# **SERVICE MANUAL**

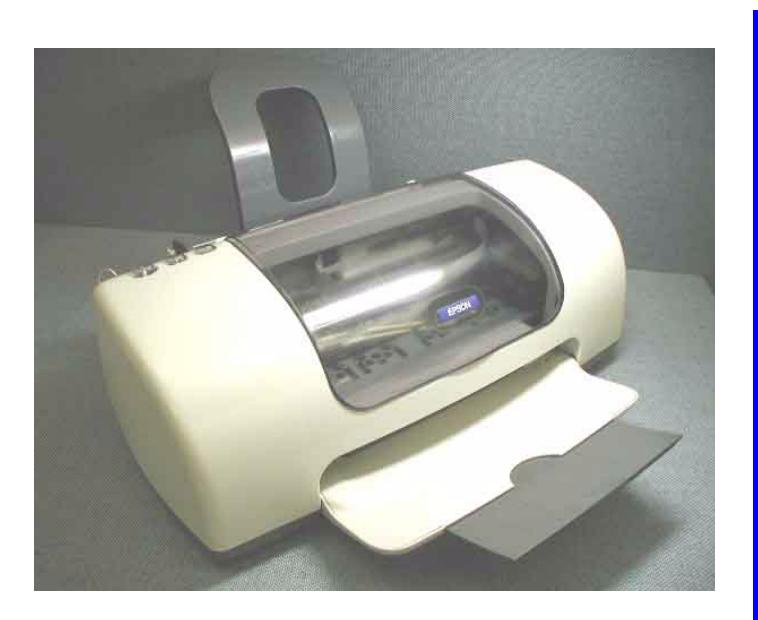

## **Color Inkjet Printer**

## **EPSON Stylus PHOTO 810/820/830**

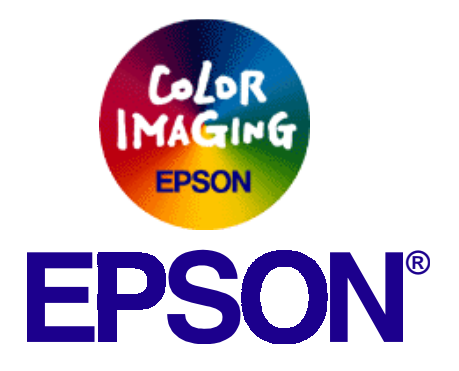

SEIJ01006

## Notice

- All rights reserved. No part of this manual may be reproduced, stored in a retrieval system, or transmitted in any form or by any means electronic, mechanical, photocopying, or otherwise, without the prior written permission of SEIKO EPSON CORPORATION.
- □ The contents of this manual are subject to change without notice.
- □ All effort have been made to ensure the accuracy of the contents of this manual. However, should any errors be detected, SEIKO EPSON would greatly appreciate being informed of them.
- □ The above not withstanding SEIKO EPSON CORPORATION can assume no responsibility for any errors in this manual or the consequences thereof.

EPSON is a registered trademark of SEIKO EPSON CORPORATION.

General Notice:Other product names used herein are for identification purpose only and may be trademarks or registered trademarks of their respective owners. EPSON disclaims any and all rights in those marks.

Copyright © 2000 SEIKO EPSON CORPORATION. TPCS Quality Assurance Dept.

## PRECAUTIONS

Precautionary notations throughout the text are categorized relative to 1)Personal injury and 2) damage to equipment.

- **DANGER** Signals a precaution which, if ignored, could result in serious or fatal personal injury. Great caution should be exercised in performing procedures preceded by DANGER Headings.
- **WARNING** Signals a precaution which, if ignored, could result in damage to equipment.

The precautionary measures itemized below should always be observed when performing repair/maintenance procedures.

### **DANGER**

- 1. ALWAYS DISCONNECT THE PRODUCT FROM THE POWER SOURCE AND PERIPHERAL DEVICES PERFORMING ANY MAINTENANCE OR REPAIR PROCEDURES.
- 2. NO WORK SHOULD BE PERFORMED ON THE UNIT BY PERSONS UNFAMILIAR WITH BASIC SAFETY MEASURES AS DICTATED FOR ALL ELECTRONICS TECHNICIANS IN THEIR LINE OF WORK.
- 3. WHEN PERFORMING TESTING AS DICTATED WITHIN THIS MANUAL, DO NOT CONNECT THE UNIT TO A POWER SOURCE UNTIL INSTRUCTED TO DO SO. WHEN THE POWER SUPPLY CABLE MUST BE CONNECTED, USE EXTREME CAUTION IN WORKING ON POWER SUPPLY AND OTHER ELECTRONIC COMPONENTS.
- 4. WHEN DISASSEMBLING OR ASSEMBLING A PRODUCT, MAKE SURE TO WEAR GLOVES TO AVOID INJURIER FROM METAL PARTS WITH SHARP EDGES.

### **WARNING**

- 1. REPAIRS ON EPSON PRODUCT SHOULD BE PERFORMED ONLY BY AN EPSON CERTIFIED REPAIR TECHNICIAN.
- 2. MAKE CERTAIN THAT THE SOURCE VOLTAGES IS THE SAME AS THE RATED VOLTAGE, LISTED ON THE SERIAL NUMBER/ RATING PLATE. IF THE EPSON PRODUCT HAS A PRIMARY AC RATING DIFFERENT FROM AVAILABLE POWER SOURCE, DO NOT CONNECT IT TO THE POWER SOURCE.
- 3. ALWAYS VERIFY THAT THE EPSON PRODUCT HAS BEEN DISCONNECTED FROM THE POWER SOURCE BEFORE REMOVING OR REPLACING PRINTED CIRCUIT BOARDS AND/OR INDIVIDUAL CHIPS.
- 4. IN ORDER TO PROTECT SENSITIVE MICROPROCESSORS AND CIRCUITRY, USE STATIC DISCHARGE EQUIPMENT, SUCH AS ANTI-STATIC WRIST STRAPS, WHEN ACCESSING INTERNAL COMPONENTS.
- 5. REPLACE MALFUNCTIONING COMPONENTS ONLY WITH THOSE COMPONENTS BY THE MANUFACTURE; INTRODUCTION OF SECOND-SOURCE ICs OR OTHER NONAPPROVED COMPONENTS MAY DAMAGE THE PRODUCT AND VOID ANY APPLICABLE EPSON WARRANTY.

## **About This Manual**

This manual describes basic functions, theory of electrical and mechanical operations, maintenance and repair procedures of the printer. The instructions and procedures included herein are intended for the experienced repair technicians, and attention should be given to the precautions on the preceding page.

### Manual Configuration

This manual consists of six chapters and Appendix.

### **CHAPTER 1.PRODUCT DESCRIPTIONS**

Provides a general overview and specifications of the product.

### **CHAPTER 2.OPERATING PRINCIPLES**

Describes the theory of electrical and mechanical operations of the product.

### **CHAPTER 3.TROUBLESHOOTING**

Describes the step-by-step procedures for the troubleshooting.

### CHAPTER 4.DISASSEMBLY / ASSEMBLY

Describes the step-by-step procedures for disassembling and assembling the product.

### **CHAPTER 5.ADJUSTMENT**

Provides Epson-approved methods for adjustment.

### **CHAPTER 6.MAINTENANCE**

Provides preventive maintenance procedures and the lists of Epson-approved lubricants and adhesives required for servicing the product.

### CHAPTER 7.APPENDIX

Provides the following additional information for reference:

- Connector pin assignments
- Electric circuit boards components layout
- Electrical circuit boards schematics
- Exploded diagram & Parts List

## Symbols Used in this Manual

Various symbols are used throughout this manual either to provide additional information on a specific topic or to warn of possible danger present during a procedure or an action. Be aware of all symbols when they are used, and always read NOTE, CAUTION, or WARNING messages.

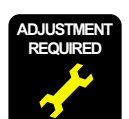

Indicates an operating or maintenance procedure, practice or condition that, if not strictly observed, could result in injury or loss of life.

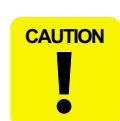

Indicates an operating or maintenance procedure, practice, or condition that, if not strictly observed, could result in damage to, or destruction of, equipment.

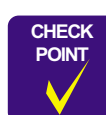

May indicate an operating or maintenance procedure, practice or condition that is necessary to accomplish a task efficiently. It may also provide additional information that is related to a specific subject, or comment on the results achieved through a previous action.

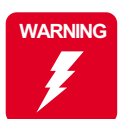

I.ndicates an operating or maintenance procedure, practice or condition that, if not strictly observed, could result in injury or loss of life.

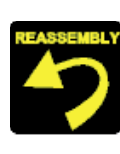

Indicates that a particular task must be carried out according to a certain standard after disassembly and before re-assembly, otherwise the quality of the components in question may be adversely affected.

## **Revision Status**

| Revision | Issued Date | Description                                                                                                    |
|----------|-------------|----------------------------------------------------------------------------------------------------|
| A        | 2001/8/23   | First Release                                                                                                    |
| В        | 2002/9/10   | Addition of Stylus Photo 830 Page 10, 11: The description in the "1.2.4.3 Exclusive Paper" was added. Page 16 : The description in the "1.2.9 Reliability/1.2.10 Safety Approvals/1.2.11 Acoustic Noise/1.2.12 CE Marking" was added. Page 21 : The description in the "1.3.2 Parallel Interface Device ID" was added. Page 224 : The description in the "1.4 Panel Control" was added. Page 28 : The description in the "2.1 Overview" was added. Page 29 : The description in the "2.1 Overview" was added. Page 29 : The description in the "2.1.2 Printhead" was added. Page 29 : The description in the "2.1.3 Carriage Mechanism" was added. Page 31 : The description in the "2.1.3 Carriage Mechanism" was added. Page 32 : The description in the "2.1.4 Paper Load/Feed Mechanism" was added. Page 42 : The description in the "2.2.1 P/S baord" was added. Page 43 : The description in the "2.2.1 P/S baord" was added. Page 45 : The description in the "2.2.1 P/S baord" was added. Page 45 : The description in the "2.2.1 P/S baord" was added. Page 53-58 : The description in the "2.2.3 C483/C484 Main-B board"/"2.2.3.1 Main elements"/"2.2.3.2 Printhead Drive Circuit"/"2.2.3.3 PF/CR motor Drive Circuit"/"2.2.3.4 Reset Regulator Circuit"/"2.2.3.5 EEPROM Control Circuit" /"2.2.3.6 Sensor Circuit".2 Printhead Driver Circuit" was amended. * Section 3 Page 60 : The description in the "3.1 Overview" was added. * Section 4 Page 91, 92 : The description in the "4.2 Difference on the Printer Mechanism between SP810/820 and SP820/830" was added. * Section 7 Page 136-138 : The description in the "5.1 Required Adjustment" was amended. * Section 7 Page 136-138 : The description in the "7.1.2 EEPROM Adress Map" was added. Page 136-138 : The description in the "7.4 Part List" was added. Page 144, 167 : The description in the "7.5 Electrical Circuit" was added. Page 144, 167 : The diagram in the "7.5 Electrical Circuit" was added. |

# CONTENTS

### **PRODUCT DESCRIPTION**

| FEATURES                                   | 7  |
|--------------------------------------------|----|
| SPECIFICATIONS                             | 8  |
| Physical Specification                     | 8  |
| Printing Specification                     | 8  |
| Paper Feeding                              | 9  |
| Paper Specification                        | 9  |
| Printing Area                              | 12 |
| Ink Cartridge Specification                | 13 |
| Electric Specification                     | 14 |
| Environmental Condition                    | 15 |
| Reliability                                | 16 |
| Safety Approvals                           | 16 |
| Acoustic Noise                             | 16 |
| CE Marking                                 | 16 |
| INTERFACE                                  | 17 |
| Parallel Interface (Forward Channel)       | 17 |
| Parallel Interface (Reserve Channel)       | 20 |
| USB Interface                              | 22 |
| Prevention Hosts of Data Transfer Time-out | 22 |
| Interface Selection                        | 22 |
| IEEE1284.4 Protocol                        | 22 |
| PANEL CONTROL                              | 24 |
| Indicators (LEDs)                          | 24 |
| Panel Functions                            | 24 |
| Printer Condition and Panel Status         | 25 |
| Error Status                               | 25 |
| Printer Initialization                     | 26 |
|                                            |    |

### **Operating Principles**

| Overview<br>Printer Mechanism           |    |
|-----------------------------------------|----|
| Printhead                               |    |
| Carriage Mechanism                      | 31 |
| Paper Loading/Feeding Mechanism         | 32 |
| Ink System Mechanism                    | 37 |
| Ink Sequence                            | 40 |
| Electrical Circuit Operating Principles | 42 |
| P/S board                               | 43 |
| C417/C418 Main/Main-B Board             | 47 |
| C483/C484 MAIN-B Board                  | 53 |

### Troubleshooting

| Overview                                   | 60 |
|--------------------------------------------|----|
| Troubleshooting with LED Error Indications |    |
| and Status Monitor 3 Message               | 61 |
| Unit Level Troubleshooting                 | 66 |

### Disassembly and Assembly

| Overview                                       | 88 |
|------------------------------------------------|----|
| Precautions                                    | 88 |
| Tools                                          | 89 |
| Screws                                         | 89 |
| Work Completion Check                          | 90 |
| Difference on Printer Machanism between        |    |
| SP810/820 and SP820/830                        | 91 |
| Caution in reassembling to ink leakage problem | 92 |
| Disassembly                                    | 93 |

| Upper housing removal                            |     |
|--------------------------------------------------|-----|
| Printhead removal                                |     |
| CR unit removal                                  |     |
| CR motor removal                                 | 101 |
| ASF unit removal                                 | 102 |
| PSB/PSE unit removal                             | 104 |
| Holder shaft unit removal                        | 107 |
| Circuit board removal                            | 111 |
| Waste drain ink pad (under the ASF unit) removal | 114 |
| Lower housing removal                            | 115 |
| Caution regarding Ink system removal, PF roller  |     |
| unit removal and PF motor removal                | 119 |
| Ink system unit removal                          |     |
| (Cap unit, Pump unit & Waste drain ink pad)      | 120 |
| PF roller unit removal                           | 123 |
| PF motor removal                                 | 125 |

### Adjustment

| Overview            | 127 |
|---------------------|-----|
| Required Adjustment | 127 |

### Maintenance

| Overview            | 130 |
|---------------------|-----|
| Cleaning            | 130 |
| Service Maintenance | 130 |
| Lubrication         | 132 |

### Appendix

| Connector Summary<br>Major Component Unit | 136<br>136 |
|-------------------------------------------|------------|
| EEPROM Address Map                        | 139        |
| Component Layout                          | 146        |
| Exploded Diagram                          | 148        |
| Parts List                                | 159        |
| Electrical Circuits                       | 161        |

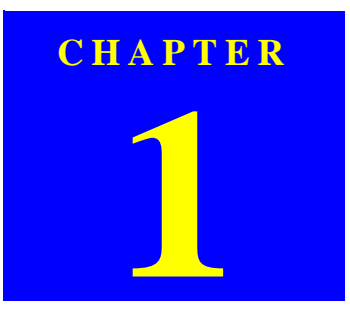

## **PRODUCT DESCRIPTION**

### **1.1 FEATURES**

The major features of EPSON color inkjet dot matrix printer EPSON Stylus PHOTO 810/820/830 are:

- □ High Color Print Quality
  - 2880 (H) X 720 (V) dpi printing
  - Six Color Printing (YMCKmc)
  - Traditional and New Microweave
- □ Built-in Auto Sheet Feeder
  - Holds 100 cut-sheets  $(65g/m^2)$
  - Holds 10 envelopes
  - Holds 10 transparency films
- □ Two built-in Interfaces
  - Bi-directional parallel I/F (IEEE-1284 level 1 device)
  - USB
- □ Windows/Macintosh exclusive
- \* The above "High Color Print Quality/Built-in Auto Sheet Feeder/Two built-in Interface/Windows, Macintoshi exclusive" is the specification common to all models.

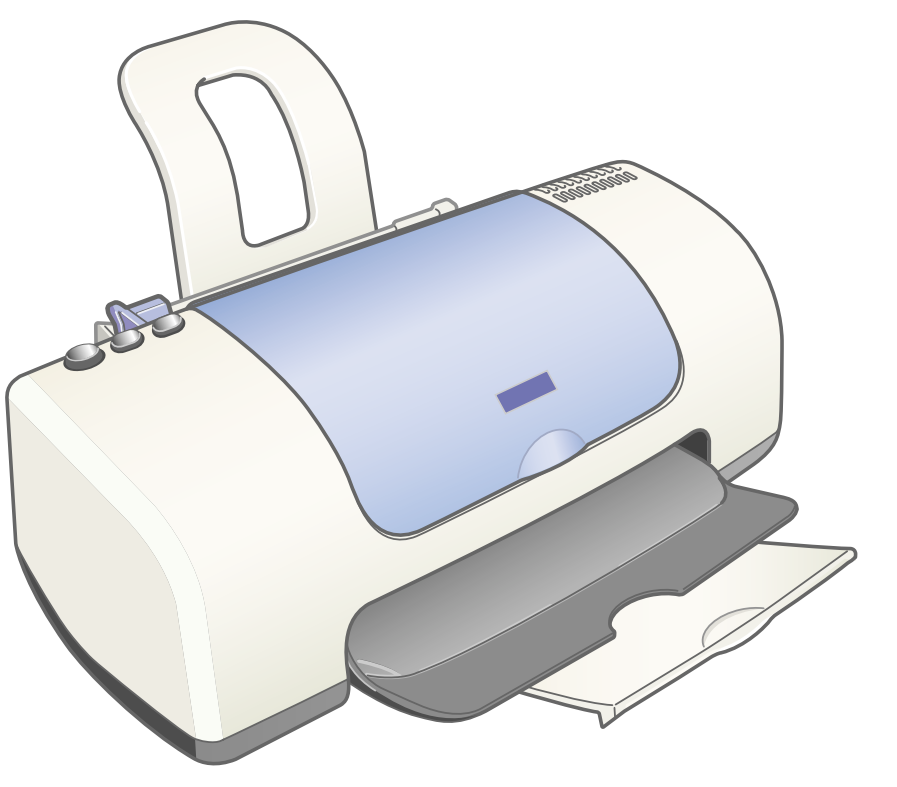

Figure 1-1. Product's external view

### **1.2 SPECIFICATIONS**

This section covers specifications of the printer.

### **1.2.1 Physical Specification**

U Weight : 3.42 kg (without the ink cartridges) (Common to all models)

#### □ Dimension

#### [Stylus Photo 810/820]

Printing : 479.6 mm (W) x 509 mm (D) x 271.8 mm (H)

#### [Stylus Photo 820/830]

Printing : 477.3 mm (W) x 475.7 mm (D) x 269 mm (H) Storage : 477.3 mm (W) x 258.4 mm (D) x 181.2 mm (H)

### **1.2.2 Printing Specification**

#### □ Print Method

- On demand ink jet
- □ Nozzle Configuration
  - Monochrome 48 nozzles
  - Color 48 nozzles x 5 (Cyan, Magenta, Yellow, Light Cyan, Light Magenta)

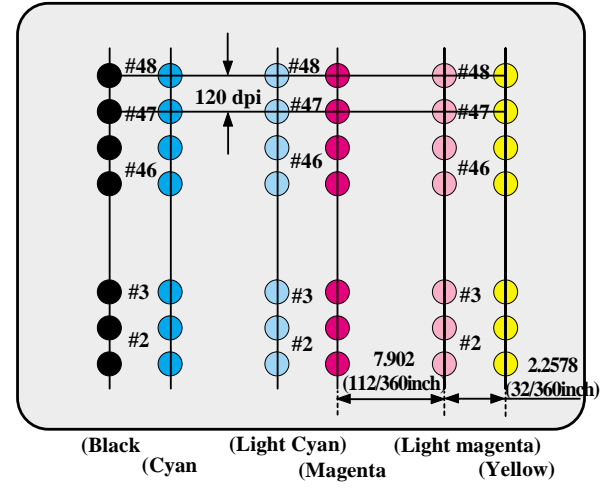

**Figure 1-2.** Nozzle configuration

- □ Print Direction
  - Bi-direction with logic seeking
- □ Print Speed & Printable Columns

#### Table 1-1. Character mode (Black only)

| Character pitch Character quality |    | Printable columns | CR speed |
|-----------------------------------|----|-------------------|----------|
| 10 CPI                            | LQ | 80                | 238 CPS* |

\*CPS: Characters/Second

#### Table 1-2. Raster graphics mode (Stylus Photo 810/820)

| Horizontal resolution         | Printable area       | Available dot | CR speed                |
|-------------------------------|----------------------|---------------|-------------------------|
| 360 dpi<br>(Normal dot)       | 209.8 mm (8.26 inch) | 2976          | 86.36 cm/s (34.0 IPS*)  |
| 360 dpi<br>(Multi shot 3 dot) | 209.8 mm (8.26 inch) | 2976          | 60.452 cm/s (23.8 IPS*) |
| 720 dpi                       | 209.8 mm (8.26 inch) | 5952          | 50.80 cm/s (20 IPS*)    |
| 1440 dpi                      | 209.8 mm (8.26 inch) | 11904         | 50.80 cm/s (20 IPS*)    |

#### Table 1-3. Raster graphics mode (Stylus Photo 820/830)

| Horizontal resolution         | Printable area       | Available dot | CR speed               |
|-------------------------------|----------------------|---------------|------------------------|
| 360 dpi<br>(Normal dot)       | 209.8 mm (8.26 inch) | 2976          | 78.99 cm/s (31.1 IPS*) |
| 360 dpi<br>(Multi shot 3 dot) | 209.8 mm (8.26 inch) | 2976          | 60.45 cm/s (23.8 IPS*) |
| 720 dpi                       | 209.8 mm (8.26 inch) | 5952          | 48.26 cm/s (19 IPS*)   |
| 1440 dpi                      | 209.8 mm (8.26 inch) | 11904         | 48.26 cm/s (19 IPS*)   |

\* IPS: Inch/Second

- □ Control Code
  - ESC/P Raster command
  - EPSON Remote command
- □ Character Tables
  - None
    - ASCII 96 Codes (Code Number 20H-7FH)
- □ International character sets
  - None
- □ Typeface
  - Bit map LQ font : EPSON Courier 10 CPI
- □ Input Data Buffer
  - 32 KB

### 1.2.3 Paper Feeding

- □ Feeding Method
  - Friction feed with ASF
- D Paper Path
  - Cut-sheet ASF (Top entry Front out)
- □ Feed Speed

### Table 1-4. Feed speed

| Feed condition           | Time     | Speed                    |
|--------------------------|----------|--------------------------|
| 10.16 mm (0.4 inch) feed | 110 msec | 92.36 mm (3.64 inch)/sec |
| Continuous feed          | 140 msec | 139.7 mm (5.5 inch)/sec  |

### **1.2.4 Paper Specification**

### 1.2.4.1 Plain Paper

| Table 1-5. | Plain | paper |
|------------|-------|-------|
|------------|-------|-------|

| Item            | Width<br>(mm) | Length<br>(mm) | Thickness (mm) | Weight (g/m <sup>2</sup> ) | Quality                        |
|-----------------|---------------|----------------|----------------|----------------------------|--------------------------------|
| A4              | 210           | 297            |                |                            |                                |
| Letter          | 215.9         | 279.4          |                |                            |                                |
| Legal           | 215.9         | 355.6          |                |                            |                                |
| Executive       | 184.2         | 266.7          |                |                            |                                |
| Half Letter     | 139.7         | 215.9          | 0.08-0.11      | 64-90<br>(17-24(lb))       | Plain paper<br>Reclaimed paper |
| B5              | 182           | 257            |                |                            |                                |
| A5              | 148           | 210            |                |                            |                                |
| A6              | 105           | 148            |                |                            |                                |
| User<br>defined | 89-241.3      | 89-1117.6      |                |                            |                                |

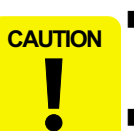

- Poor quality paper may reduce print quality and cause paper jams or other problems. If you encounter problems, switch to a higher grade of paper.
- Do not load curled or folded paper.
  - Use paper under normal conditions : Temperature 15 to 25°C (59 to 77°F) Humidity 40 to 60% RH

### 1.2.4.2 Envelope

|                     |               |                | -                 |                            |            |
|---------------------|---------------|----------------|-------------------|----------------------------|------------|
| Item                | Width<br>(mm) | Length<br>(mm) | Thickness<br>(mm) | Weight (g/m <sup>2</sup> ) | Quality *  |
| No.10               | 241.3         | 104.8          |                   |                            |            |
| DL                  | 220           | 110            |                   | 15 75                      | Bond paper |
| C6                  | 162           | 114            | N/A               | (12-20(lb))                | Air mail   |
| Envelope<br>220*132 | 220           | 132            |                   |                            | PPC        |

Table 1-6. Envelope

\* Envelope printing is only available at normal temperature. Keep the longer side of the envelope horizontally at setting.

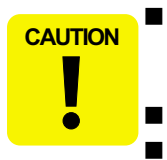

Poor quality paper may reduce print quality and cause paper jams or other problems. If you encounter problems, switch to a higher grade of paper.

- Do not load curled or folded paper.
- Use paper under normal conditions : Temperature 15 to 25°C (59 to 77°F) Humidity 40 to 60% RH

### 1.2.4.3 Exclusive paper

Quality: EPSON Exclusive paper

Transparency printing is only available at normal temperature

 Table 1-7. Exclusive paper

|  | Item                          | Size   | Width<br>(mm) | Length<br>(mm) | Thickness<br>(mm) | Weight<br>(g/m <sup>2</sup> ) |  |
|--|-------------------------------|--------|---------------|----------------|-------------------|-------------------------------|--|
|  |                               | A4     | 210           | 297            |                   | 102 (27lb) *                  |  |
|  | Photo Quality                 | Letter | 215.9         | 279.4          | 0.13              |                               |  |
|  | Ink Jet Paper                 | Legal  | 215.9         | 355.6          | 0.15              | 102 (27lb)                    |  |
|  |                               | В5     | 182           | 257            |                   |                               |  |
|  |                               | 5*8    | 127           | 203.2          |                   |                               |  |
|  | Photo Quality<br>Ink Jet Card | 8*10   | 203.2         | 254            | 0.21              | 180 (48lb)                    |  |
|  |                               | A6     | 105           | 148            |                   |                               |  |
|  | 360dpi Ink Jet Paper          | A4     | 210           | 297            | 0.11              | 89 (24lb)                     |  |
|  |                               | Letter | 215.9         | 279.4          | 0.11              | 0, (2110)                     |  |
|  | Premium Luster<br>Photo Paper | Letter | 215.9         | 279.4          | 0.27              | 250 (66lb)                    |  |
|  | Ink let Transparencies        | A4     | 210           | 297            | 0.13              | N/A                           |  |
|  | link jet Transparencies       | Letter | 215.9         | 279.4          | 0.15              | 11/7                          |  |
|  | Photo Quality<br>Glossy Film  | A4     | 210           | 297            |                   |                               |  |
|  |                               | Letter | 215.9         | 279.4          | 0.13              | N/A                           |  |
|  |                               | A6     | 105           | 148            |                   |                               |  |
|  | Matte Paper-                  | A4     | 210           | 297            | 0.23              | 167( <i>AA</i> Ib)            |  |
|  | Heavyweight                   | Letter | 215.9         | 279.4          | 0.23              | 107(4410)                     |  |

| Item                                  | Size               | Width<br>(mm) | Length<br>(mm) | Thickness<br>(mm) | Weight (g/m <sup>2</sup> ) |  |
|---------------------------------------|--------------------|---------------|----------------|-------------------|----------------------------|--|
|                                       | A4                 | 210           | 297            |                   |                            |  |
|                                       | Letter             | 215.9         | 279.4          |                   |                            |  |
| Photo Paper                           | Card               | 100           | 148            | 0.23              | 194 (52lb)                 |  |
|                                       | Photo Paper<br>4*6 | 113.6         | 175.4          |                   |                            |  |
|                                       | Panorama           | 210           | 594            |                   |                            |  |
| Photo Quality Self<br>Adhesive Sheets | A4                 | 210           | 297            | 0.19              | 167 (44lb)                 |  |
| Photo Stickers 16                     | A6                 | 105           | 148            | 0.19              | 167 (44lb)                 |  |
| Photo Stickers 4                      | A6                 | 105           | 148            | 0.19              | 167 (44lb)                 |  |
| Iron-On Cool Peel                     | A4                 | 210           | 297            | 0.18              | 124 (33lb)                 |  |
| Transfer Paper                        | Letter             | 215.9         | 279.4          | 0.18              | 124 (3310)                 |  |
| Premium Glossy                        | A4                 | 210           | 297            | 0.27              | 255 (68lb)                 |  |
| Photo Paper                           | Letter             | 215.9         | 279.4          | 0.27              | 233 (0810)                 |  |
| Premium Semigloss                     | A4                 | 210           | 297            | 0.27              | 250 (66lb)                 |  |
| Photo Paper                           | Letter             | 215.9         | 279.4          | 0.27              |                            |  |
| Premium Ink Jet<br>Plain Paper        | A4                 | 210           | 297            | 0.11              | 80 (21lb)                  |  |
| Bright White<br>Ink Jet Paper         | A4                 | 210           | 297            | 0.13              | 92.5 (25lb)                |  |
| Color Life Photo Paper<br>**          | A4                 | 210           | 297            | 0.25              | 245 (65lb)                 |  |

#### Table 1-7. Exclusive paper

CAUTION

ō

- Poor quality paper may reduce print quality and cause paper jams or other problems. If you encounter problems, switch to a higher grade of paper.
- Do not load curled or folded paper.
- Use paper under normal conditions : Temperature 15 to 25°C (59 to 77°F) Humidity 40 to 60% RH

 EPSON Photo Quality Glossy Film and Self Adhesive Sheets should be stored under the following conditions : Temperature 15 to 30°C (59 to 86°F) Humidity 20 to 60% RH

\* 98 (26lb) for EU

\*\* Photo Quality Ink Jet Card (size : Post Card)/Color Life Photo: Stylus Photo

820/830

#### EPSON Stylus PHOTO 810/820/830

### 1.2.5 Printing Area

### 1.2.5.1 Cut Sheet

Refer to the following table. As for each margin area, refer to Figure 1-3.

| Paper size | Left margin<br>(min.) ** | Right margin<br>(min.) ** | Top margin<br>(min.) ** | Black bottom margin<br>(min.) ** |
|------------|--------------------------|---------------------------|-------------------------|----------------------------------|
| A4         | 3 mm (0.12")             | 3 mm (0.12")              | 3 mm (0.12")            | 14 mm (0.54") / 3mm<br>(0.12") * |
| Letter     | 3 mm (0.12")             | 3 mm (0.12")              | 3 mm (0.12")            | 14 mm (0.54") / 3mm<br>(0.12") * |
| B5         | 3 mm (0.12")             | 3 mm (0.12")              | 3 mm (0.12")            | 14 mm (0.54") / 3mm<br>(0.12") * |
| Legal      | 3 mm (0.12")             | 3 mm (0.12")              | 3 mm (0.12")            | 14 mm (0.54") / 3mm<br>(0.12") * |
| Statement  | 3 mm (0.12")             | 3 mm (0.12")              | 3 mm (0.12")            | 14 mm (0.54") / 3mm<br>(0.12") * |
| Executive  | 3 mm (0.12")             | 3 mm (0.12")              | 3 mm (0.12")            | 14 mm (0.54") / 3mm<br>(0.12") * |

#### Table 1-8. Printing area

- \* Bottom margin can be set to 3mm when the paper length is designated with "ESC (S" command). However, the printing quality is not guaranteed in the area, ranging from 3mm to 14mm, from the form lower end. When the paper length is not designated, the bottom margin must be wider than 14mm. (Printable area A)
- \*\* When all margins (Left / Right / Top / Bottom) can be set to 0mm at minimum only when the "no margin" is checked on the printer driver. However, the printing quality is not guaranteed in the area, ranging from 0mm to 3mm, from the form lower end.

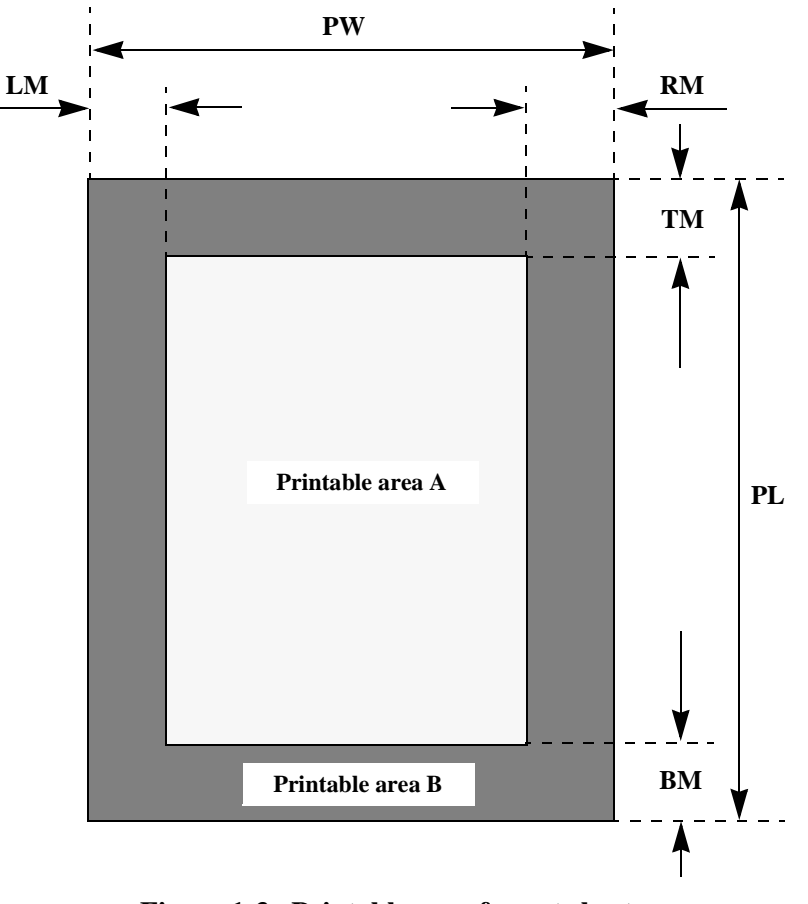

Figure 1-3. Printable area for cut sheet

### 1.2.5.2 Envelopes

Refer to the following table. As for each margin area, refer to Figure 1-4.

| Table 1-9. Envelope margin |                       |                        |                      |                         |  |
|----------------------------|-----------------------|------------------------|----------------------|-------------------------|--|
| Paper size                 | Left margin<br>(min.) | Right margin<br>(min.) | Top margin<br>(min.) | Bottom margin<br>(min.) |  |
| #10                        | 3 mm (0.12")          | 28 mm (1.10")          | 3 mm (0.12")         | 14 mm (0.55")           |  |
| DL                         | 3 mm (0.12")          | 7 mm (0.28")           | 3 mm (0.12")         | 14 mm (0.55")           |  |
| C6                         | 3 mm (0.12")          | 3 mm (0.12")           | 3 mm (0.12")         | 14 mm (0.55")           |  |

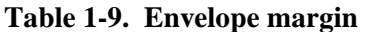

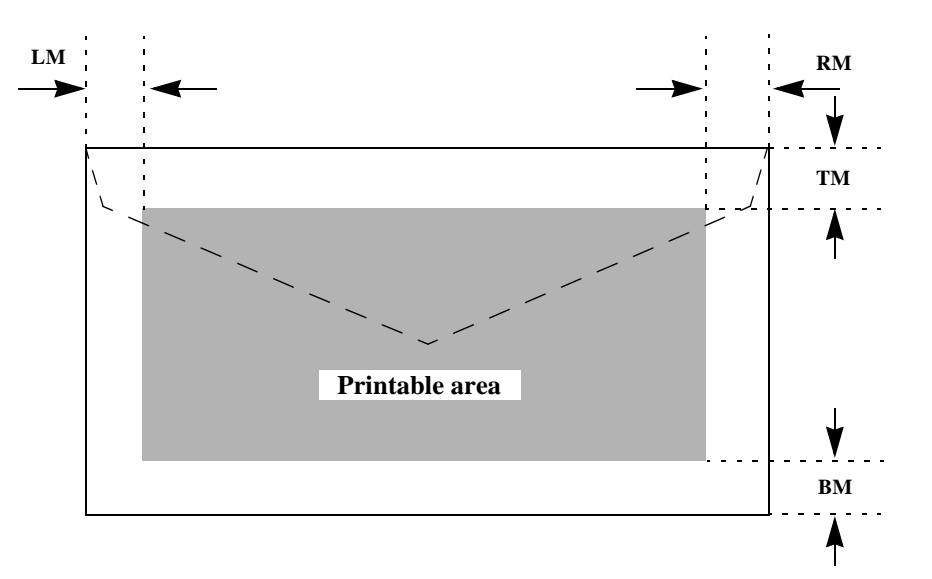

Figure 1-4. Printable area for envelopes

### 1.2.6 Ink Cartridge Specification

### **1.2.6.1 Black Ink Cartridge**

- Type : Exclusive Cartridge
- Color : Black
- □ Print Capacity : 540 pages/A4 (ISO/IEC 10561 Letter Pattern at 360 dpi)
- □ Ink Life : 2 years from production date

#### □ Storage Temperature:

- Storage -20 °C to 40 °C (within a month at 40 °C)
- Packing  $-30 \,^{\circ}\text{C}$  to  $40 \,^{\circ}\text{C}$  (within a month at  $40 \,^{\circ}\text{C}$ )
- Transit -30 °C to 60 °C (within 120 hours at 60 °C and within a month at 40 °C)

### □ Dimension

: 20.1 mm (W) x 66.85 mm (D) x 38.5 mm (H)

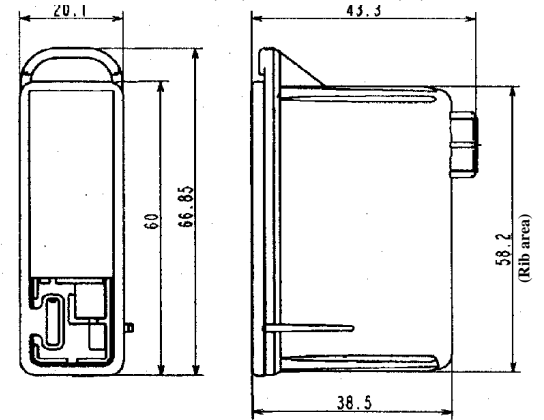

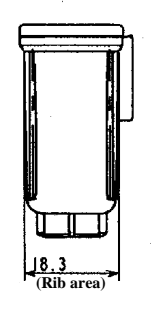

Figure 1-5. Black ink cartridge

### 1.2.6.2 Color Ink Cartridge

- Type : Exclusive Cartridge
- Color : Magenta, Cyan, Yellow, Light Cyan, Light Magenta
- D Print Capacity : 220 pages / A4 (360 dpi, 5% duty each color)
- □ Ink Life : 2 years from production date
- □ Storage Temperature:
  - Storage -20 °C to 40 °C (within a month at 40 °C)
  - Packing -30 °C to 40 °C (within a month at 40 °C)
  - Transit -30 °C to 60 °C (within 120 hours at 60 °C and within a month at 40 °C)
- □ Dimension

: 49.1 mm (W) x 66.85 mm (D) x 38.5 mm (H)

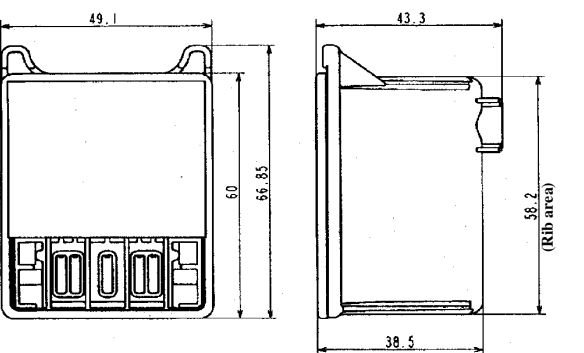

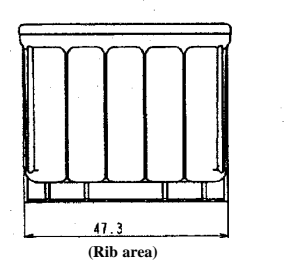

#### Figure 1-6. Color ink cartridge

- *Note 1: Ink cartridge can not re-fill, only ink cartridge is prepared for article of consumption.*
- Note 2: Do not use the ink cartridge which was passed away the ink life.
- *Note 3: Ink will be frozen under -18 ~ -21 °C environment, however it will be usable after placing it more than 3 hours at room temperature.*

### **1.2.7 Electric Specification**

#### [120V Version] (Stylus Photo 810/820)

| Rated Voltage         | : AC120V                                                                                       |
|-----------------------|------------------------------------------------------------------------------------------------|
| Input Voltage Range   | : AC90~132V                                                                                    |
| Rated Frequency Range | : 50~ 60Hz                                                                                     |
| Input Frequency Range | : 49.5~ 60.5Hz                                                                                 |
| Rated Current         | : 0.4A                                                                                         |
| Power Consumption     | : Approx. 17W (ISO10561 Letter Pattern)<br>Approx. 4W in standby mode<br>Energy Star compliant |
| Insulation Resistance | : 100M ohms min.<br>(between AC line and chassis, DC 500V)                                     |
| Dielectric Strength   | : AC 1000V rms. 1 minute or<br>AC 1200V rms. 1 second<br>(between AC line and chassis)         |

#### [220 ~ 240V Version] (Stylus Photo 810/820)

| Rated Voltage         | : AC220V~240V                                                                                    |
|-----------------------|--------------------------------------------------------------------------------------------------|
| Input Voltage Range   | : AC198~264V                                                                                     |
| Rated Frequency Range | : 50~60Hz                                                                                        |
| Input Frequency Range | : 49.5~60.5Hz                                                                                    |
| Rated Current         | : 0.2 A                                                                                          |
| Power Consumption     | : Approx. 17W (ISO10561 Letter Pattern)<br>Approx. 4.5W in standby mode<br>Energy Star compliant |
| Insulation Resistance | : 100M ohms min.<br>(between AC line and chassis, DC 500V)                                       |
| Dielectric Strength   | : AC 1500V rms. 1 minute<br>(between AC line and chassis)                                        |

### EPSON Stylus PHOTO 810/820/830

| PS Version] (Stylus Photo               | o 820/830)                                                                                                    | 1.2                                                                                                    | 2.8 Ei                                                                                                    |
|-----------------------------------------|----------------------------------------------------------------------------------------------------|----------------------------------------------------------------------------------------------------|----------------------------------------------------------------------------------------------------|
| Rated voltage                           | : AC100~240V                                                                                                    |                                                                                                    | Temper                                                                                                    |
| Input voltage range                     | : AC99~264V                                                                                                    |                                                                                                    | Op                                                                                                    |
| Rated frequency range                   | : 50~ 60Hz                                                                                                    |                                                                                                    | No                                                                                                    |
| Input frequency range                   | : 49.5~ 60.5Hz                                                                                                    |                                                                                                    |                                                                                                    |
| Rated current                           | : 0.4~0.2A                                                                                                    |                                                                                                    | Humidi                                                                                                    |
| Power consumption:                      | : Approx. 18W (ISO10561 Letter Pattern)<br>Approx. 4W in standby mode<br>Approx. 0.6W (Power Off Mode)                                                                                                    |                                                                                                    | <ul><li>Op</li><li>No</li></ul>                                                                                                    |
| Insulation resistance                   | : 10M ohms min.<br>(between AC line and chassis, DC 500V)                                                                                                    |                                                                                                    | Resista                                                                                                    |
| <ul> <li>Dielectric strength</li> </ul> | : AC 1000V rms. 1 minute or                                                                                                    |                                                                                                    | Op                                                                                                    |
|                                         | AC 1200V rms. 1 second<br>(between AC line and chassis)                                                                                                    |                                                                                                    | No                                                                                                    |
|                                         |                                                                                                    |                                                                                                    | Resista                                                                                                    |
|                                         |                                                                                                    |                                                                                                    | ■ Op                                                                                                    |
|                                         | PS Version] (Stylus Photo<br>Rated voltage<br>Input voltage range<br>Rated frequency range<br>Input frequency range<br>Rated current<br>Power consumption:<br>Insulation resistance<br>Dielectric strength | PS Version] (Stylus Photo 820/830)Rated voltage: AC100~240VInput voltage range: AC99~264VRated frequency range: 50~ 60HzInput frequency range: 49.5~ 60.5HzRated current: 0.4~0.2APower consumption:: Approx. 18W (ISO10561 Letter Pattern)<br>Approx. 4W in standby mode<br>Approx. 0.6W (Power Off Mode)Insulation resistance: 10M ohms min.<br>(between AC line and chassis, DC 500V)• Dielectric strength: AC 1000V rms. 1 minute or<br>AC 1200V rms. 1 second<br>(between AC line and chassis) | PS Version] (Stylus Photo 820/830)       1.2         Rated voltage       : AC100~240V       □         Input voltage range       : AC99~264V       □         Rated frequency range       : 50~ 60Hz       □         Input frequency range       : 49.5~ 60.5Hz       □         Rated current       : 0.4~0.2A       □         Power consumption:       : Approx. 18W (ISO10561 Letter Pattern)<br>Approx. 4W in standby mode<br>Approx. 0.6W (Power Off Mode)       □         Insulation resistance       : 10M ohms min.<br>(between AC line and chassis, DC 500V)       □         ■       Dielectric strength       : AC 1000V rms. 1 minute or<br>AC 1200V rms. 1 second<br>(between AC line and chassis)       □ |

# **.2.8 Environmental Condition**Temperature

| <ul> <li>Operating</li> </ul>     | : 10 to 35°C (refer to Figure 1-7)                                                                                                  |
|-----------------------------------|----------------------------------------------------------------------------------------------------|
| ■ Non-operating                   | <ul> <li>-20 to 60°C (with shipment container)</li> <li>1 month at 40°C and 120 hours at 60°C</li> </ul>                            |
| Humidity                          |                                                                                                    |
| <ul> <li>Operating</li> </ul>     | : 20 to 80% RH<br>(without condensation / refer to Figure 1-7)                                                                      |
| ■ Non-operating                   | : 5 to 85% RH<br>(without condensation / with shipment container)                                                                   |
| Resistance to Shock               |                                                                                                    |
| Operating                         | : 1G, within 1 ms                                                                                                    |
| <ul> <li>Non-operating</li> </ul> | : 2G, within 2 ms (with shipment container)                                                                                         |
| Resistance to Vibration           |                                                                                                    |
| Operating                         | : 0.15G                                                                                                    |
| ■ Non-operating                   | : 0.50G (with shipment container)                                                                                                   |
| Humidity (%)                      | 90 - 80 - 80 - 70 - 60 - 50 - 40 - 30 - 20 - 27 20 35 40 - 40 - 30 - 20 - 27 20 - 35 40 - 40 - 30 - 20 - 20 - 20 - 20 - 20 - 20 - 2 |
|                                   | <b>Temperature (°C)</b>                                                                                                    |

Figure 1-7. Temperature/Humidity range

### 1.2.9 Reliability

| Total Print Volume | : 16,000 pages (A4, Letter)                         |
|--------------------|-----------------------------------------------------|
|                    | or 5 years although less than 16,000 pages printing |

### □ Print Head Life

: 3 billion dots/nozzle

or 5 years although less than 3 billion dots/nozzle (Stylus Photo 810/820)

: 3 billion dots/nozzle (Stylus Photo 810/820)

### 1.2.10 Safety Approvals

#### [120V Version] (Stylus Photo 810/820)

| Safety Standards | : UL1950<br>CSA22.2 No.950                           |
|------------------|------------------------------------------------------|
| EMI              | : FCC part15 subpart B Class B<br>CSA C108.8 Class B |

#### [220~240V Version] (Stylus Photo 810/820)

| EMI : EN55022 (CISPR Pub.22) Class B<br>AS/NZS 3548 Class B | Safety Standards: | : EN60950 (VDE)                                         |
|-------------------------------------------------------------|-------------------|---------------------------------------------------------|
|                                                             | EMI               | : EN55022 (CISPR Pub.22) Class B<br>AS/NZS 3548 Class B |

#### [UPS Version] (Stylus Photo 820/830)

| Safety standards: | : UL1950                                              |
|-------------------|-------------------------------------------------------|
|                   | CSA C22.2 No.950<br>: EN 60950 (VDE)                  |
| EMI               | : FCC part 15 subpart B Class B<br>CSA C108.8 Class B |

: EN 55022 (CISPR Pub.22) class B

: AS/NZS 3548 class B

### 1.2.11 Acoustic Noise

□ Level (Stylus Photo 810/820) : Approx. 45dB(A) (According to ISO 7779) Level (Stylus Photo 820/830) : Approx. 48dB(A) (According to ISO 7779)

### 1.2.12 CE Marking

### [220~240V Version]

□ Low Voltage Directive 73/23/EEC : EN60950

| EMC Directive 89/336/EEC | : EN55022 Class B |
|--------------------------|-------------------|
|                          | EN61000-3-2       |
|                          | EN61000-3-3       |
|                          | EN50082-1         |
|                          | IEC801-2          |
|                          | IEC801-3          |
|                          | IEC801-4          |
|                          |                   |

#### [UPS Version] (Stylus Photo 820/830)

- □ Low voltage directive 73/23/EEC : EN60950
- EMC directive 89/336/EEC : EN55022 Class B
  - EN61000-3-2 EN61000-3-3 EN55024

### **1.3 INTERFACE**

The EPSON Stylus PHOTO 810/820/830 provides USB and parallel interface as standard.

### **1.3.1 Parallel Interface (Forward Channel)**

- Transmission Mode : 8 bit parallel, IEEE-1284 compatibility mode
- □ Synchronization : By STROBE pulse
- □ Handshaking : BY BUSY and ACKNLG signal
- □ Signal Level : TTL compatible level
- □ Adaptable Connector : 57-30360 (amphenol) or equivalent

BUSY signal is set high before setting either -ERROR low or PE high, and held high until all these signals return to their inactive state.

BUSY signal is at high level in the following cases.

- During data entry (see data transmission timing)
- When input data buffer is full
- During -INIT signal is at low level or during hardware initialization
- During printer error (see -ERROR signal)
- When the parallel interface is not selected

ERROR signal is at low level when the printer is in one of the following states.

- Printer hardware error (fatal error)
- Paper-out error
- Paper-jam error
- Ink-out error
- No ink-cartridge
- Maintenance request

PE signal is at high level during paper-out error.

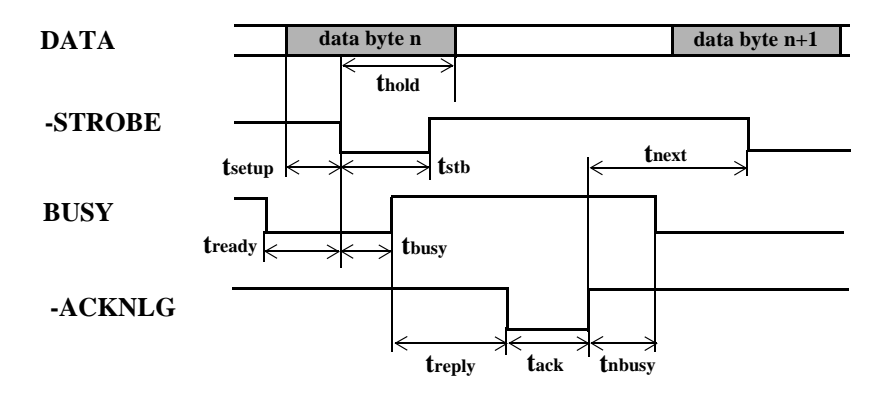

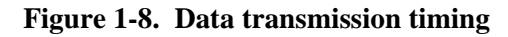

#### Table 1-10. Data transmission timing

| Parameter | Minimum | Maximum |
|-----------|---------|---------|
| tsetup    | 500ns   | -       |
| thold     | 500ns   | -       |
| tstb      | 500ns   | -       |
| tready    | 0       | -       |
| tbusy     | -       | 500ns   |
| tt-out*   | -       | 120ns   |
| tt-in**   | -       | 200ns   |
| treply    | 0       | -       |
| tack      | 500ns   | 10us    |
| tnbusy    | 0       | -       |
| tnext     | 0       | -       |

\* Rise and fall time of every output signals

\*\* Rise and fall time of every input signals

\*\*\* Typical timing of tack is shown on the following page.

 Table 1-11. Typical time of tack

| Parallel I/F mode | Typical time of tack |
|-------------------|----------------------|
| High Speed        | 0.5us                |
| Normal Speed      | 2us                  |

| <b>Table 1-12.</b> | Signal level: TTL | compatible (IEEE | 2-1284 level 1 device) |
|--------------------|-------------------|------------------|------------------------|
|--------------------|-------------------|------------------|------------------------|

| Parameter | Minimum | Maximum | Condition  |
|-----------|---------|---------|------------|
| VOH*      | -       | 5.5V    |            |
| VOL*      | -0.5V   | -       |            |
| IOH*      | -       | 0.32mA  | VOH = 2.4V |
| IOL*      | -       | 12mA    | VOL = 0.4V |
| СО        | -       | 50pF    |            |
| VIH       | -       | 2.0V    |            |
| VIL       | 0.8V    | -       |            |
| IIH       | -       | 0.32mA  | VIH = 2.0V |
| IIL       | -       | 12mA    | VIL = 0.8V |
| CI        | -       | 50pF    |            |

\* A low logic level on the Logic H signal is 2.0V or less when the printer is powered off and this signal is equal or exceeding 3.0V when the printer is powered on. The receiver shall provide an impedance equivalent to 7.5K ohm to ground.

| Pin No. | Signal name | Return<br>GND pin | In/Out | Functional description                                                                                                    |
|---------|-------------|-------------------|--------|----------------------------------------------------------------------------------------------------|
| 1       | -STROBE     | 19                | In     | The strobe pulse. Read-in of data is performed at the falling edge of this pulse.                                                             |
| 2       | DATA0       | 20                | In     |                                                                                                    |
| 3       | DATA1       | 21                | In     |                                                                                                    |
| 4       | DATA2       | 22                | In     | The DATA0 through DATA7 signals                                                                                                    |
| 5       | DATA3       | 23                | In     | represent data bits 0 to 7, respectively.                                                                                                    |
| 6       | DATA4       | 24                | In     | logical 1 and low level when data is                                                                                                    |
| 7       | DATA5       | 25                | In     | logical 0.                                                                                                    |
| 8       | DATA6       | 26                | In     |                                                                                                    |
| 9       | DATA7       | 27                | In     |                                                                                                    |
| 10      | -ACKNLG     | 28                | Out    | This signal is a negative pulse indicating that the printer can accept data again.                                                            |
| 11      | BUSY        | 29                | Out    | A high signal indicates that the printer cannot receive data.                                                                                 |
| 12      | PE          | 28                | Out    | A high signal indicates paper-out error.                                                                                                    |
| 13      | SLCT        | 28                | Out    | Always at high level when the printer is powered on.                                                                                          |
| 14      | -AFXT       | 30                | In     | Not used.                                                                                                    |
| 31      | -INIT       | 30                | In     | The falling edge of a negative pulse or a<br>low signal on this line causes the printer<br>to initialize. Minimum 50us pulse is<br>necessary. |
| 32      | -ERROR      | 29                | Out    | A low signal indicates printer error condition.                                                                                               |
| 36      | -SLIN       | 30                | In     | Not used.                                                                                                    |
| 18      | Logic H     | -                 | Out    | Pulled up to +5V via 3.9 K ohm resistor.                                                                                                    |

| <b>Table 1-13.</b> | Connector | pin | assignment | and | signals |
|--------------------|-----------|-----|------------|-----|---------|
|                    |           |     |            |     |         |

 Table 1-13. Connector pin assignment and signals (continued)

| Pin No.         | Signal name | Return<br>GND pin | In/Out | Functional description                  |
|-----------------|-------------|-------------------|--------|-----------------------------------------|
| 35              | +5V         | -                 | Out    | Pulled up to +5V via 3.3K ohm resistor. |
| 17              | Chassis GND | -                 | -      | Chassis GND.                            |
| 16,33,<br>19-30 | GND         | -                 | -      | Signal GND.                             |
| 15,34           | NC          | -                 | -      | Not connected.                          |

*NOTE: In/Out refers to the direction of signal flow from the printer's point of view.* 

### **1.3.2** Parallel Interface (Reserve Channel)

| Transmission Mode   | : IEEE-1284 nibble mode                            |
|---------------------|----------------------------------------------------|
| Adaptable Connector | : See forward channel                              |
| Synchronization     | : Refer to the IEEE-1284 specification             |
| Handshaking         | : Refer to the IEEE-1284 specification             |
| Data Trans. Timing  | : Refer to the IEEE-1284 specification             |
| Signal Level        | : IEEE-1284 level 1 device<br>See forward channel. |

#### Table 1-14. Connector pin assignment and signals

| Pin No. | Signal name                 | Return<br>GND pin | In/Out | Functional description                                                        |
|---------|-----------------------------|-------------------|--------|-------------------------------------------------------------------------------|
| 1       | HostClk                     | 19                | In     | Host clock signal.                                                            |
| 2       | DATA0                       | 20                | In     |                                                                               |
| 3       | DATA1                       | 21                | In     | The DATA0 through DATA7 signals                                               |
| 4       | DATA2                       | 22                | In     | represent data bits 0 to 7, respectively.                                     |
| 5       | DATA3                       | 23                | In     | logical 1 and low level when data is                                          |
| 6       | DATA4                       | 24                | In     | logical 0.<br>These signals are used to transfer the                          |
| 7       | DATA5                       | 25                | In     | 1284 extensibility request values to the                                      |
| 8       | DATA6                       | 26                | In     | printer.                                                                      |
| 9       | DATA7                       | 27                | In     |                                                                               |
| 10      | PtrClk                      | 28                | Out    | Printer clock signal.                                                         |
| 11      | PtrBusy /<br>DataBit-3,7    | 29                | Out    | Printer busy signal and reverse channel transfer data bit 3 or 7.             |
| 12      | AckDataReq<br>/ DataBit-2,6 | 28                | Out    | Acknowledge data request signal and reverse channel transfer data bit 2 or 6. |
| 13      | Xflag /<br>DataBit-1,5      | 28                | Out    | X-flag signal and reverse channel transfer data bit 1 or 5.                   |
| 14      | HostBusy                    | 30                | In     | Host busy signal.                                                             |

| Pin No.         | Signal name                 | Return<br>GND pin | In/Out | Functional description                                              |
|-----------------|-----------------------------|-------------------|--------|---------------------------------------------------------------------|
| 31              | -INIT                       | 30                | In     | Not used.                                                           |
| 32              | -DataAvail /<br>DataBit-0,4 | 29                | Out    | Data available signal and reverse channel transfer data bit 0 or 4. |
| 36              | 1284-Active                 | 30                | In     | 1284 active signal.                                                 |
| 18              | Logic-H                     | -                 | Out    | Pulled up to +5V via 3.9K ohm resistor.                             |
| 35              | +5V                         | -                 | Out    | Pulled up to +5V via 3.3K ohm resistor.                             |
| 17              | Chassis GND                 | -                 | -      | Chassis GND.                                                        |
| 16,33,<br>19-30 | GND                         | -                 | -      | Signal GND.                                                         |

 Table 1-14. Connector pin assignment and signals (continued)

## *NOTE: In/Out refers to the direction of signal flow from the printer's point of view.*

#### Extensibility Request:

NC

15,34

The printer responds affirmatively when the extensibility request values are 00H or 04H, that means,

Not connected.

00H : Request nibble mode reverse channel transfer.

04H : Request device ID; Return data using nibble mode rev channel transfer.

#### Device ID:

#### Stylus Photo 810/820

The printer sends the following device ID string when it is requested.

When IEEE1284.4 is enabled. For EAI spec [00H] [5AH] MFG : EPSON; CMD : ESCPL2, BDC, D4; MDL : Stylus[SP]Photo[SP]820; : PRINTER: CLS DES : EPSON[SP]Stylus[SP]Photo[SP]820; For EURO/ASIA spec [00H] [5AH] MFG : EPSON: CMD : ESCPL2, BDC, D4: MDL : Stylus[SP]Photo[SP]810; CLS : PRINTER: DES : EPSON[SP]Stylus[SP]Photo[SP]810; When IEEE1284.4 is disabled. For EAI spec [00H] [57H] MFG : EPSON; CMD : ESCPL2, BDC; MDL : Stylus[SP]Photo[SP]820; CLS : PRINTER: DES : EPSON[SP]Stylus[SP]Photo[SP]820; For EURO/ASIA spec [00H] [57H] MFG : EPSON; CMD : ESCPL2, BDC; MDL : Stylus[SP]Photo[SP]810; CLS : PRINTER; : EPSON[SP]Stylus[SP]Photo[SP]810; DES *Note 1:* [00H] *denotes a hexadecimal value of zero. Note2: MDL value depends on the EEPROM setting. Note3: CMD value depends on the IEEE1284.4 setting.* 

#### **Stylus Photo 820/830**

The printer sends the following device ID string when it is requested.

When IEEE1284.4 is enabled, For EAI spec [00H] [5AH] MFG : EPSON: CMD : ESCPL2, BDC, D4; MDL : Stylus[SP]Photo[SP]820; : PRINTER: CLS DES : EPSON[SP]Stylus[SP]Photo[SP]820; For EURO/ASIA spec [00H] [5AH] MFG : EPSON; CMD : ESCPL2, BDC, D4; MDL : Stylus[SP]Photo[SP]830; CLS : PRINTER: DES : EPSON[SP]Stylus[SP]Photo[SP]830; When IEEE1284.4 is disabled, For EAI spec [00H] [57H] MFG : EPSON; CMD : ESCPL2, BDC; MDL : Stylus[SP]Photo[SP]820; CLS : PRINTER; DES : EPSON[SP]Stylus[SP]Photo[SP]820; For EURO/ASIA spec [00H] [57H] MFG : EPSON: CMD : ESCPL2, BDC; MDL : Stylus[SP]Photo[SP]830; CLS : PRINTER; DES : EPSON[SP]Stylus[SP]Photo[SP]830; Note 1: [00H] denotes a hexadecimal value of zero. *Note2: MDL value depends on the EEPROM setting. Note3: CMD value depends on the IEEE1284.4 setting.* 

### **1.3.3 USB Interface**

|   | Standard            | : Based on<br>"Universal Serial Bus Specifications Rev. 1.1"<br>"Universal Serial Bus Device Class Definition<br>for Printing Devices Version 1.1" |
|---|---------------------|----------------------------------------------------------------------------------------------------|
|   | Bit Rate            | : 12Mbps (Full Speed Device)                                                                                                    |
|   | Data Encoding       | : NRZI                                                                                                    |
|   | Adaptable Connector | : USB Series B                                                                                                    |
| - |                     |                                                                                                    |

□ Recommended Cable Length : 2 meters

#### Table 1-15. Connector pin assignment and signals

| Pin No. | Signal name | I/O  | Function description                          |
|---------|-------------|------|-----------------------------------------------|
| 1       | VCC         | -    | Cable power. Max. power consumption is 2mA.   |
| 2       | -Data       | Bi-D | Data                                          |
| 3       | +Data       | Bi-D | Data, pull up to +3.3V via 1.5K ohm resistor. |
| 4       | Ground      | -    | Cable ground                                  |

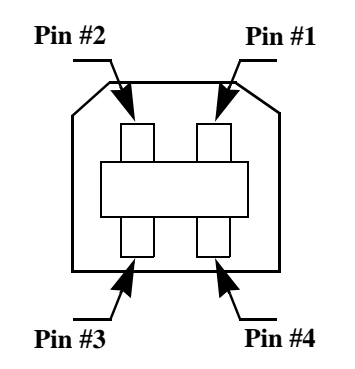

Figure 1-9. USB pin Assignment

### 1.3.4 Prevention Hosts of Data Transfer Time-out

Generally, hosts abandon data transfer to peripherals when a peripheral is in the busy state for dozens of seconds continuously. To prevent hosts of time-out, the printer receives data very slowly, several bytes per minute, even if the printer is in busy state. This slowdown is started when the remaining input buffer becomes several hundreds of bytes, and the printer is finally in the busy state continuously when the input buffer is full.

USB and IEEE1284.4 on the parallel interface do not require this function.

### **1.3.5 Interface Selection**

The printer has two built-in interfaces : the USB and parallel interface. These interfaces are selected automatically.

#### □ Automatic Selection

In this automatic interface selection mode, the printer is initialized to the idle state scanning which interface receives data when it is powered on. Then the interface which receives data first is selected. When the host stops data transfer and the printer is in the stand-by state for seconds, the printer is returned to the idle state. As long as the host sends data or the printer interface is in busy state, the selected interface is let as it is.

#### □ Interface State and Interface Selection

When the parallel interface is not selected, the interface gets into the busy state. When the printer is initialized or returned to the idle state, the parallel interface gets into the ready state. Caution that the interrupt signal such as the -INIT signal on the parallel interface is not effective while that interface is not selected.

### **1.3.6 IEEE1284.4 Protocol**

The packet protocol described by IEEE1284.4 standard allows a device to carry on multiple exchanges or conversations which contain data and/or control information with another device at the same time across a single point-to-point link. The protocol is not, however, a device control language. It provides basic transport-level flow control and multiplexing services. The multiplexed logical channels are independent of each other and blocking of one has no effect on the others. The protocol operates over IEEE1284.

#### Automatic Selection

An initial state is compatible interface and starts IEEE1284.4 communication when magic strings (1284.4 synchronous commands) are received.

### Revision B

### 🛛 On

An initial state is IEEE1284.4 communication and data that received it by the time it is able to take synchronization by magic string (1284.4 synchronous commands) is discarded.

### □ Off

An initial state is compatible interface and never starts IEEE1284.4 communication even if magic strings (1284.4 synchronous commands) are received.

### **1.4 PANEL CONTROL**

The control panel of the EPSON Stylus Photo 81/820 is composed of the 2 non-lock type push-buttons (Error reset/Ink cartridge exchange), 1 lock-type push-button (Power), and 2 LEDs. Different from Stylus Photo 810/820, the Stylus Photo 820/830 is compsed of the 3 non-lock type push-button. (2 LEDs is the same as the Stylus Photo 810/820.)

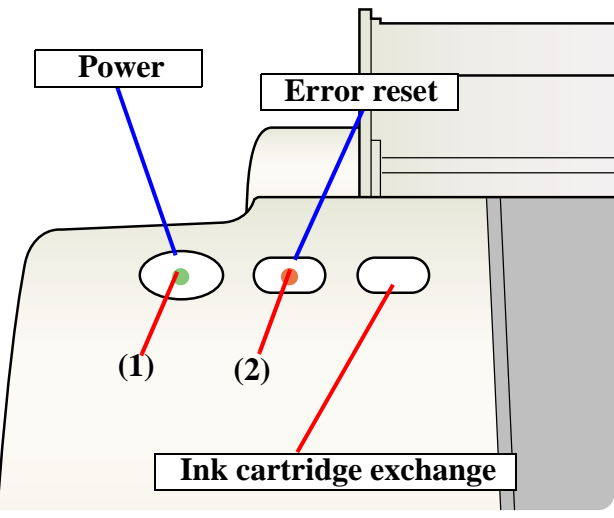

Figure 1-10. Control panel

### 1.4.1 Indicators (LEDs)

#### (1) Power (Green)

Lights when the operating switch is "ON" and AC power is supplied.

#### (2) Error (Red)

Lights or blinks when some error has occurred on the printer.

### 1.4.2 Panel Functions

| Switch                       | Function                                                                                                    |
|------------------------------|----------------------------------------------------------------------------------------------------|
|                              | Loads or Ejects the Paper (Pushing within 3seconds).                                                         |
| Error reset SW               | • Starts the Cleaning of head (Pushing for 3seconds).                                                        |
| Life reset 5 w               | • When carriage is on the Ink Cartridge change position, return carriage from Ink cartridge change position. |
| Ink cartridge<br>exchange SW | Starts the Ink Cartridge change sequence. *                                                                  |

\* This function is not available in printing status.

#### Table 1-17. Panel functions with power on

| Switch                       | Function                                        |
|------------------------------|-------------------------------------------------|
| Error reset SW               | Start status printings.                         |
| Ink cartridge<br>exchange SW | • Selects IEEE 1284.4 mode for parallel I/F. *1 |

\*1 Not described in the user's manual.

### 1.4.3 Printer Condition and Panel Status

#### Table 1-18. Printer condition and LED status

| <b>D</b> -interstation                                    |                | Indic     | Duionity       |          |
|-----------------------------------------------------------|----------------|-----------|----------------|----------|
| Printer status                                            |                | Power     | Error          | Priority |
| Power ON condition                                        |                | On        | -              | 10       |
| Ink sequence                                              |                | Blink     | -              | 6        |
| Ink cartridge change mod                                  | e              | Blink     | -              | 5        |
| Data processing                                           |                | Blink     | -              | 9        |
| Paper out *1                                              | L              | -         | On             | 4        |
| Paper jam condition *                                     | <sup>*</sup> 1 | -         | On             | 3        |
| Ink end (Black)                                           | *1             | -         | On -> Blink    | 8        |
| Ink level low (Black)                                     |                | -         | Blink-> Blink  | 8        |
| Ink end (Color)                                           | *1             | -         | On -> Blink2   | 8        |
| Ink level low (Color)                                     |                | -         | Blink-> Blink2 | 8        |
| Ink end (Black and Color)                                 | )              | -         | On -> On       | 8        |
| No ink cartridge<br>(Black and Color)                     | *1             | -         | On             | 7        |
| Maintenance request<br>(Ink overflow counter<br>error) *1 |                | Alt Blink | Alt Blink      | 2        |
| Fatal error                                               | *1             | Off       | On             | 1        |
| Special setting                                           |                | Blink2    | Blink2         | -        |

" - " : Indicator status don't change.

"A -> B" : A is a indicator condition when carriage is in Home Position.

*B* is a indicator condition in Ink exchange sequence.

\*1: refer to 1.4.4 "Error Status" or detailed information.

Blink : On 0.5sec + Off 0.5sec

Blink2 : On 0.2sec + Off 0.2sec + On 0.2sec + Off 0.4sec

### **1.4.4 Error Status**

#### □ Ink end error

When the printer runs out the most amount of the ink of any one color, it indicates ink low and keeps printing. When the printer runs out the whole ink of any color, it stops printing and indicates ink end error. User is then requested to install a new ink cartridge in this state.

#### □ Paper out error

When the printer fails to load a sheet, it goes into a paper out error.

#### □ Paper jam error

When the printer fails to eject a sheet, it goes into a paper jam error.

#### □ No ink cartridge

When the printer detects that ink cartridge comes off, or failed to read or write CSIC data, it goes into this error mode.

#### □ Maintenance request

When the total amount of ink wasted through cleanings and flushing reaches to the limit, printer indicates this error and stops. In such a case, the absorber in the printer enclosure needs to be replaced with new one by a service person.

#### □ Fatal error

Carriage control error.

### 1.4.5 Printer Initialization

There are four kinds of initialization method, and the following explains each initialization.

1. Power-on initialization

This printer is initialized when turning the printer power on, or printer recognized

the cold-reset command (remote RS command).

When printer is initialized, the following actions are performed.

(a) Initializes printer mechanism

- (b) Clears input data buffer
- (c) Clears print buffer
- (d) Sets default values
- 2. Operator initialization

This printer is initialized when turning the printer power on again within 10 seconds from last power off, or printer recognized the -INIT signal (negative pulse) of parallel interface.

When printer is initialized, the following actions are performed.

- (a) Cap the printer head
- (b) Eject a paper
- (c) Clears input data buffer
- (d) Clears print buffer
- (e) Sets default values

3. Software initialization

The ESC@ command also initialize the printer. When printer is initialized, the following actions are performed. (a) Clears print buffer (b) Sets default values

4. Power-on initialization except I/F

The printer recognized the IEEE 1284.4 "rs" command.

When printer is initialized, the following action is performed.

- (a) Initializes printer mechanism
- (b) Clears input data buffer
- (c) Clears print buffer
- (d) Sets default values except I/F

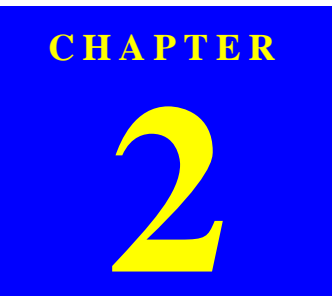

## **OPERATING PRINCIPLES**

### 2.1 Overview

This section describes the operating principles of the Printer mechanism and electrical circuit boards. Like the previous printers (Stylus COLOR 480/580), the Stylus PHOTO 810/820 has only the following two circuit boards and does not have the control panel board.<sup>\*1</sup>

- □ Main board (Stylus Photo 810/820) : C417/C418 Main/Main-B board \*2
- □ Main board (Stylus Photo 820/830) : C483/484 Main-B board
- Dever supply board (Stylus Photo 810/820) : C417 PSB/PSE board
- $\square Power supply board (Stylus Photo 820/830) : C482 PSH (For 42V)$
- \*1: Due to this, the Stylus COLOR 480/580 does not have switches (Power, Error reset, Ink cartridge replacement) and LEDs. However, the Stylus PHOTO 810/820 has them on the C418 Main board instead of the control panel board.
- \*2 : C418 Main/Main-B board is used for the Stylus C60 and Stylus Photo 810/820. However, there is difference of ASIC & PROM mounted on the C418 Main/ Main-B board between the Stylus C60 and the Stylus Photo 810/820.

### 2.1.1 Printer Mechanism

The Printer mechanism for the Stylus PHOTO 810/820 is newly designed. But, the basic component of the Printer mechanism is almost the same as the previous printer (Stylus COLOR 480/580). And also, Stylus Photo 820/830 is successor to Stylus Photo 810/820 and is the same as its printer mechanism.

This printer consists of Printhead, Carriage mechanism, Paper loading mechanism, Paper feeding mechanism, Ink system (Pump mechanism including newly designed Carriage lock mechanism, Capping mechanism including newly designed Wiper mechanism).

Like the previous printers (Stylus COLOR 480/580), the Stylus PHOTO 810/820 is equipped with two stepping motors; one for the Paper loading/feeding mechanism and the Pump mechanism with the CR lock mechanism, and one for the CR mechanism. The ASF unit for the Paper loading mechanism uses rear entry front eject system. And, single LD roller in Holder shaft unit loads a paper to the Printer mechanism.

The Cap unit which adopts the valveless mechanism is newly designed on this printer as follows.

- $\Box$  No porous pad in cap
- $\Box$  Cap unit with wiper

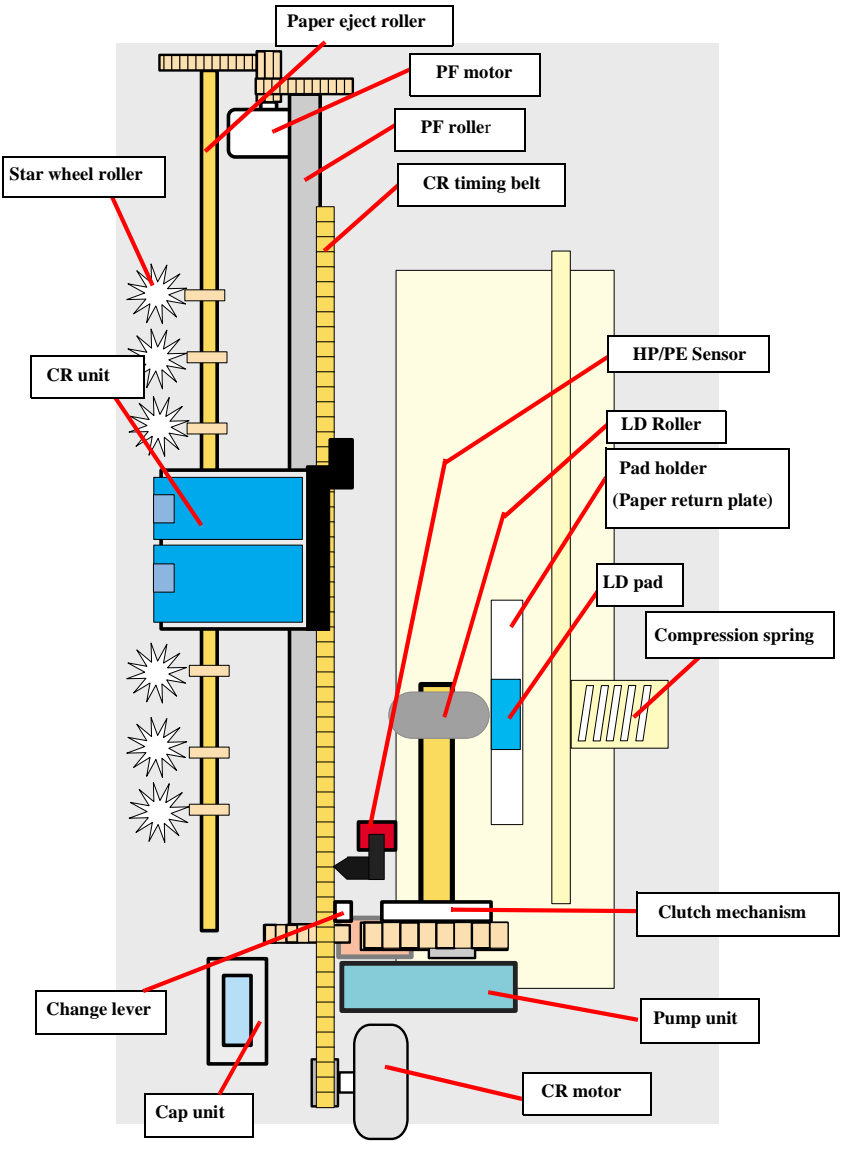

Figure 2-1. Printer mechanism block diagram

### 2.1.2 Printhead

The Printhead uses the same U-CHIPS type as the previous printer (Stylus COLOR 680), and makes it possible to perform multiple shot printing and variable dot printing.

The Printhead nozzle configuration is as follows.

#### □ Nozzle layout

Black: 48 nozzles x 1row (nozzle pitch of row: 1/120 inch) Color: 48 nozzles x 1 row/col (nozzle pitch of row: 1/120 inch)

The nozzle layout when viewed from the back surface of the Printhead is shown below.

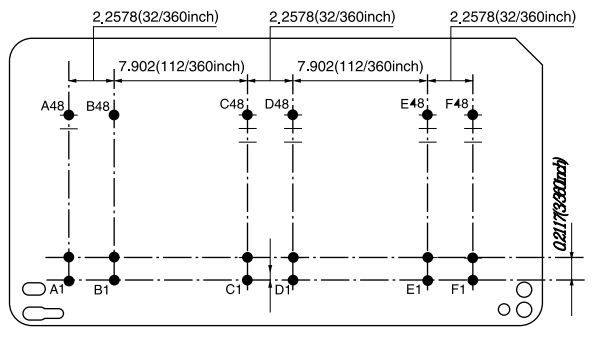

Figure 2-2. Nozzle layout

The Printhead has the electric poles to store the ink consumption amount data into the CSIC chip mounted on the ink cartridge. By storing the ink consumption amount data, this printer can detect the ink consumption status, such as ink low/end condition.

The basic operating principles of the Printhead, which plays a major role in printing, are the same as the previous printer (Stylus COLOR 680); on-demand method which uses PZT (Piezo Electric Element). In order to uniform the ejected ink amount, the Printhead has its own Head ID (13 digits code for this Printhead **for Stylus Photo 810**/**820/830**) which adjusts PZT voltage drive features.

So, you are required to store the Head ID pasted on the Printhead into the EEPROM by using the Adjustment program when replacing the Printhead, the Main board, the Printer mechanism with new one. (Note : there are no resistor arrays to determine the Head ID on the Main board.) And then, based on the stored Head ID into the EEPROM, the Main board generates appropriate PZT drive voltage. Following explains the basic components for the Printhead.

#### D PZT

PZT is an abbreviation of Piezo Electric Element. Based on the drive waveform generated on the Main board, the PZT selected by the nozzle selector IC on the Printhead pushes the top of the ink cavity, which has ink stored, to eject the ink from each nozzle on the nozzle plate.

#### $\hfill\square$ Electric poles for CSIC

This electric poles connects the CSIC chip mounted on the ink cartridge. By using this poles, current ink consumption amount data is red out from the CSIC chip. And, the latest ink consumption amount data is written into the CSIC chip.

#### □ Nozzle Plate

The plate with nozzle holes on the Printhead surface is called Nozzle Plate.

#### □ Filter

When the ink cartridge is installed, if any dirt or dust around the cartridge needle is absorbed into the Printhead, there is a great possibility of causing nozzle clog and disturbance of ink flow, and alignment failure and dot missing finally. To prevent this problem, a filter is set under the cartridge needle.

#### □ Ink Cavity

The ink absorbed from the ink cartridge goes through the filter and then is stored temporarily in this tank called "ink cavity" until PZT is driven.

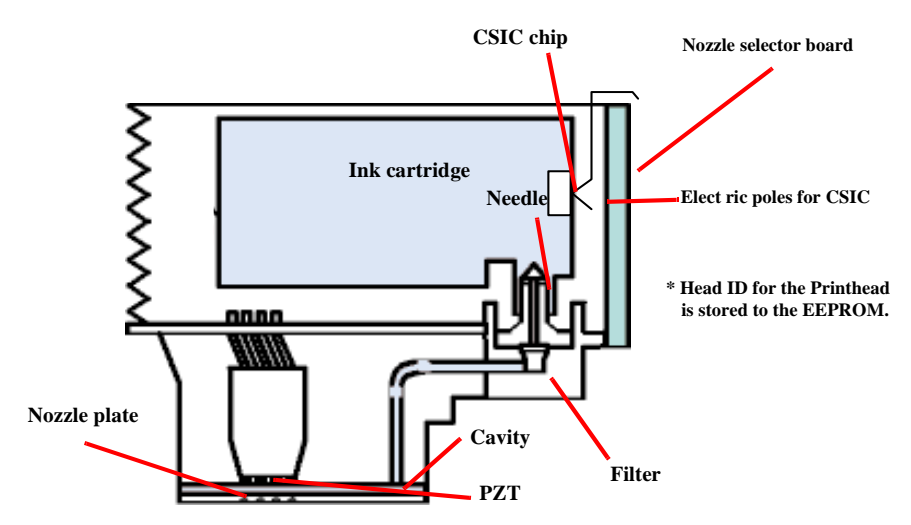

Figure 2-3. Printhead sectional drawing

### 2.1.2.1 Printing Process

This section explains the process which the Printheads of On-Demand inkjet printers eject ink from each nozzle.

### 1. Normal state :

When the printing signal is not output from the Main board (C418 Main/Main-B, C483/C484 Main), or the PZT drive voltage is not applied, the PZT does not change the shape. Therefore, the PZT does not push the ink cavity. The ink pressure inside the ink cavity is kept normal. (refer to Figure 2-4 : Normal state)

### 2. Ejecting state :

When the print signal is output from Main board (C418 Main/Main-B, C483/C484 Main), the nozzle selector IC located on the Printhead latches the data once by 1-byte unit. Based on the drive waveform (common voltage) generated on the Main board, the PZT selected by the nozzle selector IC pushes the top of the ink cavity. By this operation, the ink stored in the ink cavity is ejected from nozzles. (refer to Figure 2-4 : Ejecting state)

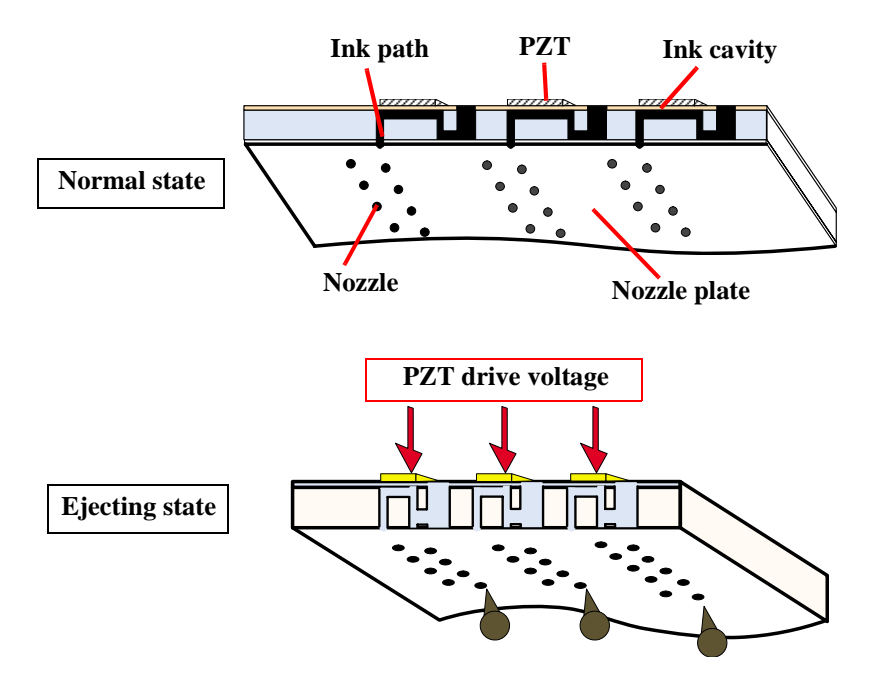

Figure 2-4. Printhead printing process

### 2.1.2.2 Printing Method

For printing dot system, the Stylus PHOTO 810/820 has the following two kinds of printing mode.

- Multiple shot printing
- Variable dot printing

The above two printing modes are automatically selected depending on the media and the resolution setting of the printer driver. The following explains each printing mode.

### $\Box$ Multiple shot printing

This printing mode is developed to improve the print quality on plain paper or transparencies in low resolution. The multiple shot printing mode uses normal dot, and the number of dot shot varies from 1 shot to maximum 3 shots depending on the print data to enable to output sharp image even in a low resolution.

#### □ Variable dot printing

This printing mode is developed to improve the print quality on exclusive paper. This mode is basically the same as variable dot printing mode used on other products; micro dot, middle dot and large dot compose this mode. The printing dot size varies according to the print data and this mode enables to output even sharper image on exclusive paper.

### 2.1.3 Carriage Mechanism

The Carriage mechanism consists of CR motor, Carriage unit (including the Printhead and CR guide shaft), CR timing belt and CR home position sensor (HP/PE sensor) etc. Following figure shows you each component for the CR mechanism.

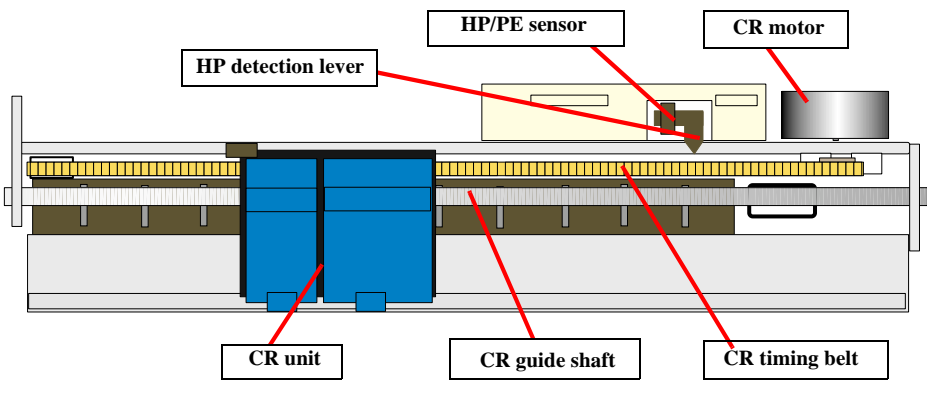

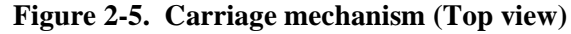

The following stepping motor controls the CR mechanism on this printer.

| Items           | Specifications                                                                  |
|-----------------|---------------------------------------------------------------------------------|
| Туре            | 4-Phase/ 200-Poles HB Stepping motor                                            |
| Drive Voltage   | +42 V +/ - 5% (DRV IC voltage)                                                  |
| Coil Resistance | 7.8 $\Omega$ +/ - 10% (per phase at 25 degrees)                                 |
| Inductance      | 14 mH +/ - 20% (1KH 1Vrms)                                                      |
| Drive Method    | Bi-Polar drive                                                                  |
| Driver IC       | LB1946 ( <b>Stylus Photo 810/820</b> )<br>A6615 ( <b>Stylus Photo 820/830</b> ) |

#### Table 2-1. Carriage motor specification

The drive of the CR motor is transmitted to the CR unit via the CR timing belt. And, the CR home position is detected with the HP/PE sensor. This sensor is available as the CR home position sensor while the CR motor operates in each sequence. (The function of this sensor varies depending on the running condition of the motors. It is available as the PE sensor when the PF motor operates in each sequence.)

When the detection plate molded on the CR unit pushes down the HP detection lever and the CR home position is detected with HP/PE sensor, HIGH signal is output to the CPU.

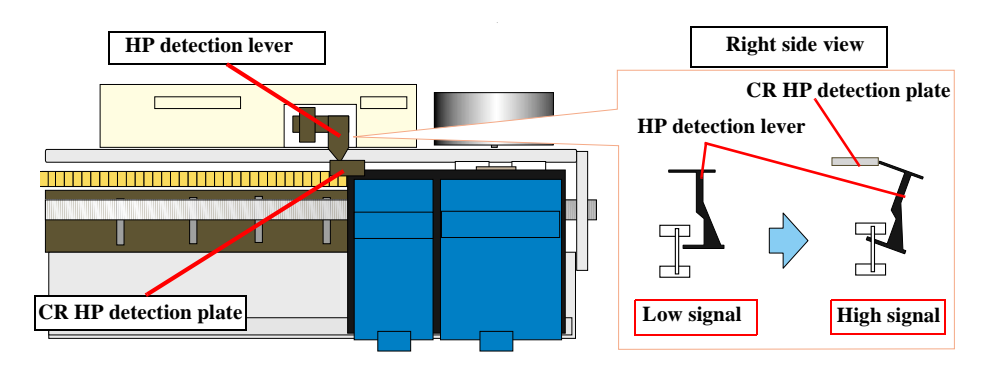

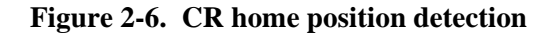

Moreover, like the previous printers (Stylus COLOR 480/580), this printer does not also have the PG adjustment mechanism. Therefore, the CR guide shaft is assembled with the defined PG value ( $1.7 \pm 0.2$  mm).

For your reference, in case that the CR home position is not detected with the HP/PE sensor although the CR unit moves correctly, the printer indicates the "Fatal error". And also, in case that the CR unit cannot move outside the home position and the CR home position is not detected with the HP/PE sensor, the printer indicates the "Paper jam error".

### 2.1.4 Paper Loading/Feeding Mechanism

The following stepping motor controls the Paper loading/feeding mechanism on this printer.

#### Table 2-2. PF motor specifications

| Item            | Description                                                                                                    |
|-----------------|----------------------------------------------------------------------------------------------------|
| Motor type      | 4-Phase/ 96-Poles PM Stepping motor                                                                                                    |
| Drive voltage   | +42 V +/ - 5% (DRV IC voltage)                                                                                                    |
| Coil Resistance | 6 Ω +/ - 10% (per phase at 25 degrees) ( <b>Stylus Photo 810/820</b> )<br>5.4 Ω +/ - 10% (per phase at 25 degrees) ( <b>Stylus Photo 820/830</b> ) |
| Inductance      | 9.5 mH +/ - 20% (1kH 1Vrms) (Stylus Photo 810/820)<br>8.2 mH +/ - 20% (1kH 1Vrms) (Stylus Photo 820/830)                                           |
| Driving method  | Bi-Polar drive                                                                                                    |
| Driver IC       | LB1946 (Stylus Photo 810/820) / A6615 (Stylus Photo 820/830)                                                                                       |

The drive of the PF motor is transmitted to the LD roller shaft and the PF roller through gears for the Paper loading/feeding mechanism. The Paper loading mechanism plays a role in loading a paper from the ASF unit to the PF roller. And also, the Paper feeding mechanism plays a role in feeding a paper loaded from the ASF unit. The functions of the Paper loading/feeding mechanism varies depending on the rotational direction of the PF motor as the table below.

#### Table 2-3. ASF unit function & PF motor rotational direction

| <b>Directions</b> *2 | Corresponding functions                              |
|----------------------|------------------------------------------------------|
| Clockwise            | • Release the Change lever from the Clutch mechanism |
| Counterclockwise     | Pick up and feed a paper                             |
|                      | • Set the Change lever on the Clutch mechanism       |

 $*^{2}$ : The PF motor rotation direction = seen from the left side of the printer.

Following shows you the transmission path of the PF motor drive to the LD roller, the PF roller and the Paper eject roller. (The numbers in the following figure show you the order of transmission path.)

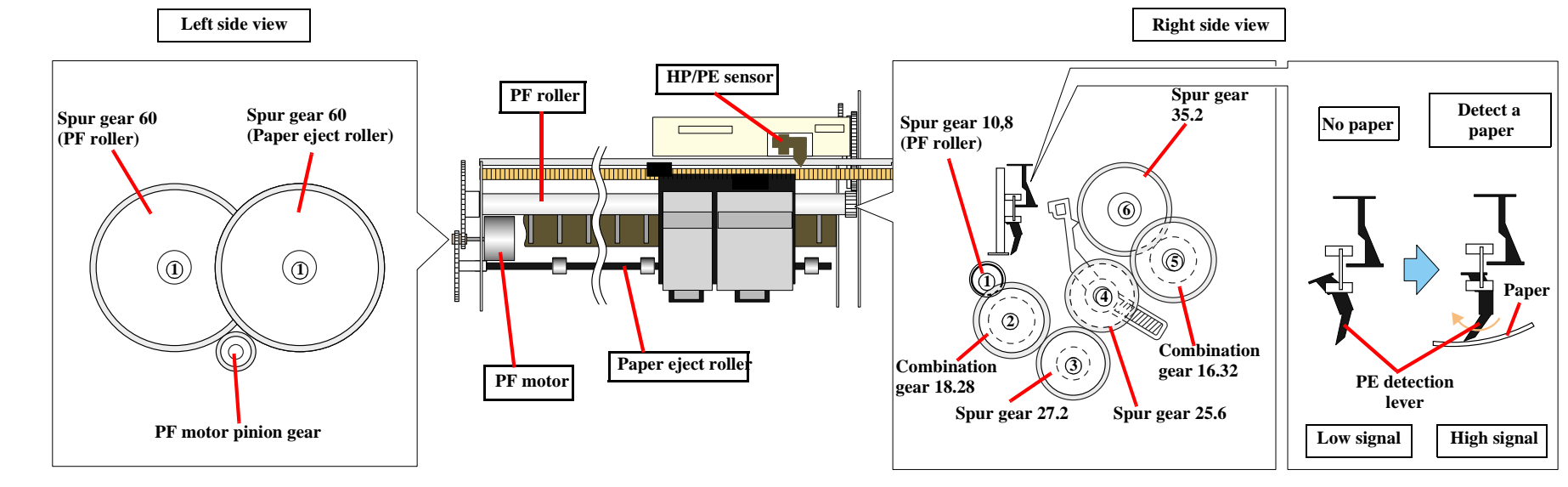

Note: The Clutch gear is molded on the backside of the Spur gear 35.2 such as Combination gear.

Figure 2-7. Paper loading/feeding mechanism

#### EPSON Stylus PHOTO 810/820/830

For your reference, the top or the end of a paper is usually detected with the HP/PE sensor. In case that the HP/PE sensor cannot detect the top of a paper in the paper loading sequence, the printer indicates the "Paper out error". If the HP/PE sensor cannot detect the end of a paper in the paper feeding sequence, the printer indicates the "Paper jam error". As for the details, refer to Chapter 3 "Troubleshooting".

### 2.1.4.1 Paper Loading Mechanism (ASF unit)

The Paper loading mechanism consists of the Change lever in the Pump unit, the Holder shaft unit (including the Clutch mechanism) and the ASF unit.

The Change lever and the Clutch mechanism play a major role in the Paper loading mechanism as follows.

1. ASF home position detection function

The ASF unit on this printer does not have the ASF home position sensor. Instead of the ASF home position sensor, the Change lever and the Clutch mechanism is used to detect the ASF home position.

When the Change lever is set on the Clutch mechanism with the counterclockwise rotation of the PF motor pinion gear, the ASF home position is detected by this lever for the paper loading operation. In this time, the printer cannot load a paper from ASF unit because the drive of the PF motor is not transmitted to the LD roller shaft.

2. Paper loading function

When the Change lever is released from the Clutch mechanism with the clockwise rotation of the PF motor pinion gear, the ASF home position detection function is changed over to the paper loading function. Therefore, the printer can load a paper from ASF unit because the drive of the PF motor is transmitted to LD roller shaft.

On this printer, the Paper return plate is built in ASF unit instead of the Paper return lever. The LD pad is stacked on the Paper return plate, and it works with the tension force of the Torsion spring 29.1 mounted on the ASF frame.

When an arc portion of the LD roller pushes down this plate into the ASF frame during the paper loading sequence, a paper is loaded from the ASF unit. A cutout portion of the LD roller releases this lever and this plate returns papers to the stand-by position for next paper loading operation.

Following figures (refer to Figure 2-8/Figure 2-9) show you the ASF paper loading sequence and the operation of each mechanism.

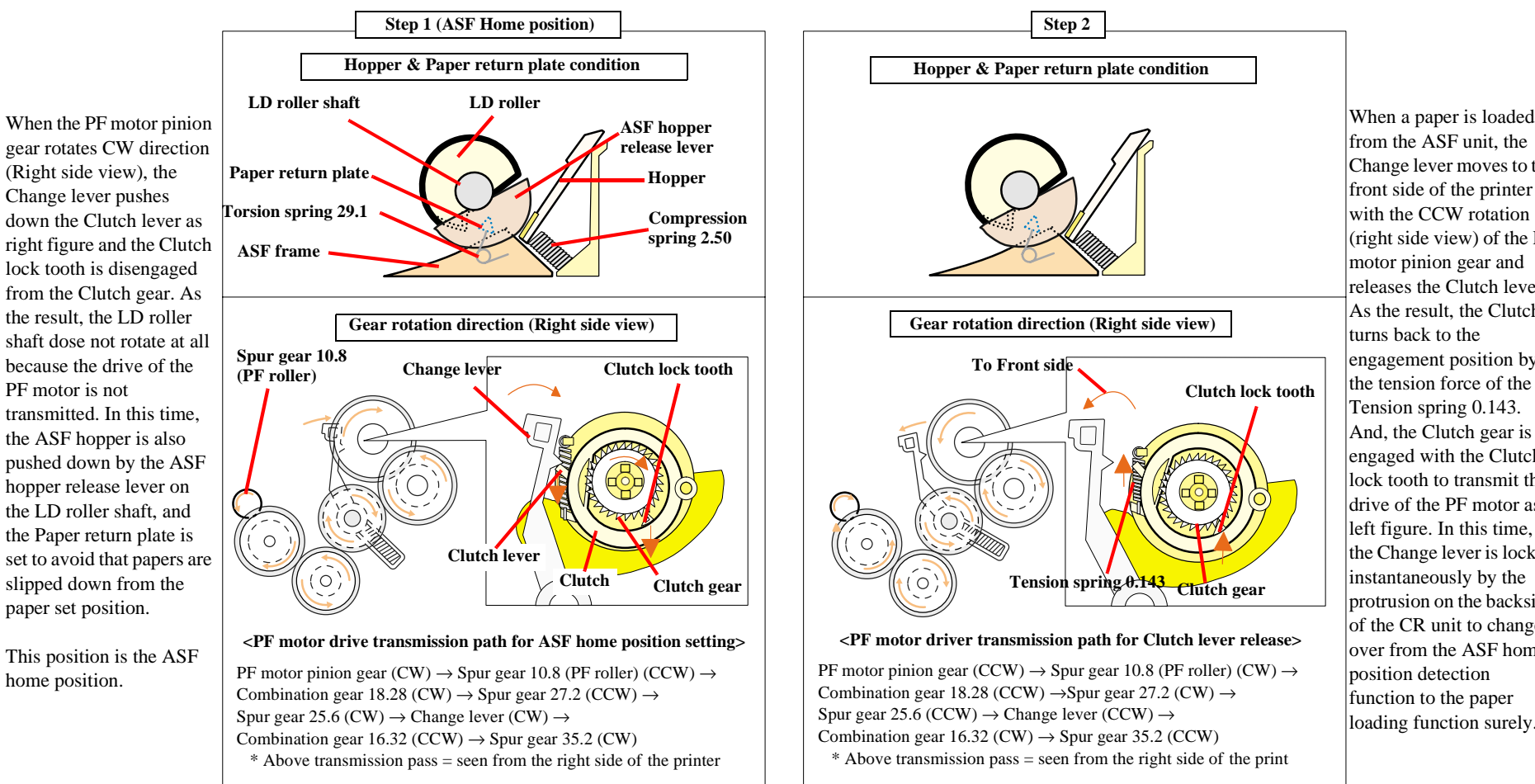

Figure 2-8. ASF paper loading sequence (Step 1, 2)
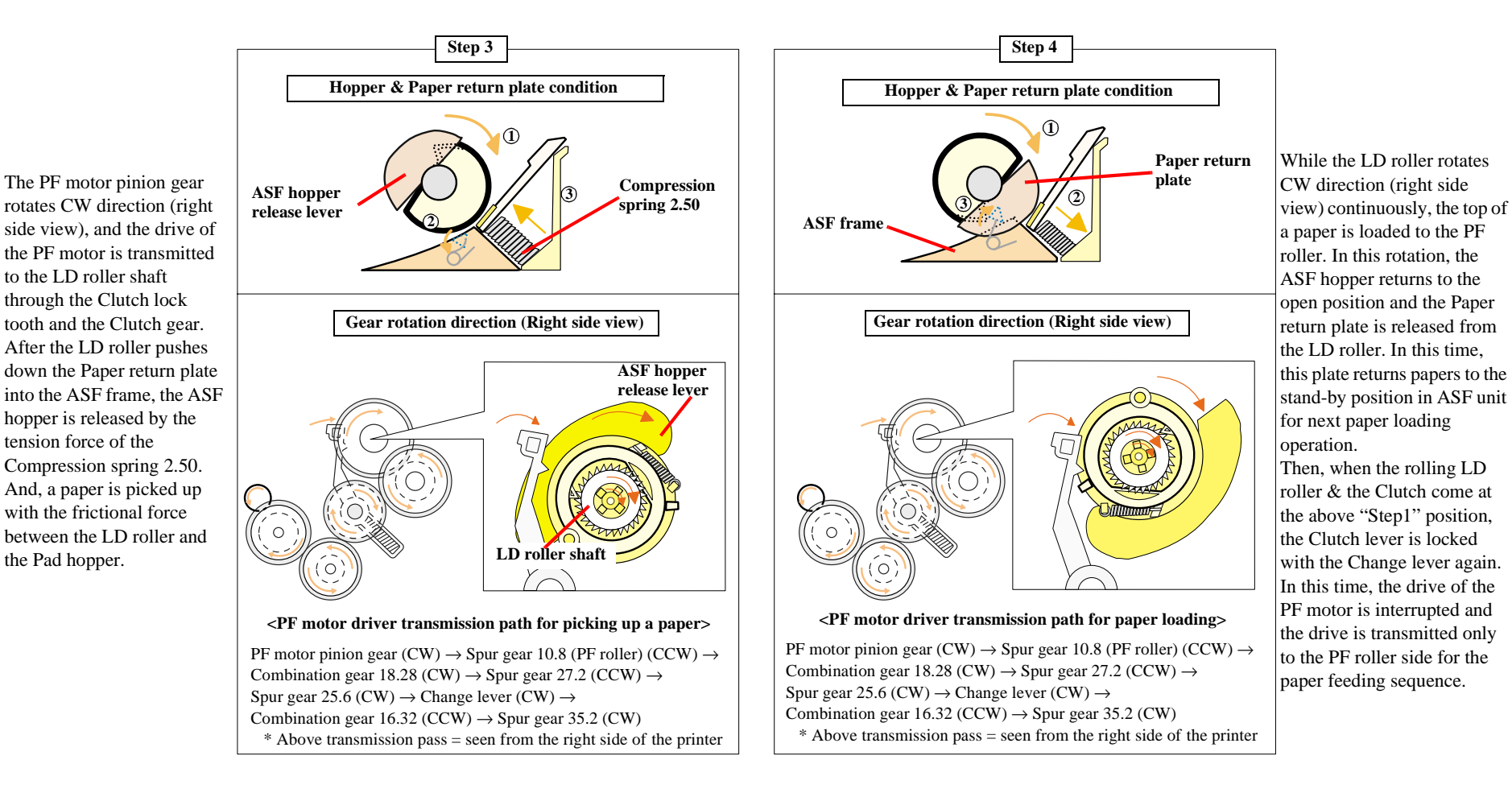

Figure 2-9. ASF paper loading sequence (Step 3, 4)

the Pad hopper.

#### 2.1.4.2 Paper Feeding Mechanism

The Paper feeding mechanism consists of PF motor, PF roller, Paper eject roller <sup>\*1</sup>, Paper end sensor (HP/PE sensor) etc. The Paper feeding mechanism feeds a paper loaded from ASF unit by using pairs of rollers.

- <sup>\*1</sup>: Different from the Paper eject roller for the Stylus C60, the metal shaft is used for this printer to improve the paper feeding accuracy.
- 1. One pair is the PF roller and the Paper guide roller which is assembled in the Paper guide upper/left. The drive of the PF motor is transmitted to the Paper guide roller through the PF roller.

2. Another pair is the Paper eject roller and the Star wheel which is assembled on the Front frame. The drive of the PF motor is transmitted to the Star wheel through the Paper eject roller.

Following figure shows you the transmission path for the PF roller & the Paper guide roller and the Paper eject roller & the Star wheel.

The top of a paper is loaded to the PF roller from the ASF unit in the paper loading sequence. And then, when the PF motor pinion gear rotates CCW direction (left side view), a paper is fed by the PF roller & the Paper guide roller and the Paper eject roller & the Star wheel in the printing operation & the paper feed sequence.

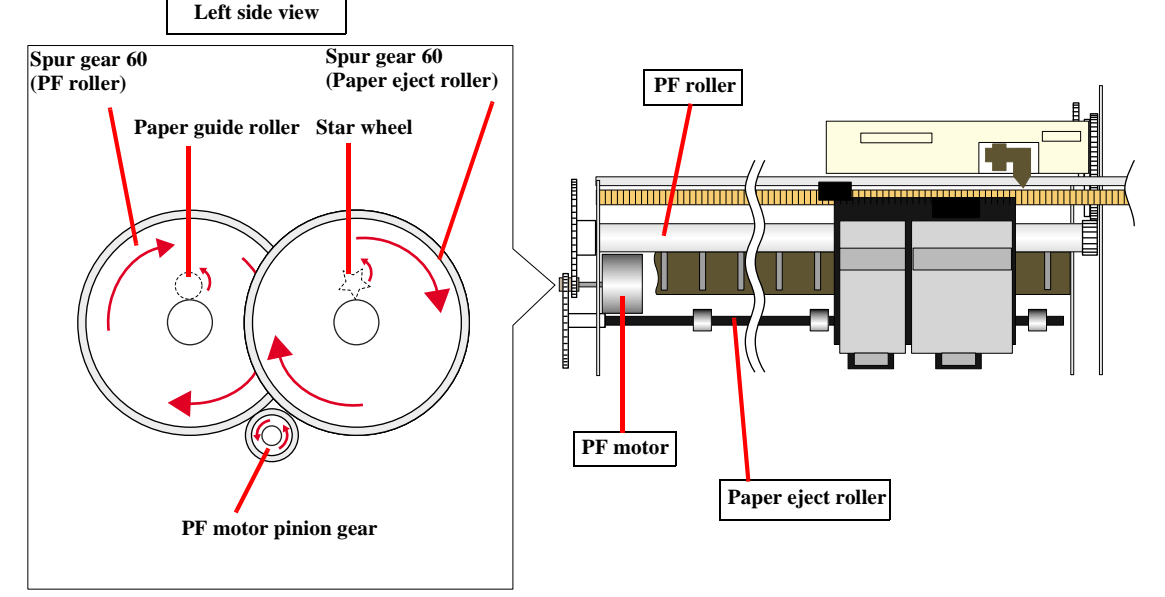

**Transmission path (Left side view) :** PF motor pinion gear (CCW)  $\rightarrow$  Spur gear 60 (PF roller /Paper eject roller) (CW)

#### Figure 2-10. Paper feeding mechanism

## 2.1.5 Ink System Mechanism

The Ink system mechanism consists of Pump mechanism with Carriage lock mechanism and Capping mechanism with Wiper mechanism. Following table lists the function for each mechanism.

#### Table 2-4. Function for each mechanism

| Mechanism               | Function                                                                                                    |
|-------------------------|----------------------------------------------------------------------------------------------------|
| Capping mechanism *     | This is to cover the surface of the Printhead with the cap in<br>order to prevent the nozzle from increasing viscosity. |
| Wiper mechanism         | This is to remove the foreign material and unnecessary ink on<br>the nozzle plate of the Printhead.                     |
| Pump mechanism          | This is to eject the ink from the ink cartridge, the ink cavity and the cap to the Waste drain ink pad.                 |
| Carriage lock mechanism | This is to lock the CR unit with the Change lever while the CR unit is at the home position.                            |

- \* Like the previous printers (Stylus COLOR 480/580), this printer adopts the valveless cap system. The air valve system used for the previous printer (Stylus COLOR 740) have two functions by the CR position in the capping condition as follows.
  - 1) Valve closing condition (CL position)

By closing the air valve, the ink is forcibly absorbed from the ink cartridge or the ink cavity by the Pump unit and is ejected to the Waste drain ink pad while the CR unit is in the CL position.

2) Valve opening condition (Ink absorption position)

By opening the Air valve, the negative pressure is decreased and only the ink inside the Cap is ejected while the CR unit is in the further right side than the CL position. (the ink is not absorbed from the ink cartridge or the ink cavity.)

The following shows you the CR unit position for each condition easily.

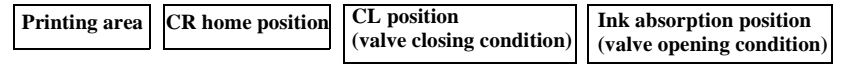

But, on the valveless cap system, the above 2) operation is done outside the capping position. The CR unit moves outside the CR home position and the pump absorbs the ink inside the Cap.

## 2.1.5.1 Capping Mechanism

The Capping mechanism covers the Printhead with the Cap to prevent the nozzle from increasing viscosity when the printer is in stand-by state or when the printer is off. Unlike the previous printers (Stylus COLOR 480/580), the Cap unit is newly designed for this printer as follows.

1. Non porous pad in Cap

Due to this, the cap is newly designed as follows.

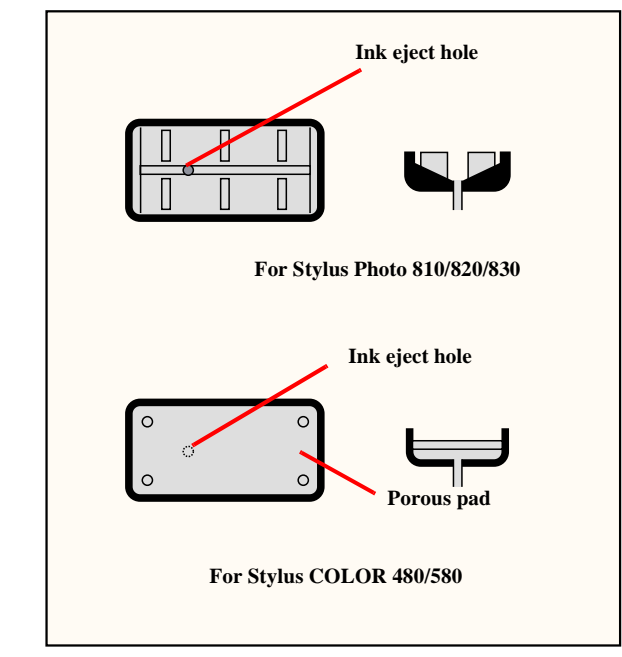

Figure 2-11. Cap mechanism

The Cap unit used for the previous printers (Stylus COLOR 480/580) has the porous pad to keep the moisture in the Cap <sup>\*1</sup> and prevent that the air bubbles occur in CL sequence<sup>\*2</sup>. The following points are modified to get the same effects on new Cap unit without the porous pad.

- \*1 : The diameter of the ink eject hole is smaller than that of Stylus COLOR 480 /580.
- \*2 : The cap is modified so that the ink flows with air bubbles to the ink eject hole in the ink absorption sequence more easily.

#### 2. Wiper with the Cap unit

The wiping operation is controlled by the CR unit movement. This operation is usually performed with every CL sequence which is to absorb the ink from the ink cartridge, the ink cavity by the Pump unit. Following figure shows you the mechanism for the wiping operation.

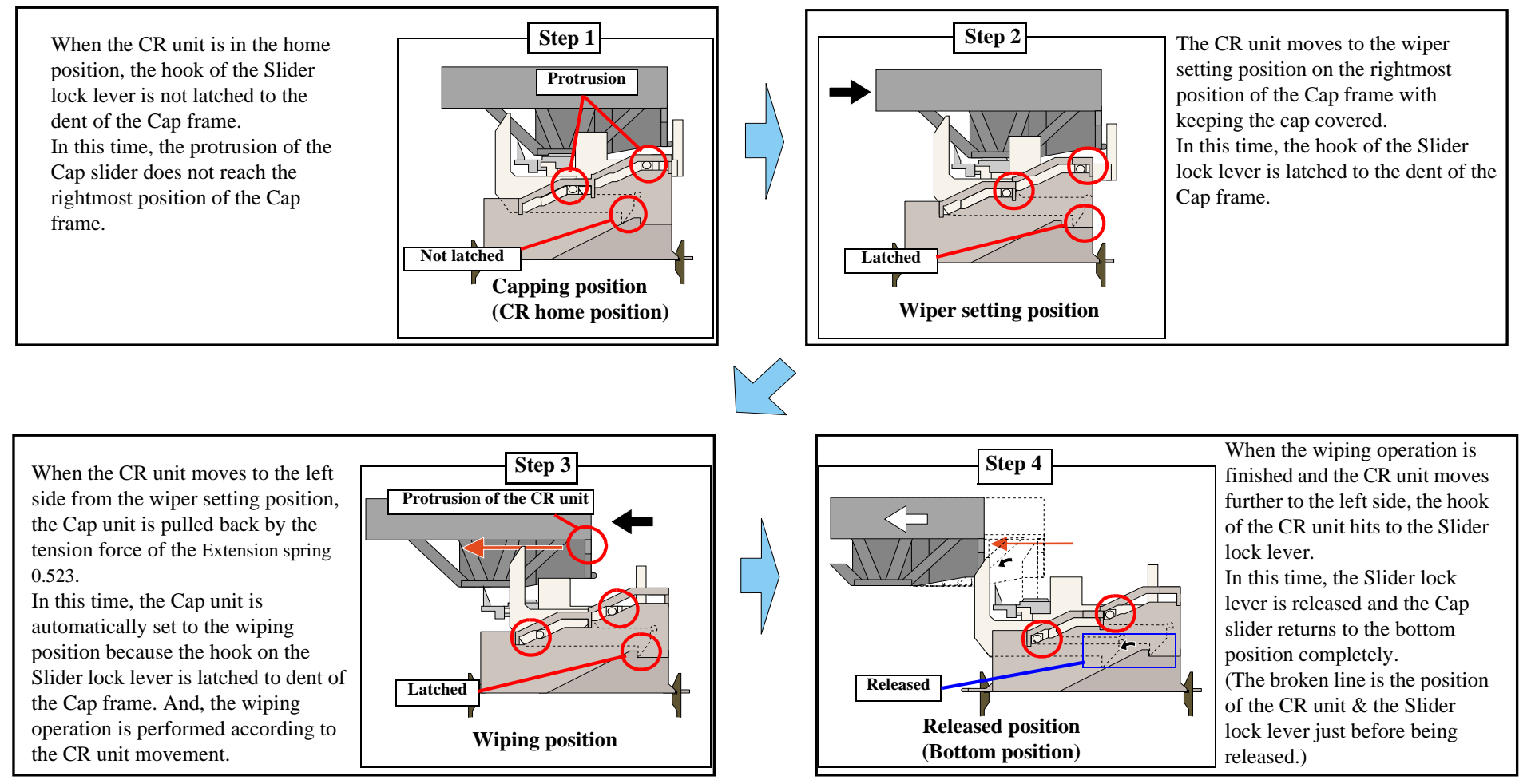

Figure 2-12. Wiper mechanism

## 2.1.5.2 Pump unit mechanism

The PF motor also controls the Pump unit mechanism (including the Change lever) as well as the Paper loading/feeding mechanism. The drive of the PF motor is always transmitted to the Pump unit. (And also, its drive is transmitted to the LD roller through the Clutch mechanism & the Change lever.)

On this printer, the Pump unit mechanism including the Change lever plays a major role expecting the ink eject operation. And, these operations control depending on the PF motor rotational direction as the following table below.

#### Table 2-5. PF motor rotational direction & Ink system mechanism

| <b>Directions</b> (*1) | Functions                                          |  |  |
|------------------------|----------------------------------------------------|--|--|
| Clockwise              | • Absorbs the ink by the Pump unit                 |  |  |
| Clockwise              | Release the Change lever from the Clutch mechanism |  |  |
| Counterclockwise       | Non operation                                      |  |  |

(\*1): The PF motor rotational direction = seen from the left side of the printer.

#### 1. Ink eject operation (usual operation)

The ink is absorbed from the ink cartridge, the ink cavity and is ejected to the Waste drain ink pad from the cap when the ink tube is pressed by a roller in the Pump unit.

Following figure shows you the overview of the Pump unit mechanism operation

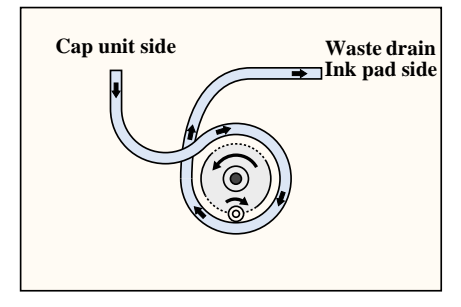

(\*1): The PF motor rotational direction = seen from the right side of the printer.

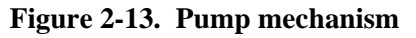

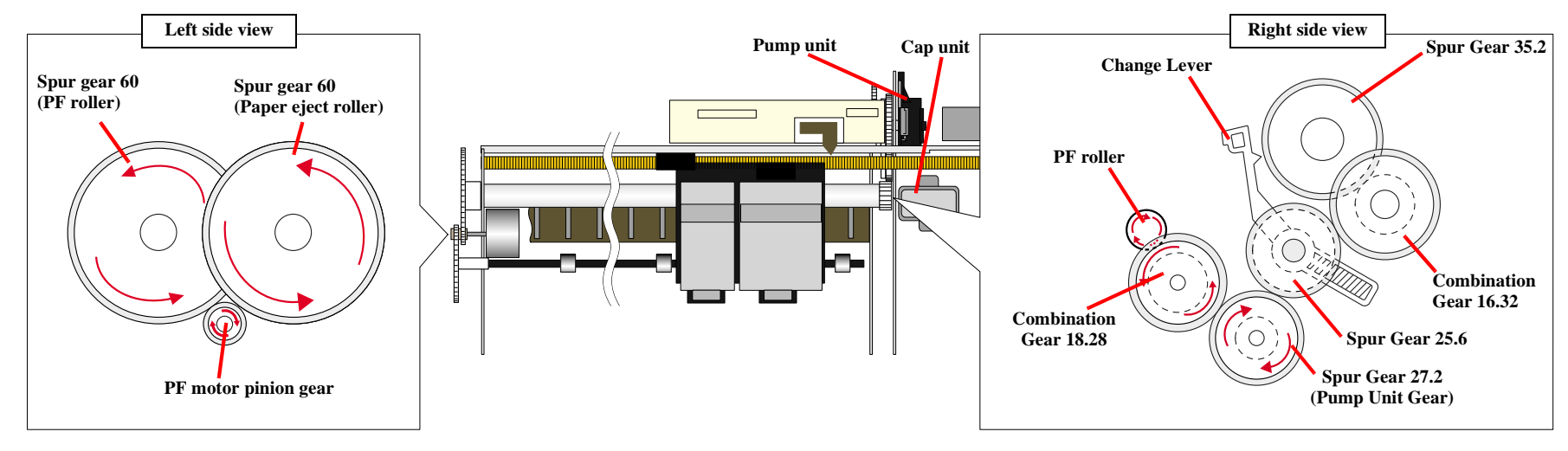

# **Transmission Path :** PF motor pinion gear (CCW) $\rightarrow$ Spur gear 60 (PF roller & Paper eject roller) (CW) $\rightarrow$ Spur gear 10.8 (CCW) $\rightarrow$ Combination gear 18.28 (CW) $\rightarrow$ Spur gear 27.2 (Pump unit gear) (CCW)

(\* Above transmission pass = seen from the right side of the printer)

#### Figure 2-14. PF motor drive transmission path to the Pump unit

2. Carriage lock operation by the Change lever

Unlike the previous printer (Stylus COLOR 680), this printer does not have the Carriage lock lever with the Wiper.

Instead of the Carriage lock lever, the Change lever is set to the front side of the printer while the CR unit is in the CR home position.

(As for the detailed mechanism for setting the Change lever, refer to Figure 2-8 Step 2)

# 2.1.6 Ink Sequence

#### □ Initial ink charge

After the printer is purchased and the power is turned on for the first time, the printer must perform the initial ink charge to charge the ink inside the ink cavity. When the initial ink charge is completed properly, the printer releases the flag inside the EEPROM. The Stylus PHOTO 810/820 takes 80 seconds to complete the initial ink charge sequence and consumes about 1/10 of the brand-new black ink cartridge & about 1/8 of the brand-new color ink cartridge. If the power is turned off during the initial ink charge, the CL1' will be performed at next power on timing.

#### □ Manual Cleaning

The Stylus PHOTO 810/820 provides four types of manual cleaning to clean air bubbles, clogged ink with viscosity or foreign substances.

The following manual CL can be performed by the control panel operation, the printer driver utility and the Adjustment program.

- CL1
- Ink absorption Black Ink: 0.052g, Color Ink: 0.258g
- Wiping operation Wipes the nozzle plate by the rubber part on the Cap unit.
- Flashing operation
   Prevents color from mixing, and stabilizes ink surface inside the nozzle.
- CL1'
- Ink absorption Black Ink: 0.27g, Color Ink: 1.33g
- Wiping operation Wipes the nozzle plate by the rubber part on the Cap unit.
- Flashing operation Prevents color from mixing and stabilizes ink surface inside the nozzle.

#### ■ CL1"

- Ink absorption Black Ink: 0.52g, Color Ink: 2.58g
- Wiping operation
   Wipes the nozzle plate by the rubber part on the Cap unit.
- Flashing operation Prevents color from mixing and stabilizes ink surface inside the nozzle.
- CL2
- Ink absorption
   Black Ink: 0.18g, Color Ink: 0.92g
- Wiping operation Wipes the nozzle plate by the rubber part on the Cap unit.
- Flashing operation
   Prevents color from mixing and stabilizes ink surface inside the nozzle.

In case that the manual CL and the nozzle check pattern printing is alternately performed, the CL order is  $CL1 \rightarrow CL1' \rightarrow CL2$ . (In case that the printer keeps the power off condition more than the specific period, the CL order is  $CL2 \rightarrow CL1 \rightarrow CL1' \rightarrow CL2 \rightarrow CL1' \rightarrow CL2 \rightarrow CL1' \rightarrow CL2 \rightarrow CL1' \rightarrow CL1'$ .)

Like the previous printers (Stylus COLOR 480/580), CL1 is selected automatically and performed In case that any printing operation is not performed between each manual CL. Additionally, if the manual CL is performed with over 5 pages printing cycle, CL1 is always selected and performed. Additionally, if either black or color I/C is ink low or end condition, any manual cleaning is prohibited and it is displayed on the LED indicators.

#### □ Timer Cleaning

Like the previous printers (Stylus COLOR 480/580), this printer dose not have Timer IC and Lithium battery which is used for the backup power source for Timer IC. So, this printer manages the printer off period or cleaning cycle by using the following method.

The printer driver sends the timer command to the printer before printing. The timer command is generated based on the PC's timer and it consists of year, month date, hour, minute and second. As soon as the printer receives the timer command from the printer driver, the printer stores its command in address 04 < H> and 05 < H> in the EEPROM. Then, it is compared with the latest CL time which is stored in address 02 < H> and 03 < H> in the EEPROM. And, In case that the timer

cleaning period is over the specific period, the printer performs the timer cleaning automatically. In this time, the printer stores the timer command in 02 < H>, 03 < H>, 04 < H> and 05 < H> of the EEPROM.

Maximum 0.503 ml of the ink is consumed in the timer cleaning. (0.083ml of black ink and 0.42ml of color ink are consumed.)

#### □ Flashing

This printer performs the following two kinds of the Flashing for the following purpose.

#### Periodical Flashing

This is due to avoid the increment of both ink's viscosity in the printhead nozzle during the continuous printing and the specific small amount of the ink is ejected in the cap based on the periodical flashing timer.

#### Periodical large amount Flashing

This is due to avoid the increment of black ink's viscosity in the printhead nozzle during the continuous printing and large amount of the ink is ejected in the cap based on the periodical large mount flashing timer.

# 2.2 Electrical Circuit Operating Principles

The electric circuit of the Stylus Photo 810/820/830 consists of the following boards.

 $\Box$  Main board:

| Stylus Photo 810/820 : | C417/C418 Main/Main-B *1  |
|------------------------|---------------------------|
| Stylus Photo 820/830 : | C483/C484 Main-B Board *2 |

 Power supply board: Stylus Photo 810/820 : C417 PSB/PSE Board

Stylus Photo 820/830 : C482 PSH (For 42V)

- \*1: C418 Main/Main-B board is used for both the Stylus C60 and the Stylus Photo 810/820. Followings show you the specification of the C418 Main/Main-B board.
  - For the Stylus C60
  - 1) C418 Main : 2 in 1 ASIC + Soldering SOJ ROM (from the first mass production)
  - 2) C418 Main/Main-B : 3 in 1 ASIC + Soldering SOJ ROM (Running change)
  - For the Stylus Photo 810/820
  - 1) C418 Main/Main-B : 3 in 1 ASIC + Soldering SOJ ROM

(from the first mass production)

\*2: C483/C484 Main-B board is used for both the Stylus C61/C62/Photo 820/830.
Followings show you the specification of the C483/C484 Main-B board.
1) C483/C484 Main-B : 2 in 1 ASIC + Soldering SOJ ROM (from the first mass production)

Note: CPU, ASIC and PROM is integrated as one chip (IC1) on the Main board. This section provides operating principles of C417/C418 Main, C417/C418 Main-B, C483 /C484 Main-B board and C417 PSB/PSE, C482 PSH board. refer to Figure 2-15/ Figure 2-16 for the major connection of the each boards and their roles.

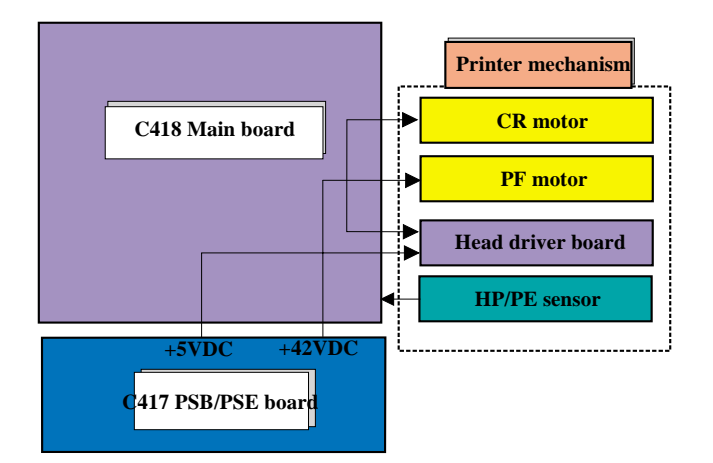

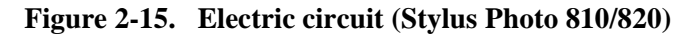

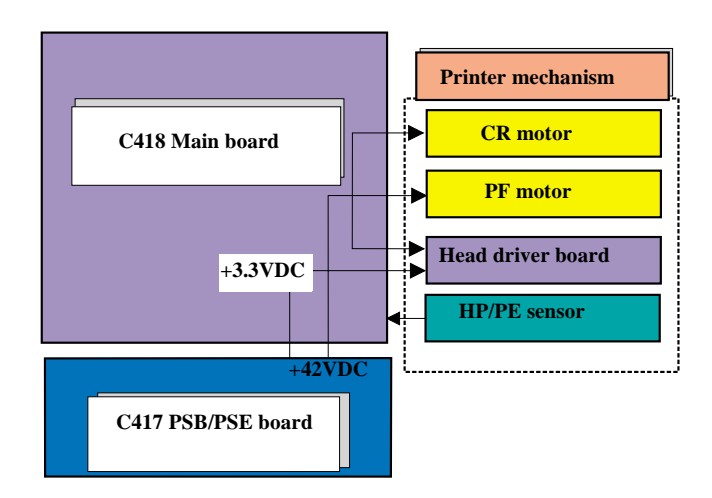

Figure 2-16. Electric circuit (Stylus Photo 820/830)

## 2.2.1 P/S board

The power supply boards of the Stylus PHOTO 810/820/830 uses a RCC (Ringing Chalk Converter) circuit, which generates +42VDC for drive line and +5VDC for logic line to drive the printer. The application of the output voltage is described below.

#### Table 2-6. Application of the DC voltages

| Voltage                            | Application                                                                     |
|------------------------------------|---------------------------------------------------------------------------------|
|                                    | Motors (CR Motor, PF Motor)     Printhad common voltage                         |
| +42 VDC                            | <ul><li>Printhead nozzle selector 42V drive voltage</li></ul>                   |
| +5VDC<br>(Stylus Photo 810/820)    | <ul> <li>C417/C418 Main/Main-B control circuit logic</li> <li>Sensor</li> </ul> |
| +3.3V DC<br>(Stylus Photo 820/830) | <ul><li>C483/C484 Main-B control circuit logic</li><li>Sensor</li></ul>         |

AC voltage input from AC inlet first goes through filter circuit that removes high frequency components and is then converted to DC voltage via the rectifier circuit and the smoothing circuit. DC voltage is then lead to the switching circuit and FET Q1 preforms the switching operation. By the switching operation of the primary circuit, +42VDC is generated and stabilized at the secondary circuit. This +42VDC generated by the secondary circuit is converted to +5VDC by the chopping regulator IC of the secondary circuit.

## 2.2.1.1 C417 PSB/PSE board

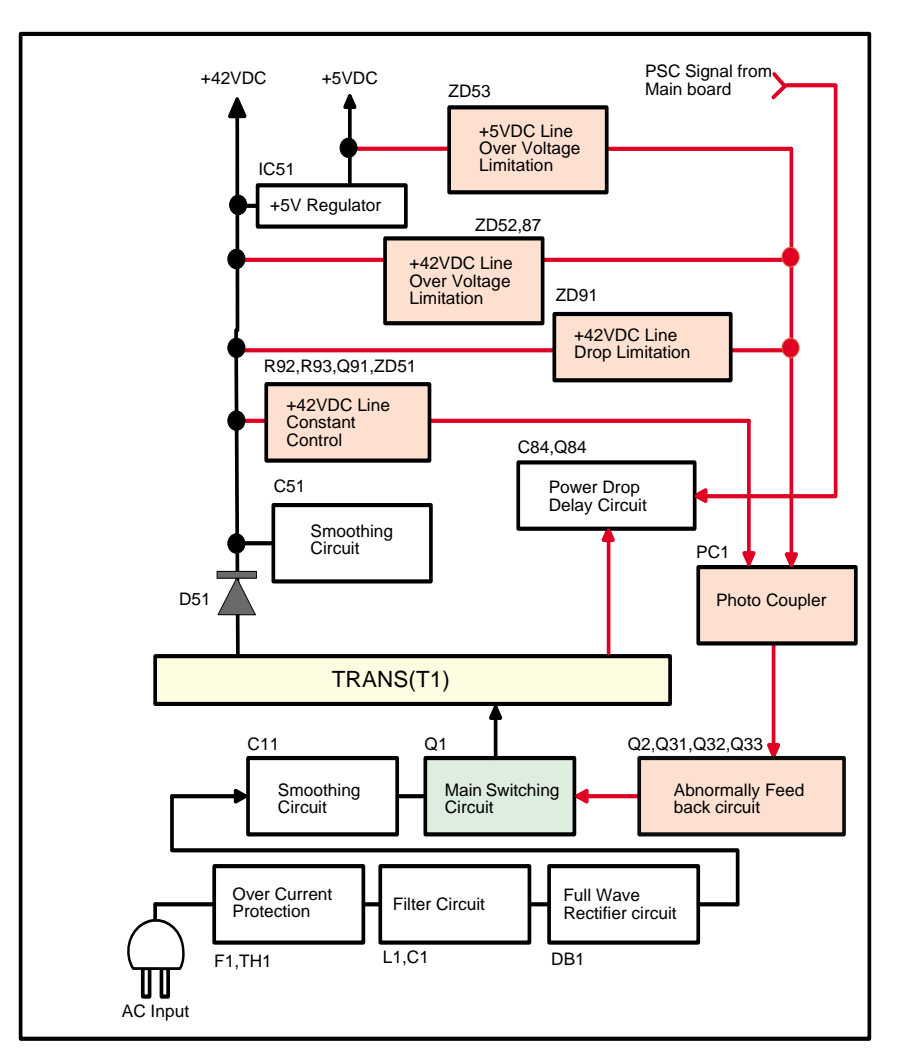

Figure 2-17. C417 PSB/PSE board block diagram

The C417 PSB/PSE board has the various control circuits to stop voltage output if a malfunction occurs on the power supply board or the main board while the printer mechanism is on duty. Following explains each control and protection circuit.

1. Regardless of the state of the power switch (On or OFF), the voltage is always applied to the primary side of the power supply board from the moment or at the state that AC-plug is plugged in. At this time, F1 plays a role of preventing AC100V from coming into the F1.

L1 also prevents high harmonic wave noise generated in the RC circuit filter which consists of C1 from going out, and eliminates the noise from outside here.

- 2. The AC is full-wave rectified by the diode bridge DB1, and converted to  $\sqrt{2}$  x AC in voltage by the smoothing electrolytic capacitor C11.
- 3. The pressured up direct current turns Q1 on through the starting resistor R31 and starts the primary side of the circuit.
- 4. When the primary side is On, the energy (current) led by the electromagnetic induction through the trans (T1) does not flow to the secondary side since the diode (D51) on the secondary side is installed in the opposite direction.
- 5. When the energy which is charged in the trans is reaching the saturated state, the voltage which makes Q1 on becomes weak gradually. At the point that this voltage drops at the certain voltage, C13 absorbs the current in the opposite direction and Q1 is quickly shut off by the resulting sharp drop.
- 6. When the primary side is turned off, the energy charged in the T1 is opened according to the diode (D51) direction which is installed on the secondary side. Basically, 42 V DC is output by these circuit operations and the number of T1 spiral coil.
- +5VDC is generated by pressured down this +42VDC as power supply. IC51 pressures down the +42VDC and generates precise +5VDC by chopping off the output, forming the standard santooth wave form by the outer RC integration circuit.

The C417 PSB/PSE board has the various control circuits to stop voltage output if a malfunction occurs on the power supply board or the main board or while the printer mechanism is on duty. Following explains each control and protection circuit.

 $\square$  +42V line constant voltage control circuit :

The output voltage level of the +42V line is monitored by R92, R93, Q91 and ZD51. When +42V line reaches about +42.8V, PC1 starts the operation via Q91. Consequently, FET Q1 switching operation is controlled by this circuit to stabilize the +42V line.

 $\square$  +42Vline over voltage protection circuit :

The output voltage line is monitored by ZD52 and ZD87. If the output voltage level of +42VDC line exceeds +48V, this circuit stops the operation of the switching FET Q1 via PC1,Q82 and Q83, and prevents high voltage from being applied to the secondary side.

#### +42VDC line drop limitation circuit :

PC1 drives with +36V and ZD90 is monitoring the voltage supplied to PC1. If the supplied voltage level exceeds 37V, this circuit shuts down the +42V line temporarily and prevents the over voltage from being applied to the PC1.

#### $\square$ +42Vline over current protection circuit :

The output current level is monitored by the F51. When the abnormal current is detected by F51, F51 blows and cuts off the +42V line output to the Main board.

 +5V line constant voltage control circuit/+5V line over current protection circuit : The output voltage level of the +5VDC line is monitored by the regulator IC51. If abnormal voltage is detected, the information is fed back to the internal comparator.

#### $\square$ +5V line over voltage protection circuit :

The output voltage level of the +5VDC line is monitored by ZD53. If the output voltage level of +5DC line exceeds +7V, this circuit stops the operation of the switching FET Q1 via PC1,Q82 and Q83, and prevents high voltage from being applied to the secondary side.

## 2.2.1.2 C482 PSH board

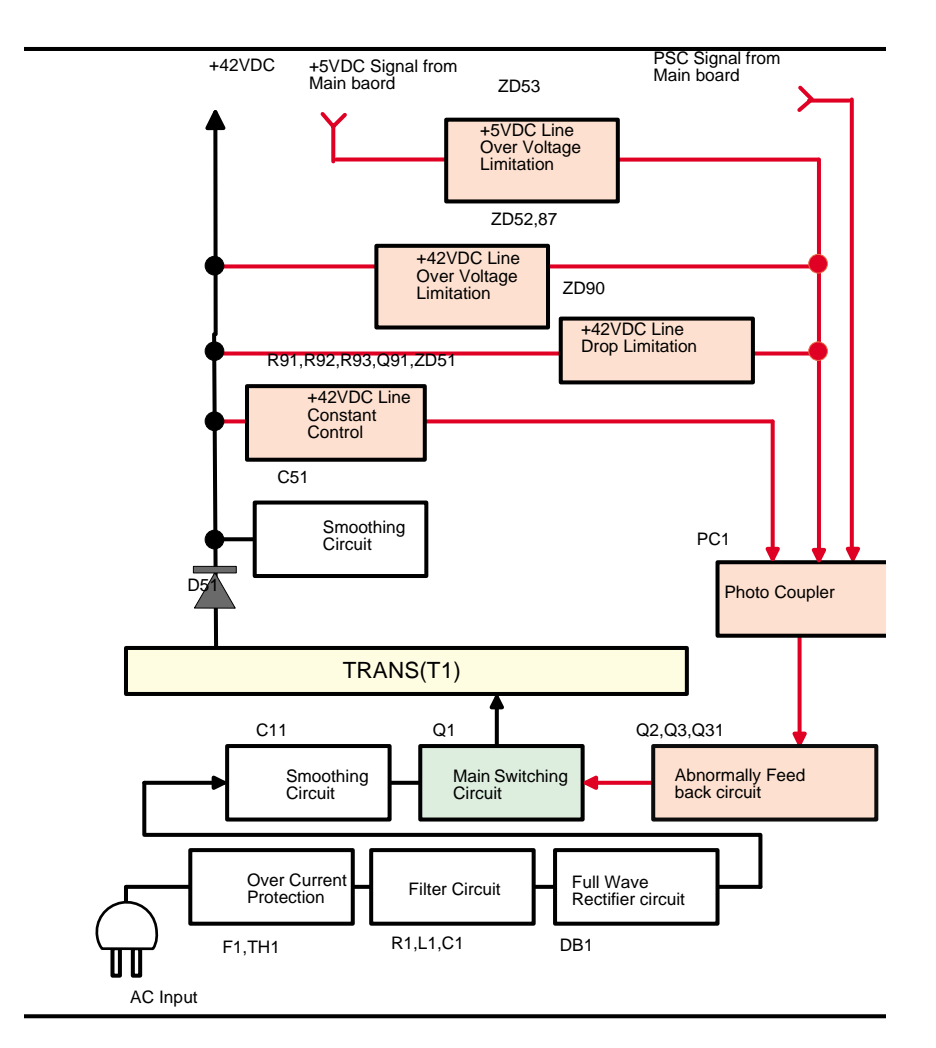

1. Regardless of the state of the power switch (On or OFF), the voltage is always applied to the primary side of the power supply board from the moment or at the state that AC-plug is plugged in. At this time, F1 plays a role of preventing AC250V from coming into the F1.

L1 also prevents high harmonic wave noise generated in the RC circuit filter which consists of C1 from going out, and eliminates the noise from outside here.

- 2. The AC is full-wave rectified by the diode bridge DB1, and converted to  $\sqrt{2}$  x AC in voltage by the smoothing electrolytic capacitor C11.
- 3. The pressured up direct current turns Q1 on through the starting resistor R18, R28, R17 & R19 and starts the primary side of the circuit.
- 4. When the primary side is On, the energy (current) led by the electromagnetic induction through the trans (T1) does not flow to the secondary side since the diode (D51) on the secondary side is installed in the opposite direction.
- 5. When the energy which is charged in the trans is reaching the saturated state, the voltage which makes Q1 on becomes weak gradually. At the point that this voltage drops at the certain voltage, C13 absorbs the current in the opposite direction and Q1 is quickly shut off by the resulting sharp drop.
- 6. When the primary side is turned off, the energy charged in the T1 is opened according to the diode (D51) direction which is installed on the secondary side. Basically, 42 V DC is output by these circuit operations and the number of T1 spiral coil.
  - \* Unlike the Stylus Photo 810/820, IC51 which generates +5VDC is not on the C482 PSH board for the Stylus Photo 820/830. +5VDC is generated on the C483/C484 Main-B board.

The C482 PSH board has the various control circuits to stop voltage output if a malfunction occurs on the power supply board or the main board or while the printer mechanism is on duty. Following explains each control and protection circuit.

 $\square$  +42V line constant voltage control circuit :

The output voltage level of the +42V line is monitored by R91, R92, R93, Q91 and ZD51. When +42V line reaches about +42.8V, PC1 starts the operation via Q91. Consequently, FET Q1 switching operation is controlled by this circuit to stabilize the +42V line.

 $\square$  +42Vline over voltage protection circuit :

The output voltage line is monitored by ZD52 and ZD87. If the output voltage level of +42VDC line exceeds +48V, this circuit stops the operation of the switching FET Q1 via PC1,Q82 and Q83, and prevents high voltage from being applied to the secondary side.

 $\square$  +42VDC line drop limitation circuit :

PC1 drives with +36V and ZD90 is monitoring the voltage supplied to PC1. If the supplied voltage level exceeds 36V, this circuit shuts down the +42V line temporarily and prevents the over voltage from being applied to the PC1.

 $\square$  +42Vline over current protection circuit :

The output current level is monitored by the F51. When the abnormal current is detected by F51, F51 blows and cuts off the +42V line output to the Main board.

 $\square$  +5V line over voltage protection circuit :

The output voltage level of the +5VDC line, which is generated on the C483/C484 Main-B board, is monitored by ZD53.

If the output voltage level of +5DC line exceeds +7V, this circuit stops the operation of the switching FET Q1 via PC1,Q82 and Q83, and prevents high voltage from being applied to the secondary side.

\* +5V line constant voltage control circuit/+5V line over current protection circuit is not on the P/S board because the regulator IC51 is not installed.

## 2.2.2 C417/C418 Main/Main-B Board

The logic circuit of the C418 Main/Main-B board is composed of the follows;

- Logic line (ASIC, DRAM, P-ROM, EEPROM and so no)
- Motor control/drive circuit (CR motor/PF motor)
- Head control/drive circuit
- Interface control circuit (Parallel I/F, USB I/F)
- Sensor circuit
- Reset circuit
- EEPROM circuit
- Switch circuit
- LED circuit

The printer mechanism is controlled by the above circuits. Following explains the major characteristics of this Main board.

□ Timer IC & Lithium battery are not mounted

Unlike the previous printer (Stylus COLOR 680), the Timer IC and the Lithium battery are not mounted on the Main board. So, this printer performs the Power-on cleaning or Timer cleaning based on the time command which is sent from the PC through the printer driver. As for the details, refer to 2.1.6

 $\Box$  Use of the 3.3V chips in the logic circuit

The 3.3V regulator (IC8) on the C418 Main/Main-B board generates 3.3VDC by pressuring down the 5VDC to drive several chips for the logic circuit.

| Table 2-7. 5.5 V DC urive chips & 5 V DC urive chips | <b>Table 2-7.</b> | <b>3.3VDC</b> | drive chips | <b>&amp; 5VDC</b> | drive chips |
|------------------------------------------------------|-------------------|---------------|-------------|-------------------|-------------|
|------------------------------------------------------|-------------------|---------------|-------------|-------------------|-------------|

| 5VDC                                                                                  | 3.3VDC                                                                                        |
|---------------------------------------------------------------------------------------|-----------------------------------------------------------------------------------------------|
| Motor driver (IC10/11)<br>Reset IC (IC2)<br>EEPROM (IC3)<br>Parallel controller (IC7) | ASIC (IC1)<br>D-RAM (IC4)<br>P-ROM (IC5)<br>Parallel controller (IC7)<br>Common driver (IC19) |

- □ Unlike the previous printer (Stylus COLOR 680), the panel board is eliminated and the switches/LED lights are mounted on the Main board.
- $\Box$  The transceiver with USB I/F is built in the CPU.
- D-RAM

4Mbit D-RAM is mounted on the Main board.

□ One ASIC controls the all functions on the Main board. refer to Figure 2-18 for the 418 Main board block diagram.

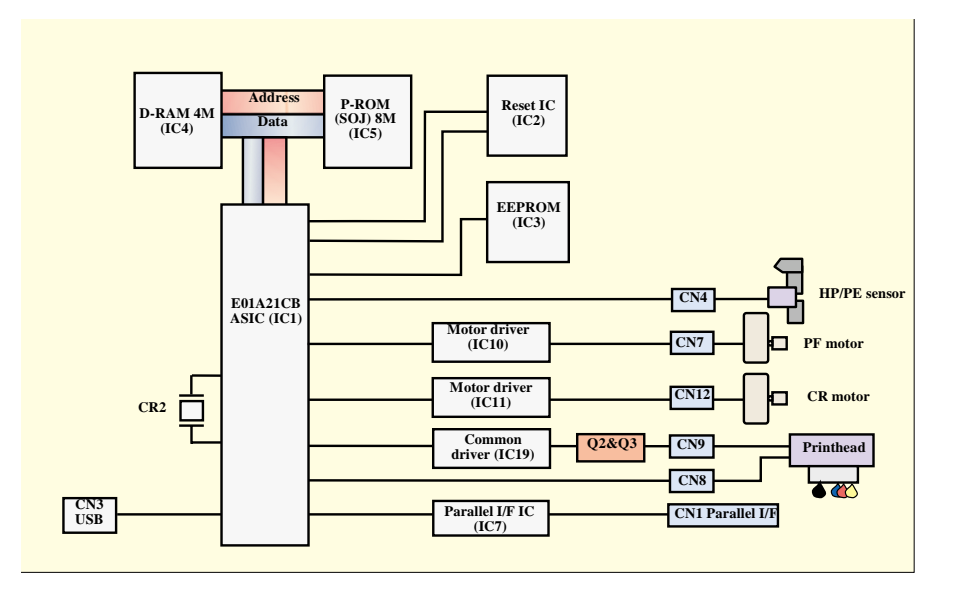

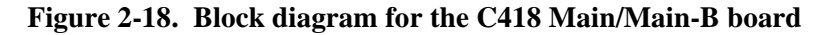

## 2.2.2.1 Main Elements

Table 2-8 shows the function of the each main elements on C418 Main/Maia-B board.

#### Table 2-8. Main elements

| IC                             | Location  | Function                                                                                           |  |
|--------------------------------|-----------|----------------------------------------------------------------------------------------------------|--|
| CPU<br>E01A21CB<br>(E01A21CA)  | IC1       | CPU mounted on the MAIN board is driven by clock frequency 48 MHz, 24MHz and controls the printer. |  |
| DRAM                           | IC4       | Bus= 16 bit, 4Mbit DRAM                                                                            |  |
| EEPROM                         | IC3       | <ul><li>1kbit EEPROM</li><li>Default value setting</li><li>Parameter backup</li></ul>              |  |
| Reset IC<br>BN6150F-E2         | IC2       | Reset IC<br>• For +5V; reset when +4.2V is detected<br>• For +42V, reset when +36.3 V is detected  |  |
| Common Driver<br>E09A29LA      | IC19      | <ul><li>Head drive control HIC</li><li>Generates head common voltage.</li></ul>                    |  |
| Motor Driver<br>(LB1946-K)     | IC10/IC11 | PF/CR motor drive IC                                                                               |  |
| Parallel I/F IC<br>74LVX1612B4 | IC7       | IEEE1284 parallel I/F transceiver IC.                                                              |  |

#### 2.2.2.2 Printhead Driver Circuit

The printhead driver circuit consists of the following two components:

- Head common driver circuit (Common driver IC19 & Wave amplifier transistor Q2, Q3)
- Nozzle selector IC on the printhead driver

The common driver (IC19) generates a basic drive waveform according to the output signals from CPU (IC1). The basic drive waveform is amplified by the transistors Q2 and Q3 (the amplified one is called drive waveform.) and then transferred to the nozzle selector IC on the printhead driver board. Print data is converted to serial data by the CPU and then sent to the nozzle selector IC on the printhead driver board. Based on the serial data, the nozzle selector IC determines the nozzles to be actuated. The selected nozzles are driven by the drive waveforms amplified by the transistor Q2 and Q3. See refer to Figure 2-19 for the printhead driver circuit block diagram.

□ Head common driver circuit

The basic drive waveform is generated in the common driver (IC19) based on the following 12 signal lines output from the CPU (IC1); A0-A4, CLK1, CLK2, FLOOR, RST, DATA, DCLK, and E.

By the DATA signal output from the CPU, the original data for the basic drive waveform is written in the memory in the common driver (IC19). The addresses for the written data are determined by A0-A4 signals. Then, the necessary data is selected from the address and appropriate basic drive waveform is generated. Generated basic drive waveform is transferred to nozzle selector IC on the printhead driver board through the transistor Q2 and Q3 and applied to the nozzle PZT specified by nozzle selector IC.

□ Nozzle selector circuit

Printing data is allocated to the six rows (the number of the head nozzle rows) and converted into serial data by the CPU (IC1). Then the converted data is transferred to the nozzle selector IC through the six signals lines (HS01 to HS06). Data transmission from the CPU to the nozzle selector synchronizes with the LAT signal and SCK clock signal. Based on the transmitted data, appropriate nozzle is selected and the PZTs of the selected nozzle are driven by the drive waveform output from the head common driver.

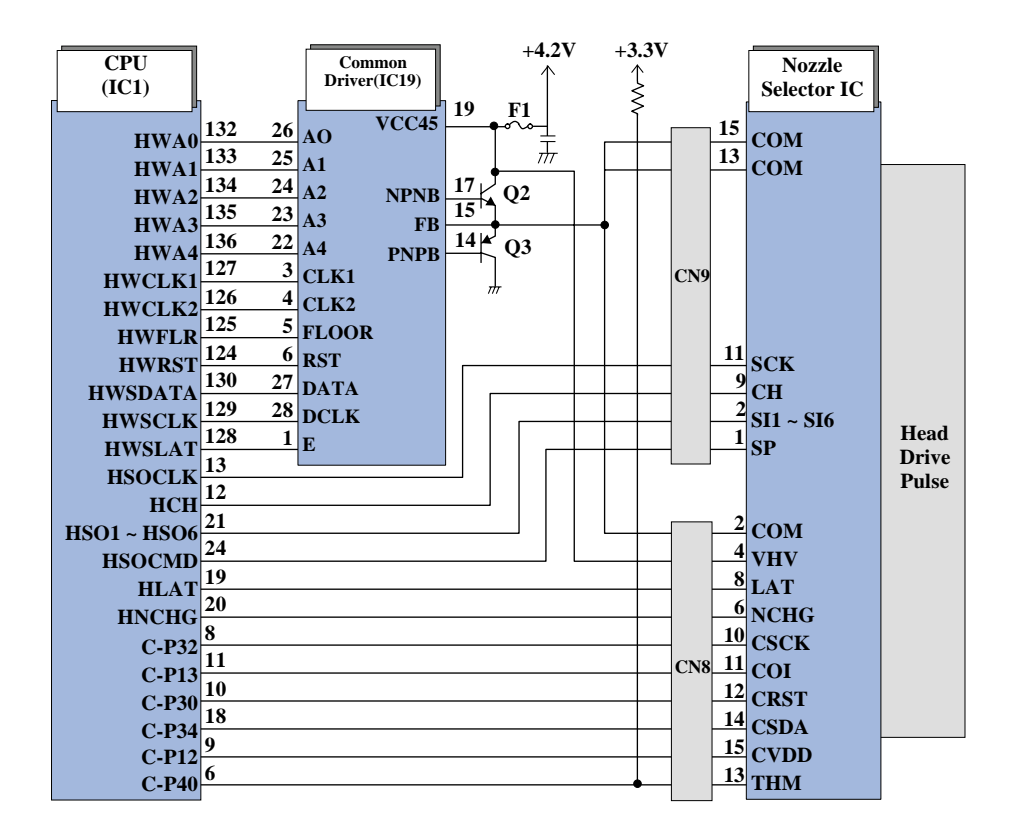

Figure 2-19. Printhead driver circuit

## 2.2.2.3 PF Motor (PF/ PUMP/ ASF Motor) Driver Circuit

The motor driver IC (IC10) on the Main board drives PF motor. This product uses 4-phase 96-poles hybrid type stepping motor and performs constant current bi-polar drive.

CPU (IC1) transmits LB1946 micro step drive form and the current value data on each phase to motor driver IC (IC10) from port 139. Based on this signal, motor driver IC determines the phase mode.

Motor driver IC generates motor driver waveform based on these input signals and controls the motor. And also, motor driver IC monitors to prevent the fluctuations in the actual current value to motor driver IC. If motor driver IC detects the fluctuations in the actual current value, it amends the current value internally.

In case that the printer dose not receive any data for 5 minutes, CPU set the motor drive current to 0 [A] and the motor drive is turned off to save the power consumption.

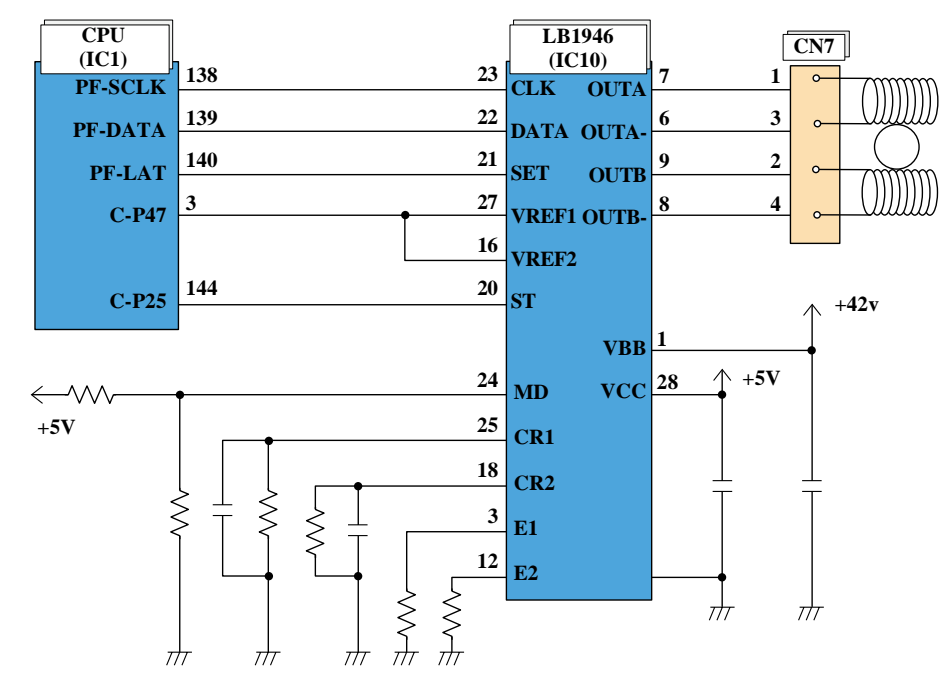

Figure 2-20. PF motor driver circuit block diagram

## 2.2.2.4 CR Motor Driver Circuit

The motor driver IC (IC11) on the Main board drives CR motor. This product uses 4-phase 200-poles hybrid type stepping motor and performs constant current bi-polar drive.

CPU (IC1) transmits LB1946 micro step drive form and the current value date on each phase to motor driver IC (IC11) from port 142. Based on this signal, motor driver IC determines the phase mode.

Motor driver IC generates motor driver waveform based on these input signals and controls the motor. And also, motor driver IC monitors to prevent the fluctuations in the actual current value to motor driver IC. If motor driver IC detects the fluctuations in the actual current value, it amends the current value internally.

In case that the printer dose not receive any data for 5 minutes, CPU set the motor drive current to 0 [A] and the motor drive is turned off to save the power consumption.

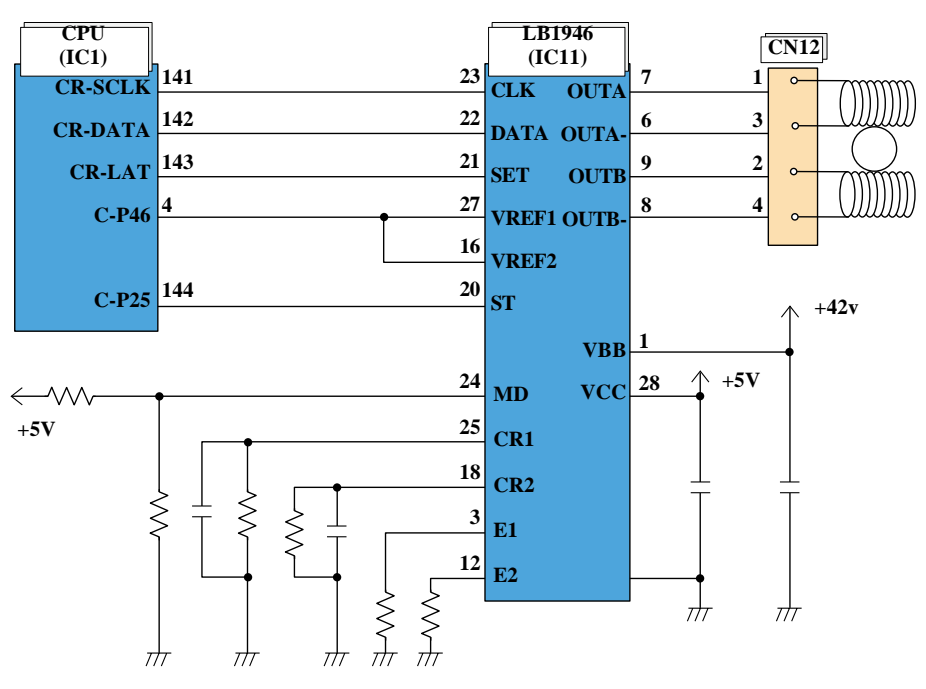

Figure 2-21. CR motor driver circuit block diagram

## 2.2.2.5 Reset Circuit

Reset IC (IC2) on the MAIN board monitors the two voltage: +5V for the logic line and +42V for the drive line. Reset IC outputs the reset signal to CPU (IC1) in the following case.

- 1. When the printer power is turned on and reset IC detects 4.2V on +5V line/36.3V on +42V line, reset signal is output to perform the initialize operation correctly.
- 2. When the printer power is turned off and reset IC detects 4.2V on +5V line/36.3V on +42V line, reset signal is output to stop the printer operation safely.
- 3. When reset IC detects 4.2V on +5V line/36.3V on +42V line with fail during the printer operation, reset signal is output to stop the printer operation safely.

Unlike the previous products, the timer IC is not built in the reset IC and the Lithium battery is not mounted on this Main board either.

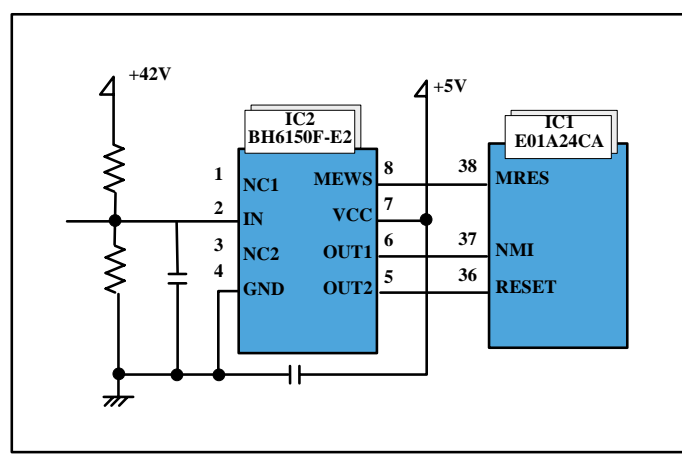

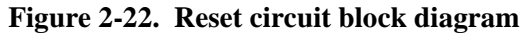

Main line for reset IC has the following function.

- OUT1: Interrupt signal
- OUT2: Reset line
- IN: +42V line monitoring line
- VCC: +5V line monitoring line

## 2.2.2.6 EEPROM Control Circuit

When the printer power is turned off, the following information is stored in EEPROM (IC3) which is nonvolatile memory. And, when the printer power is on, CPU (IC1) reads the information from EEPROM.

Information stored in EEPROM is listed below.

- Various ink counter (I/C consumption counter, waste pad counter, etc.)
- Mechanical setting value (Head ID, Bi-D adjustment, USB ID, etc.)

Refer to 7.1.2 that provides the detailed information stored in EEPROM.

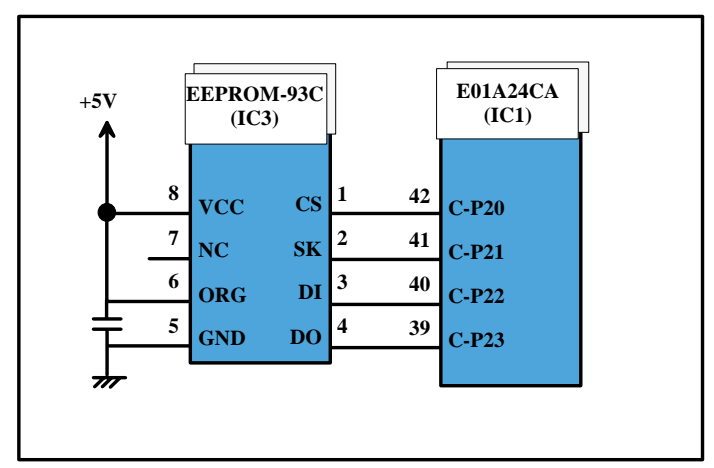

Figure 2-23. EEPROM circuit diagram

EEPROM is connected to CPU with 4 lines and each line has the following function.

- CS: Chip selection signal
- CK: Data synchronism clock pulse
- DI: Data writing line (serial data) at power off.
- DO: Data reading line (serial data) at power on.

#### 2.2.2.7 Sensor Circuit

CPU (IC1) on the Main board monitors the status of the printer by several sensors. However, unlike the previous product, ASF unit on this printer does not have ASF sensor. Instead of ASF sensor, Change lever and the Clutch mechanism is used to detect ASF home position. (As for the ASF home position detection, refer to 2.1.4.)

#### □ HP/PE sensor

HP/PE sensor uses photo interrupter method and always monitors the two status during the printer is in the power on status.

The photo interrupt component and two detection levers consists of this sensor.

■ CR home position

The CR home position is detected on the right edge of the CR shaft with the HP/PE sensor during the variety sequence. In case that the CR home position is detected, this sensor outputs HIGH signal to the CPU (IC1).

If CR home position is not detected in the detection position correctly, this sensor outputs LOW signal to CPU and the printer indicates the error (As for the error indication, refer to 1.4.3.)

Paper top & end position

When the Paper is in the paper path during the paper loading/feeding sequence, HP/PE sensor outputs the HIGH signal.

When the Paper is not in the paper path, this sensor outputs the LOW signal and the printer indicates the error (As for the error indication, refer to 1.4.3.)

#### **Thermistor (THM)**

The thermistor is directly mounted on the printhead driver board. It monitors the temperature around the printhead and determines the proper head drive voltage to uniform the weight of the ink fired from printhead. This information is fed back to the CPU analog port. When the temperature rises, the head drive circuit lowers the drive voltage: When the temperature lowers, the head drive circuit rises the drive voltage.

The block diagram for the sensor circuit is shown below.

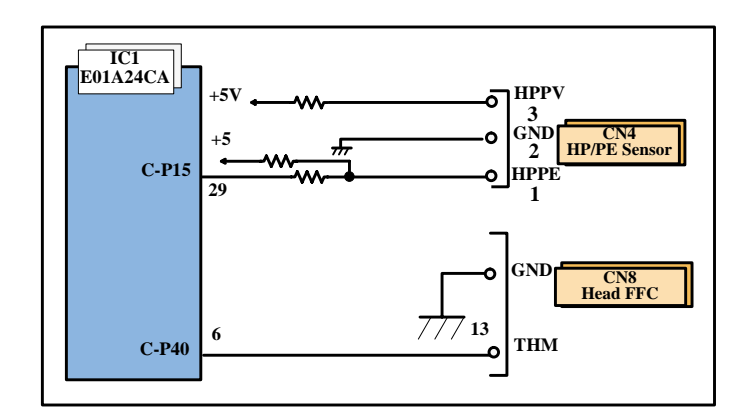

Figure 2-24. Sensor circuit diagram

:

## 2.2.3 C483/C484 MAIN-B Board

The logic circuit of the C483/C484 Main-B board is composed of the follows;

- Logic line (ASIC, DRAM, P-ROM, EEPROM and so no)
- Motor control/drive circuit (CR motor/PF motor)
- Head control/drive circuit
- Interface control circuit (Parallel I/F, USB I/F)
- Sensor circuit
- Reset/Regulator circuit
- EEPROM circuit
- Switch circuit
- LED circuit

The printer mechanism is controlled by the above circuits. Following explains the major characteristics of this Main board.

□ Timer IC & Lithium battery are not mounted

Unlike the previous printer (Stylus COLOR 680), the Timer IC and the Lithium battery are not mounted on these Main boards. So, these printers perform the Power-on cleaning or Timer cleaning based on the time command which is sent from the PC through the printer driver. As for the details, refer to 2.1.6.

 $\Box$  Use of the 3.3V chips in the logic circuit

The 3.3V regulator (IC8) on the C418 Main/Main-B/C429 Main board generates 3.3VDC by pressuring down the 5VDC to drive several chips for the logic circuit.

| <b>Table 2-9.</b> | <b>3.3VDC</b> | drive chips | & 5VDC | drive chips |
|-------------------|---------------|-------------|--------|-------------|
|-------------------|---------------|-------------|--------|-------------|

| 5VDC                                                              | 3.3VDC                                                                                                    |
|-------------------------------------------------------------------|----------------------------------------------------------------------------------------------------|
| Motor driver (IC6)<br>Reset IC (IC3)<br>Parallel controller (IC4) | ASIC (IC8)<br>D-RAM (IC1/IC2)<br>P-ROM (IC7)<br>Parallel controller (IC4)<br>Common driver (IC10)<br>EEPROM (IC5) |

- □ Unlike the previous printer (Stylus COLOR 680), the panel board is eliminated and the switches/LED lights are mounted on the Main board.
- $\hfill\square$  The transceiver with USB I/F is built in the CPU.
- D-RAM
  - 4M/16Mbit D-RAM is mounted on the Main board.
- One ASIC controls the all functions on the Main board.
   See figure 2-27 for the C483/484 Main-B board block diagram.

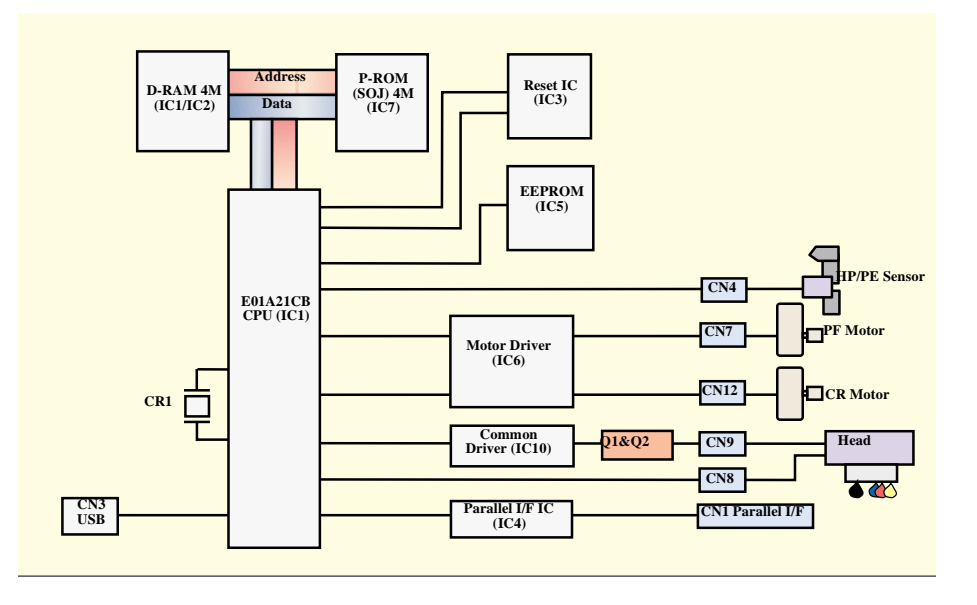

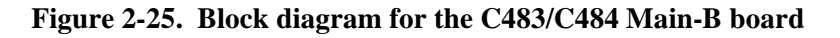

## EPSON Stylus PHOTO 810/820/830

#### Revision <u>B</u>

## 2.2.3.1 Main Elements

Table 2-10 shows the function of the each main elements on C483/C484 Main-B board.

## Table 2-10. Main elements (Stylus C61/C62)

| IC                                       | Location | Function                                                                                                    |  |
|------------------------------------------|----------|----------------------------------------------------------------------------------------------------|--|
| CPU<br>E01A37**/39**                     | IC8      | CPU mounted on the MAIN board is driven by clock frequency 48 MHz, 24MHz and controls the printer.                           |  |
| DRAM                                     | IC1/IC2  | Bus= 16 bit, 4M/16Mbit DRAM                                                                                                  |  |
| EEPROM                                   | IC5      | <ul><li>1kbit EEPROM</li><li>Default value setting</li><li>Parameter backup</li></ul>                                        |  |
| Reset Regulator IC<br>BN6150F-E2         | IC3      | <ul> <li>Reset IC</li> <li>For +5V; reset when +4.2V is detected</li> <li>For +42V, reset when +35.8V is detected</li> </ul> |  |
| Common Driver<br>E09A29LA                | IC10     | Head drive control HIC <ul> <li>Generates head common voltage.</li> </ul>                                                    |  |
| Motor Driver                             | IC6      | PF/CR motor drive IC                                                                                                    |  |
| Parallel I/F IC<br>SN74LVCZ16128<br>4AGT | IC7      | IEEE1284 parallel I/F transceiver IC.                                                                                        |  |

#### 2.2.3.2 Printhead Driver Circuit

The printhead driver circuit consists of the following two components:

- Head common driver circuit (Common driver IC10 & Wave amplifier transistor Q1, Q2)
- Nozzle selector IC on the printhead driver.

The common driver (IC10) generates a basic drive waveform according to the output signals from CPU (IC8). The basic drive waveform is amplified by the transistors Q1 and Q2 (the amplified one is called drive waveform.) and then transferred to the nozzle selector IC on the printhead driver board. Print data is converted to serial data by the CPU and then sent to the nozzle selector IC on the printhead driver board. Based on the serial data, the nozzle selector IC determines the nozzles to be actuated. The selected nozzles are driven by the drive waveforms amplified by the transistor Q1 and Q2. See refer to Figure 2-26 for the printhead driver circuit block diagram.

□ Head common driver circuit

The basic drive waveform is generated in the common driver (IC10) based on the following 12 signal lines output from the CPU(IC8); A0-A4, CLK1, CLK2, FLOOR, RST, DATA, DCLK, and E.

By the DATA signal output from the CPU, the original data for the basic drive waveform is written in the memory in the common driver (IC10). The addresses for the written data are determined by A0-A4 signals. Then, the necessary data is selected from the address and appropriate basic drive waveform is generated. Generated basic drive waveform is transferred to nozzle selector IC on the printhead driver board through the transistor Q1 and Q2 and applied to the nozzle PZT specified by nozzle selector IC.

□ Nozzle selector circuit

Printing data is allocated to the six rows (the number of the head nozzle rows) and converted into serial data by the CPU (IC8). Then the converted data is transferred to the nozzle selector IC through the six signals lines (HS01 to HS06). Data transmission from the CPU to the nozzle selector synchronizes with the LAT signal and SCK clock signal. Based on the transmitted data, appropriate nozzle is selected and the PZTs of the selected nozzle are driven by the drive waveform output from the head common driver.

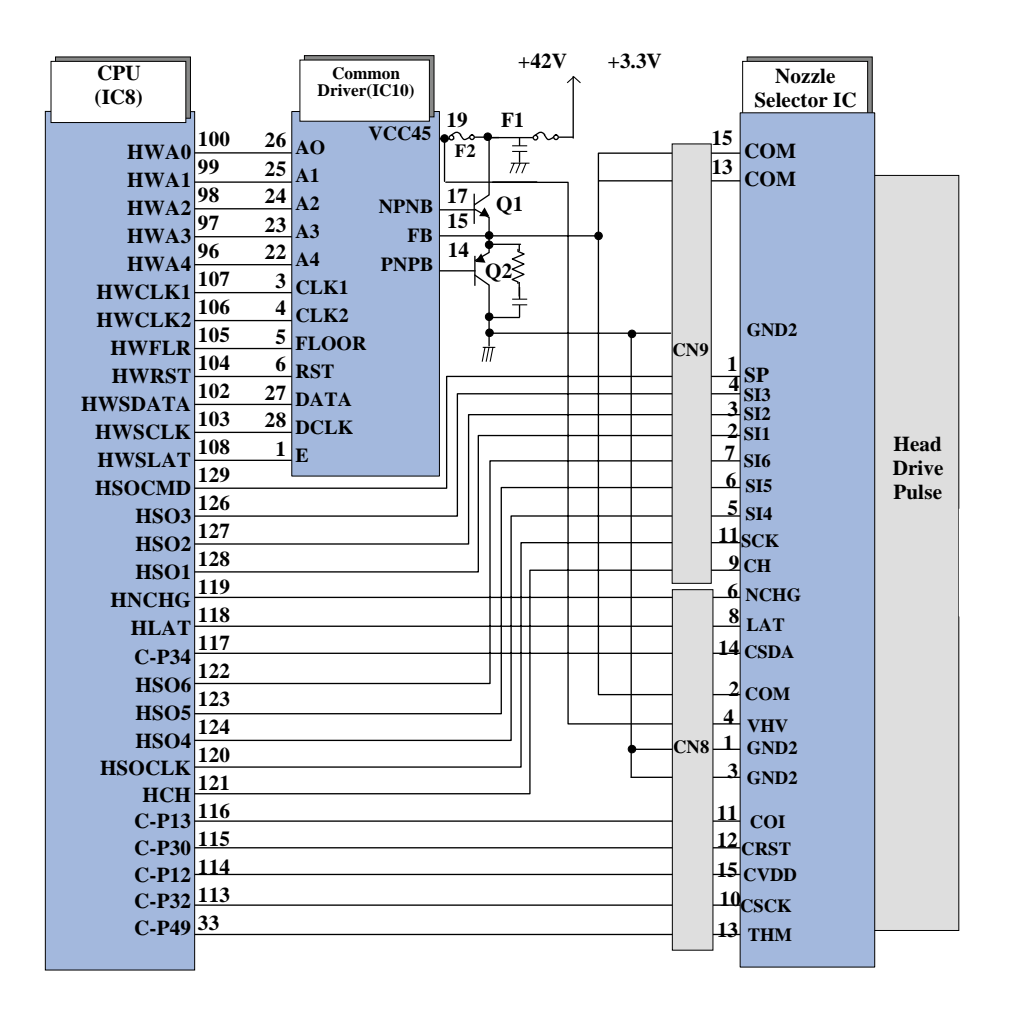

Figure 2-26. Printhead driver circuit

## 2.2.3.3 PF/CR Motor Driver Circuit

The motor driver IC (IC6) on the Main board drives PF/CR motor. This product uses 4-phase 96-poles HP type stepping motor (PF motor) and 4-phase 200-poles PM type stepping motor. And these motors perform constant current bi-polar drive.

CPU (IC8) transmits A6615 micro step drive form and the current value data on each phase to motor driver IC (IC6) from port 89/92. Based on this signal, motor driver IC determines the phase mode.

Motor driver IC generates motor driver waveform based on these input signals and controls the motor. And also, motor driver IC monitors to prevent the fluctuations in the actual current value to motor driver IC. If motor driver IC detects the fluctuations in the actual current value, it amends the current value internally.

In case that the printer dose not receive any data for 30seconds, CPU set the motor drive current to 0 [A] and the motor drive is turned off to save the power consumption.

\* Unlike the Stylus C50/C60, regulator IC which generates +5VDC is not on the C482 PSH board for the Stylus C61/C62. Instead of the regulator IC, +5VDC is generated on this motor driver IC.

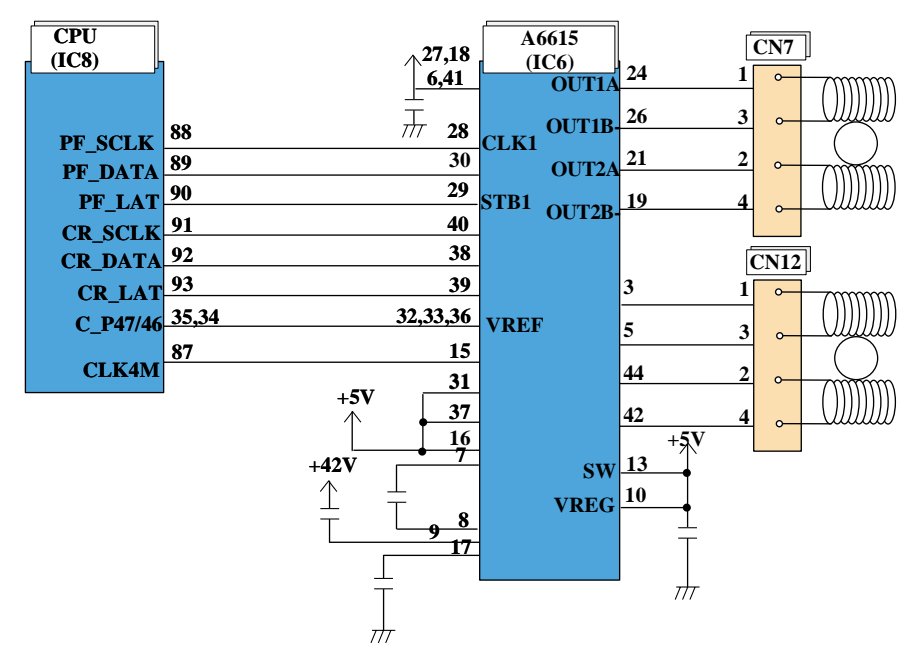

Figure 2-27. PF/CR motor driver circuit block diagram

## 2.2.3.4 Reset Regulator Circuit

Reset IC (IC3) on the main board monitors the two voltage: +5V for the logic line and +42V for the drive line. Reset IC outputs the reset signal to CPU (IC8) in the following case.

- 1. When the printer power is turned on and reset IC detects 4.2V on +5V line/35.8V on +42V line, reset signal is output to perform the initialize operation correctly.
- 2. When the printer power is turned off and reset IC detects 4.2V on +5V line/35.8V on +42V line, reset signal is output to stop the printer operation safely.
- 3. When reset IC detects 4.2V on +5V line/35.8V on +42V line with fail during the printer operation, reset signal is output to stop the printer operation safely.

Unlike the previous products, the timer IC is not built in the reset IC and the Lithium battery is not mounted on this MAIN board either.

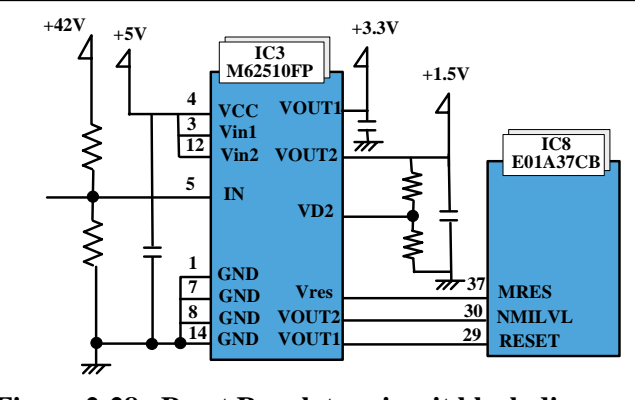

Figure 2-28. Reset Regulator circuit block diagram

Main line for reset regulator IC has the following function.

- VOUT1: Reset line
- VOUT2: Interrupt signal
- IN: +42V line monitoring line
- VCC: +5V line monitoring line

\*Unlike Stylus C50/C60, Stylus C61/C62 does not have exclusive regulator IC which generates +3.3VDC from +5VDC. Instead of the regulator IC, this IC generates +3.3VDC from +5VDC.

## 2.2.3.5 EEPROM Control Circuit

When the printer power is turned off, the following information is stored in EEPROM (IC5) which is nonvolatile memory. And, when the printer power is on, CPU (IC8) reads the information from EEPROM.

Information stored in EEPROM is listed below.

- Various ink counter (I/C consumption counter, waste pad counter, etc.)
- Mechanical setting value (Head ID, Bi-D adjustment, USB ID, etc.)

Refer to 7.1.2 that provides the detailed information stored in EEPROM.

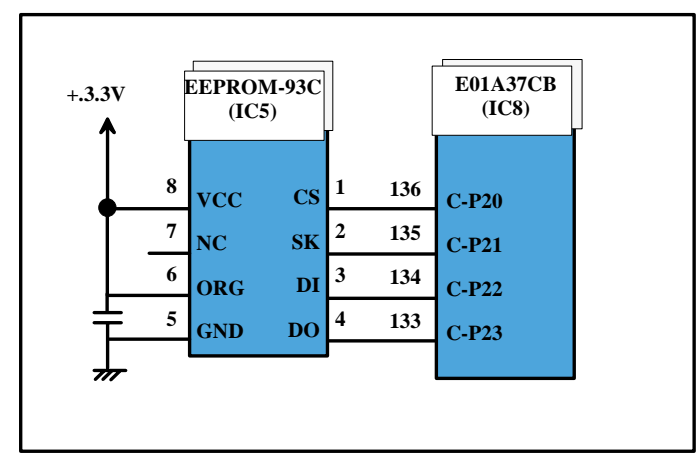

Figure 2-29. EEPROM circuit diagram

EEPROM is connected to CPU with 4 lines and each line has the following function.

- CS: Chip selection signal
- CK: Data synchronism clock pulse
- DI: Data writing line (serial data) at power off.
- DO: Data reading line (serial data) at power on.

#### 2.2.3.6 Sensor Circuit

CPU (IC8) on the Main board monitors the status of the printer by several sensors. However, unlike the previous product, ASF unit on these printers does not have ASF sensor. Instead of ASF sensor, Change lever and the Clutch mechanism is used to detect ASF home position. (As for the ASF home position detection, refer to 2.1.4.)

#### □ HP/PE sensor

HP/PE sensor uses photo interrupter method and always monitors the two status during the printer is in the power on status.

The photo interrupt component and two detection levers consists of this sensor.

■ CR home position

The CR home position is detected on the right edge of the CR shaft with the HP/PE sensor during the variety sequence. In case that the CR home position is detected, this sensor outputs HIGH signal to the CPU (IC8).

If CR home position is not detected in the detection position correctly, this sensor outputs LOW signal to CPU and the printer indicates the error (As for the error indication, refer to 1.4.3.)

Paper top & end position

When the Paper is in the paper path during the paper loading/feeding sequence, HP/PE sensor outputs the HIGH signal.

When the Paper is not in the paper path, this sensor outputs the LOW signal and the printer indicates the error (As for the error indication, refer to 1.4.3.)

#### □ Thermistor (THM)

The thermistor is directly mounted on the printhead driver board. It monitors the temperature around the printhead and determines the proper head drive voltage to uniform the weight of the ink fired from printhead. This information is fed back to the CPU analog port. When the temperature rises, the head drive circuit lowers the drive voltage: When the temperature lowers, the head drive circuit rises the drive voltage.

The block diagram for the sensor circuit is shown below.

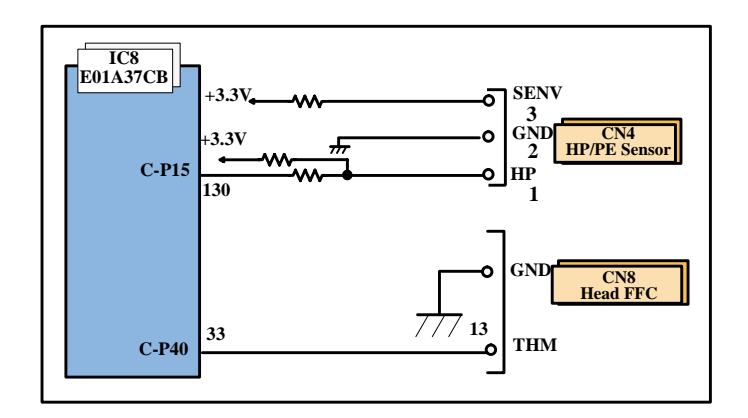

Figure 2-30. Sensor circuit diagram

:

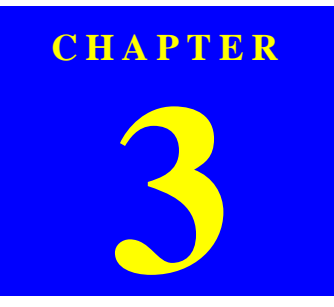

# TROUBLESHOOTING

# 3.1 Overview

This chapter describes how to identify troubles in two levels: unit level repair and component level repair. Refer to the flowchart in this chapter to identify the defective unit and perform component level repair if necessary. This chapter also explains motor coil resistance, sensor specification and error indication.

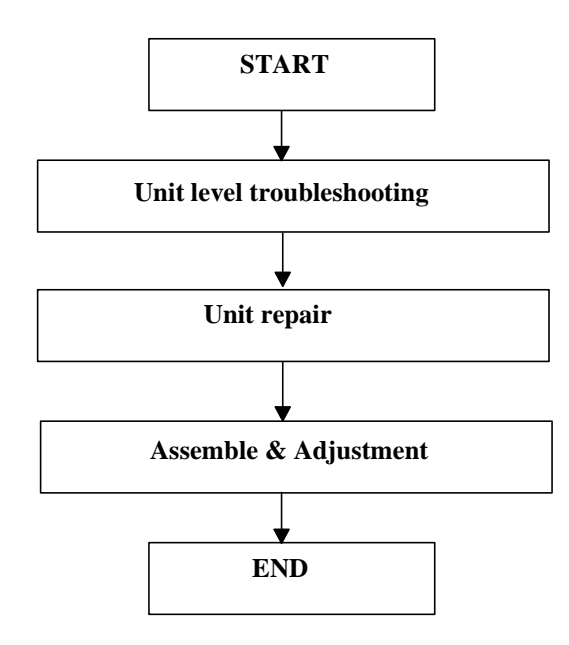

Figure 3-1. Troubleshooting flowchart

| Motor    | Location | Check point                | Resistance                                                                     |
|----------|----------|----------------------------|--------------------------------------------------------------------------------|
| CR motor | CN12     | Pin 1 and 3<br>Pin 2 and 4 | 7.8 Ohms ± 10%<br>(at 25 °C/ phase)                                            |
| PF motor | CN7      | Pin 1 and 3<br>Pin 2 and 4 | 6.0 Ohms ±10% *1<br>(at 25 °C/ phase)<br>5.4 Ohms ±10% *2<br>(at 25 °C/ phase) |

 Table 3-1.
 Motor, coil resistance

\*1 : Stylus Photo 810/820

\*2 : Stylus Photo 820/830

#### Table 3-2. Sensor check point

| Sensor name         | Check point                    | Signal level   | Switch mode                                                                   |
|---------------------|--------------------------------|----------------|-------------------------------------------------------------------------------|
| HP/PE Sensor        | CN4/Pin 1 and 2                | Less than 0.7V | Off <ul> <li>Out of CR home position</li> <li>No paper</li> </ul>             |
|                     |                                | More than 2.4V | <ul><li>On</li><li>Within CR home position</li><li>Detect the paper</li></ul> |
| Thermistor<br>(THM) | TH1 (on the Head driver board) | Analog signal  | 10 K (at 25 °C)                                                               |

## **3.2 Troubleshooting with LED Error Indications and Status Monitor 3 Message**

This section describes the LED indication, the STM3 message and the error detection condition when the printer detects an error condition in each sequence/operation (such as the power on sequence, the paper loading/feeding sequence, the ink absorption sequence,

- \* : The explanations for STM3 of the Stylus Photo 820/830 are the same as the Stylus Photo 810 /820 completely except the followings.
  - 1) Printer name
  - 2) Figure of the printer
  - 3) T-code for Bk ink cartridge (Stylus Photo 810/820/830 : T026)
  - 4) T-code for Col. ink cartridge (Stylus Photo 810/820/830 : T027)

| Duinton status      | Indicators |           | Status monitor 2 massage                                                                                                    | Condition for orror detection                                                                                                    |
|---------------------|------------|-----------|----------------------------------------------------------------------------------------------------|----------------------------------------------------------------------------------------------------|
| Printer status      | Power      | Error     | Status montor 5 message                                                                                                    | Condition for error detection                                                                                                    |
| Fatal error         | Off        | On        | PSON Status Monitor 3: EPSON Stylus Photo 810 Series     General error     General error     Topological action objects from inside the printer off.     Remove any foreign objects from inside the printer action. If the problem persists, contact your     Second I the problem persists, contact your     Second I th | <ul><li>This error is detected when ;</li><li>1) the CR unit cannot move correctly by the external force in each sequence/operation</li><li>2) the PF motor cannot rotate correctly while the PF motor operates.</li></ul> |
| Maintenance request | Alt Blink  | Alt Blink | EPSON Status Monitor 3 : EPSON Stylus Photo 810 Series     Maintenance call     Maintenance call     Parts inside your printer require maintenance     or replacement. Contact your dealer.     Intraction     Intervent     Information     Information     Technical Support                                                                                                    | This error is detected when the protection<br>counter A stored into EEPROM reaches the<br>limit (32915 points : <b>Stylus Photo 810/820/<br/>830</b> ).                                                                    |

#### Table 3-3. Error indication and status monitor 3

| Printer status  | Indicators |       | Status monitor 3 massaga                                                                                                    | Condition for error detection                                                                                                    |
|-----------------|------------|-------|----------------------------------------------------------------------------------------------------|----------------------------------------------------------------------------------------------------|
| i initei status | Power      | Error | Status monitor 5 message                                                                                                    |                                                                                                    |
| Paper jam error | On         | On    | Paper jam Paper jam Press the Maintenance button on the printer or price or price by hand. First the Eject button when it appears on the screen. Remove any remaining jammed paper by hand. Eject Ink Levels Black Ink Black Ink Totol 100 First Totol 100 First T | <ul><li>This error is detected when ;</li><li>1) the end of a paper is not correctly detected with the HP/PE sensor in the paper feeding sequence.</li><li>2) the HP/PE sensor cannot detect that the CR unit moves outside the home position in the CR home position detection sequence.</li></ul> |
| Paper out error | On         | On    | Paper not loaded correctly   Paper not loaded correctly     Paper not loaded correctly     Paper not loaded the paper and press the Maintenance     Putton on the printer or click the Continue   Putton on the printer or click the Continue     Putton on the printer or click the Continue     Putton on the printer of click the Conter on the putton on the putton on the putton on                                                                                                    | This error is detected when the top of a paper is<br>not detected with the HP/PE sensor in the paper<br>loading sequence.                                                                                                    |

| Printer status                        | Indicators |                                                      | Status monitor 3 massaga                                                                                                    | Condition for arror dataction                                                                                                    |
|---------------------------------------|------------|------------------------------------------------------|----------------------------------------------------------------------------------------------------|----------------------------------------------------------------------------------------------------|
| I Initer Status                       | Power      | Error                                                | Status monitor 5 message                                                                                                    |                                                                                                    |
| No ink cartridge<br>(Black and Color) | On         | On                                                   | Person Status Monitor 3 : EPSON Stylus Photo 810 Series     Black and color ink cartridges not correctly     installed     Black: T026     Color: T027     The senuine EPSON ink cartridges listed above     How to button for ink cartridge installation     How to.     Define the listed above     Ink Levels     Black Ink     T026     Color: Ink     Color: Ink     T027     Information     Information | <ul><li>This error is detected when ;</li><li>1) the ink cartridge is not installed to the CR unit.</li><li>2) the ink cartridge is defective.</li></ul>                                                                                                    |
| Ink end error                         | On-> Blink | [Bk I/C]<br>On -> Blink<br>[Col I/C]<br>On -> Blink2 | EPSON Status Monitor 3 : EPSON Stylus Photo 810 Series     Black and color inks out     Black: T026     Color: T027     The eenuine EPSON ink cartridges listed above     are recommended. Click the How to button for     ink cartridge replacement instructions.     How to     OK     Black Ink     T026     Color Ink     T027     Information     Information                                             | This error is detected when ;<br>1) the ink consumption amount reaches 100%<br>2) the ink cartridge is defective.<br>[Note]<br>The slight amount of the ink is remaining in the<br>I/C even if the ink end error is detected. This is<br>to prevent the Printhead nozzle from the<br>printing operation without firing the ink. |

" A -> B " : A is a indicator condition when the CR unit is in the home position.

B is a indicator condition in the ink replacement sequence.

Blink : On 0.5sec + Off 0.5sec

Blink2 : On 0.2sec + Off 0.2sec + On 0.2sec + Off 0.4sec

| <b>Drintor</b> status | Indicators |                                                            | Status monitor 3 massaga                                                                                                    | Condition for orror detection                                                                                                    |
|-----------------------|------------|------------------------------------------------------------|----------------------------------------------------------------------------------------------------|----------------------------------------------------------------------------------------------------|
| Timter status         | Power      | Error                                                      | Status monitor 5 message                                                                                                    |                                                                                                    |
| Ink low condition     | On-> Blink | [Bk I/C]<br>Blink -> Blink<br>[Col I/C]<br>Blink -> Blink2 | Note : Even if this error is indicated on the STM3, you can continue the printing until I/C becomes ink end condition. However, the head cleaning operation cannot be done so that the remaining ink is low condition.                                                                                                    | This error is detected when the ink consumption<br>amount reaches about 90%.<br>[Note]<br>When the ink low condition is detected, Error<br>reset LED is blinking. The printer continue to<br>keep this LED status even if brand new ink<br>cartridge is installed at the I/C replacement<br>position.<br>Then, when the CR unit returns to the home<br>position, this LED status is reset (LED is off). |
| Communication error   | Off        | Off                                                        | EPSON Status Monitor 3 : EPSON Stylus Photo 810 Series     Communication error     Communication error     Check all connections and make sure all     devices are on. If the power was turned off     during printing, cancel the print job. If the error     does not clear, see your printer documentation.     Improvement of the error     Color Ink     T027     Information     Information     Technical Support | This error is detected when the printer cannot communicate with the PC correctly.                                                                                                    |

" A -> B " : A is a indicator condition when the CR unit is in the home position.

B is a indicator condition in the ink replacement sequence.

 $Blink: On \ 0.5 sec + Off \ 0.5 sec$ 

Blink2 : On 0.2sec + Off 0.2sec + On 0.2sec + Off 0.4sec

| <b>Drintor</b> status                  | Indicators |       | Status monitor 3 massaga                                                                                                    | Condition for arror detection                                                                            |
|----------------------------------------|------------|-------|----------------------------------------------------------------------------------------------------|----------------------------------------------------------------------------------------------------|
| I Initer Status                        | Power      | Error | Status monitor 5 message                                                                                                    |                                                                                                    |
| Error before the ink<br>replacement CL | On         | On    | ERSON Status Monitor 3 : EPSON Stylus Photo 810 Series Installed ink cartridges cannot be recognized Replace the black and color ink cartridges. How to How to Ink Levels Status Ink. Black Ink. Original Support Total Support | This error is detected when the 2nd or more ink<br>cartridge for the ink replacement CL is<br>defective. |
| Error before the initial ink charge    | On         | On    | EPSON Status Monitor 3 : EPSON Stylus Photo 810 Series Incorrectly installed cartridge Office that the ink cartridges are installed orrectly. For more information, see your printer documentation.                             | This error is detected when the 1st ink cartridge<br>for the initial ink charge is defective.            |

# 3.3 Unit Level Troubleshooting

You can identify the troubles by using the checklist in this section after confirming the LED indication on the printer. If you connect the printer to your PC and see an error message on the STM3, you can short the total repair time. And, when you find out the defective parts, replace them by referring the Chapter 4 "Disassembling". Following tables describe the error condition (LED and STM3), possible cause and check point.

The following is the example of how to use the table.

When the CR unit is out of the home position at the power on timing, the fatal error may be caused by the failure of the CR motor. Moreover, there are 3 possible causes on the CR motor failure.

#### [Note]

When the individual part of the Paper eject roller, PF motor and the Ink system unit is defective, replace the Printer mechanism to new one basically.

However, if the individual part is replaced to new one in the urgent case, disassembly/ reassemble it carefully by referring to Chapter 4.

| Error condition | LED indication<br>STM3 message             | Occurrence<br>timing | CR position at the power on timing | Defective<br>unit/part name | Possible cause                                                 | Check table        |  |
|-----------------|--------------------------------------------|----------------------|------------------------------------|-----------------------------|----------------------------------------------------------------|--------------------|--|
|                 |                                            |                      |                                    |                             | The CR motor connector cable comes off.                        |                    |  |
|                 |                                            |                      |                                    | CR motor                    | The CR motor is defective.                                     |                    |  |
|                 |                                            |                      |                                    |                             | The CR motor connector cable is damaged.                       |                    |  |
|                 |                                            |                      |                                    | Holder shaft unit           | The Paper return plate disturbs the rotation of the LD roller. |                    |  |
|                 |                                            | Power on             | Outside HP                         |                             | The PF motor connector cable comes off.                        | Refer to Table 3-5 |  |
|                 | Power : Off<br>Error : On<br>General error |                      |                                    | PF motor                    | The PF motor is defective.                                     |                    |  |
| Fatal error     |                                            |                      |                                    |                             | The PF motor connector cable is damaged.                       |                    |  |
|                 |                                            |                      |                                    | Paper guide upper/left      | The Paper guide upper/left comes off completely.               |                    |  |
|                 |                                            |                      |                                    | Pump unit                   | The Compression spring 1.764 comes off.                        |                    |  |
|                 |                                            |                      | Anywhore                           | Main board                  | The Main board is defective.                                   |                    |  |
|                 |                                            |                      | Anywhere                           | Main frame                  | The Main frame is deformed.                                    |                    |  |
|                 |                                            |                      |                                    | Front frame                 | The Front frame is bent up.                                    |                    |  |
|                 |                                            | Operation            |                                    | Main frame                  | The Main frame is deformed.                                    |                    |  |

#### Table 3-4. Fatale error condition and possible cause

| Occurrence<br>timing<br>CR position | Detailed phenomenon                                                                                           | Defective<br>unit/part name | Check point                                                                                                    | Remedy                                                                                                    |
|-------------------------------------|----------------------------------------------------------------------------------------------------|-----------------------------|----------------------------------------------------------------------------------------------------|----------------------------------------------------------------------------------------------------|
| Power on<br>Outside HP              | When turning on the power, the CR motor does not operate at all.                                              | CR motor                    | <ol> <li>Check if the CR motor connector cable is connected to<br/>CN12 on the Main board.</li> <li>Check if the coil resistance of the CR motor is about 7.8<br/>ohm by using the tester. Refer to Table 3-1.</li> <li>Check if the CR motor connector cable is damaged.</li> </ol> | <ol> <li>Connect the CR motor connector cable to<br/>CN12 on the Main board.</li> <li>Replace the CR motor with new one.</li> <li>Replace the CR motor with new one.</li> </ol>                  |
|                                     |                                                                                                    | Holder shaft unit           | 1. Check if the Paper return plate disturbs the rotation of the LD roller.                                                                                                    | 1. Reassemble the ASF unit to the printer.                                                                                                    |
|                                     | When turning on the power, the CR unit collides to the Change lever located to the front side of the printer. | PF motor                    | <ol> <li>Check if the PF motor connector cable is connected to<br/>CN7 on the Main board.</li> <li>Check if the coil resistance of the PF motor is about 6.0<br/>ohm by using the tester. Refer to Table 3-1.</li> <li>Check if the PF motor connector cable is damaged.</li> </ol>  | <ol> <li>Connect the PF motor connector cable to<br/>CN7 on the Main board.</li> <li>Replace the Printer mechanism with new one.</li> <li>Replace the Printer mechanism with new one.</li> </ol> |
|                                     |                                                                                                    | Pump unit                   | 1. Check if the Compression spring 1.764 comes off in the Change lever. Change lever Change lever Comp. spring 1.764                                                                                                    | 1. Replace the Printer mechanism with new one.                                                                                                    |
|                                     | When turning on the power, the CR unit collides to the Paper guide upper located on the Lower housing.        | Paper guide upper/<br>left  | 1. Check if the Paper guide upper/left comes off from the Main frame.                                                                                                    | <ol> <li>Reassemble the Paper guide upper/left to the<br/>Main frame.</li> </ol>                                                                                                    |

| Occurrence<br>timing<br>CR position | Detailed phenomenon                                                                  | Defective<br>unit/part name | Check point                                                                   | Remedy                                                                                                    |
|-------------------------------------|--------------------------------------------------------------------------------------|-----------------------------|-------------------------------------------------------------------------------|----------------------------------------------------------------------------------------------------|
| Power on<br>Anywhere                | When turning on the power, the CR unit collides to the right side of the Main frame. | Main frame                  | 1. Check if the CR home position is correctly detected with the HP/PE sensor. | <ol> <li>Replace the Printer mechanism with new one.</li> <li>* If the problem is not solved, replace the<br/>Main board with new one.</li> </ol> |
| Operation                           | The CR unit climbs over the Slider lock                                              | Main frame                  | 1. Check if the Slider lock lever is correctly released by the CR movement.   | 1. Replace the Printer mechanism with new one.                                                                                                    |
| -                                   | CR unit collides to its lever.                                                       | Front frame                 | 1. Check if the Slider lock lever is correctly released by the CR movement.   | 1. Replace the Front frame with new one.                                                                                                    |

### Table 3-5. Check point for the fatal error according to each phenomenon

### Table 3-6. Paper jam error condition and possible cause

| Error condition | LED indication<br>STM3 message        | Occurrence<br>timing | CR position at the power on timing | Unit/Part name    | Possible cause                                                 | Check table        |
|-----------------|---------------------------------------|----------------------|------------------------------------|-------------------|----------------------------------------------------------------|--------------------|
|                 |                                       |                      |                                    |                   | The CR motor connector cable comes off.                        |                    |
|                 |                                       |                      |                                    | CR motor          | The CR motor is defective.                                     |                    |
|                 |                                       |                      |                                    |                   | The CR motor connector cable is damaged.                       | ]                  |
|                 |                                       |                      | Inside HP                          | Holder shaft unit | The Paper return plate disturbs the rotation of the LD roller. |                    |
|                 |                                       | Power on             | inside Hr                          |                   | The PF motor connector cable comes off.                        |                    |
|                 | Power : On<br>Error : On<br>Paper jam |                      |                                    | PF motor          | The PF motor is defective.                                     | Refer to Table 3-7 |
|                 |                                       |                      |                                    |                   | The PF motor connector cable is damaged.                       |                    |
| Paper jam error |                                       |                      |                                    | Pump unit         | The Compression spring 1.764 comes off.                        |                    |
|                 |                                       |                      |                                    | ASF unit          | The Compression spring 29.1comes off.                          |                    |
|                 |                                       |                      |                                    |                   | The Torsion spring 0.22 for PE sensor lever comes off.         |                    |
|                 |                                       |                      |                                    |                   | The Torsion spring 0.22 for HP sensor lever comes off.         |                    |
|                 |                                       |                      | Anywhere                           | I D roller unit   | The HP/PE sensor is defective.                                 |                    |
|                 |                                       |                      |                                    | LD Ioner unit     | The HP/PE sensor cable comes off.                              |                    |
|                 |                                       |                      |                                    |                   | The HP/PE sensor cable is damaged.                             |                    |
|                 |                                       |                      |                                    |                   | The HP/PE sensor cable is not placed correctly.                |                    |

| Error condition | LED indication<br>STM3 message        | Occurrence<br>timing                  | CR position at the power on timing | Unit/Part name          | Possible cause                                         | Check table        |
|-----------------|---------------------------------------|---------------------------------------|------------------------------------|-------------------------|--------------------------------------------------------|--------------------|
|                 |                                       |                                       | Outside HP                         | Holder shaft unit       | The Torsion spring 0.22 for HP sensor lever comes off. |                    |
|                 |                                       |                                       | Outside III                        | Holder shart unit       | The HP/PE sensor cable is not placed correctly.        | ]                  |
|                 |                                       |                                       | peration -                         | ASF unit                | The Compression spring 29.1comes off.                  | ]                  |
|                 | Power : On<br>Error : On<br>Paper jam | Power : On<br>Error : On<br>Paper jam |                                    |                         | The Star wheel comes off.                              | Refer to Table 3-7 |
|                 |                                       |                                       |                                    | Front frame             | The Front frame is bent down.                          |                    |
| Paper jam error |                                       |                                       |                                    |                         | The Front frame is not assembled correctly.            |                    |
|                 |                                       |                                       |                                    | Holder shaft unit       | The Torsion spring 0.22 for PE sensor lever comes off. |                    |
|                 |                                       |                                       |                                    | Lower housing           | The porous pad for the "no margin" printing comes off. | ]                  |
|                 |                                       |                                       |                                    | Dapar ajaat rollar unit | The Paper eject roller shaft comes off. *              |                    |
|                 |                                       |                                       |                                    | Paper eject toner unit  | The Spur gear 60 comes off.                            |                    |
|                 |                                       |                                       |                                    | Paper guide upper/left  | The Paper guide upper/left comes off completely.       | ]                  |

| <b>Table 3-6.</b> | Paper jan | error condition | and p | possible | cause |
|-------------------|-----------|-----------------|-------|----------|-------|
|-------------------|-----------|-----------------|-------|----------|-------|

## Table 3-7. Check point for the paper jam error according to each phenomenon

| Occurrence<br>timing<br>CR position | Detailed phenomenon                                                                                           | Defective<br>unit/part name | Check point                                                                                                    | Remedy                                                                                                    |
|-------------------------------------|----------------------------------------------------------------------------------------------------|-----------------------------|----------------------------------------------------------------------------------------------------|----------------------------------------------------------------------------------------------------|
| Power on<br>Inside HP               | When turning on the power, the CR unit does not operate at all.                                               | CR motor                    | <ol> <li>Check if the CR motor connector cable is connected to<br/>CN12 on the Main board.</li> <li>Check if the coil resistance of the CR motor is about 7.8<br/>ohm by using the tester. Refer to Table 3-1.</li> <li>Check if the CR motor connector cable is damaged.</li> </ol> | <ol> <li>Connect the CR motor connector cable to<br/>CN12 on the Main board.</li> <li>Replace the CR motor with new one.</li> <li>Replace the CR motor with new one.</li> </ol> |
|                                     | When turning on the power, the CR unit collides to the Change lever located to the front side of the printer. | Holder shaft unit           | <ol> <li>Check if the Paper return plate disturbs the rotation of<br/>the LD roller.</li> <li>ED roller</li> <li>Paper return plate</li> </ol>                                                                                                    | 1. Reassemble the ASF unit to the printer.                                                                                                    |

| Occurrence<br>timing<br>CR position | Detailed phenomenon                                                                                                    | Defective<br>unit/part name | Check point                                                                                                    | Remedy                                                                                                    |
|-------------------------------------|----------------------------------------------------------------------------------------------------|-----------------------------|----------------------------------------------------------------------------------------------------|----------------------------------------------------------------------------------------------------|
| Power on<br>Inside HP               | When turning on the power, the CR unit collides to the Change lever located to the front side of the printer.                      | PF motor                    | <ol> <li>Check if the PF motor connector cable is connected to<br/>CN7 on the Main board.</li> <li>Check if the coil resistance of the PF motor is about 6.0<br/>ohm by using the tester. Refer to Table 3-1.</li> <li>Check if the PF motor connector cable is damaged.</li> </ol>                                                                                                    | <ol> <li>Connect the PF motor connector cable to<br/>CN7 on the Main board.</li> <li>Replace the Printer mechanism with new one.</li> <li>Replace the Printer mechanism with new one.</li> </ol>                                                                                                    |
|                                     | When turning on the power, the CR unit collides to the Change lever located to the front side of the printer.                      | Pump unit                   | <ol> <li>Check if the Compression spring 1.764 comes off in the Change lever.</li> <li>Change lever</li> <li>Comp. spring 1.764</li> </ol>                                                                                                    | 1. Replace the Printer mechanism with new one.                                                                                                    |
| Power on<br>Anywhere                | When turning on the power, the paper<br>feeding sequence is performed without<br>loading a paper in the paper loading<br>sequence. | ASF unit                    | <ol> <li>Check if the Paper return plate operates correctly in the<br/>paper loading sequence.</li> </ol>                                                                                                    | 1. Reassemble the Tension spring 29.1 between<br>the ASF frame and the Paper return plate.                                                                                                    |
|                                     |                                                                                                    | Holder shaft unit           | <ol> <li>Check if the Torsion spring 0.22 comes off on the both<br/>HP sensor lever and PE sensor lever.</li> <li>Torsion sprig 0.22</li> <li>The HP/PE sensor is defective.</li> <li>Check if the HP/PE sensor cable comes off.</li> <li>Check if the HP/PE sensor cable is damaged.</li> <li>Check if the HP/PE sensor cable is correctly placed on the<br/>LD shaft holder.</li> </ol> | <ol> <li>Set the Torsion spring 0.22 to the suitable<br/>position of the both levers.</li> <li>Replace the Holder shaft unit with new one.</li> <li>Replace the Holder shaft unit with new one.</li> <li>Replace the Holder shaft unit with new one.</li> <li>Replace the Holder shaft unit with new one.</li> <li>Replace the Holder shaft unit with new one.</li> </ol> |

Table 3-7. Check point for the paper jam error according to each phenomenon
| Occurrence<br>timing<br>CR position | Detailed phenomenon                                                                                                    | Defective<br>unit/part name                    | Check point                                                                                                    | Remedy                                                                                                    |
|-------------------------------------|----------------------------------------------------------------------------------------------------|------------------------------------------------|----------------------------------------------------------------------------------------------------|----------------------------------------------------------------------------------------------------|
| Operation<br>Outside HP             | When turning on the power, the CR unit<br>move to the home position correctly.<br>But, the paper feeding sequence is<br>performed without loading a paper in the<br>paper loading sequence.                                                                   | Holder shaft unit *                            | <ol> <li>Check if the Torsion spring 0.22 for the HP sensor lever<br/>comes off.</li> <li>Check if the HP/PE sensor cable is correctly placed on the<br/>LD shaft holder.</li> </ol>             | <ol> <li>Set the Torsion spring 0.22 to the suitable<br/>position of the HP sensor lever.</li> <li>.Place the HP/PE sensor cable correctly.</li> </ol>                                                                                                    |
|                                     | When a top of a paper at the correct<br>timing during the paper loading<br>sequence, the paper is ejected<br>immediately without setting the paper<br>setting position for printing. But, in this<br>time, next paper is loaded to the PE<br>detection lever. | ASF unit                                       | <ol> <li>Check if the Paper return plate operates correctly in the<br/>paper loading sequence.</li> </ol>                                                                                        | 1. Reassemble the Tension spring 29.1 between<br>the ASF frame and the Paper return plate.                                                                                                    |
| Operation<br>-                      |                                                                                                    | Front frame **                                 | <ol> <li>Check if the Star wheel comes off.</li> <li>Check if the Front frame is bent down.</li> <li>Check if the Front frame is correctly assembled.</li> </ol>                                 | <ol> <li>Reassemble the Star wheel correctly.</li> <li>Replace the Front frame with new one.</li> <li>Reassemble the Front frame correctly.</li> </ol>                                                                                                    |
|                                     | The top of a paper does not go through<br>between the Paper eject roller and the<br>Star wheel.                                                                                                    | Lower housing<br>Paper eject roller<br>unit ** | <ol> <li>Check if the porous pad in the Lower housing comes off.</li> <li>Check if the Paper eject roller shaft is correctly assembled.</li> <li>Check if the Spur gear 60 comes off.</li> </ol> | <ol> <li>Reassembly the porous pad correctly.</li> <li>Reassemble the Paper eject roller shaft to the<br/>Lower housing correctly.</li> <li>Replace the Printer mechanism with new one.</li> <li>* The left figure is the Paper eject roller unit<br/>for the Stylus C50/C60/C61/C62. Different<br/>from the plastic shaft for the Stylus C50/<br/>C60/C61/C62, The one for Stylus Photo<br/>810/820 is metal shaft. However, Stylus<br/>Photo 820/830 has also plastic shaft.</li> </ol> |
|                                     | A paper is loaded from the ASF unit, and<br>it is fed correctly. But, the paper feeding<br>sequence is performed without loading a<br>paper from the next paper loading<br>sequence.                                                                          | Holder shaft unit                              | 1. Check if the Torsion spring 0.22 for the PE sensor lever comes off.                                                                                                    | 1. Set the Torsion spring 0.22 for the PE sensor<br>lever to the suitable position.                                                                                                    |

#### Table 3-7. Check point for the paper jam error according to each phenomenon

| Table 3-7. Check point for the paper jain error according to each phenomeno | <b>Table 3-7.</b> | <b>Check point for</b> | the paper jam error | according to each phenomeno |
|-----------------------------------------------------------------------------|-------------------|------------------------|---------------------|-----------------------------|
|-----------------------------------------------------------------------------|-------------------|------------------------|---------------------|-----------------------------|

| Occurrence<br>timing<br>CR position | Detailed phenomenon                                | Defective<br>unit/part name   | Check point                                                    | Remedy                                                                                     |
|-------------------------------------|----------------------------------------------------|-------------------------------|----------------------------------------------------------------|--------------------------------------------------------------------------------------------|
| Operation<br>-                      | The top of a paper is not loaded to the PF roller. | Paper guide upper/<br>left ** | 1. Check if the Paper guide upper/left is correctly assembled. | <ol> <li>Reassemble the Paper guide upper/left to the<br/>Main frame correctly.</li> </ol> |

\* The CR unit can move to home position even if the Tension spring 0.22 comes off or the HP/PE sensor is not correctly placed. However, the HP detection lever keeps the high signal condition in the next operation. Therefore, the paper jam error is detected.

\*\* In case that the paper jam error occurs in each operation, the jammed paper contacts the nozzle surface of the Printhead and the Printhead may be damaged.

| Error condition | LED indication<br>STM3 message                            | Occurrence<br>timing | CR position at the power on timing | Unit/Part name         | Possible cause                                                 | Check table          |
|-----------------|-----------------------------------------------------------|----------------------|------------------------------------|------------------------|----------------------------------------------------------------|----------------------|
|                 |                                                           |                      |                                    | A SE unit              | The Compression spring 2.50 comes off.                         |                      |
|                 |                                                           |                      |                                    | ASF unit               | The Tension spring 29.1 comes off.                             |                      |
|                 |                                                           |                      |                                    |                        | The Tension spring 0.143 comes off.                            |                      |
|                 |                                                           | Operation            | -                                  | Holder shaft unit      | The Dowel in Clutch comes off.                                 | - Refer to Table 3-9 |
| Paper out error | Power : On<br>Error : On<br>Paper not loaded<br>correctly |                      |                                    |                        | The Clutch tooth is damaged.                                   |                      |
|                 |                                                           |                      |                                    |                        | The Clutch is damaged.                                         |                      |
|                 |                                                           |                      |                                    |                        | The friction of the LD roller is lowered.                      |                      |
|                 |                                                           |                      |                                    |                        | The Paper return plate disturbs the rotation of the LD roller. |                      |
|                 |                                                           |                      |                                    | Paper guide upper/left | The Paper guide upper (only HP side) comes off.                |                      |
|                 |                                                           |                      |                                    | PF motor               | The PF motor connector cable comes off.                        |                      |
|                 |                                                           |                      |                                    |                        | The PF motor is defective.                                     |                      |
|                 |                                                           |                      |                                    |                        | The PF motor connector cable is damaged.                       |                      |

#### Table 3-8. Paper out error condition and possible cause

| <b>Table 3-8.</b> | Paper out  | error condition  | and | possible cause |
|-------------------|------------|------------------|-----|----------------|
| I HOLD C OF       | I uper out | citor contantion |     | possible cause |

| Error condition | LED indication<br>STM3 message | Occurrence<br>timing | CR position at the power on timing | Unit/Part name | Possible cause                          | Check table        |
|-----------------|--------------------------------|----------------------|------------------------------------|----------------|-----------------------------------------|--------------------|
|                 | Power : On                     |                      |                                    |                | The Compression spring 1.764 comes off. |                    |
| Paper out error | Paper not loaded<br>correctly  | Operation            | -                                  | Pump unit      | The tip of the Change lever is damaged. | Refer to Table 3-9 |

#### Table 3-9. Check point for the paper out error according to each phenomenon

| Occurrence<br>timing<br>CR position | Detailed phenomenon                                                                                                    | Defective<br>unit/part name | Check point                                                                                               | Remedy                                                                                     |
|-------------------------------------|----------------------------------------------------------------------------------------------------|-----------------------------|----------------------------------------------------------------------------------------------------|--------------------------------------------------------------------------------------------|
| Operation                           | The Hopper does not operate during the<br>paper loading sequence although the LD<br>roller rotates to load a paper from ASF<br>unit.                                                 | ASEupit                     | <ol> <li>Check if the Hopper operates correctly in the paper<br/>loading sequence.</li> </ol>             | 1. Reassemble the Compression spring 2.50 between the ASF frame and the Hopper.            |
| -                                   | When a top of a paper at the correct<br>timing during the paper loading<br>sequence, the paper is ejected<br>immediately without setting the paper<br>setting position for printing. | ASPunt                      | <ol> <li>Check if the Paper return plate operates correctly in the<br/>paper loading sequence.</li> </ol> | 1. Reassemble the Tension spring 29.1 between<br>the ASF frame and the Paper return plate. |

| Occurrence<br>timing<br>CR position | Detailed phenomenon                                                                                                    | Defective<br>unit/part name                                  | Check point                                                                                                    | Remedy                                                                                                    |
|-------------------------------------|----------------------------------------------------------------------------------------------------|--------------------------------------------------------------|----------------------------------------------------------------------------------------------------|----------------------------------------------------------------------------------------------------|
| Operation<br>-                      | The LD roller does not attempt to load a<br>paper during the paper loading sequence<br>although the PF motor and the Spur gear<br>60 rotate. (But, the drive of the PF motor<br>is not transmitted to the LD roller shaft.) | Holder shaft unit<br>Paper guide upper/<br>left<br>Pump unit | <ol> <li>Check if the Tension spring 0.143 comes off in the Clutch mechanism.</li> <li>Check if the Clutch comes off from the dowel of the LD roller shaft.</li> <li>Check if the Clutch tooth is damaged.</li> </ol> Tension spring 0.143 Clutch tooth Dowel of the LD roller 4. Check if the Clutch is damage. Clutch is damage. Check if the Paper guide upper (only HP side) comes off from the Main frame. Check if the Compression spring 1.764 comes off in the Change lever. Change lever Comp. spring 1.764 | <ol> <li>Reassemble the Torsion spring 0.143 in the<br/>Clutch mechanism.</li> <li>Reassemble the round portion of the Clutch<br/>on the dowel of the LD roller shaft.</li> <li>Replace the Holder shaft unit with new one.</li> <li>Replace the Holder shaft unit with new one.</li> <li>Reassemble the Paper guide upper to the<br/>Main frame.</li> <li>Replace the Printer mechanism with new one.</li> </ol> |
|                                     | The LD roller is not set to the ASF home<br>position and a paper is always loaded<br>from ASF unit during the paper loading<br>sequence.                                                                                    | Pump unit                                                    | 1. Check if the tip of the Change lever is damaged.                                                                                                    | 1. Replace the Printer mechanism with new one.                                                                                                    |

#### Table 3-9. Check point for the paper out error according to each phenomenon

| Occurrence<br>timing<br>CR position | Detailed phenomenon                                                                                                    | Defective<br>unit/part name | Check point                                                                                                    | Remedy                                                                                                    |
|-------------------------------------|----------------------------------------------------------------------------------------------------|-----------------------------|----------------------------------------------------------------------------------------------------|----------------------------------------------------------------------------------------------------|
|                                     | The LD roller does not attempt to load a<br>paper during the paper loading sequence.<br>And also, the PF motor and the Spur gear | Holder shaft unit *         | 1. Check if the Paper return plate disturbs the rotation of the LD roller.                                                                                                    | 1. Reassemble the ASF unit to the printer.                                                                                                    |
|                                     | 60 does not rotate at all.                                                                                                    | PF motor *                  | <ol> <li>Check if the CR motor connector cable is connected to<br/>CN7 on the Main board.</li> <li>Check if the coil resistance of the CR motor is about 6.0<br/>ohm by using the tester. Refer to Table 3-1.</li> <li>Check if the CR motor connector cable is damaged.</li> </ol> | <ol> <li>Connect the PF motor connector cable to<br/>CN7 on the Main board.</li> <li>Replace the PF motor with new one.</li> <li>Replace the PF motor with new one.</li> </ol>                                                                                                    |
| Operation<br>-                      | The LD roller cannot pick up a paper_<br>although the LD roller attempt to rotate<br>correctly.                                  | Holder shaft unit           | 1. Check if the any paper dust is adhered to the surface of the LD roller.                                                                                                    | <ol> <li>Set a cleaning sheet in the ASF up side down.<br/>Then holding the top edge, try to load the<br/>paper from the Printer driver. The micro<br/>pearl on the LD roller surface is removed. To<br/>remove severe smear, staple a cloth<br/>moistened with alcohol to a post card and<br/>clean the roller in the same manner.</li> <li>Image: CL Sheet<br/>Adhesive Area<br/>This side down</li> <li>*If the problem is not solved, replace the<br/>Holder shaft unit with new one.</li> </ol> |

| <b>Table 3-9.</b> | Check point for | the paper out erro | or according to each | phenomenon |
|-------------------|-----------------|--------------------|----------------------|------------|
|-------------------|-----------------|--------------------|----------------------|------------|

\* When the Change lever is at the backside of the printer at power on timing, the printer can moves to the stand-by mode even if the PF motor does not rotate.

| Error condition        | LED indication<br>STM3 message                    | Occurrence<br>timing | CR position at the power on timing | Unit/Part name     | Possible cause                                                         | Check table         |
|------------------------|---------------------------------------------------|----------------------|------------------------------------|--------------------|------------------------------------------------------------------------|---------------------|
|                        |                                                   |                      |                                    | Main board         | The Main board is defective.                                           |                     |
|                        |                                                   | Dowar on             | Anywhere                           | Power supply board | The Power supply connector cable comes off.                            |                     |
| Communication<br>error | Power : Off<br>Error : Off<br>Communication error | Power on             |                                    |                    | The Power supply connector cable is damaged.                           | Refer to Table 3-11 |
|                        |                                                   |                      |                                    |                    | The Power supply board is defective.                                   |                     |
|                        |                                                   | Operation            |                                    | Main board         | The incorrect data is stored into the specific address of the EEPROM.  |                     |
|                        |                                                   |                      | -                                  | Parallel cable     | The parallel cable does not support the bi-directional transportation. |                     |
|                        |                                                   |                      |                                    | Printer driver     | The suitable printer driver is not installed into the PC.              |                     |

 Table 3-10. Communication error condition and possible cause

| Table 3-11. | Check point for | the communication error | according to each | phenomenon |
|-------------|-----------------|-------------------------|-------------------|------------|
|-------------|-----------------|-------------------------|-------------------|------------|

| Occurrence<br>timing<br>CR position | Detailed phenomenon                                                                                                    | Defective<br>unit/part name | Check point                                                                                                    | Remedy                                                                                                    |
|-------------------------------------|----------------------------------------------------------------------------------------------------|-----------------------------|----------------------------------------------------------------------------------------------------|----------------------------------------------------------------------------------------------------|
| Power on<br>Anywhere                | When turning on the power, the printer does not operate at all.                                                                                                    | Power supply<br>board       | <ol> <li>Check if the Power supply connector cable is connected<br/>to CN2 on the Main board.</li> <li>Check if the Power supply connector cable is damaged.</li> </ol> | <ol> <li>Connect the Power supply connector cable to<br/>CN2 on the Main board.</li> <li>Replace the Power supply board with new one.</li> <li>* If the problem is not solved, replace the<br/>Main board with new one.</li> </ol> |
| Operation<br>-<br>the               | When turning on the power, the power<br>on sequence is performed correctly. But,<br>when any printer job is sent to printer,<br>the communication error is indicated<br>with STM3. | Main board                  | 1. Check if the incorrect model name is stored into the 5F <h> address of the EEPROM on the Main board.</h>                                                             | <ol> <li>Write the 00<h> data into the 5F<h> address<br/>of the EEPROM by using the Dump eve.<br/>program in the Adjustment program.</h></h></li> </ol>                                                                            |
|                                     |                                                                                                    | Parallel/USB cable          | 1. Check if the Parallel/USB cable is connected between the printer and the PC.                                                                                         | 1. Connect the Parallel/USB cable to the printer and the PC.                                                                                                    |
|                                     |                                                                                                    | Printer driver              | 1. Check if the Stylus Photo 810/820/830 printer driver is used for the printer job.                                                                                    | 1. Install the Stylus Photo 810/820/830 printer driver in the PC.                                                                                                    |

| Error condition                    | LED indication *<br>STM3 message                | Occurrence<br>timing | CR position at the power on timing       | Unit/Part name | Possible cause                                                        | Check table         |
|------------------------------------|-------------------------------------------------|----------------------|------------------------------------------|----------------|-----------------------------------------------------------------------|---------------------|
| Emer before the                    | Power : On                                      |                      |                                          | Ink cartridge  | The 1st ink cartridge is defective.                                   |                     |
| initial ink charge is<br>performed | Incorrectly installed<br>cartridge              |                      | Inside HP                                | Main board     | The incorrect data is stored into the specific address of the EEPROM. |                     |
|                                    | Power : On                                      |                      | 2nd or more ink cartridges is defective. |                |                                                                       |                     |
| Error before the ink               | Installed ink cartridge<br>cannot be recognized | Power on             | Anywhere                                 | Ink cartridge  | The ink cartridge is compatible or counterfeit one.                   | Refer to Table 3-13 |
| performed                          | Power : On                                      |                      |                                          |                | The ink cartridge is defective.                                       |                     |
|                                    | Black & Color ink<br>cartridge not installed    |                      |                                          | Ink cartridge  | The ink cartridge is compatible or counterfeit one.                   |                     |
|                                    | Power : On                                      |                      |                                          |                | The ink amount in I/C is end condition.                               |                     |
| Ink out error                      | Error : On<br>Black & Color ink out             |                      |                                          | Ink cartridge  | The ink cartridge is defective.                                       |                     |

Table 3-12. Error condition before the initial ink charge/the I/C replacement CL and possible cause & Ink out error and possible cause

\* The above LED indication timing is at the CR home position. When the CR unit moves to the I/C replacement position with the I/C replacement sequence, this indication will change to blink condition.

| Table 3-13. | <b>Check point</b> | t for the error | before the init | ial ink charge | e according to ea | ich phenomenon |
|-------------|--------------------|-----------------|-----------------|----------------|-------------------|----------------|
|-------------|--------------------|-----------------|-----------------|----------------|-------------------|----------------|

| Occurrence<br>timing<br>CR position | Detailed phenomenon                                       | Defective<br>unit/part name | Check point                                                                                           | Remedy                                                                                                    |
|-------------------------------------|-----------------------------------------------------------|-----------------------------|----------------------------------------------------------------------------------------------------|----------------------------------------------------------------------------------------------------|
| D                                   | The printer does not perform the initial                  | Ink cartridge               | 1. Check if the ink cartridge can be used by install it to other printer.                             | 1. Replace the ink cartridge with the brand-new one.                                                                                                    |
| Inside HP                           | ink charge and the error is indicated with LEDs and STM3. | Main board                  | 1. Check if the incorrect data is stored into the 3C <h> address of the EEPROM on the Main board.</h> | <ol> <li>Write the 9E<h> data into the 3C<h><br/>address of the EEPROM by using the Dump<br/>exe. program in the Adjustment program.</h></h></li> </ol> |

|                                     | •                                                                                                    |               |                                                                                                    |                                                                                                    |
|-------------------------------------|----------------------------------------------------------------------------------------------------|---------------|----------------------------------------------------------------------------------------------------|----------------------------------------------------------------------------------------------------|
| Occurrence<br>timing<br>CR position | ce Defailed phenomenon Defective unit/part name                                                          |               | Check point                                                                                                    | Remedy                                                                                                    |
| D                                   | The printer does not perform the ink<br>replacement CL and the error is<br>indicated with LEDs and STM3. | Ink cartridge | 1. Check if ink cartridge can be used by install it to other printer.                                                                         | 1. Replace the ink cartridge with brand-new one.                                                                                 |
| Anywhere                            | The printer does not perform the printing operation and the error is indicated with LEDs and STM3.       | Ink cartridge | <ol> <li>Check if the ink is remaining in the I/C.</li> <li>Check if the ink cartridge can be used by install it to other printer.</li> </ol> | <ol> <li>Replace the ink cartridge with brand-new<br/>one.</li> <li>Replace the ink cartridge with brand-new<br/>one.</li> </ol> |

#### Table 3-13. Check point for the error before the initial ink charge according to each phenomenon

#### Table 3-14. Multiple papers are always loaded without LEDs and STM3

| Error condition                      | LED indication<br>STM3 message | Occurrence<br>timing | CR position at the power on timing | Unit/Part name | Possible cause                     | Check table         |
|--------------------------------------|--------------------------------|----------------------|------------------------------------|----------------|------------------------------------|---------------------|
| Multiple papers<br>are always loaded | Power : -<br>Error : -         | Operation            | -                                  | ASF unit       | The Tension spring 29.1 comes off. | Refer to Table 3-15 |
|                                      | No appear                      |                      |                                    |                |                                    |                     |

#### Table 3-15. Check point for multiple papers are always loaded without LEDs and STM3

| Occurrence<br>timing<br>CR position | Detailed phenomenon                                                                                                    | Defective<br>unit/part name | Check point                                                                                               | Remedy                                                                                     |
|-------------------------------------|----------------------------------------------------------------------------------------------------|-----------------------------|----------------------------------------------------------------------------------------------------|--------------------------------------------------------------------------------------------|
| Operation<br>-                      | Any error condition is not indicated with<br>the LEDs and STM3. But, multiple<br>papers are always loaded from ASF unit. | ASF unit                    | <ol> <li>Check if the Paper return plate operates correctly in the<br/>paper loading sequence.</li> </ol> | 1. Reassemble the Tension spring 29.1 between<br>the ASF frame and the Paper return plate. |

| Error condition | LED indication<br>STM3 message | Occurrence<br>timing | CR position at the power on timing | Unit/Part name              | Possible cause                                        | Check table         |
|-----------------|--------------------------------|----------------------|------------------------------------|-----------------------------|-------------------------------------------------------|---------------------|
|                 |                                |                      |                                    | CR unit                     | The lubrication amount of the grease is insufficient. |                     |
| Power : -       |                                |                      | Front frame                        | The Front frame is bent up. |                                                       |                     |
| Abnormal noise  | Error : -                      | Anywhen              | Anywhere                           | Fiont frame                 | The lubrication amount of the grease is insufficient. | Refer to Table 3-17 |
|                 | No appear                      |                      |                                    | Paper guide upper/left      | The Paper guide upper/left comes off.                 |                     |
|                 |                                |                      |                                    | Pump unit                   | The Change lever is not moved smoothly.               |                     |

 Table 3-16.
 Abnormal noise

### Table 3-17. Check point for the abnormal noise

| Occurrence<br>timing<br>CR position | Detailed phenomenon                                                          | Defective<br>unit/part name | Check point                                                                                | Remedy                                                                                |
|-------------------------------------|------------------------------------------------------------------------------|-----------------------------|--------------------------------------------------------------------------------------------|---------------------------------------------------------------------------------------|
|                                     | The abnormal noise occurs at the first                                       | CR unit                     | 1. Check if the grease on the CR guide shaft is sufficient.                                | 1. Wipe off the remaining grease on the CR guide shaft and lubricate it on its shaft. |
|                                     | power on timing and during each<br>operation although the printing operation | Front frame                 | 1. Check if the grease on the Front frame is sufficient.                                   | 1. Wipe off the remaining grease on the Front frame and lubricate it on its frame.    |
| Anywhen                             | is performed.                                                                | Pump unit                   | 1. Check if the Change lever moves smoothly.                                               | 1. Replace the Printer mechanism with new one.                                        |
| Anywhere                            | The bottom of the CR unit contacts the surface of the Front frame.           | Front frame                 | 1. Check if the Front frame is bent up.                                                    | 1. Replace the Front frame with new one.                                              |
|                                     | The CR unit collides to the Paper guide upper/left during each operation.    | Paper guide upper/<br>left  | <ol> <li>Check if the Paper guide upper/left comes off from<br/>the Main frame.</li> </ol> | 1. Reassemble the Paper guide upper/left to the Main frame.                           |

| Error condition | Occurrence<br>timing | CR position at the power on timing | Phenomenon                           | Unit/Part name | Possible cause                                                             | Check table         |
|-----------------|----------------------|------------------------------------|--------------------------------------|----------------|----------------------------------------------------------------------------|---------------------|
|                 |                      |                                    |                                      |                | The seal rubber portion of the Cap has any foreign material or any damage. |                     |
|                 |                      |                                    |                                      |                | The spring under the Cap comes off.                                        |                     |
|                 |                      |                                    |                                      |                | The Pump tube comes off from the bottom of the Cap.                        |                     |
|                 |                      |                                    |                                      | Cap unit       |                                                                            |                     |
|                 |                      |                                    | <b>D</b>                             |                | The Extension spring 0.523 (for the Slider cap) comes off.                 |                     |
|                 |                      |                                    | No printing<br>Misalignment          |                | The Extension spring 0.383 (for the Slider lock lever) comes off.          |                     |
|                 |                      |                                    | Mixed color                          |                | The Slider lever is damaged.                                               |                     |
|                 |                      |                                    |                                      | Ink cartridge  | The ink amount in I/C is end condition.                                    |                     |
|                 |                      |                                    |                                      | Main board     | The Main board is defective.                                               |                     |
| quality         | Operation            | -                                  |                                      | Printhead      | The Printhead has any foreign material on the nozzle surface.              | Refer to Table 3-19 |
|                 |                      |                                    |                                      |                | The Printhead is defective.                                                |                     |
|                 |                      |                                    |                                      |                | The Head FFC is damaged.                                                   |                     |
|                 |                      |                                    |                                      | CR motor       | The accuracy of the CR motor is lowered.                                   |                     |
|                 |                      |                                    |                                      |                | The CR guide shaft has any stain or any damage.                            | -                   |
|                 |                      |                                    |                                      | CP unit        | The lubrication amount of the grease is insufficient.                      |                     |
|                 |                      |                                    | Vertical banding                     | CK unit        | The Torsion spring for the CR guide shaft comes off.                       |                     |
|                 |                      |                                    | against the CR<br>movement direction |                | The both I/C is not hold by the I/C cover securely.                        |                     |
|                 |                      |                                    |                                      | Front frame    | The lubrication amount of the grease is insufficient.                      |                     |
|                 |                      |                                    |                                      | From frame     | The Front frame is bent up or down.                                        | -                   |
|                 |                      |                                    |                                      | Printhead      | Each segment is printed correctly in the nozzle check pattern.             |                     |

## Table 3-18. Poor printing quality

| Error condition | Occurrence<br>timing | CR position at the power on timing | Phenomenon              | Unit/Part name                           | Possible cause                                                 | Check table          |
|-----------------|----------------------|------------------------------------|-------------------------|------------------------------------------|----------------------------------------------------------------|----------------------|
|                 |                      |                                    |                         | Lower housing                            | The porous pad for the "no margin" printing comes off.         |                      |
|                 |                      |                                    | PF motor                | The accuracy of the PF motor is lowered. | 1                                                              |                      |
|                 |                      |                                    | Horizontal banding      |                                          | The PF roller has any foreign material.                        | 1                    |
|                 |                      |                                    | against CR movement     | PF roller unit                           | The PF roller is damaged                                       | 1                    |
|                 |                      |                                    | direction               |                                          | The Spur gear 60 is damaged.                                   |                      |
|                 |                      |                                    |                         | Printer driver                           | The printer driver setting is not suitable.                    |                      |
|                 |                      |                                    |                         | Printhead                                | Each segment is printed correctly in the nozzle check pattern. |                      |
|                 |                      |                                    |                         | Front from                               | The Front frame is bent down.                                  |                      |
|                 |                      |                                    | Star wheel mark         | From frame                               | The Star wheel comes off.                                      |                      |
|                 |                      | ation -                            |                         | Paper eject roller unit                  | The Paper eject roller shaft comes off.                        |                      |
|                 |                      |                                    | Insufficient top margin | LD roller unit                           | The friction of the LD roller is lowered.                      |                      |
| Poor printing   | Operation            |                                    | Ink Blur                | Printer driver                           | The printer driver setting is not suitable.                    | Pafar to Table 3, 10 |
| quality         | Operation            |                                    |                         | Printhead                                | The Head ID is not input correctly.                            | Refer to Table 5-19  |
|                 |                      |                                    |                         | Front frame                              | The Front frame has the ink stain somewhere.                   | ]                    |
|                 |                      |                                    |                         | From frame                               | The Front frame is bent up.                                    |                      |
|                 |                      |                                    |                         | Lower housing                            | The Lower housing has the ink stain somewhere.                 | 1                    |
|                 |                      |                                    |                         | Lower housing                            | The porous pad for the "no margin" printing comes off.         |                      |
|                 |                      |                                    | Ink stain               | Paper eject roller unit                  | The Paper eject roller has ink stain somewhere.                |                      |
|                 |                      |                                    | nik stan                | Taper eject toner unit                   | The Spur gear 60 comes off.                                    | 1                    |
|                 |                      |                                    |                         | Paper guide upper/left                   | The Paper guide upper/left has ink stain somewhere.            |                      |
|                 |                      |                                    |                         | PF roller unit                           | The PF roller has ink stain somewhere.                         |                      |
|                 |                      |                                    |                         | Printhead                                | The Printhead has the ink drop on the nozzle surface.          | -                    |
|                 |                      |                                    |                         | Timulcad                                 | The Printhead cover has the ink drop.                          |                      |
|                 |                      |                                    | Wrinkle                 | ASF unit                                 | The Hopper pad/LD pad is correctly not pasted on the dent.     |                      |

 Table 3-18.
 Poor printing quality

| Occurrence<br>timing<br>CR position | Detailed phenomenon                                                                                                    | Defective<br>unit/part name | Check point                                                                                                    | Remedy                                                                                                    |
|-------------------------------------|----------------------------------------------------------------------------------------------------|-----------------------------|----------------------------------------------------------------------------------------------------|----------------------------------------------------------------------------------------------------|
| Operation                           | <ul> <li>[Phenomenon 1]</li> <li>In the CL sequence, the Pump unit seems to work correctly. But, the ink is not ejected to the Waste drain ink pad at all. Moreover, any ink is not absorbed from the Printhead to the cap.</li> <li>[Phenomenon 2]</li> <li>In the CL sequence, the ink is ejected to the Waste drain ink pad (this means the Pump unit &amp; the Cap unit works correctly). But, the dot missing is not solved at the specific nozzles even if the several CLs are performed.</li> <li>[Phenomenon 3]</li> <li>In the CL sequence, the ink is ejected to the Waste drain ink pad (this means the Pump unit &amp; the Cap unit works correctly). But, the wiping operation is not performed correctly and the colors are mixed.</li> <li>[Phenomenon 4]</li> <li>In the CL sequence, the ink is ejected to the Waste drain ink pad. But, the dot missing occurs on the several nozzle in</li> </ul> | Cap unit                    | <ol> <li>Check if the Pump tube is connected to the bottom of the Cap unit correctly.</li> <li>Check if the Pump tube is connected to the bottom of the Cap unit correctly.</li> <li>Check if the Pump tube is connected to the bottom of the Cap unit correctly.</li> </ol> | <ol> <li>Remove the foreign material around the seal<br/>rubber parts carefully.</li> <li>* The left figure is the cap for Stylus C20.<br/>The function of the Cap unit is the same<br/>although the cap size is different between<br/>Stylus C20 and Stylus Photo 810/820.</li> <li>Replace the Printer mechanism with new one.</li> <li>Replace the Printer mechanism with new one.</li> <li>Replace the Printer mechanism with new one.</li> <li>Replace the Printer mechanism with new one.</li> </ol> |
|                                     | the printing.<br>[Phenomenon 5]<br>In the CL sequence, the ink is ejected to<br>the Waste drain ink pad. But, the missing<br>point (dot missing nozzle) is changed in<br>every CL operation.                                                                                                    |                             | <ul> <li>6. Check if the Extension spring 0.383 comes off from the Slider lock lever.</li> <li>Exp. spring 0.523</li> </ul>                                                                                                    | <ol> <li>Reassemble the Extension spring 0.523<br/>correctly.</li> <li>Reassemble the Extension spring 0.383<br/>correctly.</li> </ol>                                                                                                    |

Table 3-19. Check point for the poor printing quality

| Occurrence<br>timing<br>CR position | Detailed phenomenon                                                                                                    | Defective<br>unit/part name | Check point                                                                                     | Remedy                                                                                                    |
|-------------------------------------|----------------------------------------------------------------------------------------------------|-----------------------------|-------------------------------------------------------------------------------------------------|----------------------------------------------------------------------------------------------------|
| Operation                           | [Phenomenon 6]<br>In the CL sequence, the ink is ejected to<br>the Waste drain ink pad. But, dot<br>missing/misalignment occurs on all<br>nozzle in the printing and is not solved in<br>the several CLs. | Cap unit                    | 7. Check if the Slider lock lever is damaged.                                                   | 7. Replace the Printer mechanism with new one.                                                                                                    |
|                                     |                                                                                                    | Ink cartridge               | 1. Check if the ink is remaining in the I/C.                                                    | 1. Replace the ink cartridge with brand-new one.                                                                                                    |
|                                     |                                                                                                    |                             | 1. Check if there is any foreign material on the nozzle surface of the Printhead.               | 1. Perform the wiping operation.                                                                                                    |
|                                     |                                                                                                    |                             | 2. Check if the Head FFC is connected to the CN4 on the Main board or Head FFC.                 | 2. Connect the Head FFC securely to the CN4 on the Main board or Printhead.                                                                                               |
|                                     | * If the problem solved, replace the Main board with new one.                                                                                                    | Printhead                   | 3. Check if the Head FFC is doggoned.                                                           | 3. Replace the Head FFC with new one.                                                                                                    |
|                                     |                                                                                                    |                             | <ol> <li>Check if each segment is printed correctly in the nozzle<br/>check pattern.</li> </ol> | <ol> <li>Perform the printhead cleaning and check the<br/>nozzle check pattern.</li> <li>If the problem is not solved, replace the<br/>printhead with new one.</li> </ol> |
|                                     | Vertical banding appears against the CR<br>movement direction. And, it looks like<br>uneven printing.                                                                                                    |                             | 1. Check if there is any foreign material on the surface of the CR guide shaft.                 | 1. Remove the foreign material around the seal rubber parts carefully.                                                                                                    |
|                                     |                                                                                                    |                             | 2. Check if any damage is observed on the surface of the CR                                     | 2. Replace the CR guide shaft with new one.                                                                                                    |
|                                     |                                                                                                    |                             | <ul><li>3. Check if the grease is enough on the surface of the CR guide shaft.</li></ul>        | <ol> <li>Clean the surface of the CR guide shaft with<br/>the dry soft cloth and lubricate G-58 on its<br/>shaft. Refer to Figure 6-4.</li> </ol>                         |
|                                     |                                                                                                    | CR unit                     | G-58 lubrication                                                                                |                                                                                                    |
|                                     | [Note]                                                                                                    |                             | 4. Check if the CR guide shaft is correctly set by the CR                                       | 4. Reassemble the CR shaft guide correctly.                                                                                                    |
|                                     | If the problem is not solved, replace the                                                                                                    |                             | guide shaft rod springs to the Main frame.                                                      | 5 Replace the ink cartridge cover with new one                                                                                                    |
|                                     | CR motor with new one.                                                                                                    |                             | cover.                                                                                          | 5. Replace the link cardinge cover with new One.                                                                                                    |

Table 3-19. Check point for the poor printing quality

| Occurrence<br>timing<br>CR position | Detailed phenomenon                                                                                                    | Defective<br>unit/part name      | Check point                                                                                                    | Remedy                                                                                                    |
|-------------------------------------|----------------------------------------------------------------------------------------------------|----------------------------------|----------------------------------------------------------------------------------------------------|----------------------------------------------------------------------------------------------------|
| Operation<br>-                      | Vertical banding appears against the CR<br>movement direction. And, it looks like<br>uneven printing.                                                                                                    | Front frame                      | <ol> <li>Check if the grease is enough on the surface of the Front frame.</li> <li>G-58 lubrication</li> <li>Check if the surface of the Front frame is flat.</li> </ol>              | <ol> <li>Clean the surface of the Front frame with the<br/>dry soft cloth and lubricate G-58 on its shaft.<br/>Refer to Figure 6-6/Figure 6-7.</li> <li>Replace the Front frame with new one.</li> </ol> |
|                                     |                                                                                                    | Printhead                        | <ol> <li>Check if each segment is printed correctly in the nozzle<br/>check pattern.</li> </ol>                                                                                       | <ol> <li>Perform the printhead cleaning and check the<br/>nozzle check pattern.</li> <li>If the problem is not solved, replace the<br/>printhead with new one.</li> </ol>                                |
|                                     | Micro banding appears horizontally<br>against the CR movement direction and<br>it appears with the same width.<br>CR movement<br>direction<br>Pr<br>ex<br>[Note]<br>If the problem is not solved, replace the<br>PF motor with new one. | PF roller unit                   | <ol> <li>Check if there is any foreign material on the surface of the PF roller.</li> <li>Check if the PF roller is damaged</li> <li>Check if the Spur gear 60 is damaged.</li> </ol> | <ol> <li>Clean the surface of the PF roller carefully<br/>with the soft cloth.</li> <li>Replace the Printer mechanism with new one.</li> <li>Replace the Printer mechanism with new one.</li> </ol>      |
|                                     |                                                                                                    | Printer driver & exclusive paper | 1. Check if the suitable paper is used according to the printer driver setting.                                                                                                    | 1. Use the suitable paper according to the printer driver setting.                                                                                                    |
|                                     |                                                                                                    | Printhead                        | <ol> <li>Check if each segment is printed correctly in the nozzle<br/>check pattern.</li> </ol>                                                                                       | <ol> <li>Perform the printhead cleaning and check the<br/>nozzle check pattern.</li> <li>If the problem is not solved, replace the<br/>printhead with new one.</li> </ol>                                |

#### Table 3-19. Check point for the poor printing quality

| Occurrence<br>timing<br>CR position | Detailed phenomenon                                                                                      | Defective<br>unit/part name      | Check point                                                                                                    | Remedy                                                                                                    |
|-------------------------------------|----------------------------------------------------------------------------------------------------|----------------------------------|----------------------------------------------------------------------------------------------------|----------------------------------------------------------------------------------------------------|
|                                     | Banding * appears horizontally against<br>the CR movement direction.                                     | Lower housing<br>Front frame     | <ol> <li>Check if the porous pad in the Lower housing comes off.</li> <li>Check if the Star wheel comes off.</li> <li>Check if the surface of the Front frame is flat.</li> </ol> | <ol> <li>Reassembly the porous pad correctly.</li> <li>Reassemble the Star wheel correctly.</li> <li>Replace the Front frame with new one.</li> </ol>                                                                                                    |
| Operation<br>-                      |                                                                                                    | Paper eject roller<br>unit       | 1. Check if the Paper eject roller comes off from the Lower<br>housing.                                                                                                    | 1. Reassemble the Paper eject roller correctly.                                                                                                    |
|                                     | The printing operation is correctly<br>performed. But, the top margin is<br>insufficient than usual one. | LD roller unit                   | <ol> <li>Check if the any paper dust is adhered to the surface of the LD roller.</li> </ol>                                                                                       | <ol> <li>Set a cleaning sheet in the ASF up side down.<br/>Then holding the top edge, try to load the<br/>paper from the Printer driver. The micro<br/>pearl on the LD roller surface is removed. To<br/>remove severe smear, staple a cloth<br/>moistened with alcohol to a post card and<br/>clean the roller in the same manner.<br/>As for the cleaning sheet, refer to page 59<br/>"Remedy of the Paper out error"</li> <li>*If the problem is not solved, replace the<br/>Holder shaft unit with new one.</li> </ol> |
|                                     | Printing is blurred.                                                                                     | Printer driver & exclusive paper | 1. Check if the suitable paper is used according to the printer driver setting.                                                                                                   | 1. Use the suitable paper according to the printer driver setting.                                                                                                    |
|                                     |                                                                                                    | Printhead                        | <ol> <li>Check if the correct Head ID is stored into the EEPROM<br/>by using the Adjustment program.</li> </ol>                                                                   | 1. Input 11 digits code of the Head ID into the EEPROM by using the Adjustment program.                                                                                                    |

| Occurrence<br>timing<br>CR position | Detailed phenomenon            | Defective<br>unit/part name | Check point                                                                          | Remedy                                                                               |
|-------------------------------------|--------------------------------|-----------------------------|--------------------------------------------------------------------------------------|--------------------------------------------------------------------------------------|
|                                     |                                | Front frame                 | 1. Check if the Front frame has the ink stain somewhere.                             | 1. Clean the ink stain of the Front frame carefully with the soft cloth.             |
|                                     |                                |                             | 1. Check if the Front frame is bent up.                                              | 1. Replace the Front frame with new one.                                             |
|                                     |                                | Lower housing               | 1. Check if the Lower housing has the ink stain somewhere.                           | 1. Clean the ink stain of the Lower housing carefully with the soft cloth.           |
|                                     |                                |                             | 2. Check if the porous pad in the Lower housing comes off.                           | 2. Reassembly the porous pad correctly.                                              |
| Operation<br>-                      | A paper stains with ink        | Paper eject roller<br>unit  | 1. Check if the Paper eject roller has ink stain somewhere.                          | 1. Clean the ink stain of the Paper eject roller carefully with the soft cloth.      |
|                                     |                                |                             | 1. Check if the Spur gear 60 comes off.                                              | 1. Replace the Printer mechanism with new one.                                       |
|                                     |                                | Paper guide upper/<br>left  | <ol> <li>Check if the Paper guide upper/left has ink stain<br/>somewhere.</li> </ol> | 1. Clean the ink stain of the Paper guide upper /left carefully with the soft cloth. |
|                                     |                                | PF roller                   | 1. Check if the PF roller has ink stain somewhere.                                   | 1. Clean the ink stain of the PF roller carefully with the soft cloth.               |
|                                     |                                | Printhead                   | 1. Check if the wiping operation is correct performed.                               | 1. Replace the Printer mechanism with new one.                                       |
|                                     |                                |                             | 2. Check if the Printhead cover has the ink drop.                                    | 2. Clean the ink drop on the Printhead cover carefully with the soft cloth.          |
|                                     | A top of a paper get wrinkled. | ASF unit                    | 1. Check if the Hopper pad is correctly pasted on the dent of the Hopper.            | 1. Replace the he Hopper pad with new one.                                           |
|                                     |                                |                             | 2. Check if the LD pad is correctly pasted on the dent of the Paper return plate.    | 2. Replace the LD pad with new one.                                                  |

Table 3-19. Check point for the poor printing quality

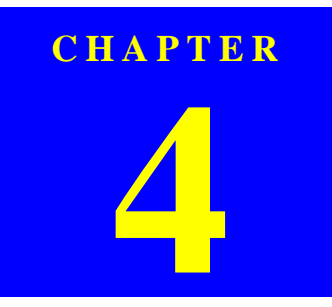

## DISASSEMBLYANDASSEMBLY

## 4.1 Overview

This section describes procedures for disassembling the main components of the Stylus Photo 810/820/830. Unless otherwise specified, disassembly units or components can be reassembled by reversing the disassembly procedure. Things, if not strictly observed, that could result in injury or loss of life are described under the heading "Warning". Precautions for any disassembly or assembly procedures are described under the heading "CAUTION". Chips for disassembling procedures are described under the heading "CHECK POINT".

If the assembling procedure is different from the reversed procedure of the disassembling, the procedure is described under the heading "REASSEMBLY". Any adjustments required after reassembling the units are described under the heading "ADJUSTMENT REQUIRED". When you have to remove any units or parts that are not described in this chapter, refer to the exploded diagrams in the appendix.

Read precautions described in the next section before starting.

## 4.1.1 Precautions

See the precautions given under the handling "WARNING" and "CAUTION" in the following column when disassembling or assembling EPSON Stylus Photo 810/820/830..

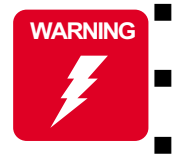

Disconnect the power cable before disassembling or assembling the printer.

- If you need to work on the printer with power applied, strictly follow the instructions in this manual.
- Wear protective goggles to protect your eyes from ink. If ink gets in your eye, flush the eye with fresh water and see a doctor immediately.
- Always wear gloves for disassembly and reassembly to avoid iujury from sharp metal edges.
- To protect sensitive microprocessors and circuitry, use static discharge equipment, such as anti-static wrist straps, when accessing internal components.
- Never touch the ink or wasted ink with bare hands. If ink comes into contact with your skin, wash it off with soap and water immediately. If irritation occurs, contact a physician.

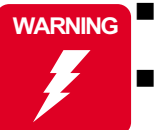

Avant de commencer, assure vous que l'imprimante soit eteinte et que le cordon d'alimentation soit debranche.
Veillez a jeter les piles usagees selon le reglement local.

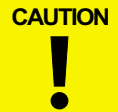

Risque d'explosion si la pile est remplacée incorrectment. Ne remplacer que par une pile du même type ou d'un type équivalent recommandé par le fabricant. Eliminer les piles déchargées selon les lois et les règles de sécurité en vigueur.

# CAUTION

- When transporting the printer after installing the ink cartridge, be sure to pack the printer for transportation without removing the ink cartridge.
- Use only recommended tools for disassembling, assembling or adjusting the printer.
- Observe the specified torque when tightening screws.
- Apply lubricants and adhesives as specified. (See Chapter 6 for details.)
- Make the specified adjustments when you disassemble the printer.

(See Chapter 5 for details.)

Make sure the tip of the waste ink tube is located at correct position when reassembling the waste ink tube. Otherwise it will cause ink leakage.

## **4.1.2 Tools**

Use only specified tools to avoid damaging of the printer.

#### Table 4-1. Tools

| Name                                           | Supplier | Parts No.       |
|------------------------------------------------|----------|-----------------|
| Phillips Screw Driver (No.1)                   | EPSON    | B743800100      |
| Phillips Screw Driver (No.2)                   | EPSON    | B743800200      |
| Nipper                                         | EPSON    | B740500100      |
| Tweezers                                       | EPSON    | B741000100      |
| POM Puller                                     | EPSON    | 2035659 (#F749) |
| Hexagon Box Driver<br>(Opposite side : 5.5 mm) | EPSON    | B741700100      |

## 4.1.3 Screws

Table 4-2. Screws

| No | Name and specification              | Outward form                                                                                                    | pcs |
|----|-------------------------------------|----------------------------------------------------------------------------------------------------|-----|
| 1  | C.B.S. SCREW, 3 x 6, F/Zn           |                                                                                                    | 10  |
| 2  | C.C.S-TITE SCREW, 3 x 6, F/Zn       |                                                                                                    | 1   |
| 3  | C.B.P-TITE SCREW, 3 x 8, F/Zn       | 0                                                                                                    | 3   |
| 4  | C.B.S. SCREW, 3 x 14, F/Zn          |                                                                                                    | 2   |
| 5  | C.B.S-TITE (P4), 3 x 6, F/Zn        |                                                                                                    | 1   |
| 6  | +BIND B-TITE SEMS W2, 2.5 X 5, F/Zb | (dime                                                                                                    | 1   |
| 7  | C.B.(O). SCREW, 4 x 5, F/Zg         |                                                                                                    | 1   |
| 8  | C.B.P-TITE SCREW, 3 x 10, F/Zn      | And the second second s | 1   |

## 4.1.4 Work Completion Check

If any service is made to the printer, use the checklist shown below to confirm all works are completed properly and the printer is ready to be returned to the user.

#### Table 4-3. Work Completion Check

| Classifi-<br>cation | Item                       | Check Point                                                         | Status                                             |  |
|---------------------|----------------------------|---------------------------------------------------------------------|----------------------------------------------------|--|
|                     | Salf test                  | Is the operation normal?                                            | Checked                                            |  |
|                     | Sell-lest                  | is the operation normal?                                            | □ Not necessary                                    |  |
|                     | On-line Test               | Is the printing successful?                                         | Checked                                            |  |
|                     |                            | is the printing successful.                                         | □ Not necessary                                    |  |
|                     | Printhead                  | Is ink discharged normally from                                     | □ Checked                                          |  |
|                     |                            | all the nozzles?                                                    | □ Not necessary                                    |  |
|                     |                            | Does it move smoothly?                                              | Checked                                            |  |
|                     |                            | Does it move smootiny.                                              | □ Not necessary                                    |  |
|                     | Carriage<br>Mechanism      | Is there any abnormal noise during its operation?                   | □ Checked                                          |  |
|                     |                            |                                                                     | □ Not necessary                                    |  |
|                     |                            | Is there any dirt or foreign objects on the CR Guide Shaft?         | Checked                                            |  |
| Main Unit           |                            |                                                                     | □ Not necessary                                    |  |
|                     |                            | Is the CR Motor at the correct<br>temperature?<br>(Not too heated?) | □ Checked                                          |  |
|                     |                            |                                                                     | □ Not necessary                                    |  |
|                     |                            | • Is paper advanced smoothly?                                       | Checked                                            |  |
|                     | Paper Feeding<br>Mechanism | <ul><li>No paper jamming?</li><li>No paper skew?</li></ul>          | □ Not necessary                                    |  |
|                     |                            | • No multiple feeding?                                              |                                                    |  |
|                     |                            | • No abnormal noise?                                                | Chastrad                                           |  |
|                     |                            | Is the PF Motor at correct temperature?                             | <ul> <li>Checked</li> <li>Not necessary</li> </ul> |  |
|                     |                            | Is the paper path free of any                                       | Checked                                            |  |
|                     |                            | obstructions?                                                       | □ Not necessary                                    |  |
| A 1                 | Specified                  | Are all the adjustment done                                         | Checked                                            |  |
| Aajustment          | Adjustment                 | correctly?                                                          | □ Not necessary                                    |  |

| Classifi-<br>cation | Item                        | Check Point                                                                | Status                                          |
|---------------------|-----------------------------|----------------------------------------------------------------------------|-------------------------------------------------|
| Lubrication         | Specified<br>Lubrication    | Are all the lubrication made at the specified points?                      | <ul><li>Checked</li><li>Not necessary</li></ul> |
| Lubrication         |                             | Is the amount of lubrication correct?                                      | <ul><li>Checked</li><li>Not necessary</li></ul> |
| Function            | ROM Version                 | Version:                                                                   | <ul><li>Checked</li><li>Not necessary</li></ul> |
| Packing             | Ink Cartridge               | Are the ink cartridges installed correctly?                                | <ul><li>Checked</li><li>Not necessary</li></ul> |
|                     | Protective<br>Materials     | Have all relevant protective<br>materials been attached to the<br>printer? | <ul><li>Checked</li><li>Not necessary</li></ul> |
| Others              | Attachments,<br>Accessories | Have all the relevant items been included in the package?                  | <ul><li>Checked</li><li>Not necessary</li></ul> |

 Table 4-3.
 Work Completion Check

## 4.2 Difference on Printer Machanism between SP810/820 and SP820/830

The Stylus Photo 820/830 is successor to the Stylus Photo 810/820, and is the same as its printer mechanism basically. However, some modifications has been taken on Stylus Photo 820/830 since the first mass production. Followings show you the difference on the printer mechanism between Stylus Photo 810/820 and Stylus Photo 820/830.

#### 1) SW botton

The shape/material of the SW button is changed as below.

- Stylus Photo 810/820 : It is assembled to the M/B mounting plate by the two hooks of the SW button.
- Stylus Photo 810/820 : It is assembled to the Upper housing by the two hooks of the SW button.

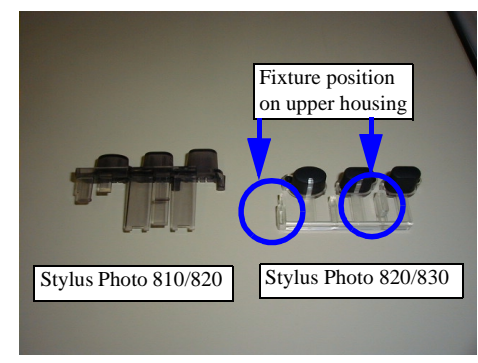

Figure 4-1. Difference of SW button

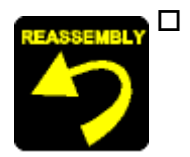

When assembling the SW button to the Upper housing,

Make sure that the fixture position of the SW button is set to the Upper housing securely.

#### 2) Main board

The size/connector position of the main board is changed as below.

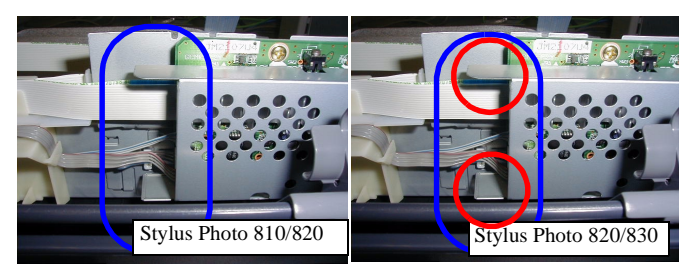

Figure 4-2. Difference of main board

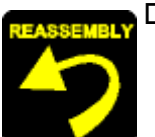

When assembling the CR motor/PF motor /Head FFC to the main board,

Make sure that the harness/connector of the above parts is installed to the connector on the main board securely.

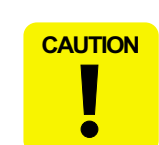

□ When disconnect/connect the harness/connector of the CR motor/PF motor/Head FFC, be careful not to hurt your hand with the protrusion of the main board shiel plate. (Red circle portion in Fig. 4-2.)

3) CR motor/PF motor\*/Head FFC

Due to the above 2), the length of each harness/connector is longer than current one. \* The specification of the PF motor is newly changed for the Stylus Photo 820/830.

#### 4) P/S baord

- a. The type of the AC cable is changed to AC inlet on the Stylus Photo 820/830.
- b. The Stylus Photo 810/820 has the Power supply radiator on the P/S board. However, the Stylus Photo 820/830 does not have it. (Screw position on the P/S board is the same as the Stylus Photo 810/820.)

5) Ink cartridge

The T-code of the ink cartridge is as follows. Stylus Photo 810/820/830 (for all subsidiaries) :

: Bk - T026, Col - T027

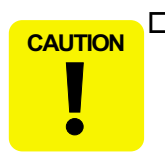

□ If other I/C is installed on Stylus Photo 810/820/830, the printer detects ink end error.

6) Paper eject roller shaft

The Stylus Photo 820/830 has two kinds of the paper eject roller shaft. One is metaric roller shaft, and another is plastic roller shaft. (The Stylus Photo 810/820 has metaric one only.) The interchangeability has not kept completely between the lower housing and the paper eject roller. The product with the plastic roller is used the exclusive lower housing. (This lower housing can be used for the Stylus Photo 810 /820.)

## 4.2.1 Caution in reassembling to ink leakage problem

Since some ink leakage mode has already found on Stylus C60, Stylus Photo 810/820 (one is caused by ink tube miss-setti ng, and the other is caused by ink collected in the Cap frame during transportation), we would like you to perform the following action in your repair/refurbishement.

1) Ink tube miss-setting

- a. Place the ink tube on the Lower housing correctly.
- b. Confirm the condition of the tip of the ink tube.
- c. Put the "Porous Pad, Ink Tube Stopper" on the Lower housing correctly. \* Refer to the "Waste drain ink pad removal".
- 2) Ink collected in the Cap frame

When the printer wipes off the surface of the print head, waped ink may possibly collect in the Cap frame. In this time, in case that the printer is transported with incorrect way, ink drops to the Upper houing directly via the Cap frame. Then, ink may leaks outside of the printer.

- a. Check the ink collection condition in the Cap frame.
- b. Wipe up the ink by using the cotton bar and so on, if you can see the ink.

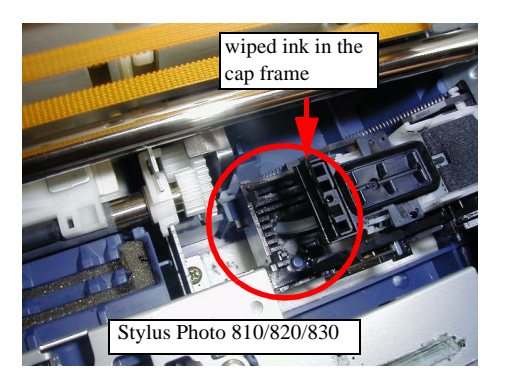

## 4.3 Disassembly

The flowchart below shows step-by-step disassembly procedures. When disassembling each unit, refer to the page number shown in the figure.

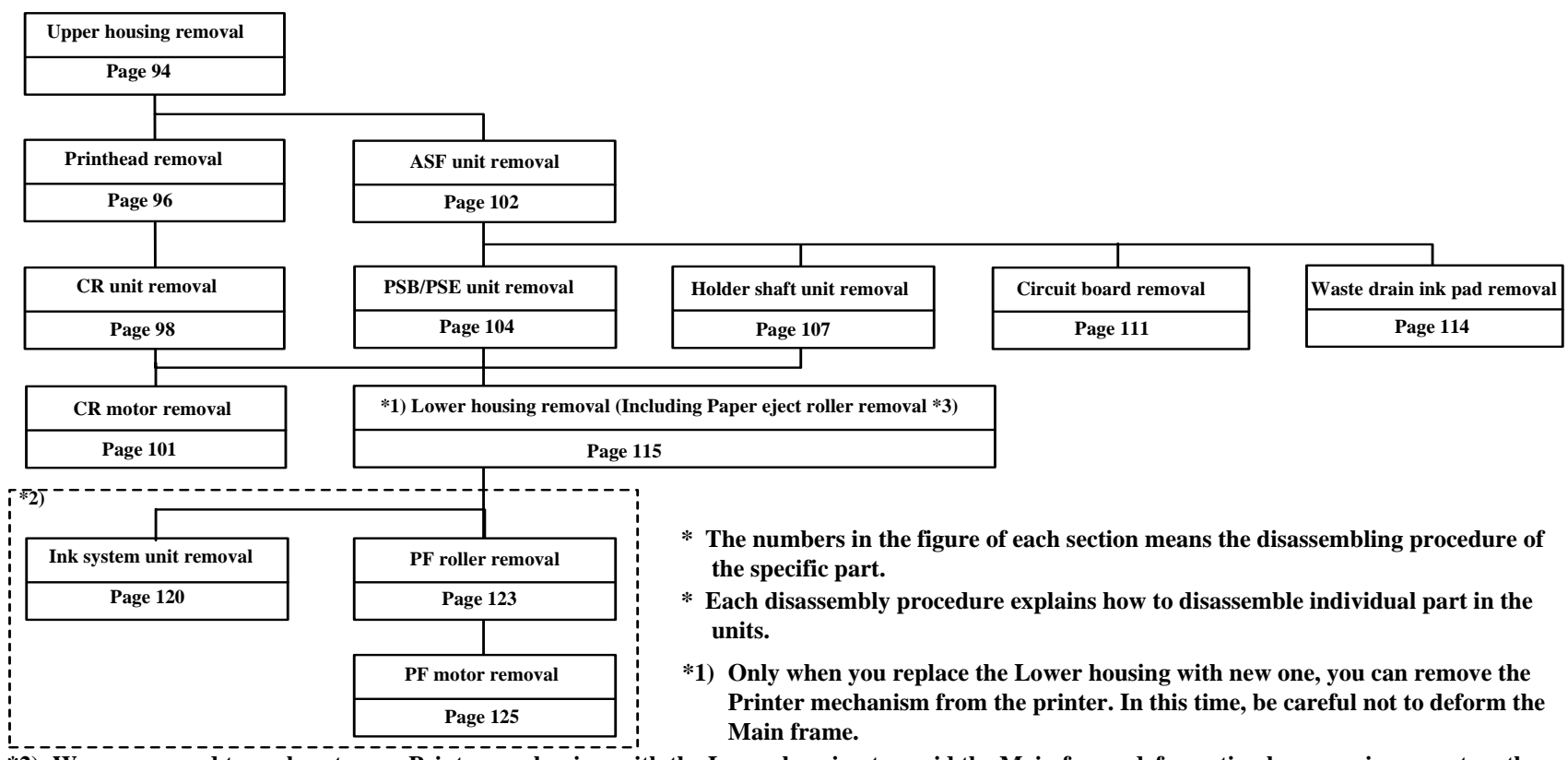

- \*2) We recommend to replace to new Printer mechanism with the Lower housing to avoid the Main frame deformation by removing a part on the Printer mechanism without the Lower housing (These units are not established for the service part individually). However, the these procedures should be followed in the urgent case. In this time, the disassembly procedure is different depending on the removed unit.
  - \* Ink system unit : ASF unit, CR unit, PSB/PSE unit, Holder shaft unit, Lower housing

\* PF roller/PF motor : ASF unit, CR unit, PSB/PSE unit, Lower housing

\*3) Unlike the paper eject roller shaft for the Stylus C50/C60/C61/C62, there is not two hooks on the paper eject roller shaft for the Stylus Photo 810/ 820830. So, you can remove it from the Printer mechanism. However, you cannot replace it to new one because its roller shaft is not established for service part.

Figure 4-3. Disassembling flowchart

Disassembly

## 4.3.1 Upper housing removal

1. Move the Edge guide on the ASF unit to the rightmost position.

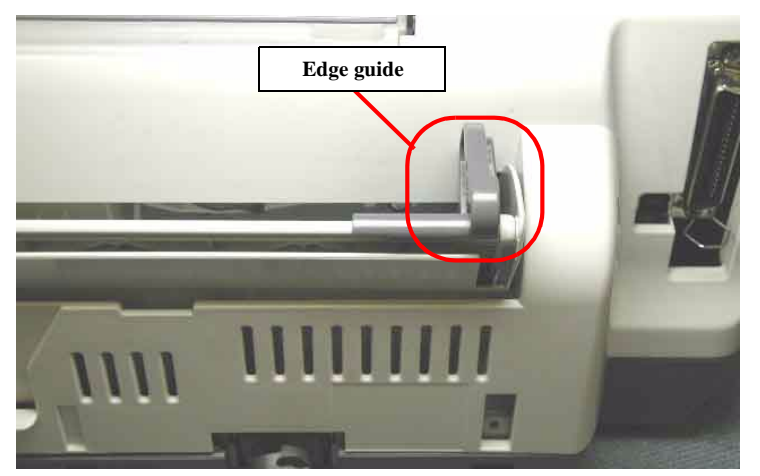

Figure 4-4. Edge guide setting position for the Lower housing removal

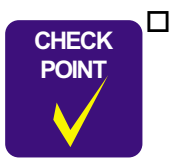

Make sure that the Edge guide is in the cutout portion of the Upper housing.

2. Release total seven hooks of the Upper housing by using the precision screwdriver (-).

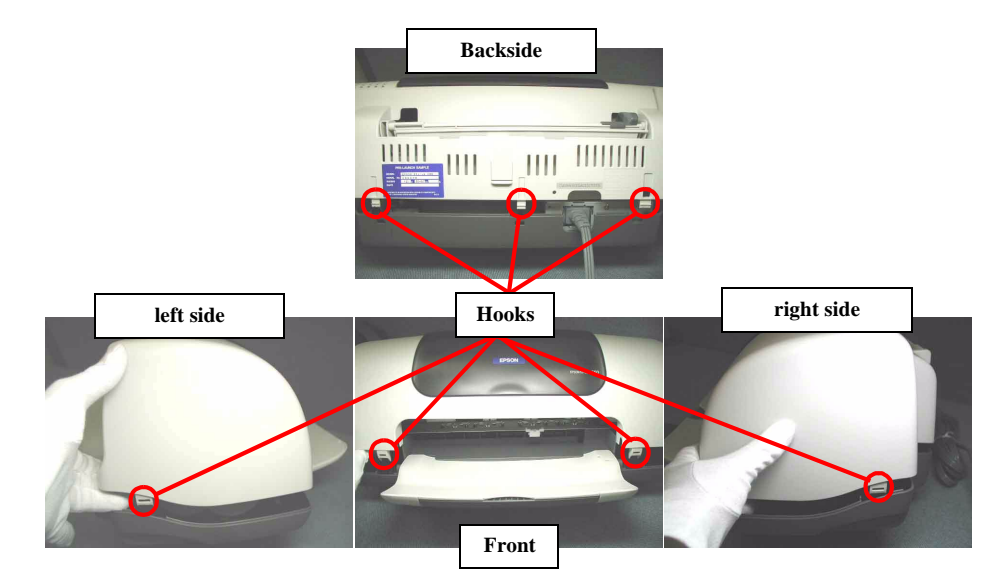

Figure 4-5. Hooks position of the Upper housing

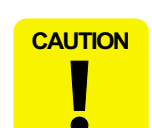

□ Do not damage hooks by the precision screwdriver (-) in removing the Upper housing.

 Do not tilt the printer too much when the Upper housing is removed by the precision screwdriver (-). This is because ink may flow if the cap is not covered by the Printhead. (CR is out of the home position) 3. Move the protrusion of the Upper housing, which contacts USB interface, to the right side slightly by using the precision screwdriver (-).

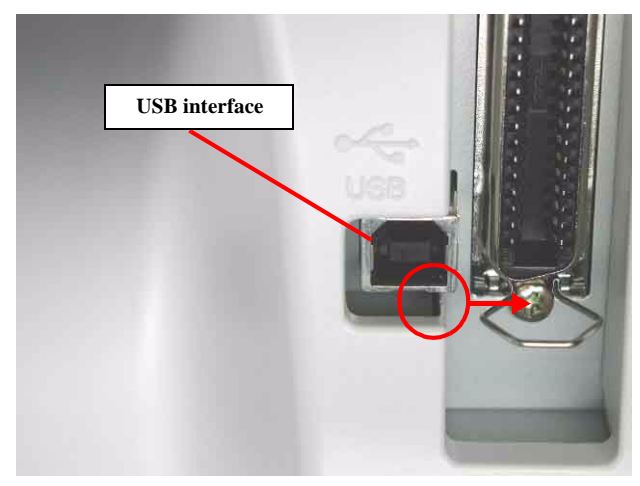

Figure 4-6. Protrusion position of the Upper housing

| CAUTION | С |
|---------|---|
|         |   |
| . i     |   |

□ Do not damage the protrusion by the precision screwdriver (-).

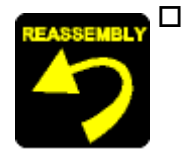

- When assembling the Upper housing to the printer,
- Make sure that the lower metal fittings for locking the Parallel interface is on the Housing.
- Make sure that seven hooks of the Upper housing is correctly fixed to the Lower housing.
- Make sure that there is not the clearance between the Upper housing and the Lower housing.

## 4.3.2 Printhead removal

- 1. Remove the Upper housing from the printer. (Refer to Section 4.3.1)
- 2. Open the Cover cartridge, and remove the both black and color ink cartridges.
- 3. Remove the both Cover cartridges from the CR unit.
- 4. Release two hooks for securing the Head FFC holder, and remove the Head FFC holder from the CR unit.

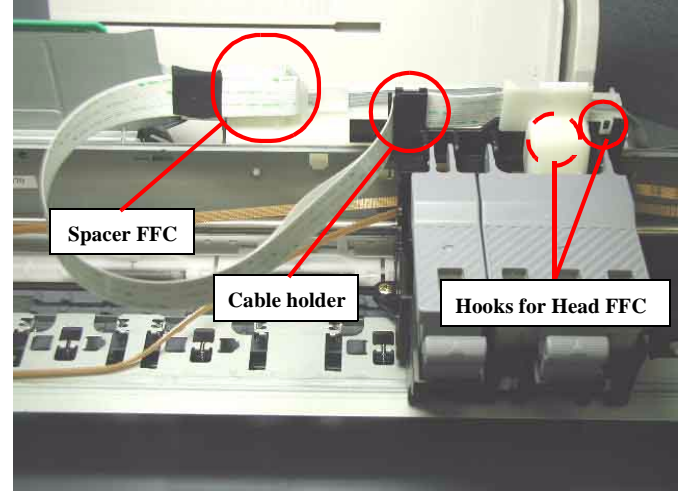

Figure 4-7. Head FFC holder removal

5. Remove two screws (C.B.P-TITE SCREW 3x8 F/Zn, +BIND B-TITE SEMS W2 2.5x5 F/Zb) for tightening the Printhead, and remove the Printhead from the CR unit in the order indicated in the following figure.

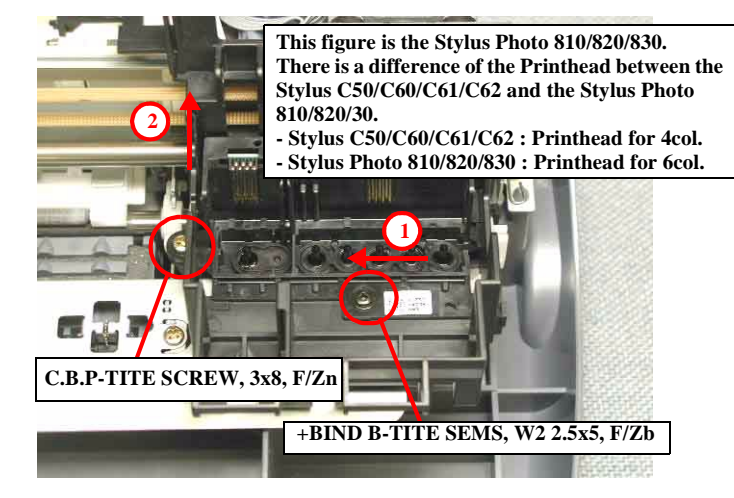

### Figure 4-8. Printhead removal

6. Disconnect the Head FFC from the connector on the Printhead.

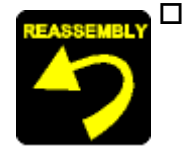

- When assembling the Printhead to the CR unit,
- Make sure to place the Head FFC on the Spacer FFC and the cable holder on the left side of the CR unit. (Refer to Figure 4-7)
- Make sure to install the Head grounding plate to the carriage correctly.

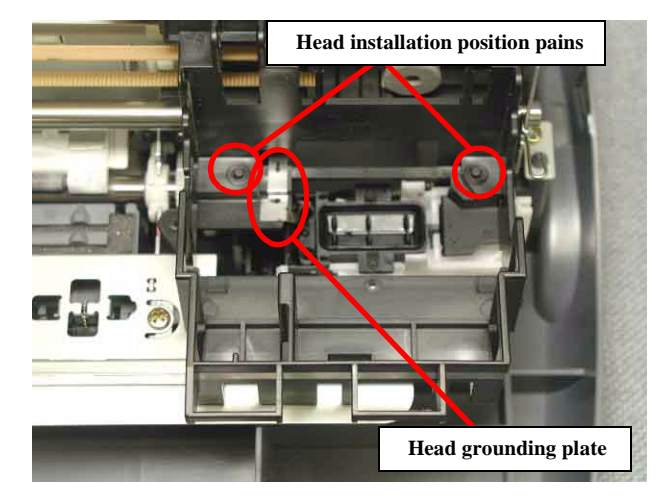

Figure 4-9. Printhead installation position (pin & the grounding plate)

- Make sure to fit two holes of the Printhead to the installation position pins correctly. (Refer to Figure 4-9)
- Fastening two screw (C.B.P-TITE SCREW 3x8 F/Zn, +BIND B-TITE SEMS W2 2.5x5 F/Zb) for securing the Printhead to the CR unit.

Tightening Torque for each screw is as follows.

- C.B.P-TITE SCREW, 3 x 8, F/Zn (1 pcs) : 6 ± 1 kgf.cm
- +BIND B-TITE SEMS, W2, 2.5 x 5, F/Zb (1 pcs) : : 2 ± 0.5 kgf.cm

- □ When assembling the Head cable holder to the CR unit,
  - Make sure to place the Head FFC in the correct position.

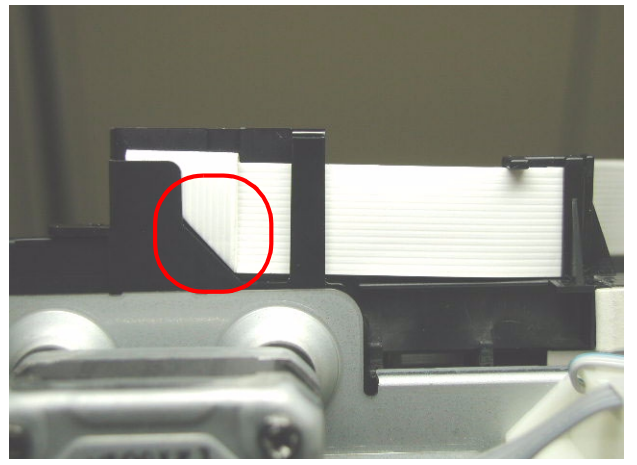

Figure 4-10. Head FFC setting position

- Make sure that the Head FFC is connected to the Printhead correctly.
- Make sure that the Head cable holder is correctly fixed.

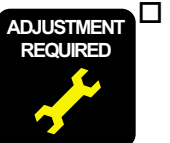

When the Printhead is replaced with new one, the following adjustments must be performed in the order below.

- 1) Initial ink charge
- 2) Head ID input
- 3) Gap adjustment (Bi-d adjustment)
- 4) Top margin adjustment
- 5) 1st dot position adjustment

□ When the Printhead is removed and reinstalled, only the following adjustment is required.

- 1) Printhead cleaning
- 2) Gap adjustment (Bi-d adjustment)
- 3) Top margin adjustment
- 4) 1st dot position adjustment

## 4.3.3 CR unit removal

- 1. Remove the Upper housing from the printer. (Refer to Section 4.3.1)
- 2. Release the change lever toward the backside of the printer by using the tweezers, and move the CR unit from the CR home position to around the center position.
- 3. Loosen the CR timing belt by pushing the Driven pulley holder to the right side, and remove the CR timing belt carefully from the CR motor pinion gear.

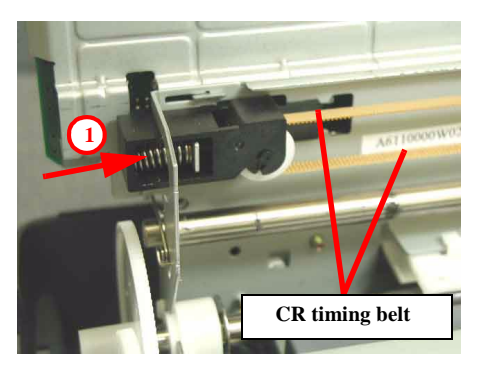

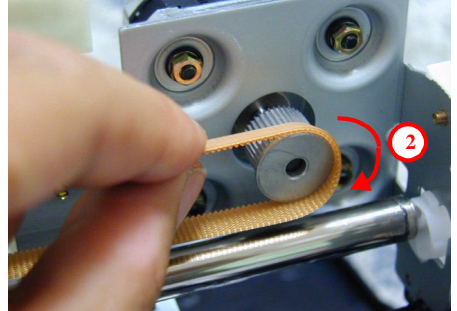

Figure 4-11. CR timing belt removal

4. Remove the Compression spring 19.6 from the Driven pulley holder by using the tweezers.

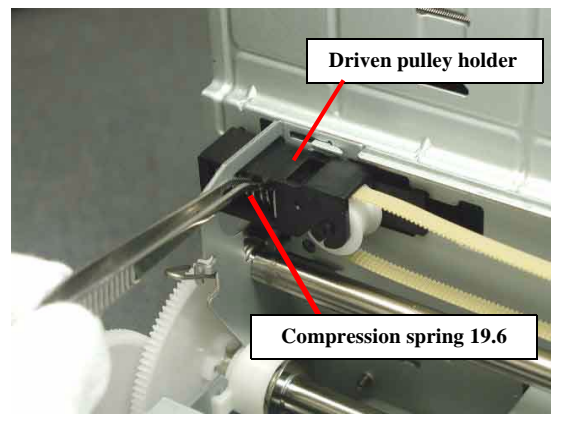

Figure 4-12. Compression spring 19.6 removal

- 5. Slide the Driven pulley holder to the right side, and remove it forward.
- 6. Release the Head FFC from the Spacer FFC on the LD roller shaft holder, and disconnect the Head FFC from the connectors (CN8, CN9) on the Main board. (Refer to Figure 4-7)
- 7. Release two CR guide shaft rod springs from the hooks on the left and right side of the Main frame.

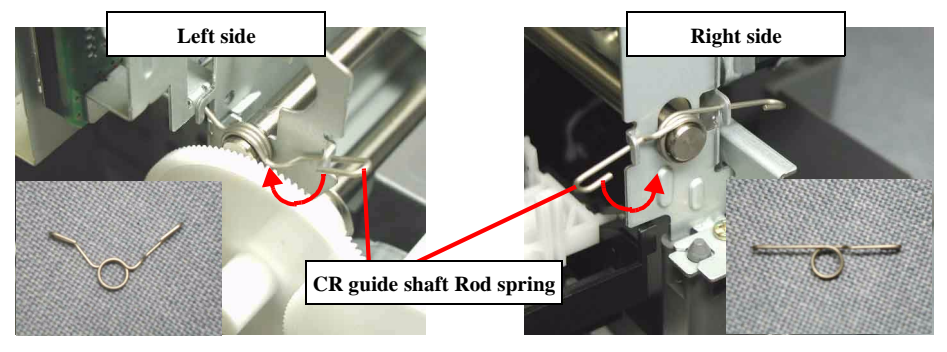

Figure 4-13. CR guide shaft rod spring release

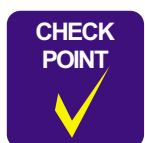

In this step, you cannot remove the left CR guide shaft rod spring from the CR guide shaft even if it is released from the Main frame. So, when sliding the CR guide shaft in the next step, remove the left CR guide shaft rod spring carefully. 8. Pull the left end of the CR guide shaft upward, and slide the CR guide shaft to the right side while holding the CR unit by hand.

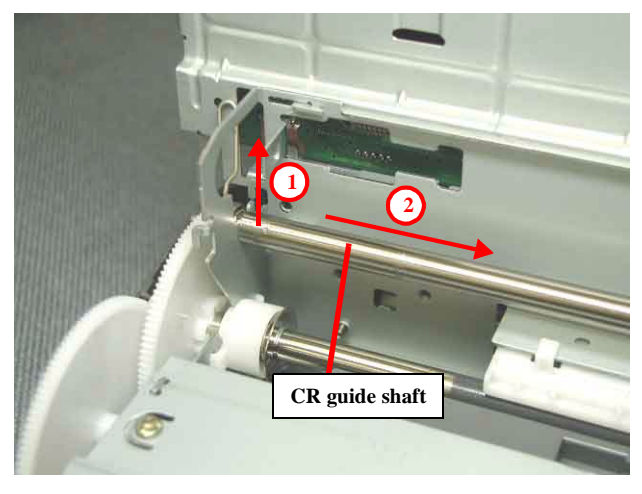

Figure 4-14. CR unit removal

9. Remove the CR guide shaft along with the CR unit by sliding it to the left or right.

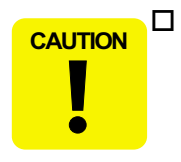

Remove the CR guide shaft while holding the CR unit by hand. If you remove the CR guide shaft without holding the CR unit, the nozzle surface of the Printhead may come in contact with the Paper guide front, which causes the dot missing problem.

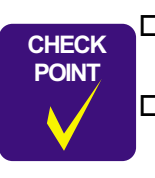

- □ Unlike the previous printer (Stylus COLOR 680), the oil pad is not built in the CR unit.
- □ If you remove the Printhead from the CR unit, make sure that the Head grounding plate is set in the CR unit. (Refer to Figure 4-9)
- □ If the CR unit is disassembled or replaced with new one, make sure that the CR timing belt is set in the assembling groove correctly as the following figure.

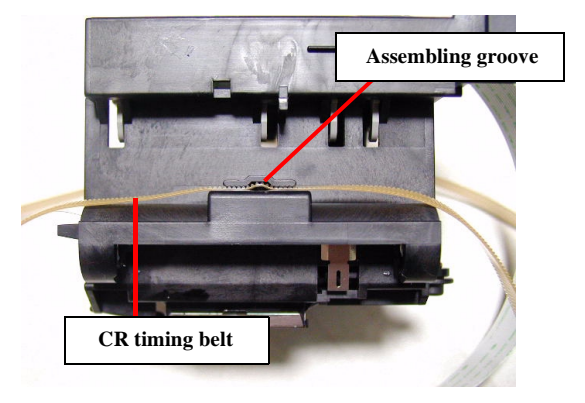

Figure 4-15. CR timing belt setting position

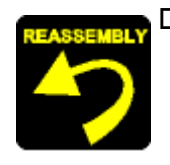

- When assembling the CR unit to the printer,
  - Make sure to install the CR grounding plate in the CR unit.

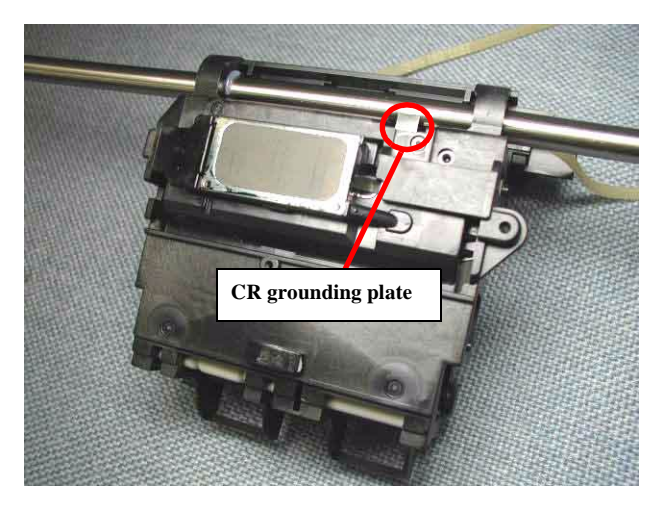

Figure 4-16. Grounding plate assembling position

- □ When assembling the CR timing belt to the carriage,
  - **Do not stain the CR timing belt with the grease (G-58).**
- □ When assembling the Pulley driven holder to the Main frame,
  - Make sure to set the Compression spring 19.6 correctly.
- □ When assembling the CR unit to the Main frame,
  - **Do not touch the lubrication area of the CR guide shaft.**
  - Make sure that two CR guide shaft rod springs is correctly fixed. (Refer to Figure 4-13)
  - Make sure that the CR unit moves smoothly.

Set the left CR guide shaft rod spring between the Spur gear 60 and the Main frame before installing the CR guide shaft with the CR unit to the printer. And, install the groove of the CR guide shaft to the cutout portion of the Main frame after passing the left end of the CR guide shaft through the CR guide shaft rod spring.

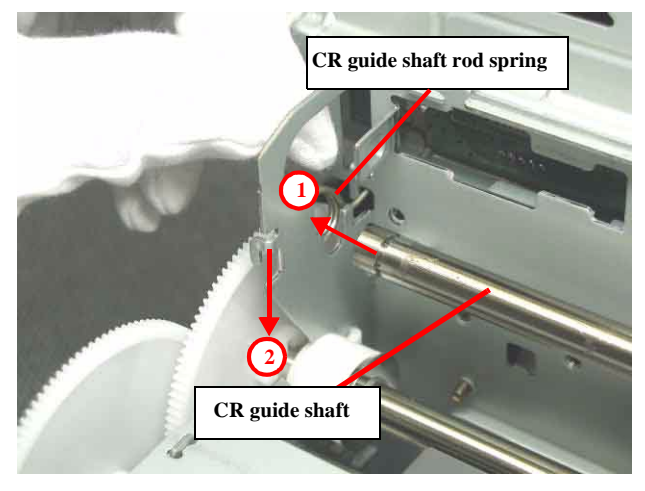

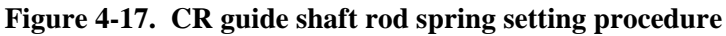

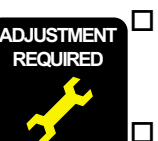

When you replace the CR unit with new one, lubricate it with the suitable amount of the G-58 grease by the specified position. (Refer to Figure 6-4 in the Chapter 6.)

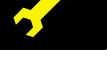

- When you replace the Pulley driven shaft with new one, lubricate it with the suitable amount of G-58 grease by the specific position. (Refer to Figure 6-9 in the Chapter 6.)
- □ When you replace the Pulley driven holder with new one, lubricate it with the suitable amount of G-58 grease by the specific position. (Refer to Figure 6-5 in the Chapter 6.)
- When removing or replacing the CR unit with new one, the following adjustment must be performed in the order below.
   1) Gap adjustment (Bi-d adjustment)
  - 2) Top margin adjustment
  - 3) 1st dot position adjustment

## 4.3.4 CR motor removal

- 1. Remove the Upper housing from the printer. (Refer to Section 4.3.1)
- 2. Remove the CR unit from the printer. (Refer to Section 4.3.3)
- 3. Disconnect the CR motor connector cable from the connector (CN12) on the Main board, and release the CR motor connector cable from five hooks on the LD roller shaft holder.
- 4. Remove four nots (HEXAGON NOT NORMAL M3) for securing the screw of the CR motor while holding the CR motor by hand.

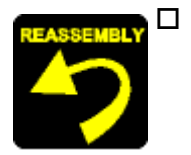

- When assembling the CR motor to the Main frame,
- Make sure to connect the CR motor connector cable to the connector (CN12) on the Main board.
- Fasten four Hexagon nut (HEXAGON NUT NORMAL M3) for securing the CR motor in the order indicated in the following figure.

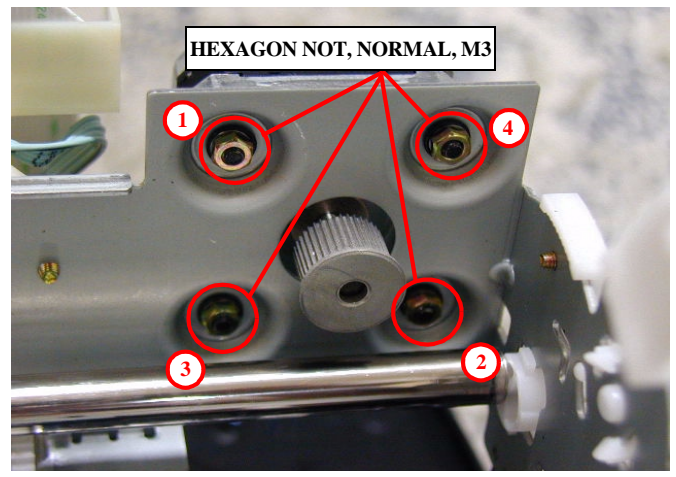

Figure 4-18. CR motor assembling

Tightening torque for the CR motor hexagon nut is as follows.

- HEXAGON NUT, NORMAL, M3 (4 pcs) : 6 ± 1 kgf.cm
- Make sure that the CR motor is correctly fixed.

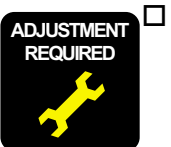

When the CR motor is removed or replaced with new one, the following adjustment must be performed in the order below.
1) Gap adjustment (Bi-d adjustment)
2) 1st dot position adjustment

## 4.3.5 ASF unit removal

- 1. Remove the Upper housing from the printer. (Refer to Section 4.3.1)
- 2. Remove three screws (C.B.S. SCREW 3x6 F/Zn, C.B.S-TITE (P4) 3x6 F/Zn, C.B.P-TITE 3x8 F/Zn) for securing the ASF unit to the Main frame, and remove the ASF unit with pulling up slightly to the backside of the printer.

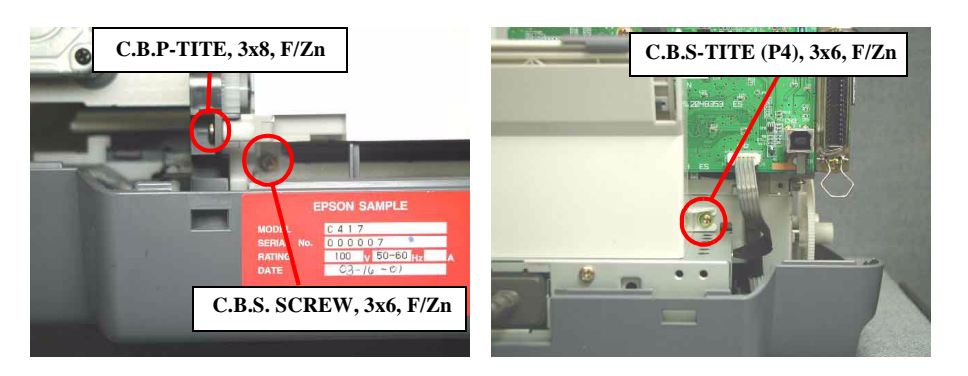

Figure 4-19. Screw position for removing the ASF unit

3. Remove the Compression spring 2.50 located between the ASF frame and the Hopper, and remove the Hopper from the ASF unit.

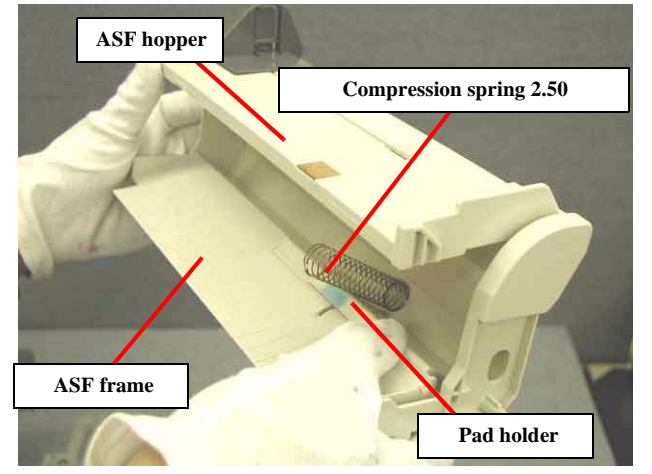

Figure 4-20. Compression spring 2.50 and the Hopper removal

4. Remove the Torsion spring 29.1 from the bottom of the ASF frame and the Pad holder (Paper return plate).

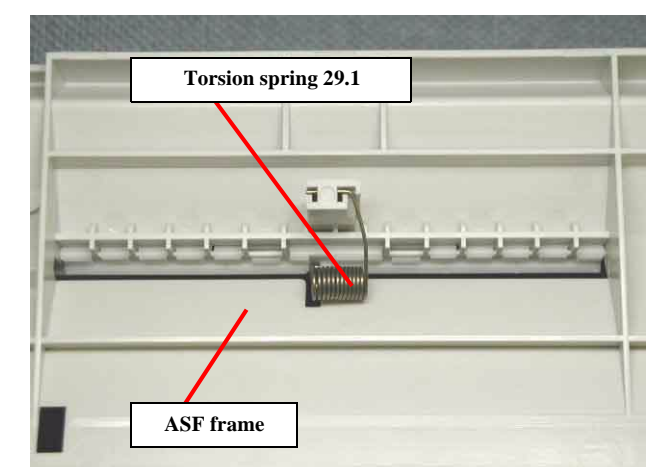

Figure 4-21. Torsion spring 29.1 setting position

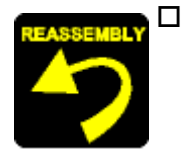

- When assembling the LD pad on the Pad holder and the Hopper pad on the Hopper,
- Make sure to place it inside the square dent.

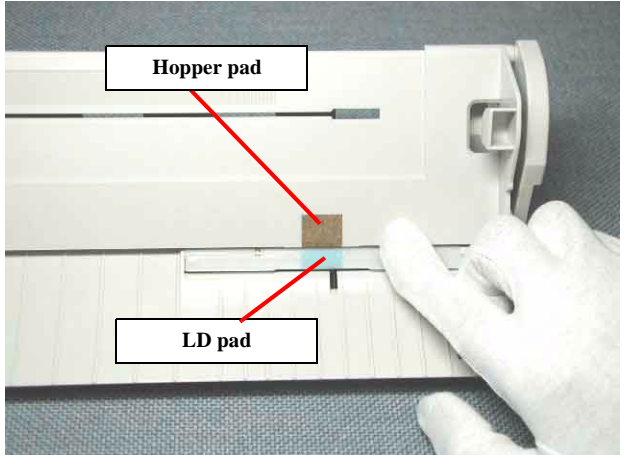

Figure 4-22. Hopper pad and LD pad setting position

- Do not touch the surface of these pads.
- **Do not reuse the pad which you miss to stick.**
- □ When assembling the Pad holder to the ASF frame,
  - Make sure to install the tip of the Torsion spring 29.1 in the holes of the Pad holder and the ASF frame.
  - Make sure that the Pad holder (Paper return plate) moves smoothly.

- □ When assembling the ASF unit to the printer,
  - Make sure that the LD roller is set to the ASF home position.
  - Fasten three screws (C.B.S. SCREW 3x6 F/Zn, C.B.S-TITE (P4) 3x6 F/Zn, C.B.P-TITE 3x8 F/Zn) for securing the ASF unit in the order indicated in the following figure.

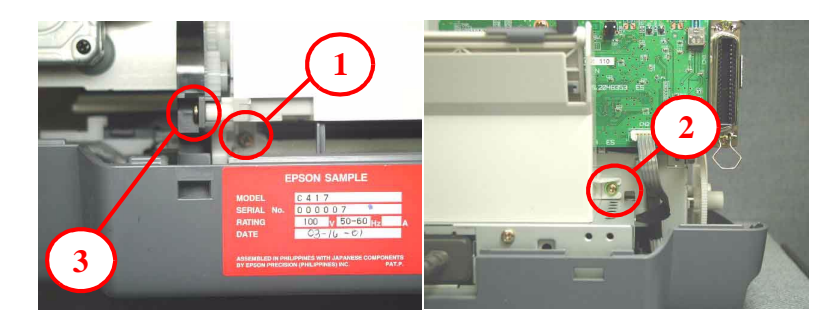

Figure 4-23. ASF fixing screws fastening order

Tightening torque for each screw is as follows.

- C.B.S. SCREW, 3x6, F/Zn (1 pcs) : 9 ± 1 kgf.cm
- C.B.S-TITE (P4), 3x6, F/Zn (1 pcs) : 9 ± 1 kgf.cm
- C.B.P-TITE, 3x8, F/Zn (1 pcs) : 6 ± 1 kgf.cm

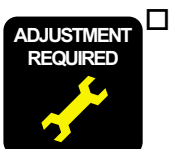

When the CR motor is removed or replaced with new one, the following adjustment must be performed in the order below.1) Top margin adjustment2) 1st dot position adjustment

## 4.3.6 PSB/PSE unit removal

- 1. Remove the Upper housing from the printer (Refer to Section 4.3.1).
- 2. Remove the ASF unit from the printer (Refer to Section 4.3.5)
- 3. Disconnect the Power supply connector cable (CN2) from the Main board.
- 4. Remove two screws (C.B.S. SCREW 3x6 F/Zn, C.B.P-TITE SCREW 3x8 F/Zn) for securing the PSB/PSE unit to the printer, and remove the PSB/PSE unit with pulling toward the backside of the printer.

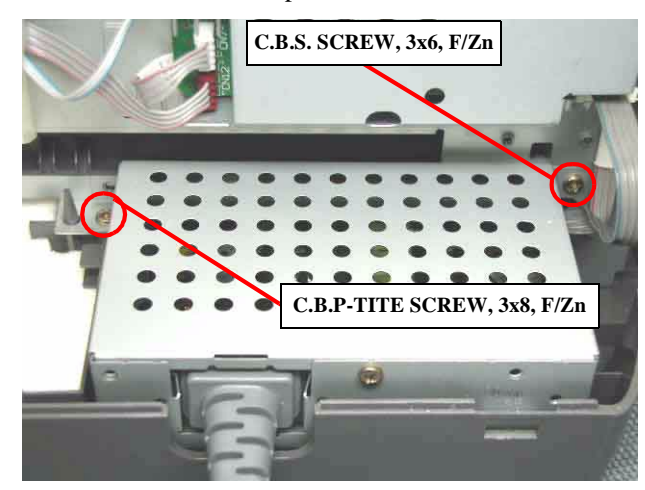

Figure 4-24. PSB/PSE unit removal

5. Remove one screw (C.B.S. SCREW 3x6 F/Zn) for securing the Upper power supply board shield plate, and remove the Upper power supply board shield plate.

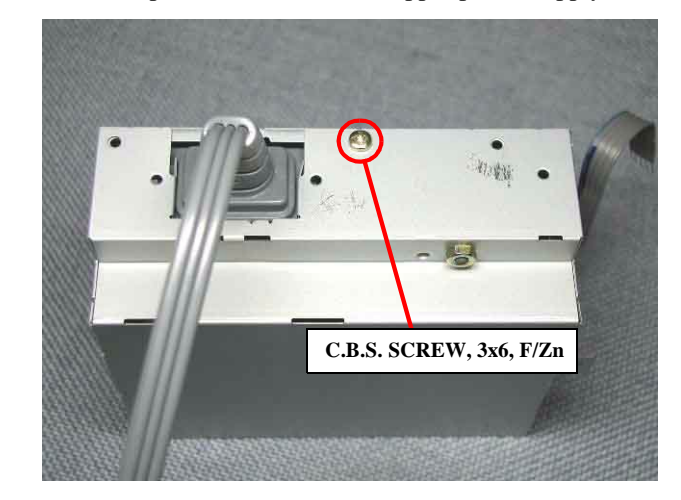

Figure 4-25. Upper power supply board shield plate removal

6. Remove three screws (C.B.S. SCREW 3x6 F/Zn, C.C.S-TITE SCREW 3x6 F/Zn) for securing the Power supply board, and remove one screw (C.B.(O). SCREW 4x5 F/Zg) for the earth wire.

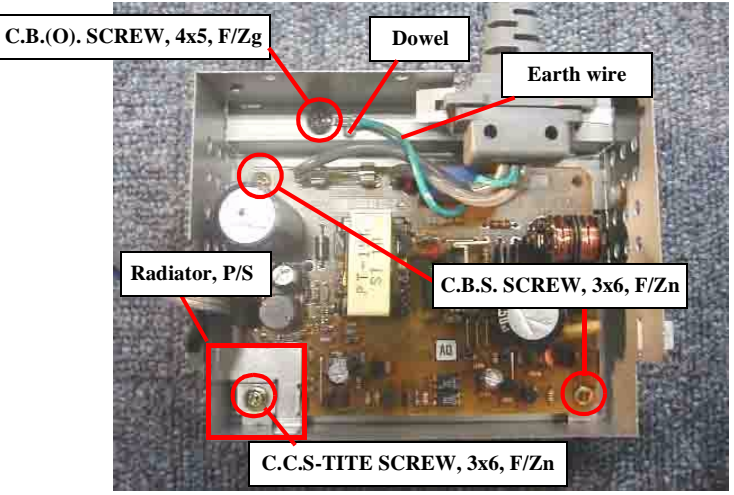

Figure 4-26. Power supply board removal

7. Remove the Upper power supply board from the Lower power supply board shield plate.

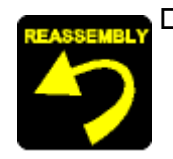

When assembling the Power supply board to the Lower power supply board shield plate,

- Make sure to install the Power supply board correctly.
- Fasten three screws (C.B.S. SCREW 3x6 F/Zn, C.C.S-TITE SCREW 3x6 F/Zn, C.B.(O). SCREW 4x5 F/Zg) for securing the Power supply board and the earth wire to the Lower power supply board shield plate in the order indicated in the following figure.

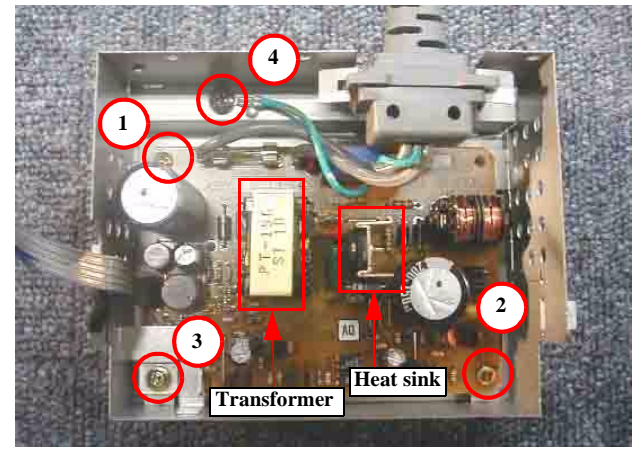

Figure 4-27. Tightening procedure for the PSB/PSE board

Tightening torque for each screw is as follows.

- C.B.(O). SCREW, 4x5, F/Zg (1 pcs) :  $11 \pm 1$  kgf.cm
- C.B.S. SCREW, 3x6, F/Zn (2 pcs) : 6 ± 1 kgf.cm
- C.B.S-TITE SCREW, 3x6, F/Zn (1 pcs) : 6 ± 1 kgf.cm
- Make sure to place three wires of the AC cable away from the Transformer and the Heart sink on the Power supply board. (Refer to Figure 4-27)

- Make sure to set the Power supply radiator in the correct position. (Refer to Figure 4-27)
- Make sure to set the earth wire on the dowel of the Lower power supply board shield plate (Refer to Figure 4-26) (\* The product with 110V type AC cable does not have the earth line)
- □ When assembling the Upper power supply shield plate to the Lower power supply shield plate,
  - Make sure to place the Power supply connector cable in the space between both power supper shield plates.

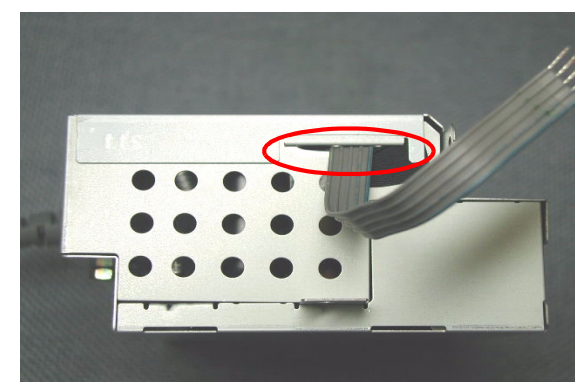

Figure 4-28. Power supply connector cable setting position

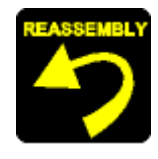

■ Fasten one screw (C.B.S. SCREW 3x6 F/Zn) for securing the Upper power supply shield plate to the Lower power supply shield plate. (Refer to Figure 4-25)

Tightening torque for screw is as follows.

- C.B.S. SCREW, 3x6, F/Zn (1 pcs) : 6 ± 1 kgf.cm
- □ When assembling the PSB/PSE unit to the Lower housing,
  - Make sure to set the PSB/PSE unit under the protrusion of the Lower housing.

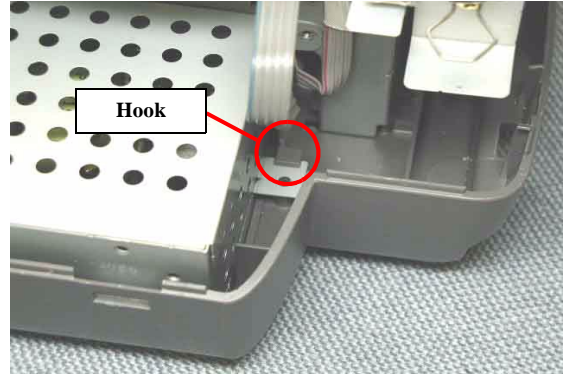

Figure 4-29. Power supply board shield plate setting position

- Make sure to connect the Power supply connector cable to the connector (CN2) on the Main board.
- Fasten two screws (C.B.P-TITE SCREW 3x8 F/Zn, C.B.S. SCREW 3x6 F/Zn) for securing the PSB/PSE unit to the Lower housing. (Refer to Figure 4-24)

Tightening torque for each screw is as follows.

- C.B.P-TITE SCREW, 3x8, F/Zn (1 pcs) : 6 + 1 kgf.cm
- C.B.S. SCREW, 3x6, F/Zn (1 pcs) : 6 + 1 kgf.cm
### 4.3.7 Holder shaft unit removal

- 1. Remove the Upper housing from the printer. (Refer to Section 4.3.1)
- 2. Remove the ASF unit from the printer (Refer to Section 4.3.5)
- 3. Release the Head FFC from the Spacer FFC on the LD roller shaft holder.

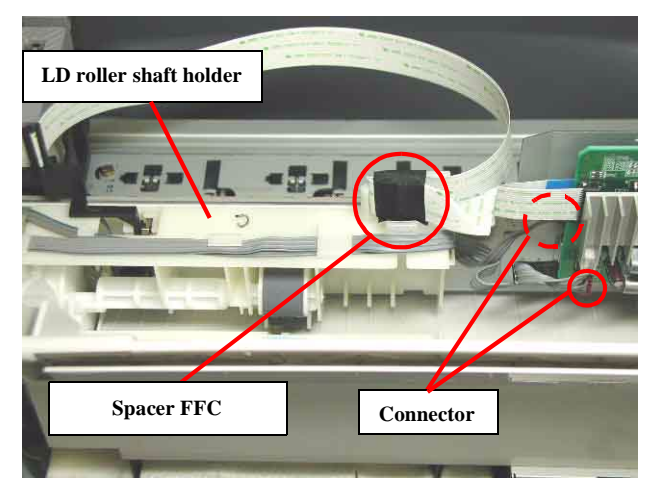

Figure 4-30. Head FFC removal

- 4. Disconnect the CR motor connector cable and the HP/PE Sensor cable from the connectors (CN4, CN12) on the Main board.
- 5. Release the CR motor connector cable from five hooks on the LD roller shaft holder.
- 6. Release the Change lever toward the backside of the printer by using the tweezers, and move the CR unit to the leftmost side (far side).
- 7. Push two hooks of the LD roller shaft holder, and pull the Holder shaft unit upward slightly from the Main frame. (Step1, 2 in the Figure 4-31)

8. Move the Pump unit to the right side slightly while holing the whole of the Holder shaft unit, and pull the bottom of the Holder shaft unit toward the backside of the printer. (Step 3 in the Figure 4-31)

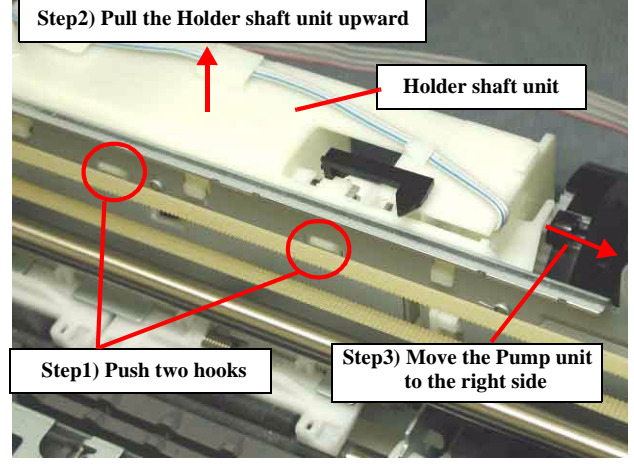

Figure 4-31. LD roller shaft holder removal

9. Remove the LD roller shaft along with the Clutch mechanism from the LD roller shaft holder.

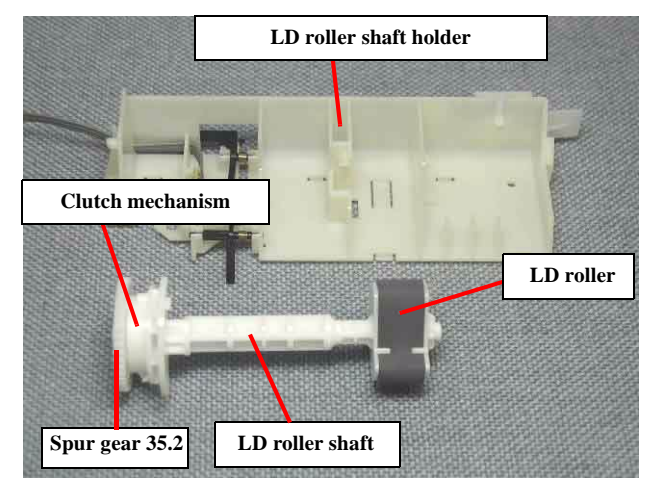

Figure 4-32. LD roller with Clutch mechanism removal

#### EPSON Stylus PHOTO 810/820/830

- 10. Remove the Spur gear 35.2 from the LD roller shaft.
- 11. Remove the Compression spring, 0.143, and remove the Clutch from the LD roller shaft.
- 12. Release one hook for securing the HP/PE sensor, and push the HP/PE sensor from the side contacting the Main frame by using the tweezers.

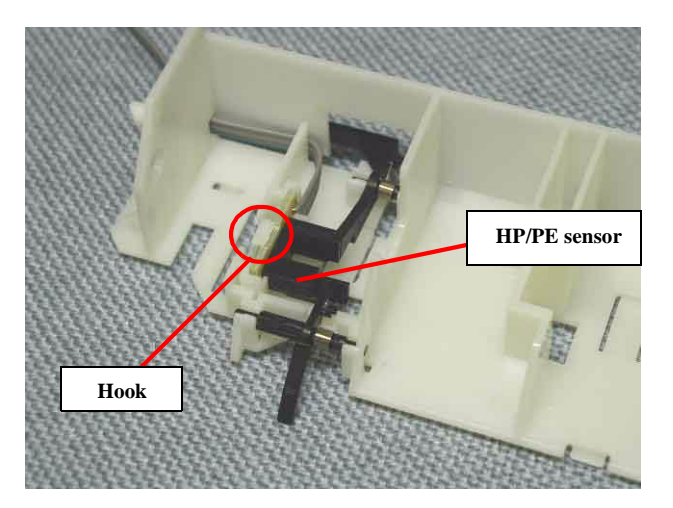

Figure 4-33. HP/PE sensor removal

13. Remove the Torsion spring 0.22 for the HP/PE detection levers, and remove the these levers from the LD roller shaft holder.

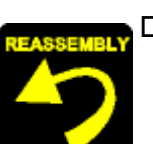

- □ When assembling the HP/PE detection lever to the LD roller shaft holder,
  - Make sure to set the Torsion spring 0.22 for the HP/PE detection levers to the following suitable position.

HP detection lever

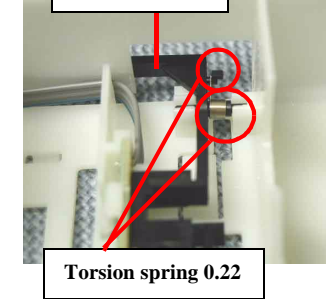

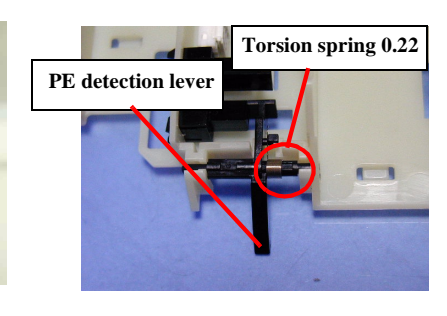

Figure 4-34. Torsion spring 0.22 for each detection lever

- Make sure that the HP/PE detection lever moves smoothly.
- □ When assembling the HP/PE sensor to the LD roller shaft holder,
  - Make sure that the HP/PE sensor is correctly fixed by the hook of the LD roller shaft holder.
  - Make sure to place the HP/PE sensor cable to the suitable groove on the LD roller shaft holder.

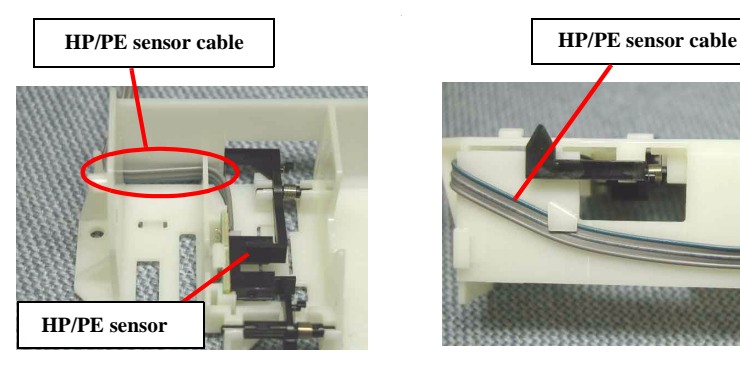

Figure 4-35. HP/PE sensor cable placing position

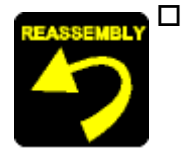

- When assembling the Clutch mechanism to the LD roller shaft,
- Make sure to set the round hole of the Clutch on the dowel of the LD roller shaft.

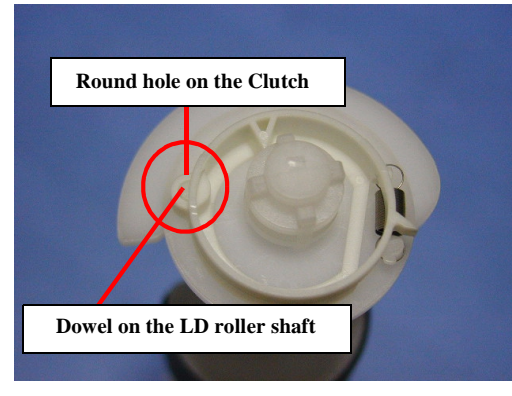

Figure 4-36. Clutch assembling

- Make sure to set the Tension spring 0.143 to the hooks of the Clutch and the LD roller shaft.
- Make sure that the Clutch rotates properly.
- □ When assembling the LD roller shaft to the LD roller shaft holder,
  - **Do not touch the LD roller.**
- □ When assembling the Spacer FFC on the Holder shaft unit,
  - Make sure to place the Head FFC in the correct position. (Refer to Figure 4-30)
- □ When assembling the Holder shaft unit to the Main frame,
  - Make sure that five hooks and three dowels of the Holder shaft unit is correctly fixed.
  - Make sure to place the HP/PE sensor cable, CR motor connector cable and the Head FFC on the Holder shaft unit.
  - Make sure to connect the HP/PE sensor cable, CR motor connector cable and the Head FFC to the connector (CN4, CN8, CN9, CN12) on the Main board.

- **Do not touch the LD roller.**
- Do not damage the tooth of the Spur gear 35.2 and the Combination gear 16.32 when assembling the Holder shaft unit to the printer.

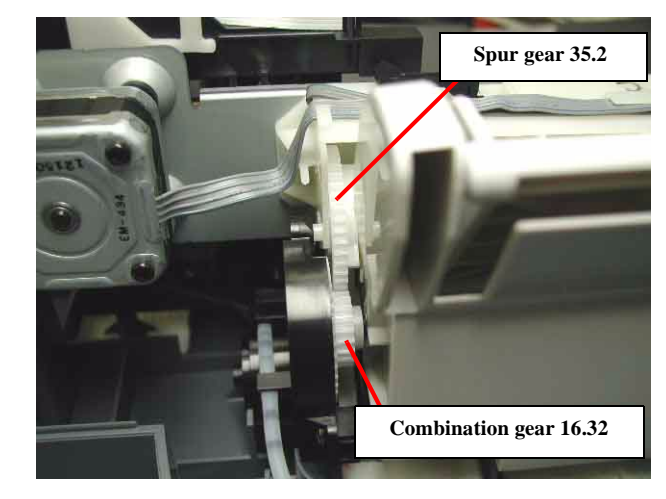

Figure 4-37. Spur Gear 35.2 and Combination gear 16.32

[Reference: Procedure for assembling the Holder shaft unit]

1) Set the tip of the Change lever in the Pump unit to the front side of the printer.

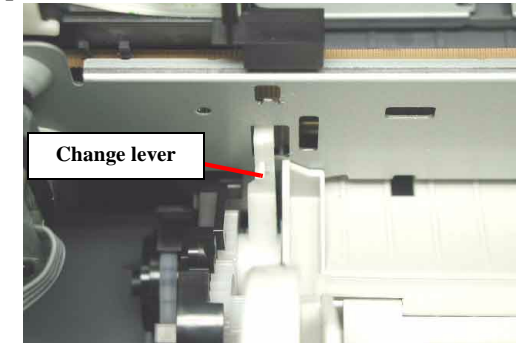

Figure 4-38. LD roller shaft holder assembling procedure (1)

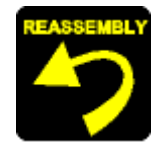

2) Insert three hooks and one dowel of the Holder shaft unit in the order indicated in the following figure.

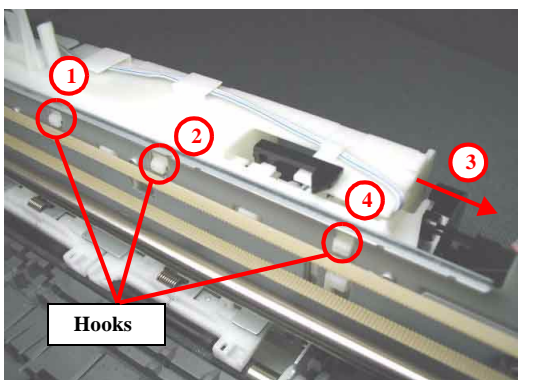

Figure 4-39. LD roller shaft holder assembling procedure (2)

When installing the dowel of the LD roller shaft holder to the Pump unit, move the Pump unit to the right side slightly.

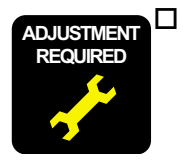

When removing or replacing the CR unit with new one, the following adjustment must be performed in the order below.1) Top margin adjustment2) 1st dot position adjustment

### 4.3.8 Circuit board removal

- 1. Remove the Upper housing from the printer. (Refer to Section 4.3.1)
- 2. Remove the ASF unit from the printer. (Refer to Section 4.3.5)
- 3. Release two hooks for securing the SW button to the M/B mounting plate, and remove the SW button.

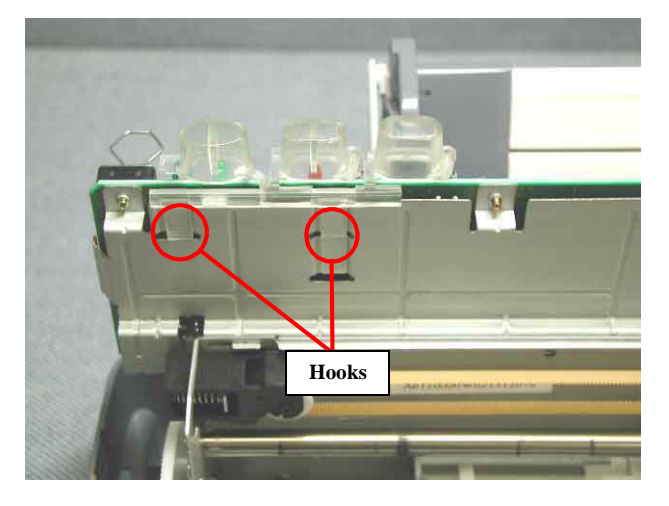

Figure 4-40. SW button removal

: CN4

- 4. Disconnect the following six cables from the corresponding connectors on the Main board.
  - CR motor connector cable : CN12
  - PF motor connector cable : CN7
  - Head FFC : CN8, CN9
  - HP/PE sensor cable
  - Power supply connect cable : CN2

5. Remove four screws (C.B.S. SCREW 3x6 F/Zn, C.B.S. SCREW 3x14 F/Zn) for securing the Main board shield plate and Main board, and remove them.

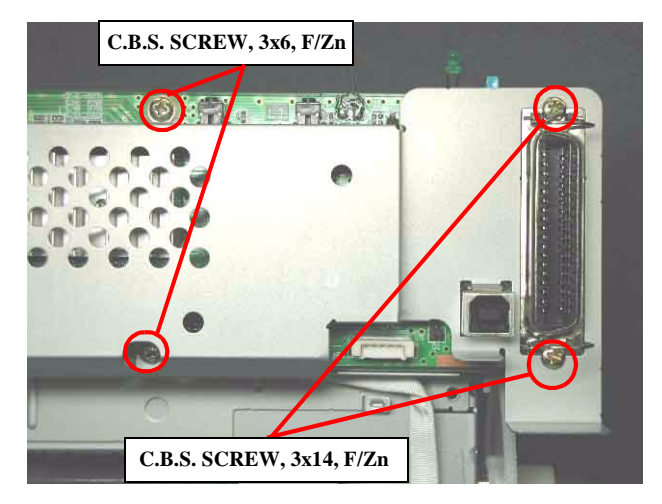

Figure 4-41. Circuit board removal

6. Slide the M/B mounting plate to the left side, and release the four hooks of the M/ B mounting plate from the Main board.

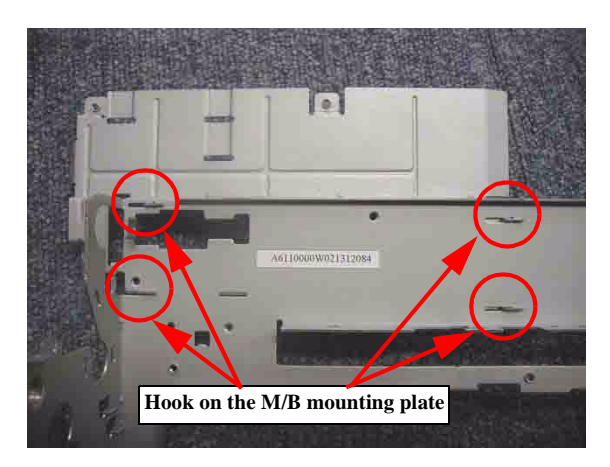

Figure 4-42. Hooks on the M/B mounting plate

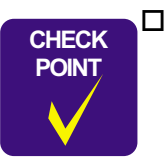

When removing the Main board shield plate from the Main board, pull the part indicated below vertically and remove it.

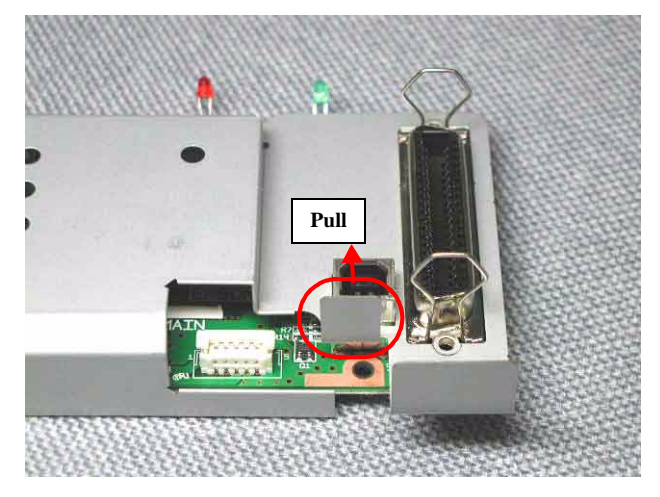

Figure 4-43. Main board shield plate removal

- When assembling the Main board to the M/B mounting plate,
- Make sure to set it to the M/B mounting plate correctly.
- Do not touch the LED on the Main board
- When assembling the Main board shield plate on the Main board,
- When the M/B mounting plate is removed from the Printer mechanism, the hook of the M/B mounting plate deforms. Therefore, you have to use new one.
- Make sure that the metal fittings for locking the Parallel interface is on its shield plate.

Fasten four screws (C.B.S. SCREW 3x6 F/Zn, C.B.S. SCREW 3x14 F/Zn) for securing the Main board shield plate and the Main board to the Main frame in the order indicated in the following figure.

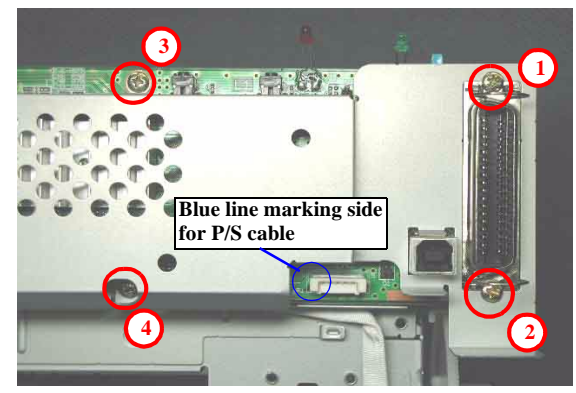

Figure 4-44. Circuit board assembling

Tightening torque for each screw is as follows.

- C.B.S. SCREW, 3x6, F/Zn (2 pcs) : 9 ± 1 kgf.cm
- C.B.S. SCREW, 3x14, F/Zn (2 pcs) : 9 ± 1 kgf.cm
- Make sure to connect all cables to the connectors (CN2, CN4, CN7, CN8, CN9, CN12) on the Main board in the correct direction. (Refer to Figure 4-44)
- □ When assembling the SW button,
  - Make sure that two hooks of the SW button is correctly fixed to the Main frame.

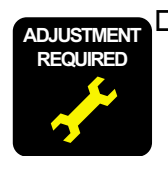

When replacing the Main board with new one, perform the following service items.

- Before removing the Main board, connect the parallel I/F or USB cable and try to read out the following data by using the Adjustment program. If this operation succeeds, replace the Main board and write the read out data to new Main board by using the Adjustment program. (Refer to Chapter 5)
  - 1) Ink consumption counter (Address : 10H ~ 1FH)
  - 2) Waste drain ink pad counter (Address : 0AH ~ 0BH)
  - 3) Head ID (Address : 3FH ~ 4CH)
  - 4) Gap adjustment (Bi-d adjustment) (Address : 2AH ~ 2BH, 33H ~ 38H)
  - 5) Top margin adjustment (Address : 2EH)
  - 6) 1st dot position adjustment (Address : 39H)
  - 7) USB ID (Address : 4DH ~ 5EH)
  - 8) Market ID (Address: 5FH)

In case that the above mentioned data are not able to be read out from the defective Main board, perform the following service items after replacing the Main board with new one.

- 1) Replace the both ink cartridges with brand new one for the Ink consumption counter.
- 2) Replace the Waste drain ink pad with new one for the Waste drain ink pad counter.
- 3) Input the Head ID
- 4) Adjust the Bi-D alignment
- 5) Adjust the Top margin
- 6) Adjust the 1st dot position
- 7) Input the serial number for USB ID
- 8) Input EEPROM initial setting value for the Market ID

#### EPSON Stylus PHOTO 810/820/830

### 4.3.9 Waste drain ink pad (under the ASF unit) removal

- 1. Remove the Upper housing from the printer. (Refer to Section 4.3.1.)
- 2. Remove the ASF unit from the printer (Refer to Section 4.3.5)

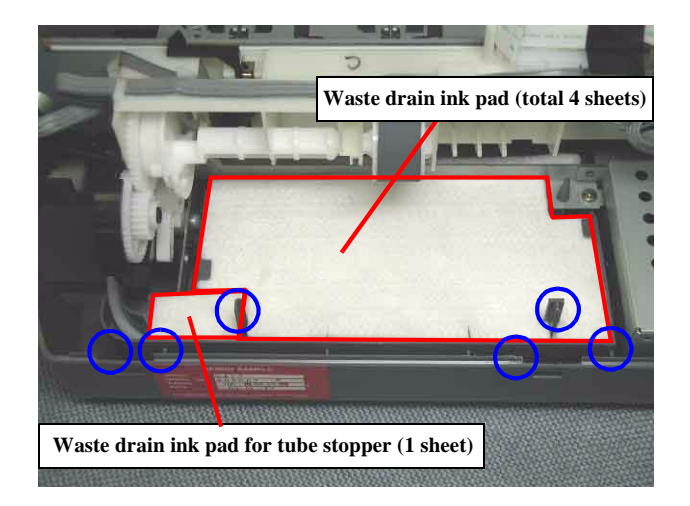

Figure 4-45. Waste drain ink pad setting position

3. Remove the Waste drain ink pad from the Lower housing.

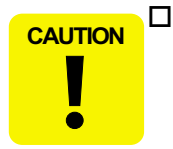

When disassembling/assembling the Waste drain ink pad, be careful not to hurt your hand with the protrusion of the Lower housing. (Refer to Figure 4-45: Blue circle)

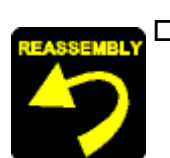

□ When assembling the Waste drain ink pad to the Lower housing,

Make sure to set the tip of the ink tube in the correct position of the Lower housing. Otherwise, it will cause ink leakage.

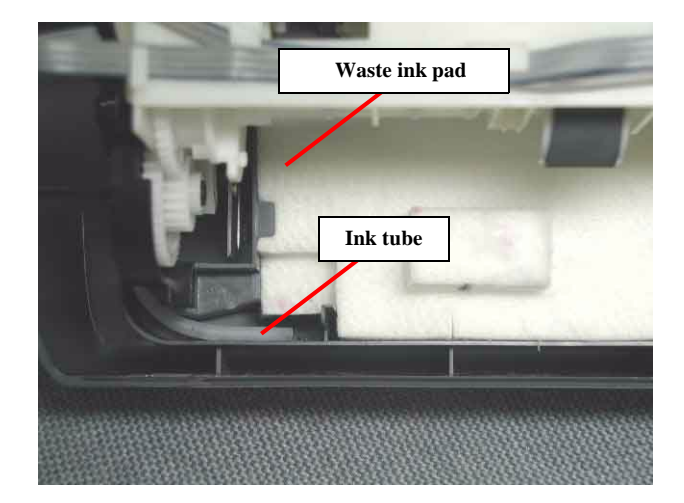

Figure 4-46. Ink tube setting position

- Avoid contacting the gears in the pump unit.
- Make sure to set the Waste drain ink pad in the correct position.

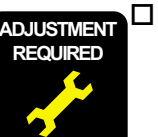

When replacing the Main board with new one, perform the following service items.

1) Waste drain ink counter reset (Protection counter A)

### 4.3.10 Lower housing removal

- 1. Remove the Upper housing from the printer. (Refer to Section 4.3.1)
- 2. Remove the CR unit from the printer. (Refer to Section 4.3.3)
- 3. Remove the ASF unit from the printer. (Refer to Section 4.3.5)
- 4. Remove the PSB/PSE unit from the printer. (Refer to Section 4.3.6)
- 5. Remove two screws (C.B.S. SCREW 3x6 F/Zn) for securing the Front frame to the Main frame.
- 6. Lift up the left side of the Front frame slightly, and slide the Front frame to the left side carefully with pulling the left side of the Front frame toward the front side of the printer.

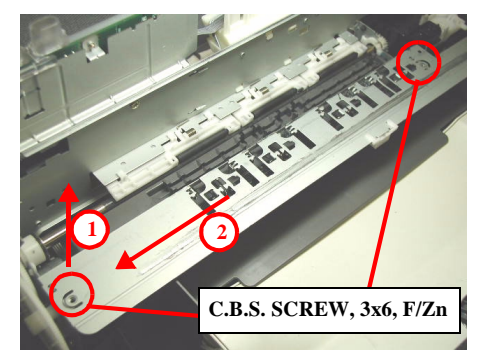

Figure 4-47. Front frame removal

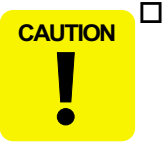

Do not damage the Spur gear 60 when sliding the Front frame to the left side.

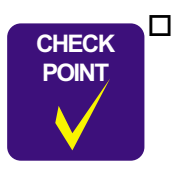

Return the CR unit to the CR home position before sliding the Front frame to the left side.

7. Slide the Paper eject roller to the left side while lifting up the following portion.

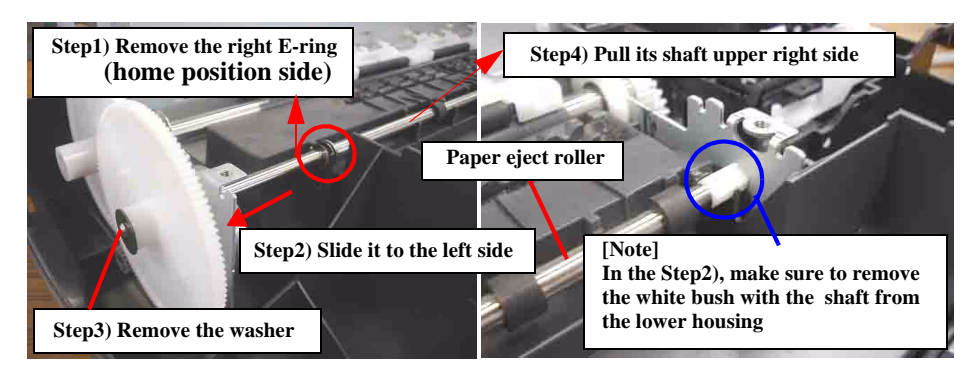

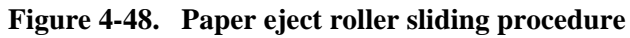

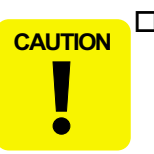

□ Do not damage the Spur gear 60 when sliding the Paper eject roller to the left side.

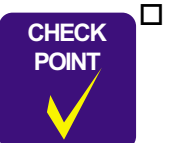

When removing the screw for securing the Printer mechanism on the left side of the printer, if the Paper eject roller is in the usual setting position, the screwdriver may damage the Spur gear 60. 8. Remove three screws (C.B.P-TITE SCREW 3x8 F/Zn) for securing the Printer mechanism to the Lower housing.

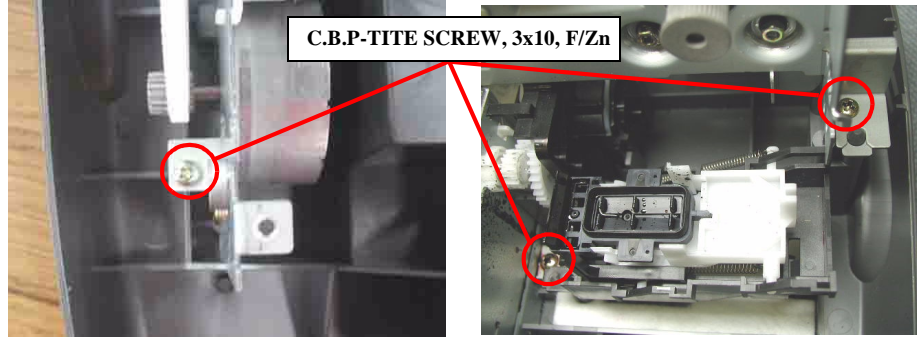

Figure 4-49. Printer mechanism removal (1)

9. Release two hooks for securing the Cap unit to the Lower housing in the order indicated in the following figure.

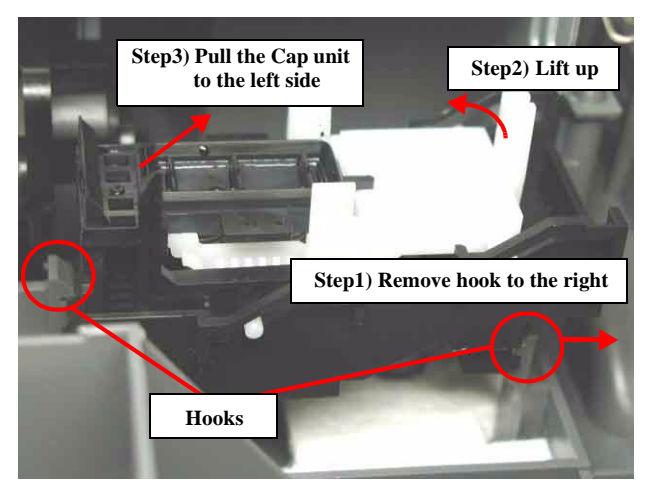

Figure 4-50. Cap unit removal

10. Insert the protrusion of the Cap unit into the cutout portion of the Main frame as shown figure below.

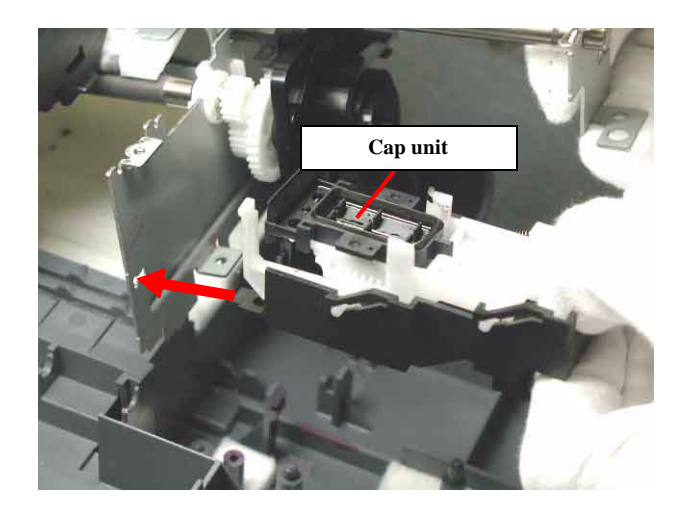

Figure 4-51. Cap unit setting position

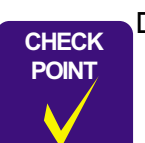

Do not touch the sealing rubber portion and the cleaner head of the Cap unit when inserting the Cap unit to the Main frame. 11. Lift the right side of the Printer mechanism carefully while releasing one hook for securing the Printer mechanism to the Lower housing from the backside of the Printer by using the tweezers.

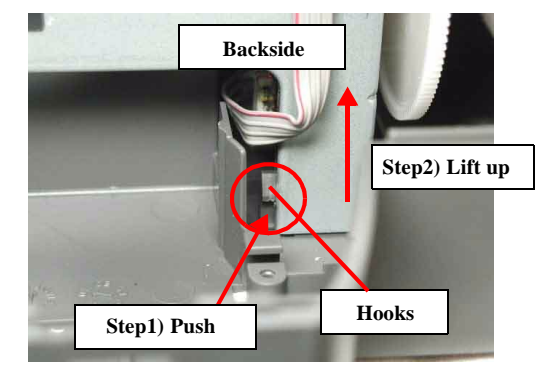

Figure 4-52. Printer mechanism removal (2)

12. Remove the Printer mechanism by lifting it at the points shown below (In this time, the Paper eject roller is also removed with the Printer mechanism).

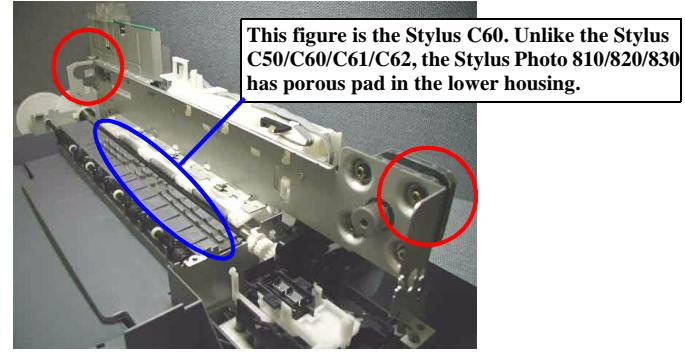

Figure 4-53. Printer mechanism removal

- □ When lifting the Printer mechanism from the Lower housing, be careful not to drip off the ink from the end (Waste drain ink pad side) of the ink tube.
  - □ Do not remove the Printer mechanism upward by lifting it at the unspecified position to avoid the deformation of the Main frame.

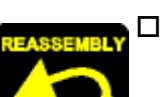

- □ When assembling the Printer mechanism to the Lower housing,
  - Make sure to set the Main frame reinforcing plate correctly at the rightmost screw.

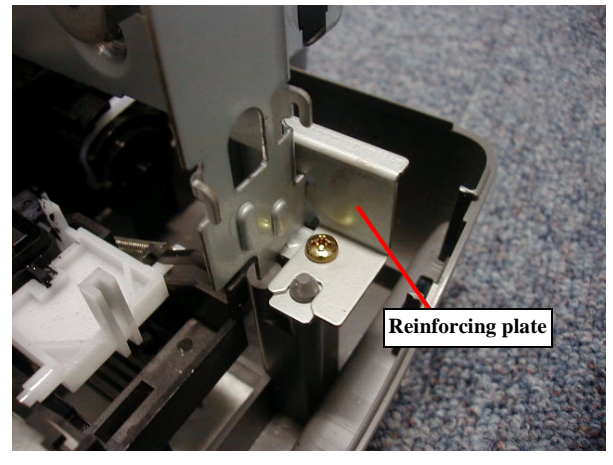

Figure 4-54. Reinforcing plate setting position

Avoid to damage the coated surface of the PF roller by using the OHP sheet as shown figure below.

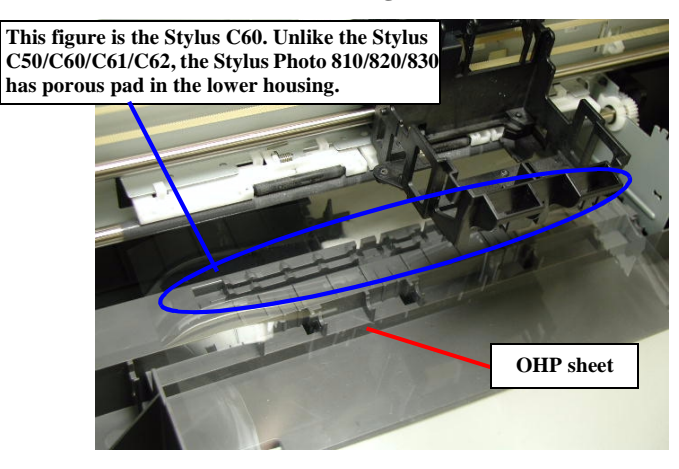

Figure 4-55. Printer mechanism assembling(1)

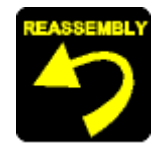

- Do not damage the tooth of the Spur gear 60 of the Paper eject roller because its roller is not fixed.
- Fasten three screws (C.B.S. SCREW 3 x10 F/Zn) for securing the Printer mechanism to the Lower housing.

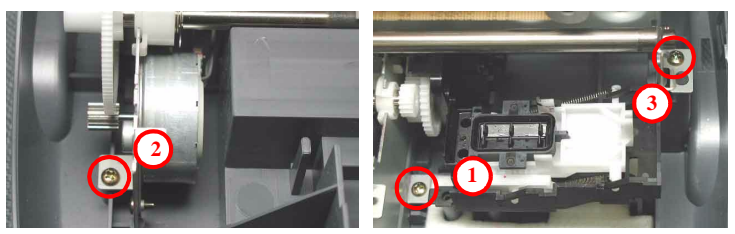

Figure 4-56. Printer mechanism assembling(2)

Tightening torque for each screw is as follows.

- C.B.S. SCREW, 3 x 10, F/Zn (3pcs) : 6 ± 1kgf.cm
- Be careful not to drop the Cap unit from the Main frame.
- Do not touch the sealing rubber portion and the cleaner head of the Cap unit.
- Make sure that the Cap unit is correctly fixed to the Main frame.
- Make sure to set the end of ink tube correctly.
- Make sure to place the Ink tube as shown figure below.

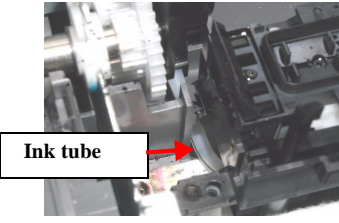

Figure 4-57. Ink tube setting position

- □ When assembling the Paper eject roller to the Lower housing by sliding its roller,
  - Do not damage the tooth of the Spur gear 60 with the PF motor pinion gear.

- **Do not touch the rubber portion.**
- Make sure that the Paper eject roller moves smoothly.
- Make sure to set the white bush in the correct direction.

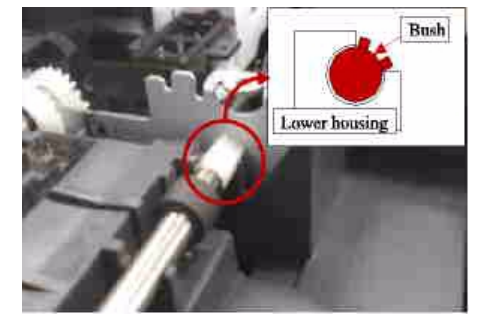

Figure 4-58. Bush position of the Paper eject roller

- □ When assembling the Front frame to the Main frame,
  - Make sure that the Star wheel moves smoothly.
  - Make sure that the Star wheel eject holder is correctly fixed.
  - Fasten two screws (C.B.S. SCREW 3x6 F/Zn) for securing the Front frame to the Main frame (Refer to Figure 4-47)

Tightening torque for each screw is as follow.

- C.B.S. SCREW, 3 x 6,F/Zn (2 pcs) : 9 ± 1kgf.cm
- Make sure that the CR unit moves smoothly.

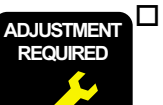

When you replace the Front frame with new one, lubricate it with the suitable amount of the G-58 grease by the specified position. (Refer to Figure 6-6/Figure 6-7 in the Chapter 6)

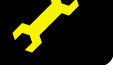

When you replace the Paper eject roller and the Spur gear 60 with new one, lubricate it with the suitable amount of G-58 grease by the specific position. (Refer to Figure 6-8 in the Chapter 6)

\* However, you need not to perform the lubrication for the Paper eject roller and the Spur gear 60 unless the these parts are established for the service part.

### 4.3.11 Caution regarding Ink system removal, PF roller unit removal and PF motor removal

- In case that you remove or replace the Ink system (Cap unit & Pump unit), the PF roller unit and PF motor, we recommend to replace to new Printer mechanism with the Lower housing
   This is because these parts have to be removed or replaced on the Printer mechanism condition without the Lower housing.
   If you perform the operation with the condition, the Main frame is deformed and the printing quality may be lowered.
  - Adjustment after replacing the Printer mechanism
     When removing or replacing the Printer mechanism with new one, the following adjustment must be performed in the order below.
     1) Drain ink counter reset
    - 2) Gap adjustment (Bi-d adjustment)
    - 3) Top margin adjustment
    - 4) 1st dot position adjustment
- □ However, in case that you perform the operation on the Printer mechanism without the Lower housing in urgent case, the procedures from the next page should be followed surely.
- □ You cannot replace the Paper eject roller, the Spur gear 60, PF motor, PF roller and ink system with new one because these parts are not established for service part.

#### EPSON Stylus PHOTO 810/820/830

### 4.3.12 Ink system unit removal (Cap unit, Pump unit & Waste drain ink pad)

- 1. Remove the Upper housing from the printer. (Refer to Section 4.3.1)
- 2. Remove the CR unit from the printer. (Refer to Section 4.3.3)
- 3. Remove the ASF unit from the printer. (Refer to Section 4.3.5)
- 4. Remove the PSB/PSE unit from the printer. (Refer to Section 4.3.6)
- 5. Remove the Holder shaft unit from the printer. (Refer to Section 4.3.7)
- 6. Remove the Lower housing from the printer mechanism. (Refer to Section 4.3.10)
- 7. Place the Cap unit in the following direction on the table.

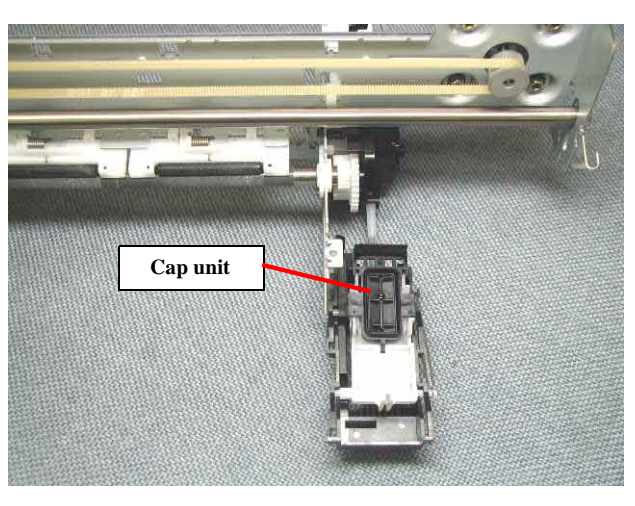

Figure 4-59. Cap unit removal

8. Put the right edge of the Main frame on an object so that the Printer mechanism becomes tilted (This is to prevent that gears in the Pump unit drops.).

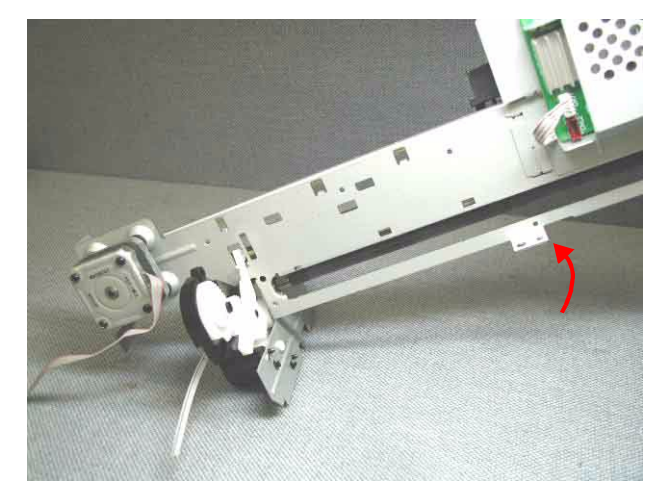

Figure 4-60. Ink system unit removal position

9. Release three hooks for securing the Pump unit to the Main frame in the order indicated in the following figure.

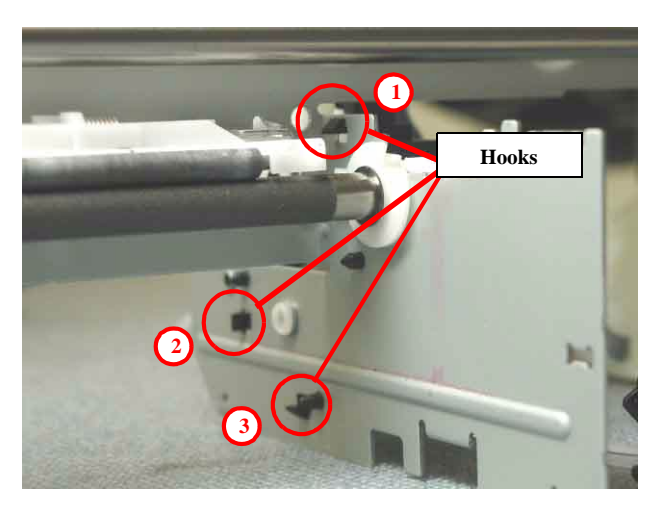

Figure 4-61. Ink system removal procedure

#### EPSON Stylus PHOTO 810/820/830

10. Remove the Ink system unit (Cap unit and Pump unit) carefully.

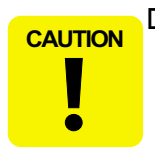

□ When removing the Ink system unit, be careful so that the gears do not come off from each shaft of the Ink system frame.

- 11. Remove four gears (Combination gear 16.32, Spur gear 25.6 with the Change lever, Spur gear 27.2, Combination gear 18.28) and the Pump pulley, and get out of the ink tube from the Ink system frame.
- 12. Remove the Waste drain ink pad under the Cap unit from the Lower housing.

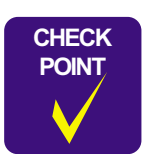

□ When getting out of the ink tube, check the marking on the ink tube in advance.

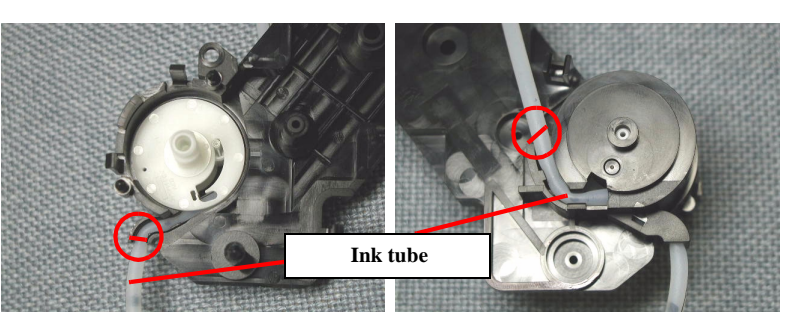

Figure 4-62. Marking position on the Ink tube

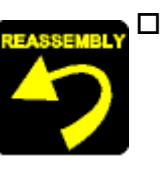

□ When assembling as the Cap unit,

- Do not touch the sealing rubber portion and the Cleaner head of the Cap unit.
- **Be careful not to crash or leave any stress on the Ink tube.**
- Make sure to set the marking position of the ink tube as shown figure below.

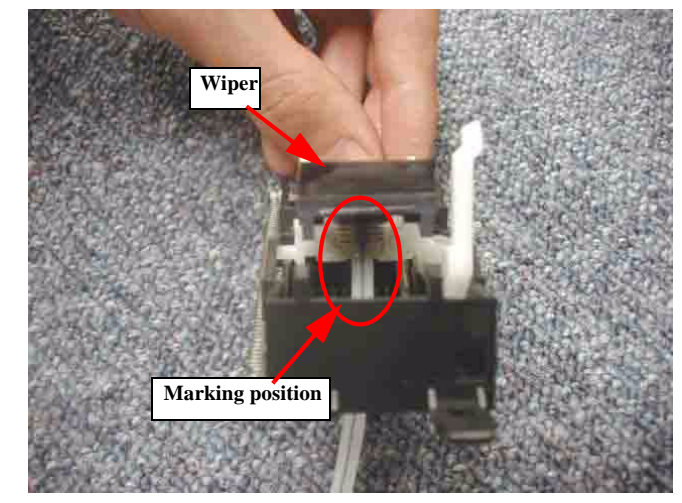

Figure 4-63. Pump tube setting position

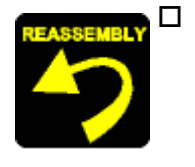

- When assembling as the Pump unit,
- **Be careful not to crash or leave any stress on the Ink tube.**
- Make sure that all gears are correctly set in each gear shaft of the Ink system frame, and make sure that all gears can be rotated smoothly.

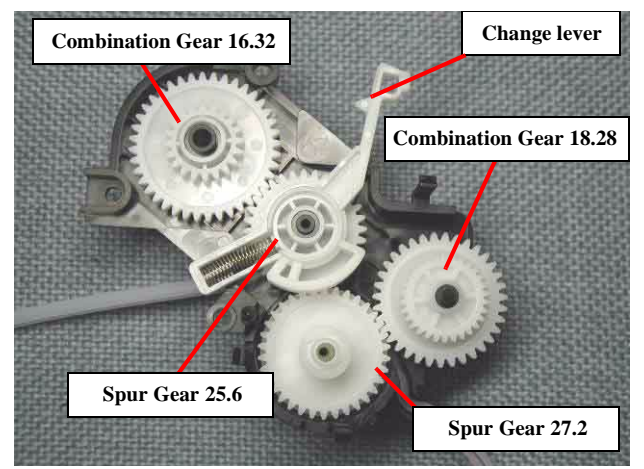

Figure 4-64. Gear engagement on the Ink system frame

■ Make sure to set the marking position of the ink tube to the suitable position of the Pump frame. (Refer to Figure 4-62)

■ Make sure to set the Compression spring 1.764 for the Change lever in the correct condition.

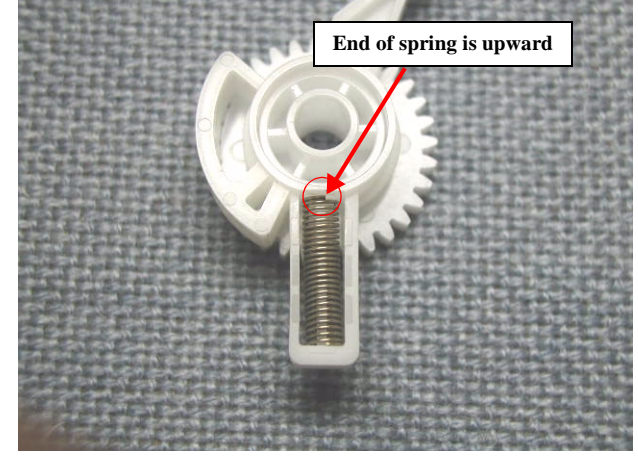

Figure 4-65. Compression spring 1.764 setting position

In this time, set the end of the Compression spring 1.764 upward.

### 4.3.13 PF roller unit removal

- 1. Remove the Upper housing from the printer. (Refer to Section 4.3.1)
- 2. Remove the CR unit from the printer (Refer to Section 4.3.3)
- 3. Remove the ASF unit from the printer. (Refer to Section 4.3.5)
- 4. Remove the PSB/PSE unit from the printer. (Refer to Section 4.3.6)
- 5. Push the dowels of the Paper guide by using the tweezers, and pull the Paper guide toward the front side of the printer.

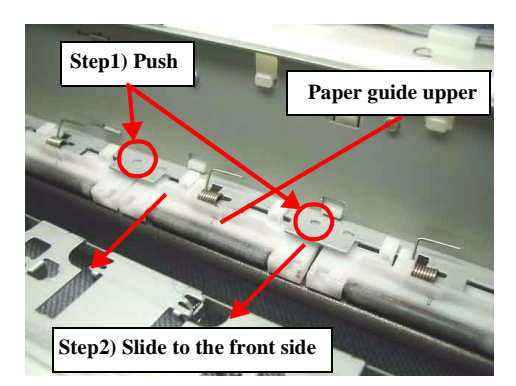

Figure 4-66. Paper guide removal procedure (1)

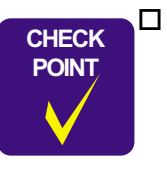

When removing the Paper guide upper/left, avoid to damage the coated surface of the PF roller by using the OHP sheet as shown figure below.

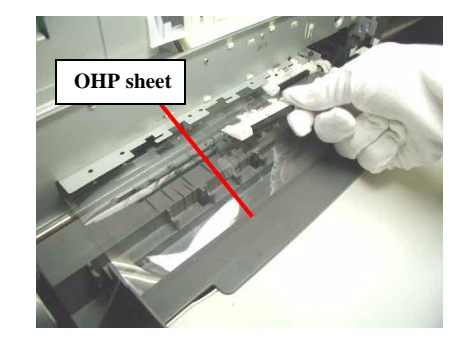

Figure 4-67. Paper guide removal procedure (2)

- 6. Remove the Lower housing from the printer mechanism. (Refer to Section 4.3.10)
- 7. Remove the Plain washer, 6.9 x 0.5 x 10.4, L/Na by using the tweezers, and slide the right PF roller bushing to the left side slightly.

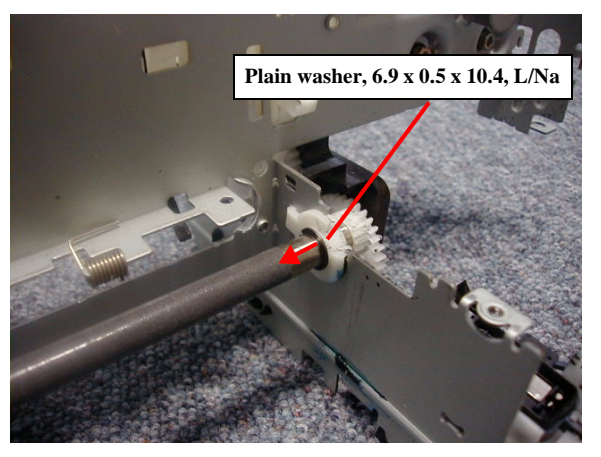

Figure 4-68. PF roller removal (1)

8. Remove the PF roller from the Main frame while sliding the left PF roller bushing to the right side by using the tweezers.

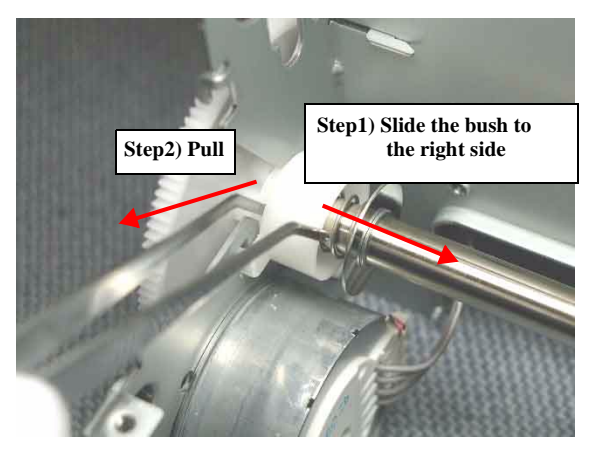

Figure 4-69. PF roller removal (2)

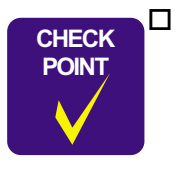

When removing the PF roller, be careful not to damage the Spur gear 60 with the Main frame.

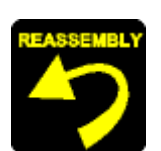

2. Install the Paper guide upper/left to the Main frame as shown figure below, and slide it to the right side.

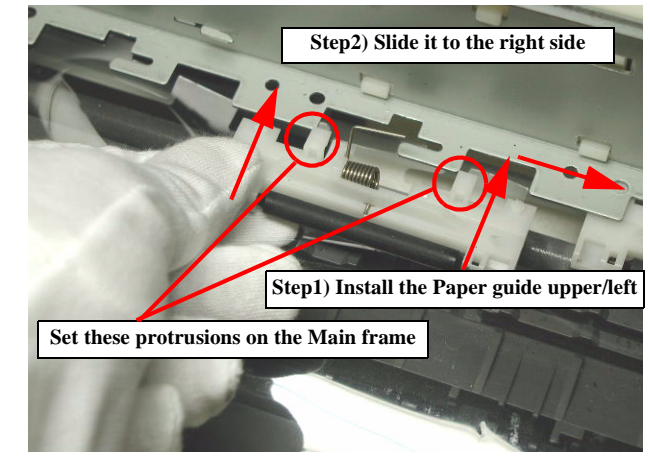

Figure 4-71. Paper guide assembling (2)

3. Release the Torsion spring 48.51 by using the tweezers as shown figure below.

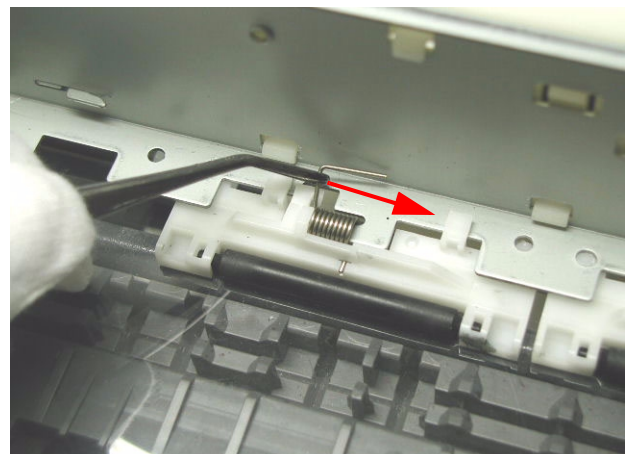

Figure 4-72. Paper guide assembling (3)

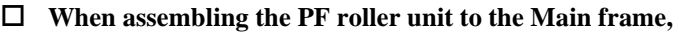

- Be careful not to damage the Spur gear 60 with the Main frame.
- Make sure to set the PF roller bushing to the cutout portion of the Main frame.
- □ When assembling the Paper guide upper/left to the Main frame,
  - Avoid to damage the coated surface of the PF roller by using the OHP sheet. (Refer to Figure 4-67)
  - Make sure that the Paper guide is correctly fixed to the Main frame.

[Reference: Procedure for assembling the Paper guide]

1. Set the Torsion spring 48.51 into the groove of the Paper guide upper/left as shown figure below.

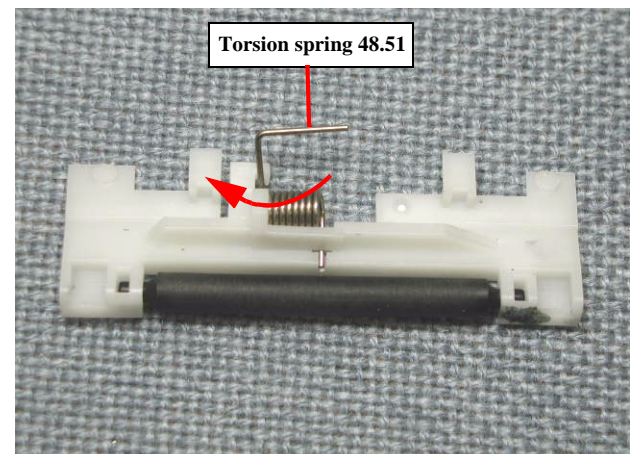

Figure 4-70. Paper guide assembling (1)

### 4.3.14 PF motor removal

- 1. Remove the Upper housing from the printer. (Refer to Section 4.3.1)
- 2. Remove the CR unit from printer. (Refer to Section 4.3.3)
- 3. Remove the ASF unit from the printer. (Refer to Section 4.3.5)
- 4. Remove the PSB/PSE unit from printer. (Refer to Section 4.3.6)
- 5. Remove the Circuit board from the printer. (Refer to Section 4.3.8)
- 6. Remove the PF roller unit from the printer. (Refer to Section 4.3.13)
- 7. Remove one screw (C.B.S. SCREW 3x6 F/Zn) for securing the PF motor to the Main frame, and remove the PF motor.

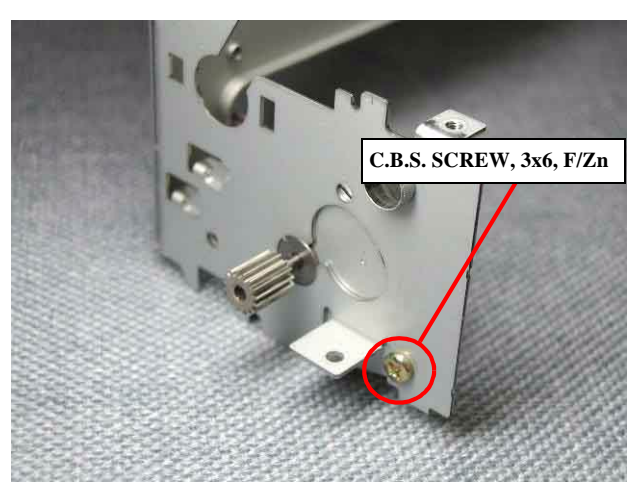

Figure 4-73. PF motor removal

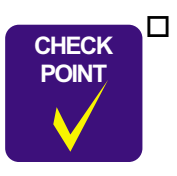

When removing the PF motor, do not damage the pinion gear of the PF motor with the Main frame.

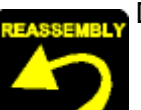

□ When assembling the PF motor to the Main frame,

- Do not damage the PF motor pinion gear.
- Make sure to place the PF motor connector cable to the Main frame properly before assembling the Main board.
- Make sure to connect the PF motor connector cable to the connector (CN7) on the Main board by using the tweezers.
- Fasten one screw (C.B.S. SCREW 3x6 F/Zn) for securing the PF motor to the Main frame (Refer to Figure 4-73).

Tightening torque for the screw is as follows.

• C.B.S. SCREW, 3x6, F/Zn (1 pcs) : 8 ± 1 kgf.cm

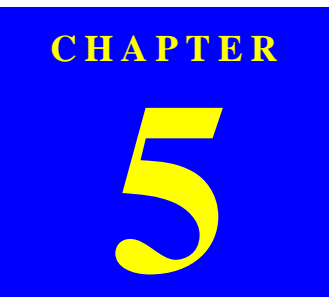

# ADJUSTMENT

## 5.1 Overview

This section describes the procedure for adjustments required when the printer is disassembled and assembled for repair or service.

### 5.1.1 Required Adjustment

If you remove or replace the specific part in your service/repair, you have to perform the appropriate adjustment as listed Table 5-1 below.

In this printer, it is necessary to perform appropriate adjustment in order to maintain consistent printing function and quality, eliminate differences of each printer mechanism's characteristics. Therefore, in case that the combination between the printer mechanism and the main board changes or the Printhead is replaced during the repair service, you must input the correct adjustment value into the EEPROM on the Main board by using the Adjustment program.

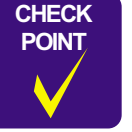

In case that any parts are removed and assembled on the repair product while running the Adjustment program, make sure to turn off the printer.

| <b>Performance Priority</b>           | 1                      | 2                                        | 3                     | 4             | 5               | 6            | 7                        | 8                     |
|---------------------------------------|------------------------|------------------------------------------|-----------------------|---------------|-----------------|--------------|--------------------------|-----------------------|
| Adjustment<br>Replaced part item      | EEPROM initial setting | Ink pad replacement or ink Counter reset | Initial ink<br>charge | Head ID input | Bi-D adjustment | USB ID input | Top margin<br>adjustment | 1st dot<br>adjustment |
| Main board replacement                | 1                      | 2                                        | NA                    | 3             | (4)             | 5            | 6                        | 7                     |
| Printhead removal                     | NA                     | NA                                       | NA                    | NA            | 1               | NA           | 2                        | 3                     |
| Printhead replacement                 | NA                     | NA                                       | 1                     | 2             | 3               | NA           | 4                        | 5                     |
| CR motor replacement                  | NA                     | NA                                       | NA                    | NA            | 1               | NA           | NA                       | 2                     |
| CR unit removal/replacement           | NA                     | NA                                       | NA                    | NA            | 1               | NA           | 2                        | 3                     |
| Printer mechanism replacement         | NA                     | 1                                        | 2                     | 3             | (4)             | NA           | (5)                      | 6                     |
| Waste drain ink pad replacement       | NA                     | 1                                        | NA                    | NA            | NA              | NA           | NA                       | NA                    |
| ASF unit removal/replacement          | NA                     | NA                                       | NA                    | NA            | NA              | NA           | 1                        | 2                     |
| Holder shaft unit removal/replacement | NA                     | NA                                       | NA                    | NA            | NA              | NA           | 1                        | 2                     |

### Table 5-1. Required Adjustment

*NOTE:* " ()": *Required necessary adjustment* 

" . Required Adjustment for confirmation

The numbers in the circle/square shows the required adjustment order.

"NA": Not applicable.

• Following adjustments are not required on this product.

-Platen Gap adjustment

-Head Angular adjustment.

*NOTE:* • When the Main board is replaced with new one, you may have to replace waste drain ink pad also in case the EEPROM parameter back up function is not available on the defective main board.

• After completing the adjustment, check the printing result with A4 check pattern by using the Adjustment program. If the result is not good, perform appropriate adjustment.

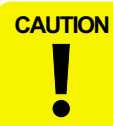

If using new main board in the printer mechanism replacement, you need to perform EEPROM initial setting of main board. And then, please perform the adjustment by usual procedure.

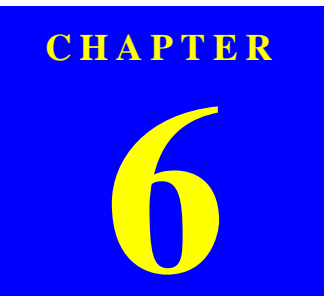

# MAINTENANCE

## 6.1 Overview

This section provides information to maintain the printer in its optimum condition.

### 6.1.1 Cleaning

This printer has no mechanical components which require regular cleaning except the Printhead. Therefore, when returning the printer to the user, check the following parts and perform appropriate cleaning if stain is noticeable.

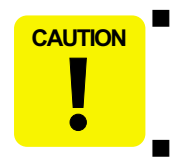

Never use chemical solvents, such as thinner, benzine, and acetone to clean the exterior parts of the printer like the Housing. These chemicals may deform or deteriorate the components of the printer.

- Be careful not to damage any components when you clean inside the printer.
- Do not scratch the coated surface of the PF roller. Use soft brush to wipe off any dusts. Use a soft cloth moistened with alcohol to remove the ink stain.
- Do not use cleaning sheet included in the media for normal usage. It may damage the coated surface of PF roller. If the adhesive surface of the cleaning sheet is set to the LD roller shaft side and used to clean the LD roller surface, it is no problem.

#### □ Exterior parts

Use a clean soft cloth moistened with water, and wipe off any dirt. If the exterior parts are stained by the ink, use a cloth moistened with neutral detergent to wipe it off.

### $\Box$ Inside the printer

Use a vacuum cleaner to remove any paper dust.

LD Roller

When paper loading function does not operate because friction of the LD roller is lowered by any paper dust, set the adhesive side up of the cleaning sheet (included in the media) to remove any paper dust. Repeat loading the cleaning sheet several times.

### 6.1.2 Service Maintenance

If any abnormal print (dot missing, white line, etc.) has occurred or the printer indicates the "Maintenance request error" (This error is displayed as "Maintenance call error" in the STM3), take the following actions to clear the error.

### □ Printhead cleaning

When dot missing or banding phenomenon has occurred, you need to perform the printhead cleaning operation<sup>\*1</sup> by using the printhead cleaning function. This function can be performed by the control panel operation, the printer driver utility and the Adjustment program.

In case that the cleaning sequence is performed by the control panel operation, confirm that the printer is in stand-by state (the Power LED is lighting), and hold down the Error reset button on the control panel for more than 3 seconds. Then, the printer starts the cleaning sequence (the Power LED blinks during this sequence).

In case that you select and perform the manual cleaning by the printer driver utility, the most appropriate cleaning mode is selected. The following is the process to perform the printhead cleaning from the printer driver utility. As for the operation of the Adjustment program, refer to Chapter 5 Adjustment.

\*1: The Stylus PHOTO 810/820/830 has four modes for manual cleaning, and even during printing, the appropriate cleaning mode is automatically selected and performed according to various conditions. Therefore the ink consumption amount for manual cleaning varies depending on each mode (Refer to Chapter 2). 1. Select the "EPSON Status Monitor 3" in the printer driver utility, and make sure that the printer is in stand-by state by using the Status monitor 3. If the printer is in stand-by state, the following figure is indicated on the monitor.

| 💾 EPSON Status Monitor 3 : EPSON Stylus Photo 810 Series 🛛 🔀 |
|--------------------------------------------------------------|
| Ready Ready                                                  |
| Ready to print.                                              |
| Ink Levels                                                   |
| Black Ink<br>T026                                            |
| Information                                                  |
| Technical Support                                            |

Figure 6-1. Status monitor 3 indication

2. Select the "Head Cleaning" in the printer driver utility, and perform the printhead cleaning. After performing the printhead cleaning operation, print a nozzle check pattern by selecting the "Nozzle Check". If you repeat the printhead cleaning operation without selecting the "Nozzle Check", CL1, the weakest cleaning, will be repeated.

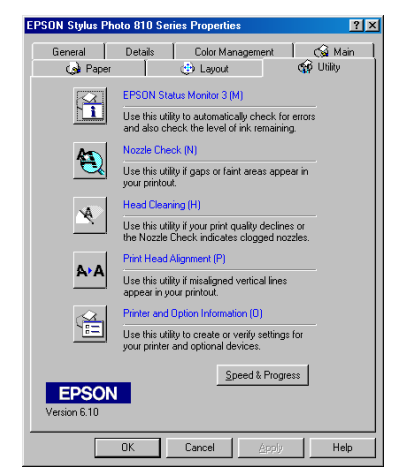

Figure 6-2. Head cleaning function in the printer driver utility

#### □ Maintenance request error (Maintenance call error)

Ink is used for the printhead cleaning operation as well as the printing operation. When the ink is used for the printhead cleaning operation, the ink is drained to the Waste drain ink pad and the amount of the waste ink is stored as the waste ink counter into the EEPROM on the Main board. Due to this, when the waste ink counter has reached the limit (Waste ink counter = Protection counter A = 32915 points) of the absorbing capability of the Waste drain ink pad, the Maintenance call error is indicated on Status monitor 3 as following figure.

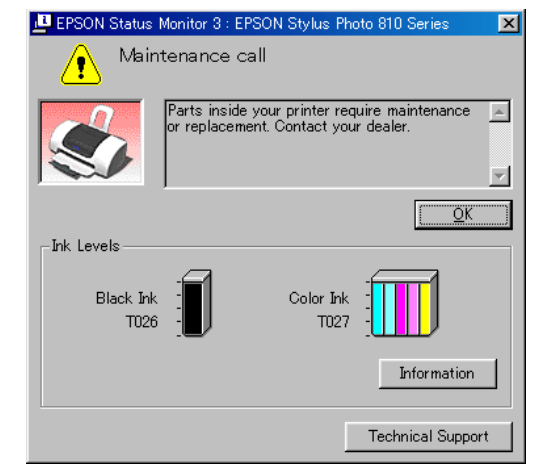

Figure 6-3. Maintenance error indication in STM3

In this case, replace to new Waste drain ink pad and clear the waste ink counter stored into the EEPROM. The waste ink counter can be reset only from the Adjustment program because this printer dose not have the waste ink counter reset function by the control panel SW. As for the procedure, refer to Chapter 5 Adjustment. In your repair activity, check the waste ink counter along with the firmware version, Main board checker program version and nozzle check pattern on the nozzle check pattern printing. If the waste ink counter is closed to its limit, recommend that the Waste drain ink pad will be replaced with new one. This is because the "Maintenance request error" will may occur after returning the repaired product to the customer.

### 6.1.3 Lubrication

The characteristics of the grease have great affects on the mechanical function and durability, especially does the characteristics about temperature environment. The type and amount of the grease used to lubricate the printer parts are determined based on the results of the internal evaluations. Therefore, be sure to apply the specified type and amount of the grease to the specified part of the printer mechanism during servicing.

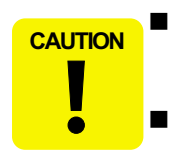

Never use oil or grease other than those specified in this manual. Use of different types of oil or grease may damage the component or give bad influence on the printer function. Never apply larger amount of grease than specified in this manual.

### Table 6-1. Specified lubricants

| Туре   | Name | EPSON code | Supplier |
|--------|------|------------|----------|
| Grease | G-58 | 1082176    | EPSON    |

### Table 6-2. Lubrication point

| No. | Lubrication type/point                                                                                                    | Remarks                                                                                                    |
|-----|----------------------------------------------------------------------------------------------------|----------------------------------------------------------------------------------------------------|
| 1   | <lubrication point=""> <ul> <li>Along the circle of the CR guide shaft (4 points) Refer to Figure 6-4.</li> <li>Lubrication type&gt; <ul> <li>G-58</li> <li>Lubrication amount&gt;</li> <li>Total = 100 mg (25 mg for each point)</li> </ul> </li> </ul></lubrication>             | <ul> <li>Do not attach the grease to other portion of the CR unit.</li> <li>Use a syringe to apply it.</li> <li>Move the CR unit from side to side in order to spread it evenly.</li> <li>After lubrication, make sure that the CR unit moves smoothly.</li> </ul> |
| 2   | <ul> <li><lubrication point=""></lubrication></li> <li>Groove of the Pulley driven holder. (4 points) Refer to Figure 6-5.</li> <li><lubrication type=""></lubrication></li> <li>G-58</li> <li><lubrication amount=""></lubrication></li> <li>Φ1mm x 1mm for each point</li> </ul> | • Use a syringe to apply it.                                                                                                    |

#### Table 6-2. Lubrication point

| No. | Lubrication type/point                                                                                                    | Remarks                                                                                                    |
|-----|----------------------------------------------------------------------------------------------------|----------------------------------------------------------------------------------------------------|
| 3   | <lubrication point=""> <ul> <li>Middle/Cutout portion of the Front frame.<br/>Refer to Figure 6-6/Figure 6-7.</li> <li>Lubrication type&gt; <ul> <li>G-58</li> <li>Lubrication amount&gt;</li> <li>Middle : Φ1mm x 300mm</li> <li>Cutout portion : Φ1mm x 20mm</li> </ul> </li> </ul></lubrication>                                                                                                    | <ul> <li>Use a syringe to apply it.</li> <li>After lubrication, move the CR unit from side to side in order to spread it evenly.</li> </ul>                                                                            |
| 4   | <ul> <li><lubrication point=""></lubrication></li> <li>Upward teeth area of the Spur gear 60.<br/>Then, rotate it 90 degrees to the backside<br/>of the printer. Refer to Figure 6-8.</li> <li><lubrication type=""></lubrication></li> <li>G-58</li> <li><lubrication amount=""></lubrication></li> <li>Φ1mm x 20mm</li> </ul>                                                                         | <ul> <li>Use a syringe to apply it.</li> <li>Do not touch the lubrication area.</li> <li>[Note]</li> <li>You need not to perform this lubrication unless the this part is established for the service part.</li> </ul> |
| 5   | <ul> <li><lubrication point=""></lubrication></li> <li>Center of the Pulley driven shaft (1 point)</li> <li>Around the hole of the Pulley driven (2 points) Refer to Figure 6-9.</li> <li><lubrication type=""></lubrication></li> <li>G-58</li> <li><lubrication amount=""></lubrication></li> <li>Pulley driven shaft : Φ1 mm x 1mm</li> <li>Pulley driven : Φ1 mm x 1mm for each position</li> </ul> | • Use a syringe to apply it.                                                                                                    |

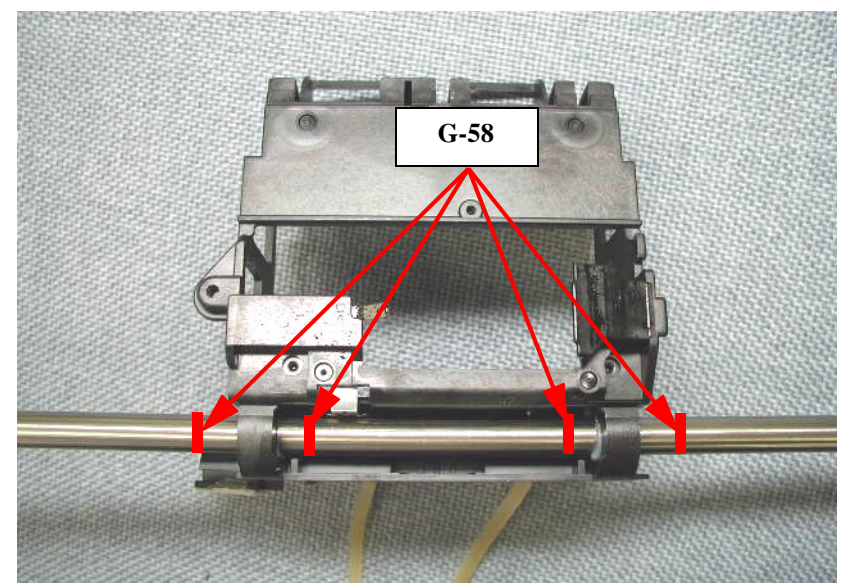

Figure 6-4. Lubrication point 1

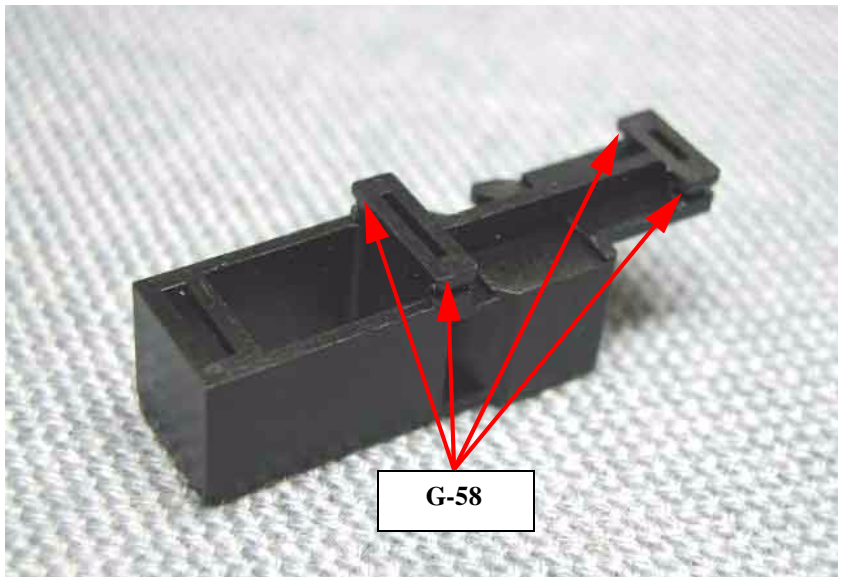

Figure 6-5. Lubrication point 2

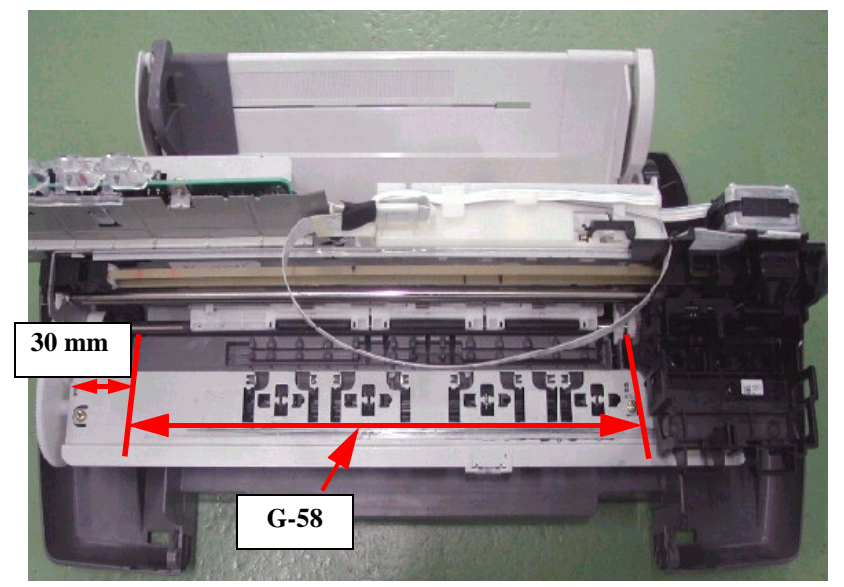

Figure 6-6. Lubrication point 3 (1)

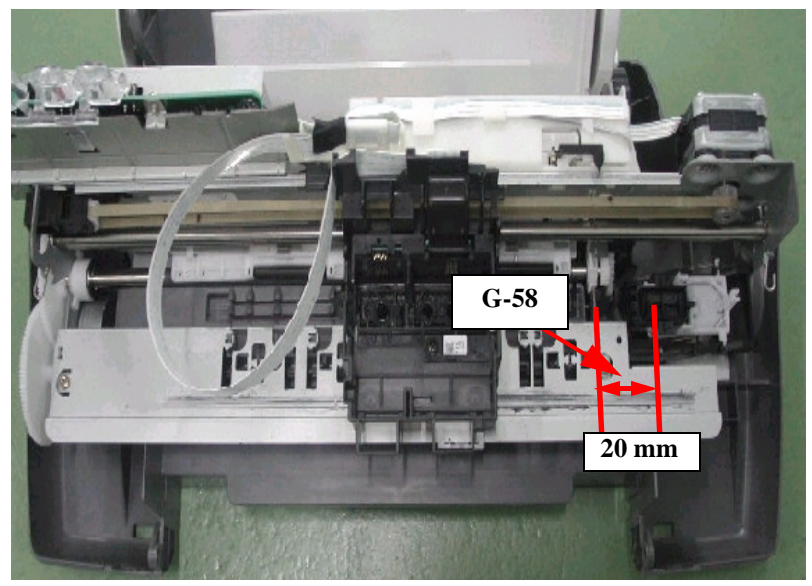

Figure 6-7. Lubrication point 3 (2)

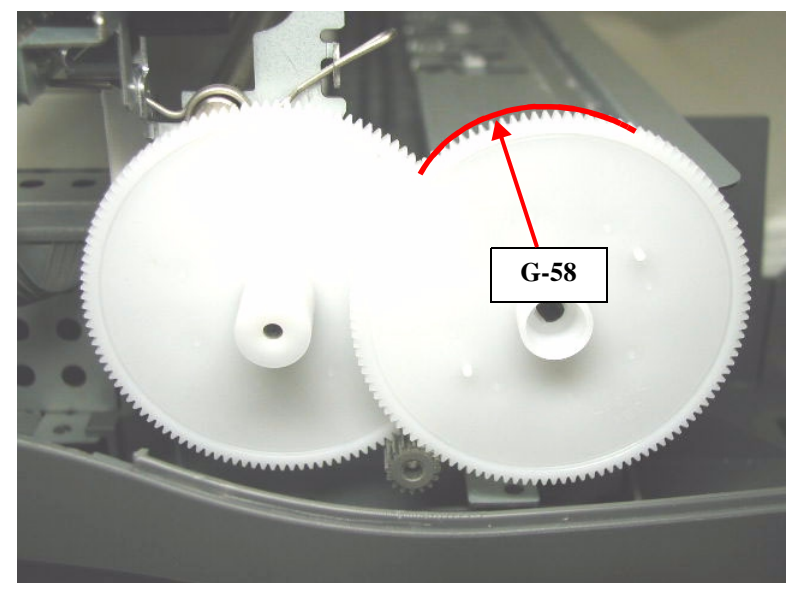

Figure 6-8. Lubrication point 5

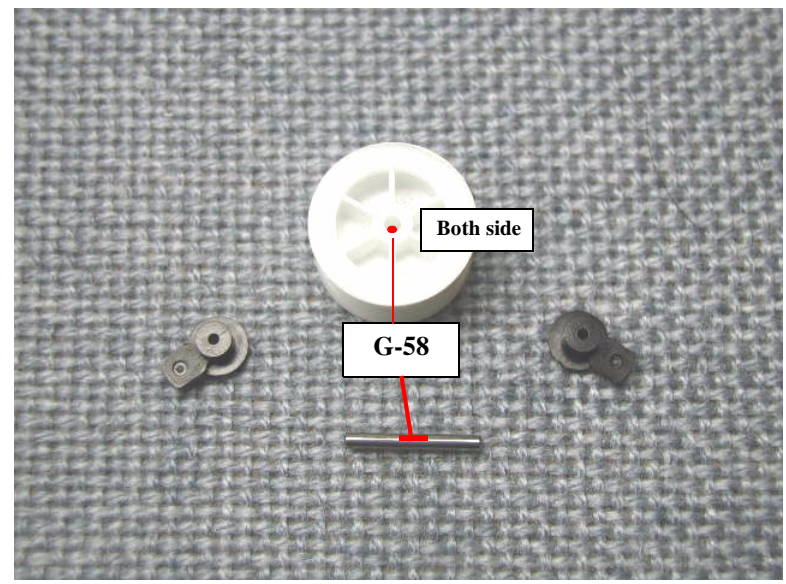

Figure 6-9. Lubrication point 6

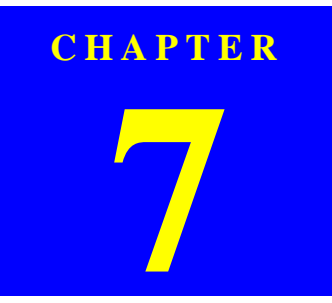

## **APPENDIX**

### 7.1 Connector Summary

### 7.1.1 Major Component Unit

The major component units of this printer are as follows.

- C418 Main/Main-B Board
- D Power Supply Board (C417PSB/PSE)

The figure below shows how to connect these components.

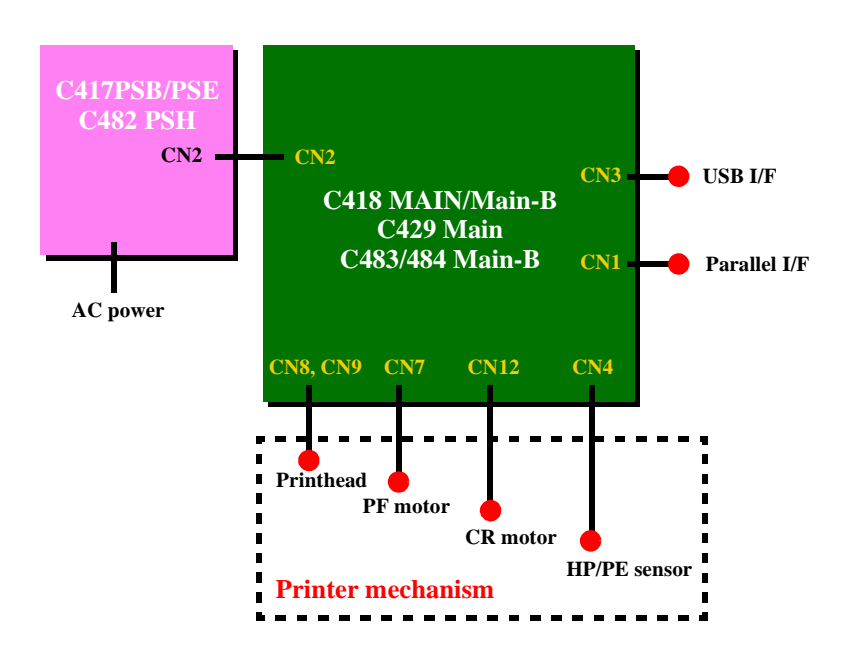

Figure 7-1. Connection of the major components

See the following tables for the connector summary for the C418 Main/Main-B, C429, C483/C484 Main-B board and each connector's pin alignment.

| Table 7-1. Connector Summary for C418 Main/Main-B/C429/ |
|---------------------------------------------------------|
| C483 Main-B/C484 Main-B                                 |

| Connector | Function                                   | Table to refer to                                           |
|-----------|--------------------------------------------|-------------------------------------------------------------|
| CN1       | For connection with the Parallel interface | Refer to 1.3.1<br>"Parallel Interface<br>(Forward Channel)" |
| CN2       | For connection with the Power supply board | Table 7-2                                                   |
| CN3       | For connection with the USB                | Refer to 1.3.3 "USB<br>Interface"                           |
| CN4       | For connection with the HP/PE sensor       | Table 7-4                                                   |
| CN7       | For connection with the PF motor           | Table 7-6                                                   |
| CN8, CN9  | For connection with the printhead          | Table 7-7, Table 7-8                                        |
| CN12      | For connection with the CR motor           | Table 7-9                                                   |

Table 7-2. CN2 - Power Supply Board (Stylus Photo 810/820)

| Pin | Signal Name | I/O | Function                     |
|-----|-------------|-----|------------------------------|
| 1   | PSC         |     | PSC signal                   |
| 2   | GND         |     | Ground                       |
| 3   | +42V        |     | Mechanism drive power supply |
| 4   | GND         |     | Ground                       |
| 5   | +5V         |     | Logic power supply           |

#### Table 7-3. CN2-Power supply board (Stylus Photo 820/830)

| Pin | Signal name | I/O | Function                     |
|-----|-------------|-----|------------------------------|
| 1   | +42V        |     | Mechanism drive power supply |
| 2   | +5V         |     | Logic power supply           |
| 3   | GND         |     | Ground                       |
| 4   | PSC         |     | PSC signal                   |

Table 7-4. CN4 - HP/PE Sensor (Stylus Photo 810/820)

| Pin | Signal Name | I/O | Function             |
|-----|-------------|-----|----------------------|
| 1   | HPPE        | In  | Sensor detect signal |
| 2   | GND         |     | Ground               |
| 3   | HPPEV       |     | Sensor Power Supply  |

#### Table 7-5. CN4 - HP/PE sensor (Stylus Photo 820/830)

| Pin | Signal name | I/O    | Function                |
|-----|-------------|--------|-------------------------|
| 1   | HP          | In/Out | Sensor detection signal |
| 2   | GND         |        | Ground                  |
| 3   | SENV        |        | Sensor power supply     |

### Table 7-6. CN7 - PF Motor (Stylus Photo 810/820/830)

| Pin | Signal Name | I/O | Function                |
|-----|-------------|-----|-------------------------|
| 1   | PFA         | Out | Phase drive signal (A)  |
| 2   | PFB         | Out | Phase drive signal (-A) |
| 3   | PF-A        | Out | Phase drive signal (B)  |
| 4   | PF-B        | Out | Phase drive signal (-B) |

 Table 7-7.
 CN8 - Printhead (Stylus Photo 810/820/830)

| Pin | Signal Name | I/O | Function                               |
|-----|-------------|-----|----------------------------------------|
| 1   | GND (GND2)* |     | Ground                                 |
| 2   | СОМ         |     | Head drive pulse (trapezoid waveform)  |
| 3   | GND (GND2)* |     | Ground                                 |
| 4   | VHV         |     | -42 V power supply for nozzle selector |
| 5   | GND         |     | Ground                                 |
| 6   | NCHG        | Out | All nozzle fire selection pulse        |

 Table 7-7.
 CN8 - Printhead (Stylus Photo 810/820/830)

| Pin | Signal Name | I/O    | Function                              |  |
|-----|-------------|--------|---------------------------------------|--|
| 7   | GND         |        | Ground                                |  |
| 8   | LAT         | Out    | Head data latch pulse output          |  |
| 9   | VDD3.3      |        | Logic power supply (+3.3V)            |  |
| 10  | CSCK        | Out    | Clock signal for EEPROM               |  |
| 11  | COI         | In     | I/C detection signal                  |  |
| 12  | CRST        | Out    | Reset signal for EEPROM               |  |
| 13  | THM         | In     | Thermistor detection signal           |  |
| 14  | CSDA        | In/Out | CSIC data signal for EEPROM           |  |
| 15  | CVDD        |        | Logic power supply (+3.3V) for EEPROM |  |

\* Pin No.1/3 is different between Stylus Photo 810/820and Stylus Photo 820/830.

- Stylus Photo 810/820 : GND

- Stylus Photo 820/830 : GND2

| Pin | Signal Name | I/O | Function                                              |
|-----|-------------|-----|-------------------------------------------------------|
| 1   | SP          | Out | Select signal for CH signal                           |
| 2   | SI1         | Out | Print data output (1)                                 |
| 3   | SI2         | Out | Print data output (2)                                 |
| 4   | SI3         | Out | Print data output (3)                                 |
| 5   | SI4         | Out | Print data output (4)                                 |
| 6   | SI5         | Out | Print data output (5)                                 |
| 7   | SI6         | Out | Print data output (6)                                 |
| 8   | GND         |     | Ground                                                |
| 9   | СН          | Out | Waveform selection signal for MS shot & Variable shot |
| 10  | GND         |     | Ground                                                |
| 11  | SCK         | Out | Serial Clock                                          |
| 12  | GND         |     | Ground                                                |
| 13  | СОМ         |     | Head drive pulse (trapezoid waveform)                 |
| 14  | GND (GND2)* |     | Ground                                                |
| 15  | СОМ         |     | Head drive pulse (trapezoid waveform)                 |

Table 7-8. CN9 - Printhead (Stylus Photo 810/820/830)

 $\ast$  Pin No.1/3 is different between Stylus Photo 810/820 and Stylus Photo 820/830.

- Stylus Photo 810/820 : GND

- Stylus Photo 820/830 : GND2

#### Table 7-9. CN12 - CR Motor (Stylus Photo 810/820/830)

| Pin | Signal Name | I/O | Function                |
|-----|-------------|-----|-------------------------|
| 1   | CRA         | Out | Phase drive signal (A)  |
| 2   | CRB         | Out | Phase drive signal (-A) |
| 3   | CR-A        | Out | Phase drive signal (B)  |
| 4   | CR-B        | Out | Phase drive signal (-B) |

### 7.1.2 EEPROM Address Map

### Table 7-10. EEPROM Address Map (Stylus Photo 810/820)

| Address | Explanation | Setting                                  | QPIT<br>settings | Factory settings |
|---------|-------------|------------------------------------------|------------------|------------------|
| 00H     | Ink flag1   | Bit7: CSIC Disable                       | 00H              | 10H              |
|         |             | Bit6: black one-time                     |                  |                  |
|         |             | Bit5: color one-time                     |                  |                  |
|         |             | Bit4: Initial charge required            |                  |                  |
|         |             | Bit3: Reserved                           |                  |                  |
|         |             | Bit2: ink cleaning seq.                  |                  |                  |
|         |             | Bit1: black CL required                  |                  |                  |
|         |             | Bit0: color CL required                  |                  |                  |
| 01H     | Ink flag2   | Bit7: Printed after Cleaning             | 00H              | 00H              |
|         |             | 0:Not printed after Cleaning             |                  |                  |
|         |             | 1:Printed after Cleaning                 |                  |                  |
|         |             | Bit6: Black 1st Ink Cartridge            |                  |                  |
|         |             | Bit5: Color 1st Ink Cartridge            |                  |                  |
|         |             | Bit4: Bk CSIC changed Flag1              |                  |                  |
|         |             | Bit3: YMC CSIC changed Flag1             |                  |                  |
|         |             | Bit2: YMC cartridge change and cleaned   |                  |                  |
|         |             | 0:first cartridge                        |                  |                  |
|         |             | 1:changed                                |                  |                  |
|         |             | Bit0: Black cartridge change and cleaned |                  |                  |
|         |             | 0:first cartridge                        |                  |                  |
|         |             | 1:changed                                |                  |                  |
|         |             | Bit0: Black cartridge change and cleaned |                  |                  |
|         |             | 0:with YMC cartridge                     |                  |                  |
|         |             | 1:alone                                  |                  |                  |
| 02H     | CL time     |                                          | 00H              | 00H              |
| 03H     |             |                                          | 00H              | 00H              |
| 04H     | CPU Time    |                                          | 00H              | 00H              |
| 05H     |             |                                          | 00H              | 00H              |

### Table 7-10. EEPROM Address Map (Stylus Photo 810/820) (continued)

| Address | Explanation            | Setting                         | QPIT<br>settings | Factory settings |
|---------|------------------------|---------------------------------|------------------|------------------|
| 06H     | Accumulated printing   |                                 | 00H              | 00H              |
| 07H     | time                   |                                 | 00H              | 00H              |
| 08H     | Initial Charge Counter |                                 | 00H              | 00H              |
| 09H     | D4 mode I/F            | Bit7: I/F Control Flag<br>Bit6: | 04H              | 04H *a           |
|         |                        | Bit5: Reserved<br>Bit4:         |                  |                  |
|         |                        | Bit3: D4 mode USB<br>Bit2:      |                  |                  |
|         |                        | Bit1: D4 mode Parallel<br>Bit0: |                  |                  |
| 0AH     | Ink counter A0         |                                 | 00H              | 00H              |
| 0BH     |                        |                                 | 00H              | 00H              |
| 0CH     | Ink counter Rb0        |                                 | 00H              | 00H              |
| 0DH     |                        |                                 | 00H              | 00H              |
| 0EH     | Ink counter Ry0        |                                 | 00H              | 00H              |
| 0FH     |                        |                                 | 00H              | 00H              |
| 10H     | Ink counter Cb         |                                 | 00H              | 00H              |
| <br>13H |                        |                                 | 00H              | <br>00H          |
| 14H     | Ink counter Cy         |                                 | 00H              | 00H              |
| <br>17H |                        |                                 | <br>00H          | <br>00H          |
| 18H     | Ink counter Cm         |                                 | 00H              | 00H              |
| <br>1BH |                        |                                 | <br>00H          | <br>00H          |

#### Table 7-10. EEPROM Address Map (Stylus Photo 810/820) (continued)

| Address | Explanation                          | Setting                     | QPIT<br>settings | Factory settings |
|---------|--------------------------------------|-----------------------------|------------------|------------------|
| 1CH     | Ink counter Cc                       |                             | 00H              | 00H              |
|         |                                      |                             |                  |                  |
| 1FH     |                                      |                             | 00H              | 00H              |
| 20H     | Ink counter Clm                      |                             | 00H              | 00H              |
|         |                                      |                             |                  |                  |
| 23H     |                                      |                             | 00H              | 00H              |
| 24H     | Ink counter Clc                      |                             | 00H              | 00H              |
|         |                                      |                             |                  |                  |
| 27H     |                                      |                             | 00H              | 00H              |
| 28H     | ERROR Code                           |                             | 00H              | 00H              |
| 29H     | Reserved                             |                             | 00H              | 00H              |
| 2AH     | Bi-D Adjustment for<br>Normal dot Bk | -36<=n<=+36 (by 1/2880inch) | 00H              | (*1)             |
| 2BH     | Bi-D Adjustment for<br>Normal dot Cr | -36<=n<=+36 (by 1/2880inch) | 00H              | (*1)             |
| 2CH     | Reserved                             |                             | 00H              | 00H              |
| 2DH     | Manufacturer setting                 | Bit7,6: Name mode           | 00H              | (*1) *b          |
|         |                                      | Bit5-0: Customer name       |                  |                  |
| 2EH     | Offset of Loading Step               |                             | 00H              | (*1)             |
| 2FH     | Reserved                             |                             | 00H              | 00H              |

data in 00h ~ 2Fh are written to EEPROM at NMI \*a : D4 mode setting (EEPROM 09H)

USB

| Bit3 | Bit2 | D4 mode |
|------|------|---------|
| 0    | 0    | Auto    |
| 0    | 1    | On      |
| 1    | 0    | Off     |

#### Parallel

| Bit1 | Bit0 | D4 mode |
|------|------|---------|
| 0    | 0    | Auto    |
| 0    | 1    | On      |
| 1    | 0    | Off     |

\*b : Manufacture and Description name show the following setting.

#### Name mode

| Bit7 | Bit6 | Name mode                                  |
|------|------|--------------------------------------------|
| 0    | 0    | Ineffective                                |
| 0    | 1    | Apply to the Description and Manufacturer. |
| 1    | 0    | Apply to the Description.                  |
| 1    | 1    | Reserved                                   |

#### Customer name

| Bit5 | Bit4 | Bit3 | Bit2 | Bit1 | Bit0 | Customer name   |
|------|------|------|------|------|------|-----------------|
| 0    | 0    | 0    | 0    | 0    | 0    | Acer            |
| 0    | 0    | 0    | 0    | 0    | 1    | Apple           |
| 0    | 0    | 0    | 0    | 1    | 0    | Compaq          |
| 0    | 0    | 0    | 0    | 1    | 1    | Dell            |
| 0    | 0    | 0    | 1    | 0    | 0    | Machines        |
| 0    | 0    | 0    | 1    | 0    | 1    | Fujitsu         |
| 0    | 0    | 0    | 1    | 1    | 0    | Hewlett-Packard |
| 0    | 0    | 0    | 1    | 1    | 1    | IBM             |
| 0    | 0    | 1    | 0    | 0    | 0    | Gateway         |
| 0    | 0    | 1    | 0    | 0    | 1    | NEC             |
| 0    | 0    | 1    | 0    | 1    | 0    | Panasonic       |
| 0    | 0    | 1    | 0    | 1    | 1    | Sharp           |
| 0    | 0    | 1    | 1    | 0    | 0    | Sony            |
| 0    | 0    | 1    | 1    | 0    | 1    | Toshiba         |
| 0    | 0    | 1    | 1    | 1    | 0    | PHILIPS         |

 Table 7-11. EEPROM Address Map (continued)

| Address | Explanation                            | Setting                                                                                                    | QPIT setting | Factory setting |
|---------|----------------------------------------|----------------------------------------------------------------------------------------------------|--------------|-----------------|
| 30H     | Interface selection                    | 01H : Auto<br>02H : Parallel<br>08H : USB<br>Others : Auto                                                    | 00H          | 00H             |
| 31H     | Interface time-out                     | 0 to 255<br>(by second,<br>value of 0 means 10 seconds)                                                       | 0AH          | 0AH             |
| 32H     | I/F Speed                              | Bit7,6: Reserved<br>Bit5: Reserved<br>Bit4:<br>Bit3: ECP speed<br>Bit2:<br>Bit1: Compatibility speed<br>Bit0: | 00H          | 00H             |
| 33H     | Bi-D Adjustment 1<br>for Multi Shot Bk | -36<=n<=+36 (by 1/2880inch)                                                                                   | 00H          | (*1)            |
| 34H     | Bi-D Adjustment 2<br>for 6plVSD Bk     | -36<=n<=+36 (by 1/2880inch)                                                                                   | 00H          | (*1)            |
| 35H     | Bi-D Adjustment 3<br>for 4plVSD Bk     | -36<=n<=+36 (by 1/2880inch)                                                                                   | 00H          | (*1)            |
| 36H     | Bi-D Adjustment for<br>Multi Shot (Cl) | -36<=n<=+36 (by 1/2880inch)                                                                                   | 00H          | (*1)            |
| 37H     | Bi-D Adjustment for<br>6plVSD (Cl)     | -36<=n<=+36 (by 1/2880inch)                                                                                   | 00H          | (*1)            |
| 38H     | Bi-D Adjustment for<br>4plVSD (Cl)     | -36<=n<=+36 (by 1/2880inch)                                                                                   | 00H          | (*1)            |
| 39H     | 1st dot Position<br>Adjustment         | -36<=n<=+36 (by 1/2880inch)                                                                                   | 00H          | (*1)            |
| 3AH     | CL2 Counter KK                         |                                                                                                    | 00H          | 03H             |

| Address    | Explanation                        | Setting     | QPIT setting | Factory setting                |
|------------|------------------------------------|-------------|--------------|--------------------------------|
| 3BH        | Total Timer CL<br>Counter          |             | 00H          | 00H                            |
| 3CH        | Printer For CSIC                   |             | 00H          | 9EH:<br>World<br>19H:<br>Japan |
| 3DH<br>3EH | CSIC1_InkName1;<br>CSIC2_InkName1; |             | 00H          | 00H                            |
| 3FH        | Head Actuator Rank<br>ID for VhN   | +1<=n<=+32  | 00H          | (*1)                           |
| 40H        | Head Actuator Rank<br>ID for VhM   | +1<=n<=+37  | 00H          | (*1)                           |
| 41H        | Head Actuator Rank<br>ID for VhL   | +1<=n<=+34  | 00H          | (*1)                           |
| 42H        | Head Actuator Rank<br>ID for VhV   | +1<=n<=+34  | 00H          | (*1)                           |
| 43H        | Head Actuator Rank<br>ID for VhU   | +1<=n<=+40  | 00H          | (*1)                           |
| 44H        | Head Actuator Rank<br>ID for VhM2  | +1<=n<=+34  | 00H          | (*1)                           |
| 45H        | Head Actuator Rank<br>ID for VhB   | +1<=n<=+34  | 00H          | (*1)                           |
| 46H        | Head Actuator Rank<br>ID for AR    | 0<=n<=+6    | 00H          | (*1)                           |
| 47H        | Head Actuator Rank<br>ID for IwB   | +30<=n<=+70 | 00H          | (*1)                           |
| 48H        | Head Actuator Rank<br>ID for IwC   | +30<=n<=+70 | 00H          | (*1)                           |
| 49H        | Head Actuator Rank<br>ID for IwM   | +30<=n<=+70 | 00H          | (*1)                           |

### EPSON Stylus PHOTO 810/820/830

| Address         | Explanation                       | Setting     | QPIT<br>setting | Factory setting                                    |
|-----------------|-----------------------------------|-------------|-----------------|----------------------------------------------------|
| 4AH             | Head Actuator Rank<br>ID for IwY  | +30<=n<=+70 | 00H             | (*1)                                               |
| 4BH             | Head Actuator Rank<br>ID for IwLC | +30<=n<=+70 | 00H             | (*1)                                               |
| 4CH             | Head Actuator Rank<br>ID for IwLM | +30<=n<=+70 | 00H             | (*1)                                               |
| 4DH<br> <br>5EH | USB ID                            |             | 00H<br> <br>00H | (*1)<br> <br>(*1)                                  |
| 5FH             | Market ID                         |             | 00H             | EURO/<br>ASIA:<br>00H<br>Custom:<br>02H<br>EAI:10H |
| 60H<br> <br>7DH | Model Name                        |             | 00H<br> <br>00H | -<br> <br>-                                        |
| 7EH             | Password                          |             | 55H             | -                                                  |
| 7FH             | Password                          |             | 33H             | -                                                  |

**NOTE:** \*1 Adjusted at factory.

### Table 7-12. EEPROM address map (Stylus Photo 820/830)

| Address | Explanation               | Setting                                                                                                    | QPIT<br>setting | Factory setting |
|---------|---------------------------|----------------------------------------------------------------------------------------------------|-----------------|-----------------|
| 00H     | Ink flag1                 | Bit7: CSIC Disable<br>Bit6: black one-time<br>Bit5: color one-time<br>Bit4: Initial charge required<br>Bit3: Reserved<br>Bit2: ink cleaning seq.<br>Bit1: black CL required<br>Bit0: color CL required<br>Bit7: Printed after Cleaning                                                                                                    | 00H             | 10H             |
| 01H     | Ink flag2                 | <ul> <li>Bit7: Printed after Cleaning</li> <li>0:Not printed after Cleaning</li> <li>1:Printed after Cleaning</li> <li>Bit6: Black 1st Ink Cartridge</li> <li>Bit5: Color 1st Ink Cartridge</li> <li>Bit4: Bk CSIC changed Flag1</li> <li>Bit3: YMC CSIC changed Flag1</li> <li>Bit2: YMC cartridge change and cleaned</li> <li>0:first cartridge change and cleaned</li> <li>0:first cartridge</li> <li>1:changed</li> <li>Bit1: Black cartridge change and cleaned</li> <li>0:first cartridge</li> <li>1:changed</li> <li>Bit0: Black cartridge change and cleaned</li> <li>0:with YMC cartridge</li> <li>1:alone</li> </ul> | 00H             | 00H             |
| 02H     | CL time                   |                                                                                                    | 00H             | 00H             |
| 03H     |                           |                                                                                                    | 00H             | 00H             |
| 04H     | CPU Time                  |                                                                                                    | 00H             | 00H             |
| 05H     |                           |                                                                                                    | 00H             | 00H             |
| 06H     | Accumulated printing time |                                                                                                    | 00H             | 00H             |
| 07H     |                           |                                                                                                    | 00H             | 00H             |
# EPSON Stylus PHOTO 810/820/830

| Address | Explanation                 | Setting | QPIT setting | Factory setting |
|---------|-----------------------------|---------|--------------|-----------------|
| 08H     | Reserved                    |         | 00H          | 00H             |
| 09H     | Error code                  |         | 00H          | 00H             |
| 0AH     | Ink counter A0              |         | 00H          | 00H             |
| 0BH     |                             |         | 00H          | 00H             |
| 0CH     | Ink counter Rb0             |         | 00H          | 00H             |
| 0DH     |                             |         | 00H          | 00H             |
| 0EH     | Ink counter Ry0             |         | 00H          | 00H             |
| 0FH     | •                           |         | 00H          | 00H             |
| 10H     | Ink counter Cb              |         | 00H          | 00H             |
|         |                             |         |              | I               |
| 13H     |                             |         | 00H          | 00H             |
| 14H     | Ink counter Cy              |         | 00H          | 00H             |
|         |                             |         |              | I               |
| 17H     |                             |         | 00H          | 00H             |
| 18H     | Ink counter Cm              |         | 00H          | 00H             |
|         |                             |         |              | 1               |
| 1BH     |                             |         | 00H          | 00H             |
| 1CH     | Ink counter Cc              |         | 00H          | 00H             |
|         |                             |         |              |                 |
| 1FH     |                             |         | 00H          | 00H             |
| 20H     | Ink counter Clm             |         | 00H          | 00H             |
|         |                             |         |              | I               |
| 23H     |                             |         | 00H          | 00H             |
| 24H     | Ink counter Clc             |         | 00H          | 00H             |
| I       |                             |         |              | I               |
| 27H     |                             |         | 00H          | 00H             |
| 28H     | Memory of PF phase position |         | 00H          | -               |
| 29H     | Reserved                    |         | 00H          | 00H             |

| Address | Explanation | Setting          | QPIT setting | Factory setting |
|---------|-------------|------------------|--------------|-----------------|
| 2AH     | Reserved    |                  | 00H          | 00H             |
| 2BH     | Reserved    |                  | 00H          | 00H             |
| 2CH     | Reserved    |                  | 00H          | 00H             |
| 2DH     | Reserved    |                  | 00H          | 00H             |
| 2EH     | D4 mode I/F | Bit7:Reserved    | 05H          | 05H*a           |
|         |             | Bit6:Reserved    |              |                 |
|         |             | Bit5:Reserved    |              |                 |
|         |             | Bit4:Reserved    |              |                 |
|         |             | Bit3:D4 mode USB |              |                 |
|         |             | Bit2:            |              |                 |
|         |             | Bit2:D4 mode USB |              |                 |
|         |             | Bit1:            |              |                 |

### EPSON Stylus PHOTO 810/820/830

| Address | Explanation       | Setting                                               | QPIT<br>setting | Factory setting |
|---------|-------------------|-------------------------------------------------------|-----------------|-----------------|
| 2FH     | Interface setting | Bit7:Interface selection*b<br>Bit6:                   | 00H             | 00H             |
|         |                   | Bit5:Interface Time-out<br>0:10 second<br>1:30 second |                 |                 |
|         |                   | Bit4:ECP mode<br>0:Off<br>1:On                        |                 |                 |
|         |                   | Bit3:IEEE1284 mode<br>0:On<br>1:Off                   |                 |                 |
|         |                   | Bit2:Compatibility speed<br>0:Fast<br>1:Slow          |                 |                 |
|         |                   | Bit4:ECP speed<br>0:Fast<br>1:Slow                    |                 |                 |
|         |                   | Bit0:Reserved                                         |                 |                 |

data in 00h ~ 2Fh are written to EEPROM at NMI \*a : D4 mode setting (EEPROM 2EH)

| 1 | USB  |      |         |  |  |
|---|------|------|---------|--|--|
|   | Bit3 | Bit2 | D4 mode |  |  |
|   | 0    | 0    | Auto    |  |  |
|   | 0    | 1    | On      |  |  |
|   | 1    | 0    | Off     |  |  |

| Parallel |      |         |  |  |
|----------|------|---------|--|--|
| Bit1     | Bit0 | D4 mode |  |  |
| 0        | 0    | Auto    |  |  |
| 0        | 1    | On      |  |  |
| 1        | 0    | Off     |  |  |

\*b : Interface selection (EEPROM 2FH, Bit7,6)

| Bit3 | Bit2 | I/F mode |
|------|------|----------|
| 0    | 0    | Auto     |
| 0    | 1    | USB      |
| 1    | 0    | Parallel |
| 1    | 1    | Auto     |

### Table 7-13. EEPROM Address Map (continued)

| Address | Explanation                          | Setting                          | QPIT setting | Factory setting |
|---------|--------------------------------------|----------------------------------|--------------|-----------------|
| 30H     | Offset of loading step               | -127<=n<=+127 (Units 1/720inch)  | 00H          | (*1)            |
| 31H     | Bi-D Adjustment for<br>Normal dot Bk | -24<=n<=+24 (Units 1/2880inch)   | 00H          |                 |
| 32H     | Bi-D Adjustment for<br>Normal dot Cl | -24<=n<=+24 (Units 1/2880inch)   | 00H          |                 |
| 33H     | Bi-D Adjustment for<br>Multi Shot Bk | -48<=n<=+48 (Units 1/2880inch)   | 00H          |                 |
| 34H     | Bi-D Adjustment for<br>6pl VSD Bk    | -48<=n<=+48 (Units 1/2880inch)   | 00H          |                 |
| 35H     | Bi-D Adjustment for<br>4pl VSD Bk    | -48<=n<=+48 (Units 1/2880inch)   | 00H          |                 |
| 36H     | Bi-D Adjustment for<br>Multi Shot Cl | -48<=n<=+48 (Units 1/2880inch)   | 00H          |                 |
| 37H     | Bi-D Adjustment for<br>6pl VSD Cl    | -48<=n<=+48 (Units 1/2880inch)   | 00H          |                 |
| 38H     | Bi-D Adjustment for<br>4p lVSD Cl    | -48<=n<=+48 (Units 1/2880inch)   | 00H          |                 |
| 39H     | 1stDot Position<br>Adjustment        | -120<=n<=+120 (Units 1/2880inch) | 00H          |                 |
| 3AH     | CL2 Counter KK                       |                                  | 03H          | 03H             |

| Address | Explanation                       | Setting     | QPIT<br>setting | Factory setting                |
|---------|-----------------------------------|-------------|-----------------|--------------------------------|
| 3BH     | Total Timer CL<br>Counter         |             | 00H             | 00H                            |
| 3CH     | Printer For CSIC                  |             | 00H             | 99H:<br>World<br>19H:<br>Japan |
| 3DH     | CSIC1_InkName1;                   |             | 00H             | 00H                            |
| 3EH     | CSIC2_InkName1;                   |             | 00H             | 00H                            |
| 3FH     | Head Actuator Rank<br>ID for VhN  | +1<=n<=+32  | 00H             | (*1)                           |
| 40H     | Head Actuator Rank<br>ID for VhM  | +1<=n<=+37  | 00H             | (*1)                           |
| 41H     | Head Actuator Rank<br>ID for VhL  | +1<=n<=+34  | 00H             | (*1)                           |
| 42H     | Reserved                          |             | 00H             | 00H                            |
| 43H     | Head Actuator Rank<br>ID for VhU  | +1<=n<=+40  | 00H             | (*1)                           |
| 44H     | Head Actuator Rank<br>ID for VhM2 | +1<=n<=+34  | 00H             | (*1)                           |
| 45H     | Head Actuator Rank<br>ID for VhB  | +1<=n<=+34  | 00H             | (*1)                           |
| 46H     | Head Actuator Rank<br>ID for AR   | 0<=n<=+6    | 00H             | (*1)                           |
| 47H     | Head Actuator Rank<br>ID for IwB  | +30<=n<=+70 | 00H             | (*1)                           |
| 48H     | Head Actuator Rank<br>ID for IwC  | +30<=n<=+70 | 00H             | (*1)                           |
| 49H     | Head Actuator Rank<br>ID for IwM  | +30<=n<=+70 | 00H             | (*1)                           |
| 4AH     | Head Actuator Rank<br>ID for IwY  | +30<=n<=+70 | 00H             | (*1)                           |

| Address         | Explanation            | Setting | QPIT setting    | Factory setting                              |
|-----------------|------------------------|---------|-----------------|----------------------------------------------|
| 4BH             | Reserved               |         | 00H             | 00H                                          |
| 4CH             | Reserved               |         | 00H             | 00H                                          |
| 4DH<br> <br>5EH | USB ID                 |         | 00H<br> <br>00H | (*1)<br> <br>(*1)                            |
| 5FH             | Market ID              |         | 00H             | 00H:<br>STD<br>02H:<br>EAI<br>80H:<br>Custom |
| 60H<br> <br>7DH | Model Name             |         | 00H<br> <br>00H | -<br> <br>-                                  |
| 7EH             | Reserved               |         | 00H             | 00H                                          |
| 7FH             | EEPROM revision<br>No. |         | 41H             | -                                            |

NOTE: \*1 Adjusted at factory.

# 7.2 Component Layout

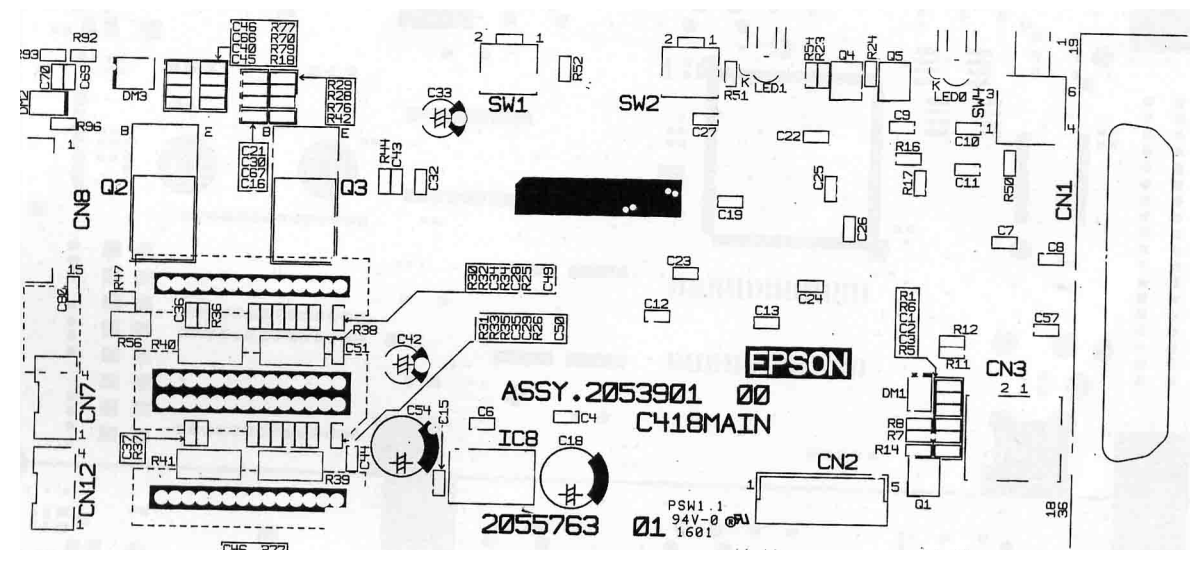

Figure 7-2. C418 Main board component layout (1)

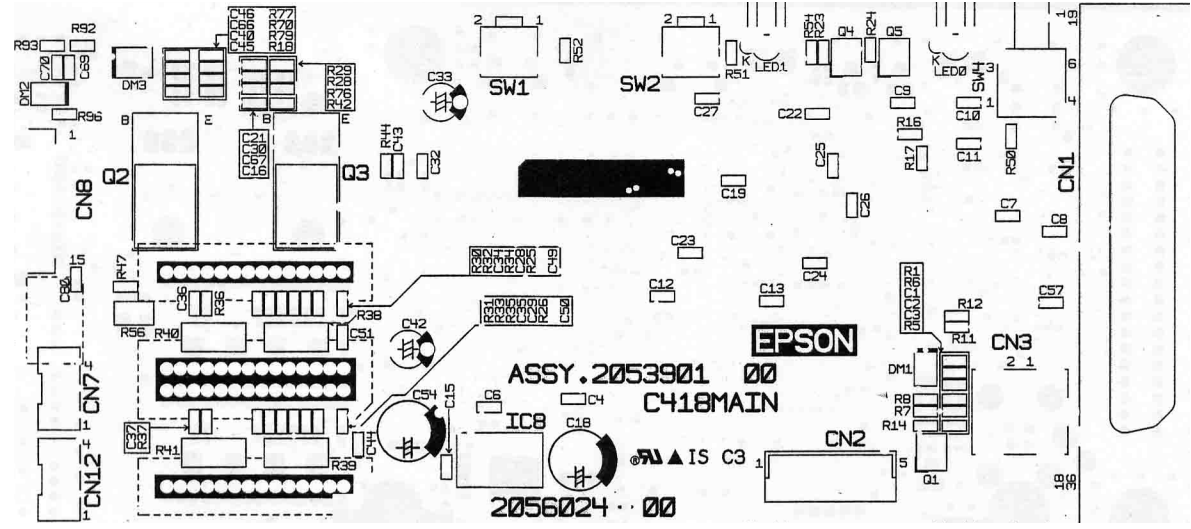

Figure 7-3. C418 Main board component layout (2)

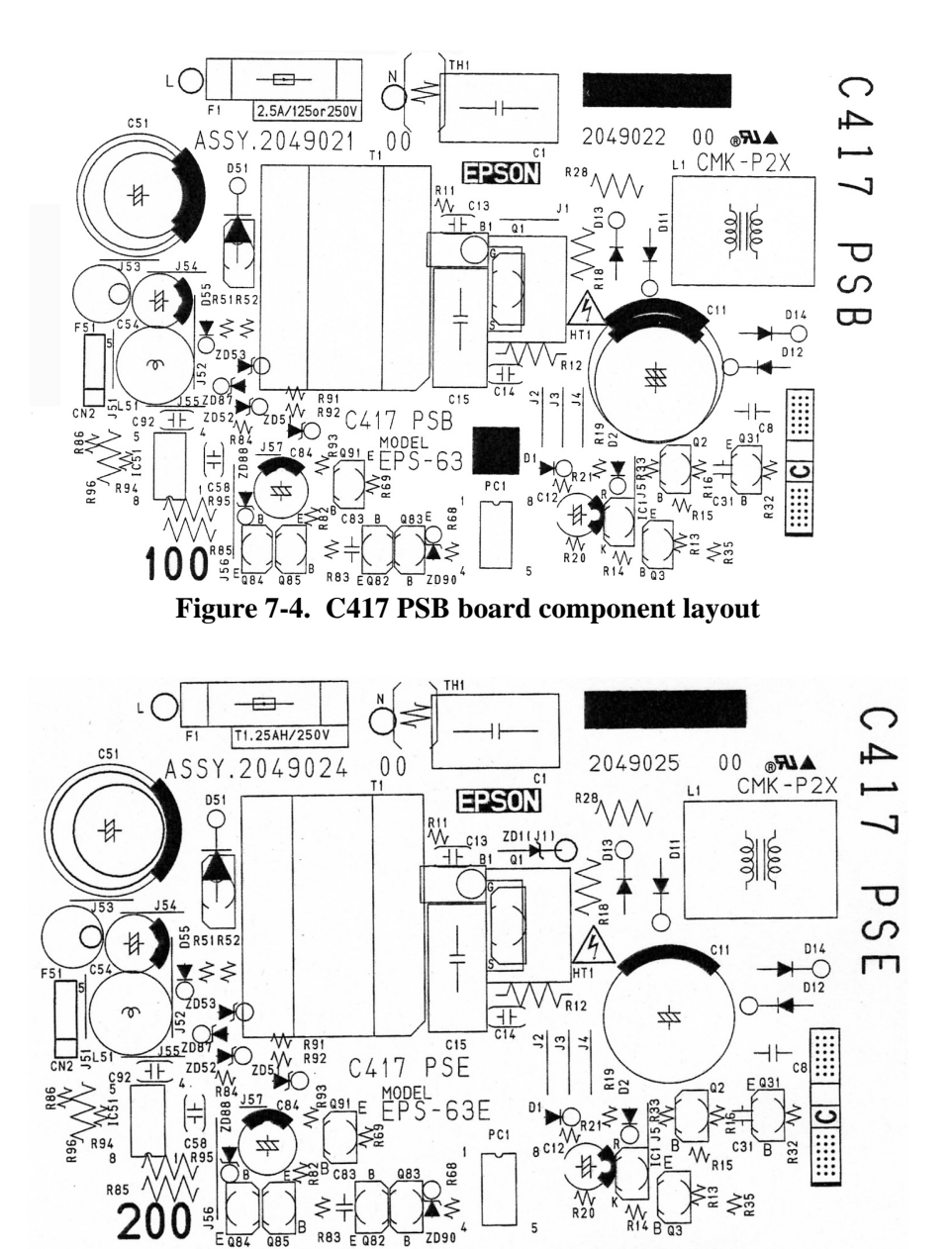

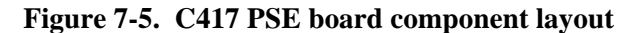

# 7.3 Exploded Diagram

Following pages show exploded diagram.

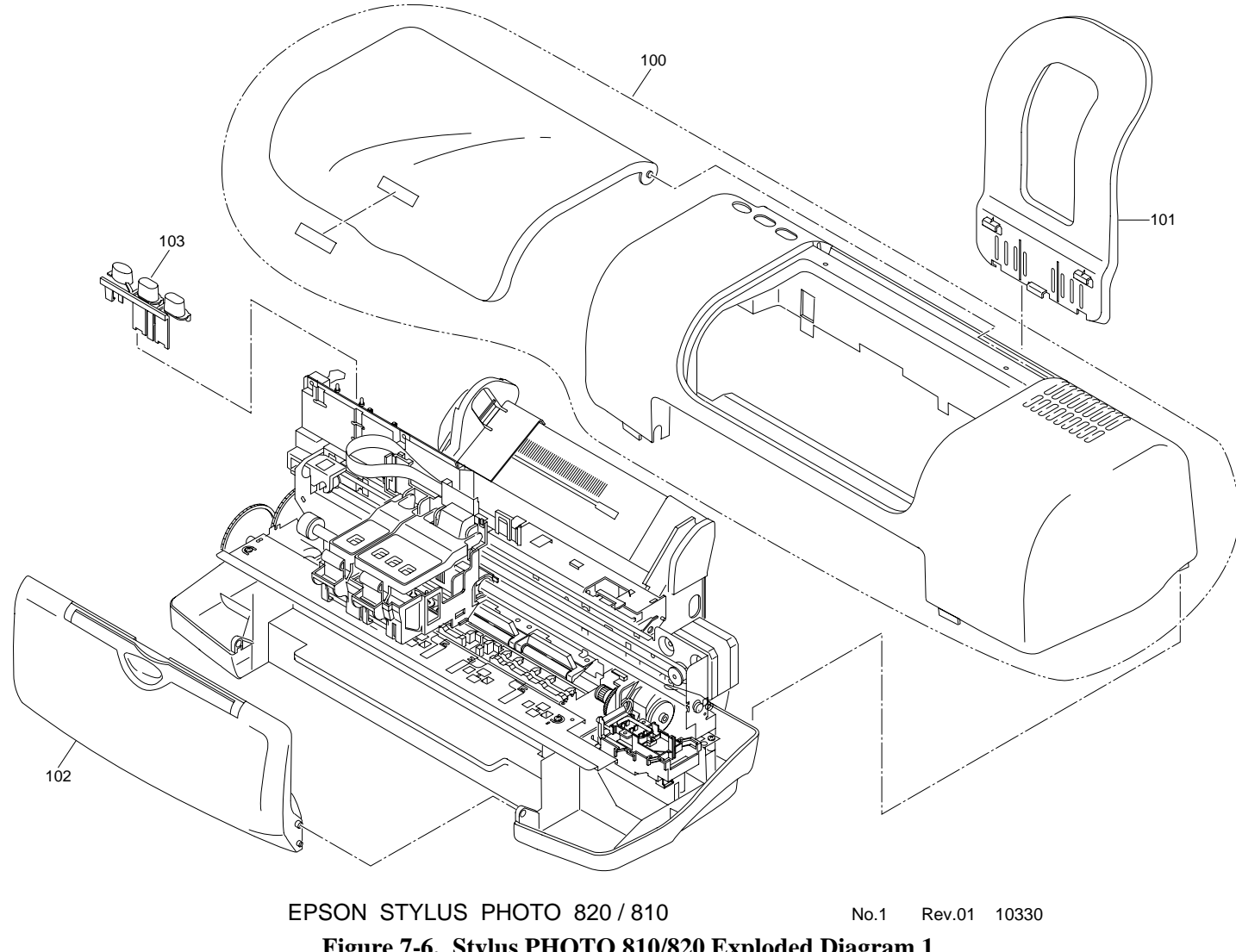

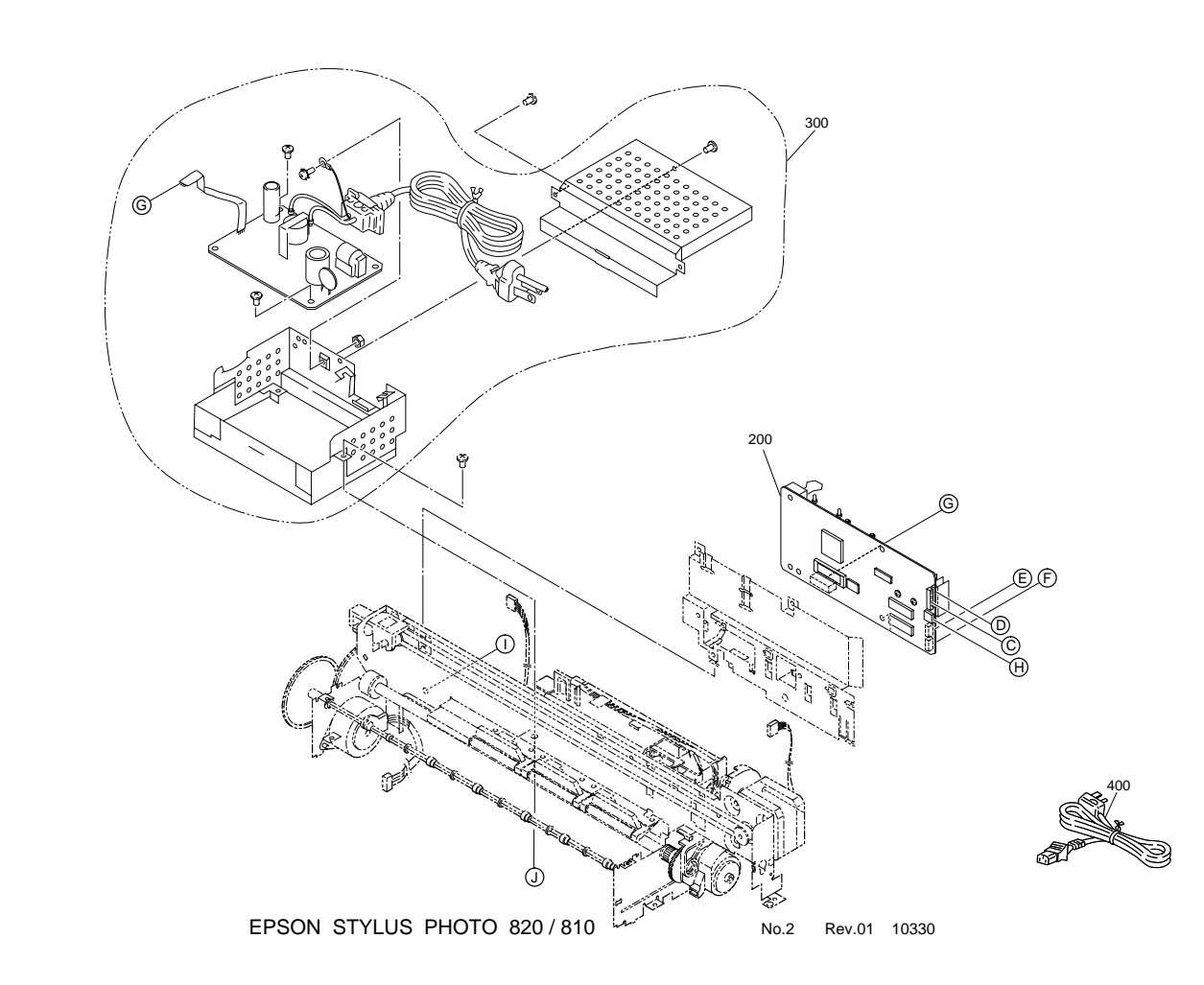

Figure 7-7. Stylus PHOTO 810/820 Exploded Diagram 2

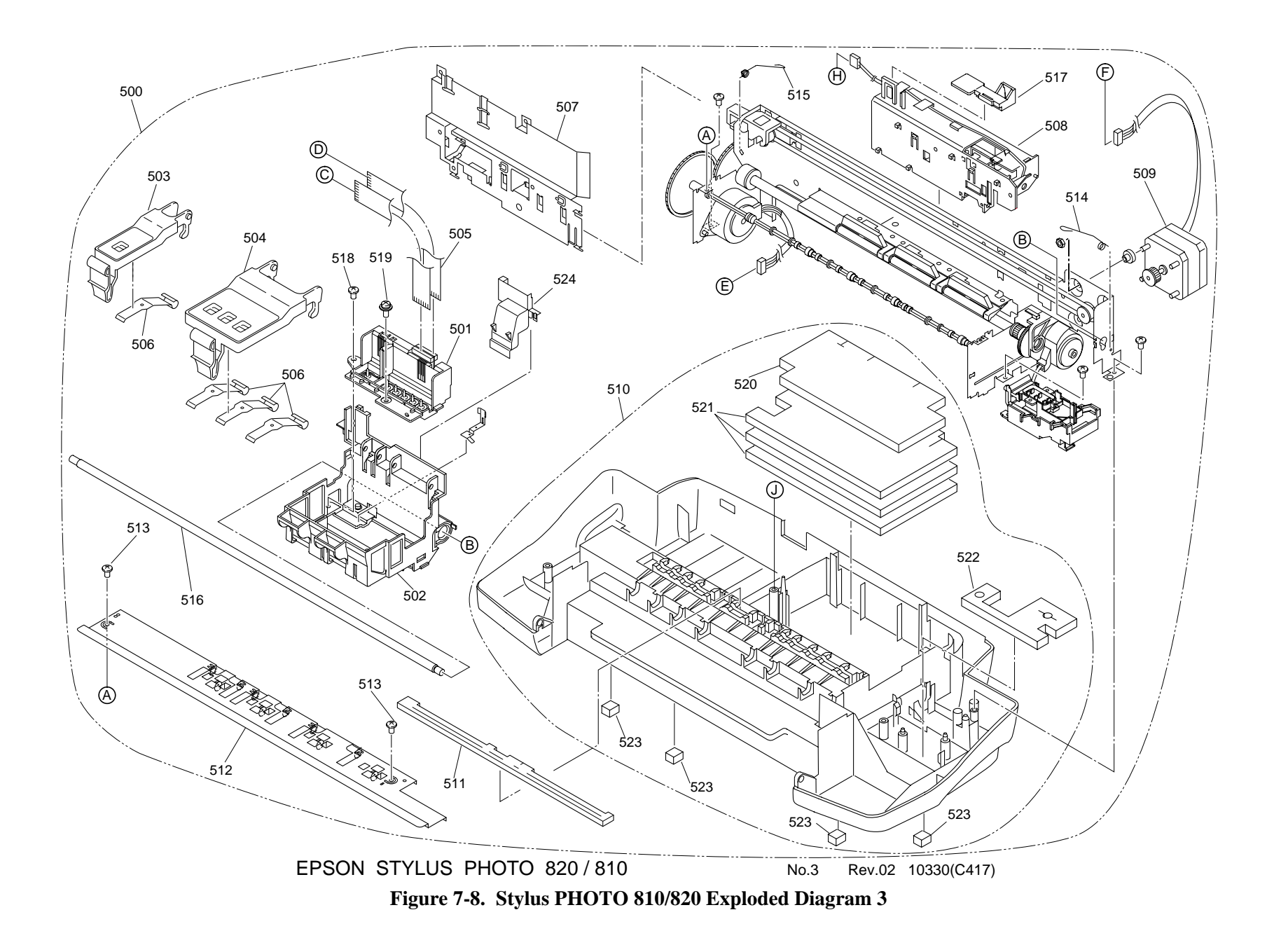

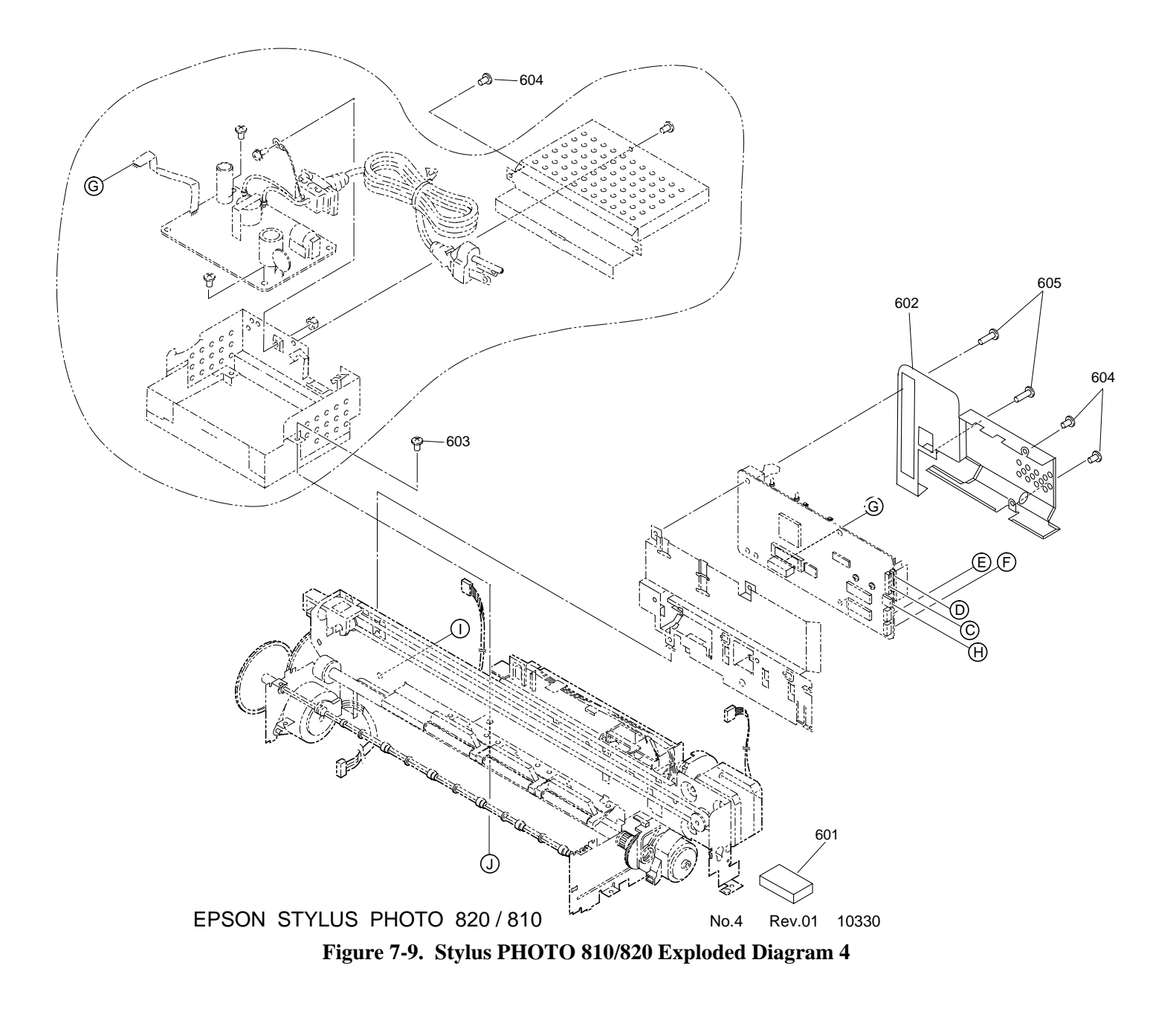

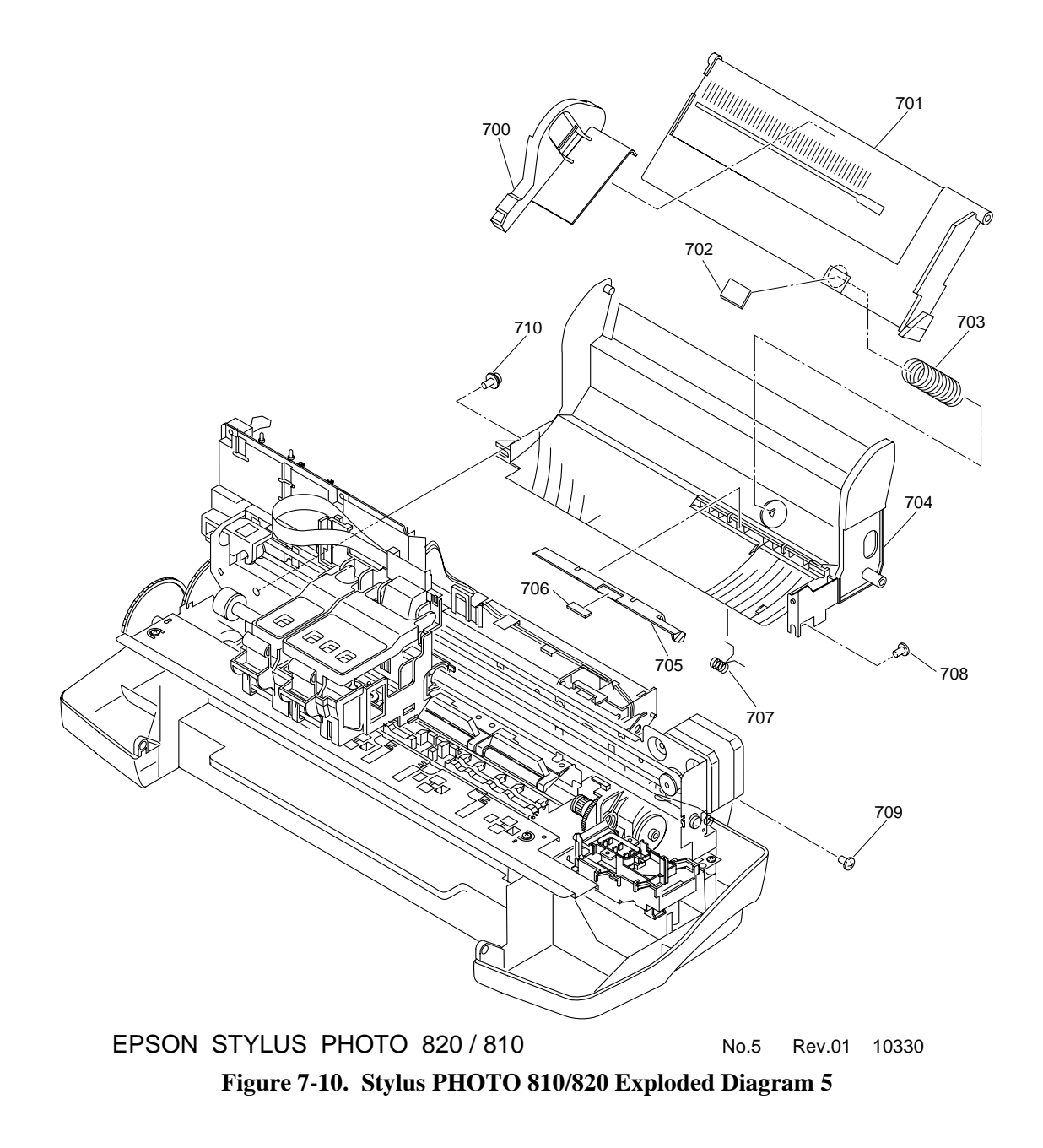

**Exploded** Diagram

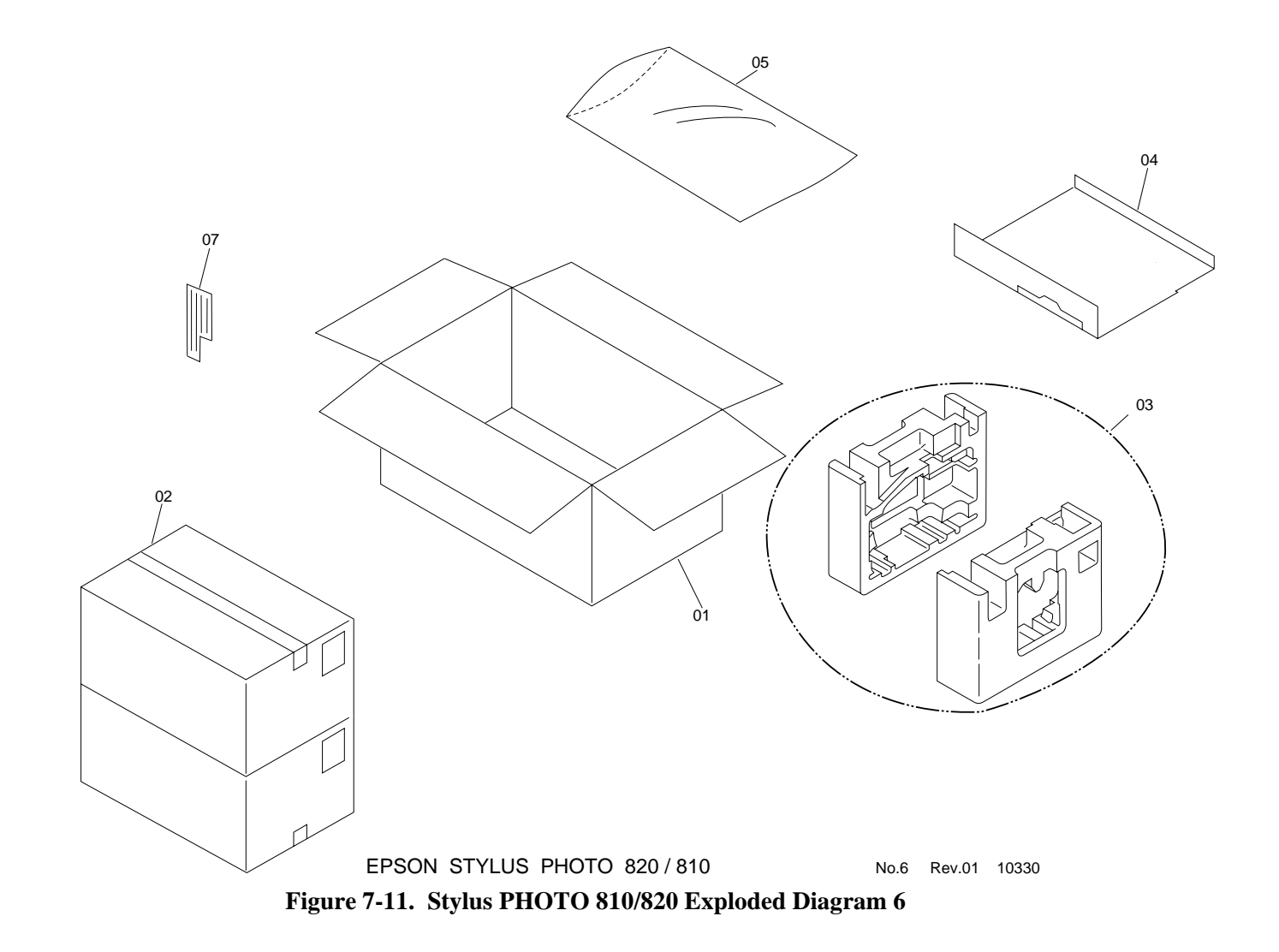

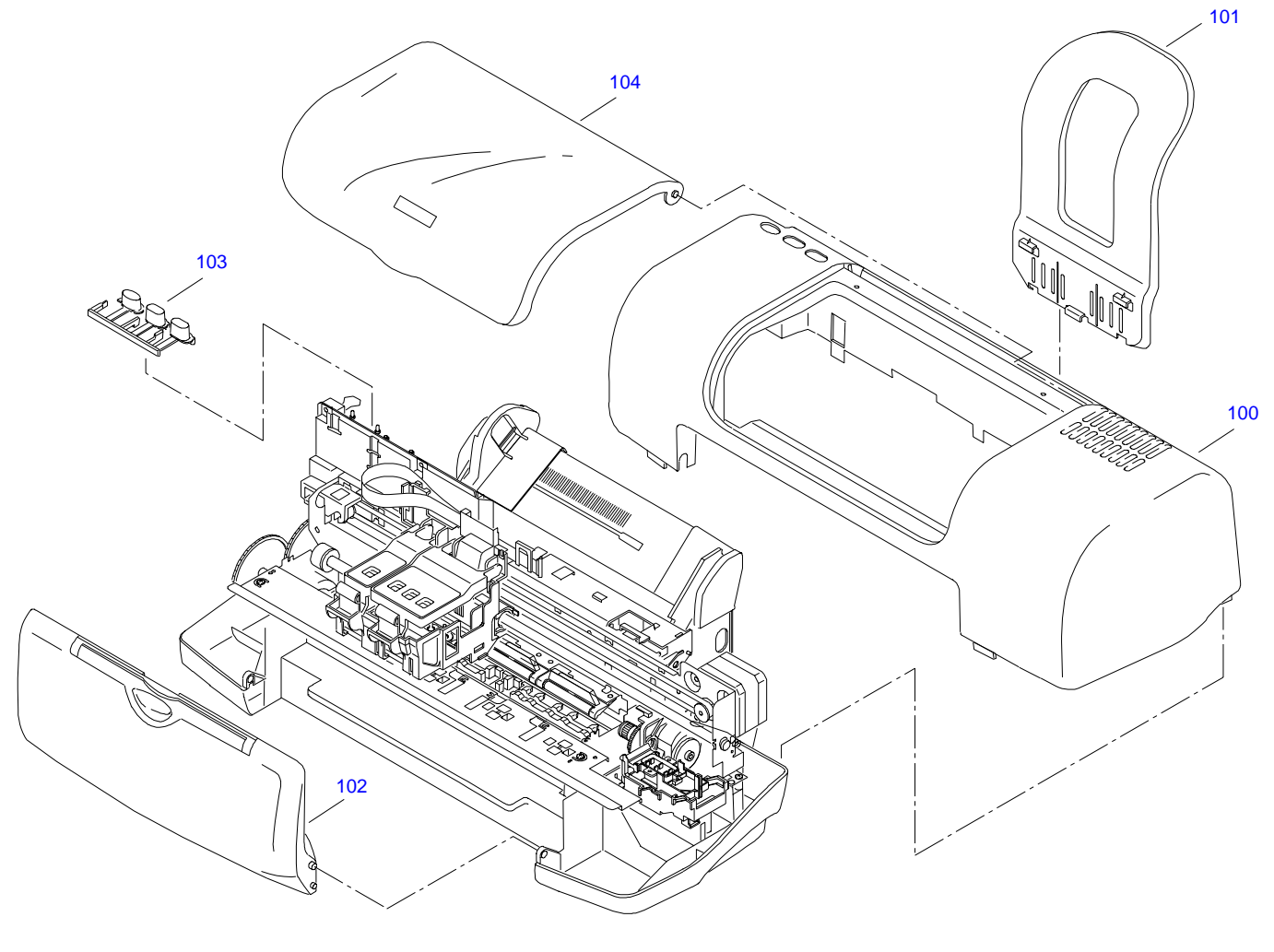

EPSON STYLUS PHOTO 820/830 No.1 Rev.01 C483-CASE-001

Figure 7-12. Stylus PHOTO 820/830 Exploded Diagram 1

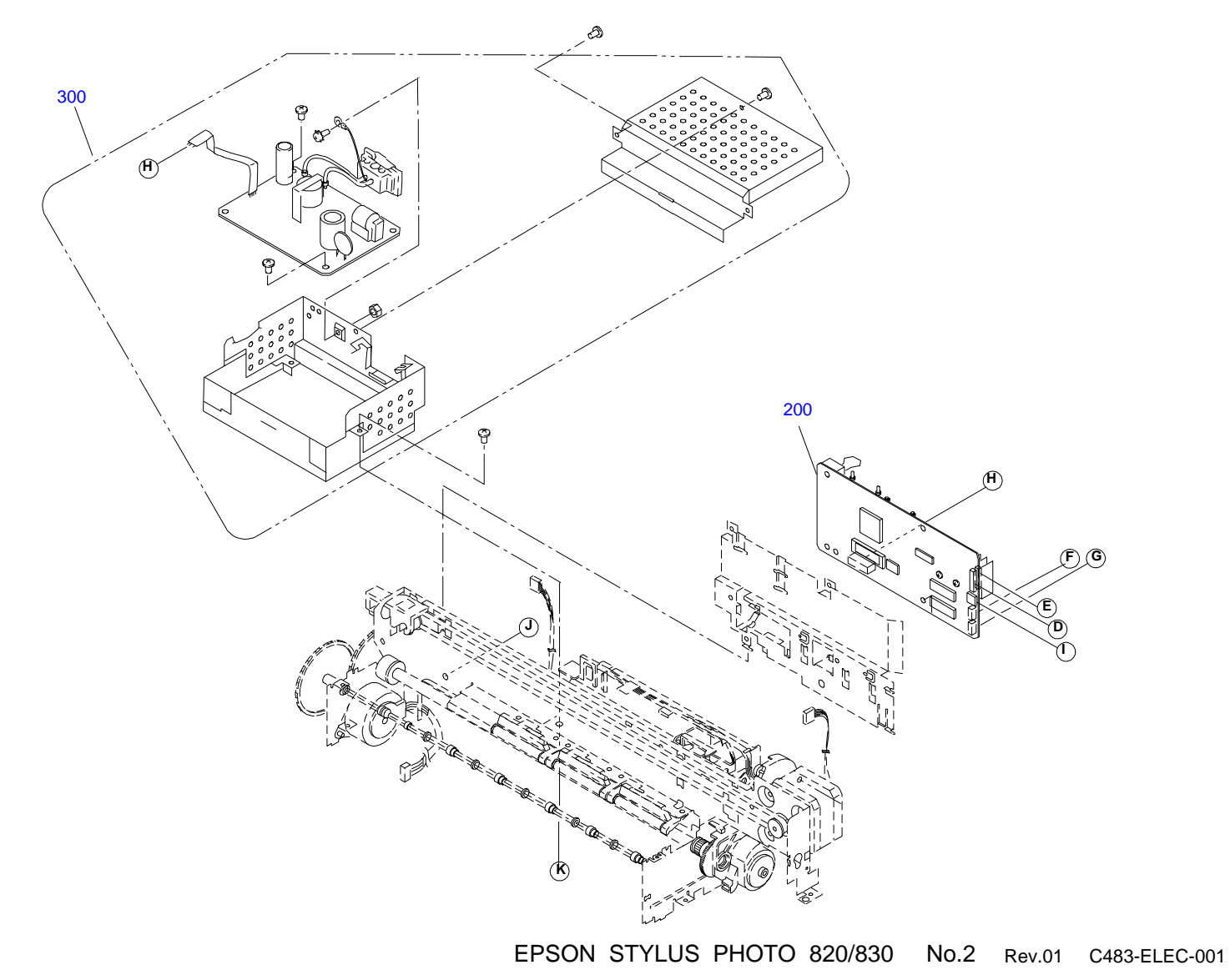

Figure 7-13. Stylus PHOTO 820/830 Exploded Diagram 2

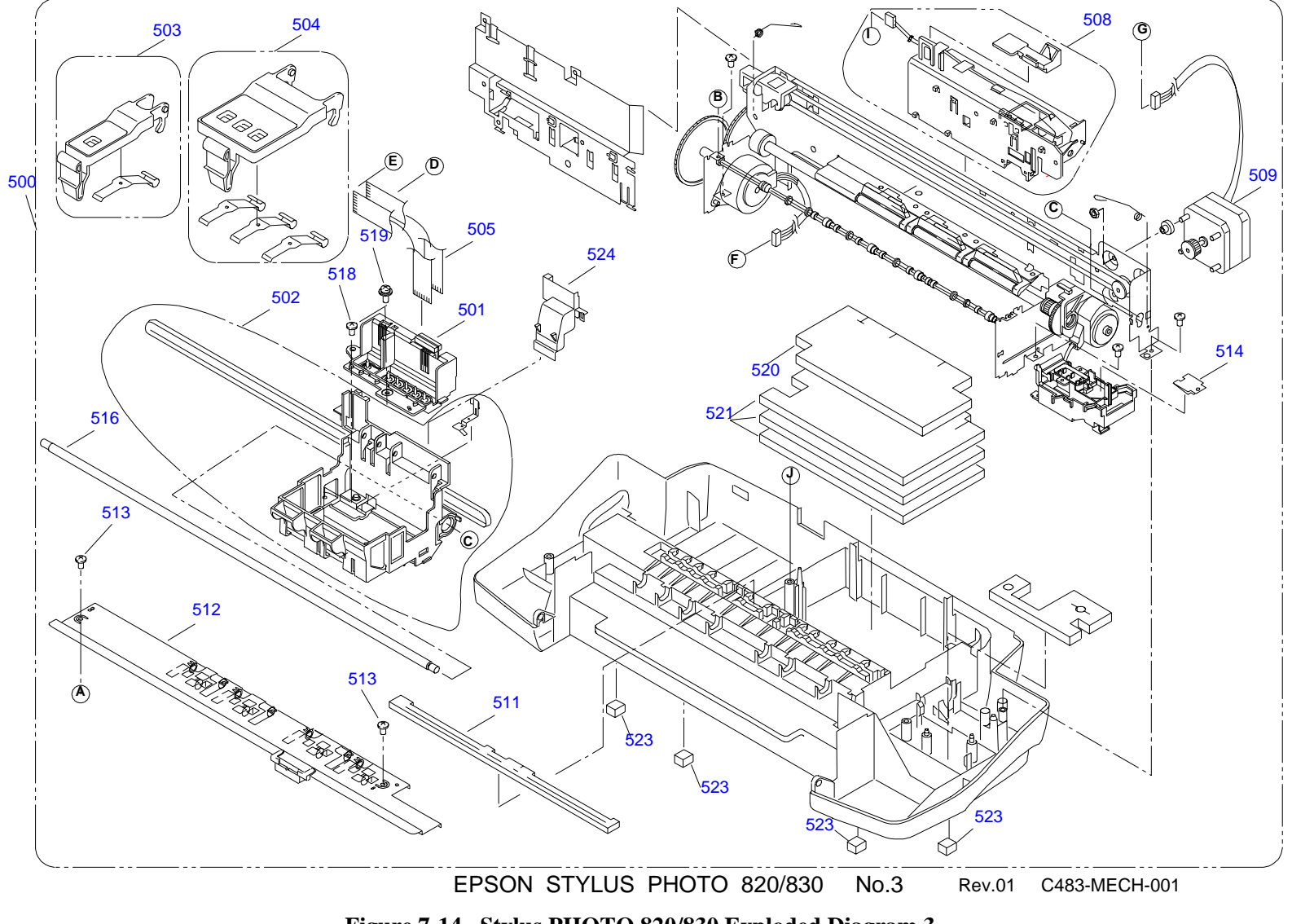

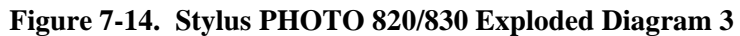

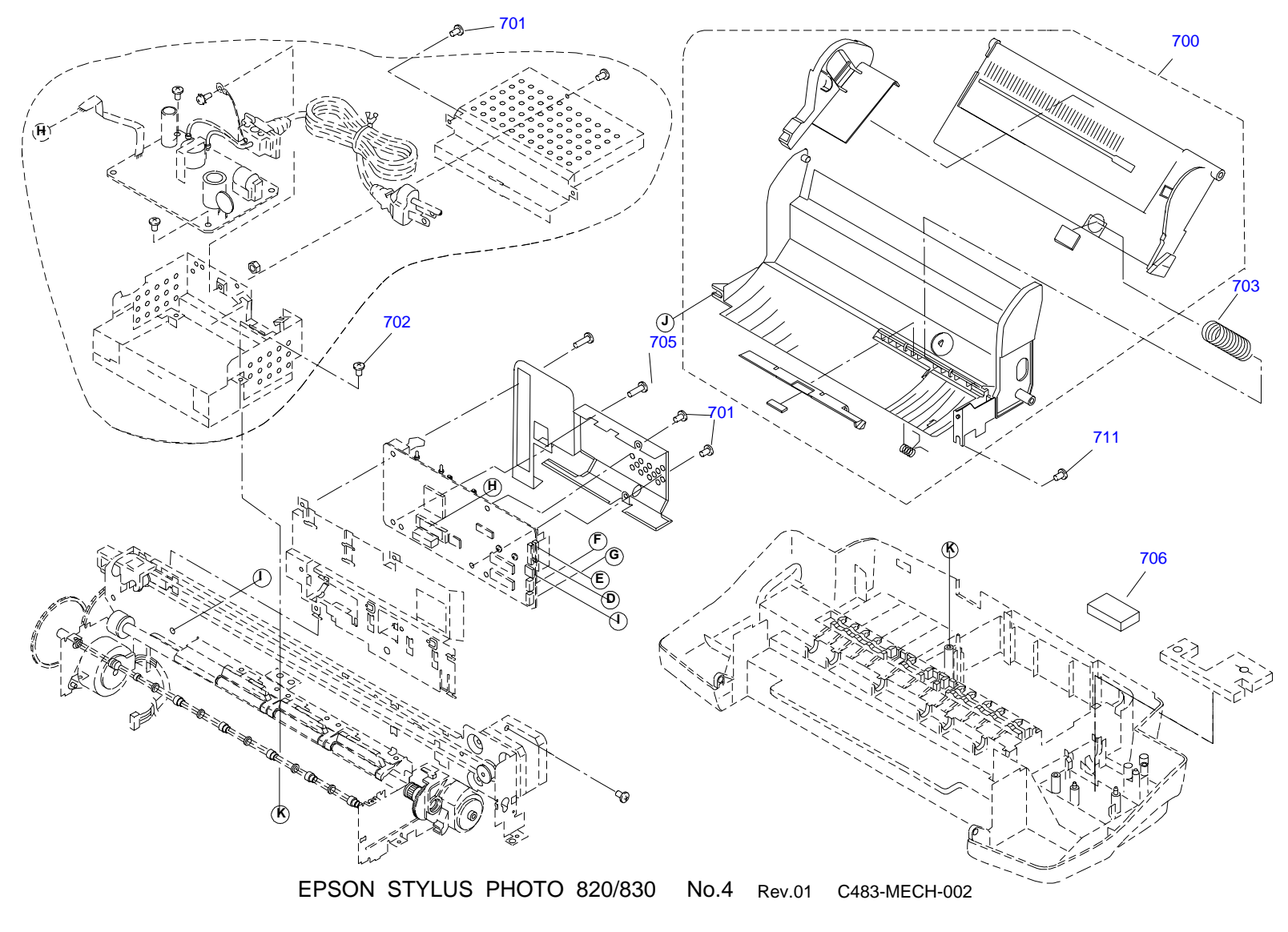

Figure 7-15. Stylus PHOTO 820/830 Exploded Diagram 4

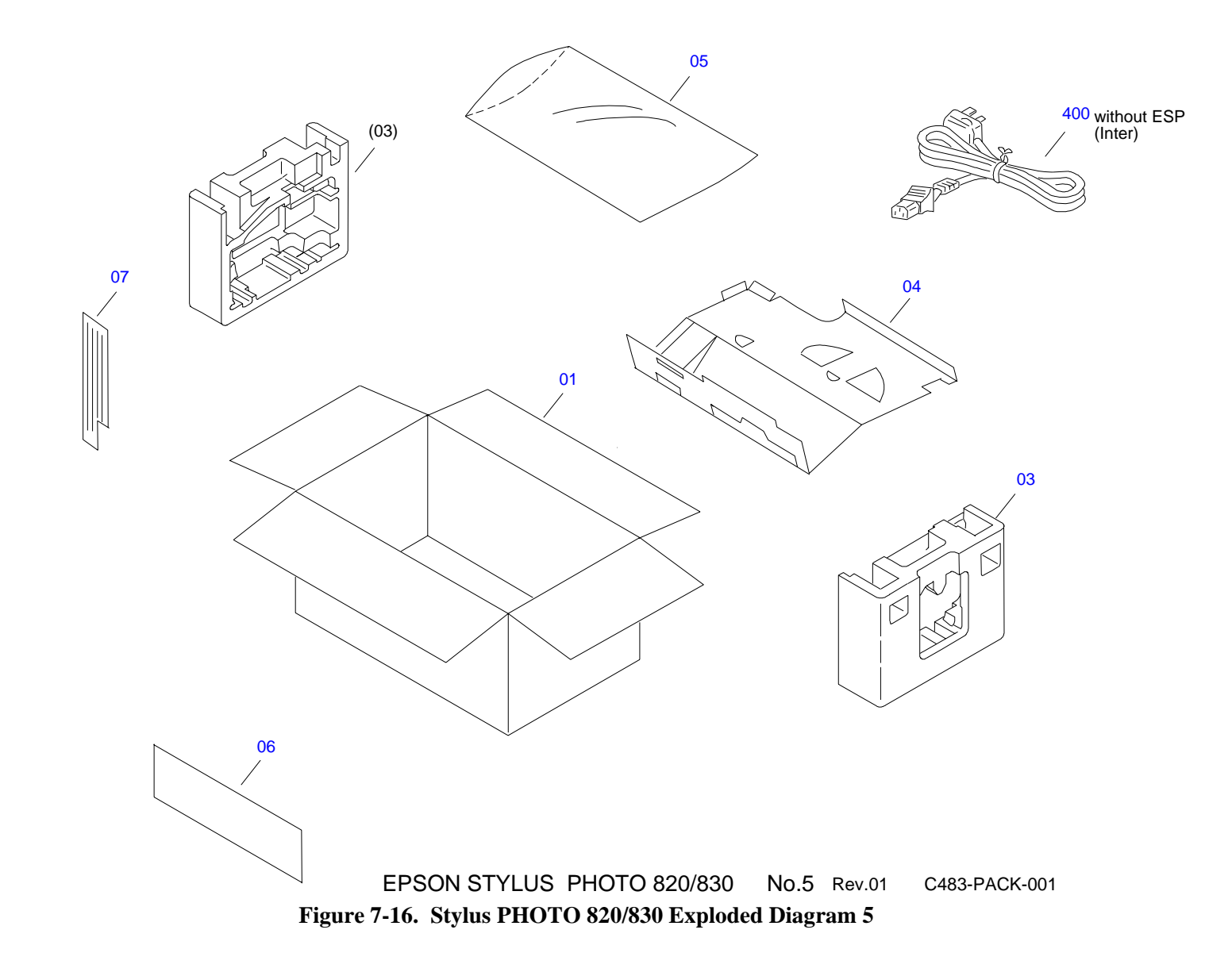

# 7.4 Parts List

<Stylus Photo 810/820>

### Table 7-14. Stylus PHOTO 810/820 Parts List

| Code | Parts Name                      |
|------|---------------------------------|
| 100  | HOUSING,UPPER                   |
| 101  | COVER, PRINTER                  |
| 102  | PAPER SUPPORT                   |
| 104  | LOGO PLATE 10X40;C              |
| 105  | BUTTON,SW;EFS                   |
| 106  | STACKER                         |
| 107  | STACKER,SUPPORT,UPPER           |
| 108  | STACKER,SUPPORT,MIDDLE          |
| 109  | SHAFT,STACKER                   |
| 200  | BOARD ASSY.,MAIN                |
| 300  | POWER SUPPLY ASSY.,C418;120V    |
| 500  | PRINTER MECHANISM(ASP)MA610-100 |
| 501  | PRINT HEAD                      |
| 502  | CARRIAGE                        |
| 503  | COVER,CARTRIDGE,BK;B            |
| 504  | COVER,CARTRIDGE,C               |
| 505  | CABLE,HEAD                      |
| 507  | MOUNTING PLATE,M/B              |
| 508  | HOLDER,SHAFT ASSY.,C418         |
| 509  | MOTOR ASSY.,CR                  |
| 510  | HOUSING,LOWER                   |
| 511  | FOOT                            |

## Table 7-14. Stylus PHOTO 810/820 Parts List

| Code | Parts Name                          |
|------|-------------------------------------|
| 512  | FRAME,FRONT ASSY.,C418              |
| 514  | TORSION SPRING RIGHT,SHAFT,CR GUIDE |
| 515  | TORSION SPRING LEFT,SHAFT,CR GUIDE  |
| 516  | SHAFT,CR,GUIDE                      |
| 517  | SPACER,FFC                          |
| 518  | PLATE SPRING,COVER,CARTRIDGE        |
| 519  | HOLDER,CABLE HEAD;B                 |
| 604  | C.B.P-TITE SCREW,3X8,F/ZN           |
| 605  | C.B.S. SCREW(B300204211)            |
| 606  | +.BIND B-TITE SEMS W2,2.5X5,F/ZB    |
| 700  | EDGE GUIDE                          |
| 701  | HOPPER                              |
| 702  | PAD,HOPPER                          |
| 703  | COMPRESSION SPRING,2.50             |
| 704  | FRAME,ASF                           |
| 705  | HOLDER,PAD                          |
| 706  | PAD,LD;D                            |
| 707  | TORSION SPRING,29.1                 |
| 708  | POROUS PAD,INK EJECT                |
| 709  | POROUS PAD, TUBE, STOPPER           |
| 710  | POROUS PAD,CAP,LOWER                |
| 711  | C.B.S. SCREW(B300204211)            |
| 712  | C.B.P-TITE SCREW,3X8,F/ZN           |
| 713  | SHIELD PLATE,M/B                    |
| 714  | C.B.S. SCREW(B300204611)            |

### Table 7-14. Stylus PHOTO 810/820 Parts List

| Code | Parts Name                           |
|------|--------------------------------------|
| 1    | INDIVIDUAL CARTON BOX FOR AMERICA    |
| 3    | PAD,PRINTER                          |
| 4    | PAD,ACCESSORY                        |
| 5    | PLASTIC PROTECTIVE BAG,650X420X0.03T |
| 7    | PAD,CR                               |

#### <Stylus Photo 820/830>

### Table 7-15. Stylus Photo 8120/830 parts list

| Code | Parts Name                      |
|------|---------------------------------|
| 100  | HOUSING,UPPER; C                |
| 101  | PAPER SUPPORT EDG               |
| 102  | STACKER ASSY., C417             |
| 103  | BUTTON, SW                      |
| 104  | COVER, PRINTER ASSY.            |
| 200  | BOARD ASSY., MAIN               |
| 300  | POWER SUPPLY ASSY.              |
| 500  | PRINTER MECHANISM(ASP)MA614-100 |
| 501  | PRINT HEAD                      |
| 502  | CARRIAGE ASSY.                  |
| 503  | COVER,CARTRIDGE,BK;ASSY         |
| 504  | COVER,CARTRIDGE,C ASSY          |
| 505  | CABLE,HEAD                      |
| 508  | HOLDER SHAFT ASSY               |
| 509  | MOTOR ASSY.,CR                  |

### Table 7-15. Stylus Photo 8120/830 parts list

| Code | Parts Name                         |
|------|------------------------------------|
| 511  | POROUS PAD, PAPER GUIDE, FRONT, B  |
| 512  | FRAME, FRONT ASSY, C417            |
| 513  | C.B.S. SCREW(B300204211)           |
| 514  | POROUS PAD, SLIDER, CAP            |
| 516  | SHAFT,CR,GUIDE;B                   |
| 518  | C.B.S. SCREW(B300204311)           |
| 519  | +.BIND B-TITE SEMS W2, 2.5x55,F/ZB |
| 520  | POROUS PAD, INK EJECT, SMALL; B    |
| 521  | POROUS PAD, INK EJECT; B           |
| 523  | FOOT                               |
| 524  | HOLDER,CABLE HEAD;B                |
| 700  | ASF UNIT                           |
| 701  | C.B.S. SCREW(B300204211)           |
| 702  | C.B.P-TITE SCREW,3X8,F/ZN          |
| 703  | COMPRESSION SPRING, 2.50           |
| 705  | C.B.S. SCREW, 3x12                 |
| 706  | POROUS PAD, TUBE, STOPPER;E        |
| 711  | C.B.P-TITE SCREW,3X8,F/ZN          |
| 07   | PAD, CR; B                         |
| 01   | INDIVIDUAL CARTON BOX              |
| 03   | PAD,PRINTER                        |
| 04   | PAD,ACCESSORY                      |
| 400  | UL/CSA APPROVED P.S. CORD SET      |

# 7.5 Electrical Circuits

The electric circuit diagrams below are shown at the following pages:

- C418 Main/Main-B, C483 Main-B control circuit board
- □ C417 PSB/PSE, C482 PSH power supply circuit board